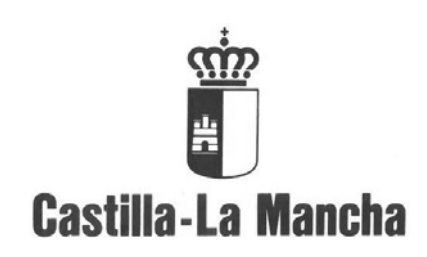

# Manual Elaboración del Presupuesto

Servicio de Presupuestos

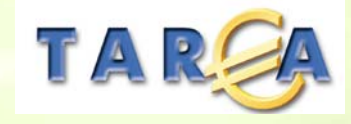

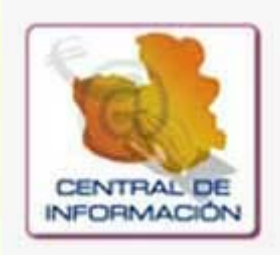

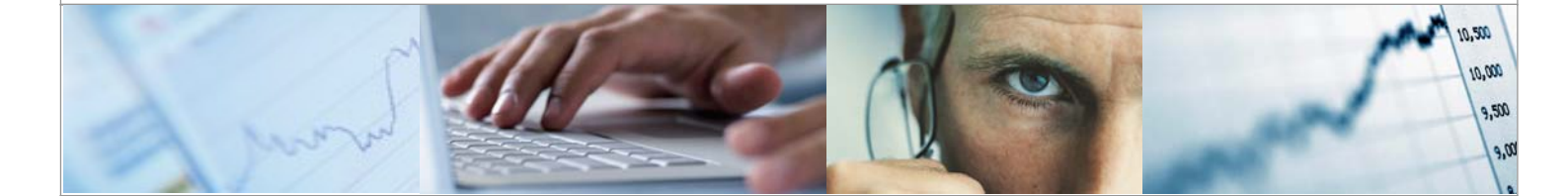

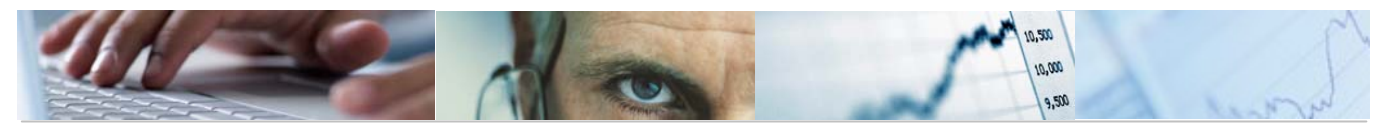

# Identificación del documento

| Código del documento | DES50-M-EP-Manual Elaboración del Presupuesto SSCC v.1.0 |
|----------------------|----------------------------------------------------------|
| Nombre del documento | Manual Elaboración del Presupuesto SSCC                  |
| Versión              | v.1.0                                                    |
| Tipo documento:      | Manuales de Usuario                                      |
| Finalidad:           | Acciones formativas                                      |

# Información del documento

| Preparado por: | Ana Pérez Utrera | Fecha de entrega:       | 26/04/10 |
|----------------|------------------|-------------------------|----------|
| Validado por   |                  | Fecha de revisión:      |          |
| Firma:         |                  | Fecha de<br>validación: |          |

## **Control de Cambios**

| Versión | Fecha | Descripción del Cambio |
|---------|-------|------------------------|
|         |       |                        |
|         |       |                        |
|         |       |                        |
|         |       |                        |

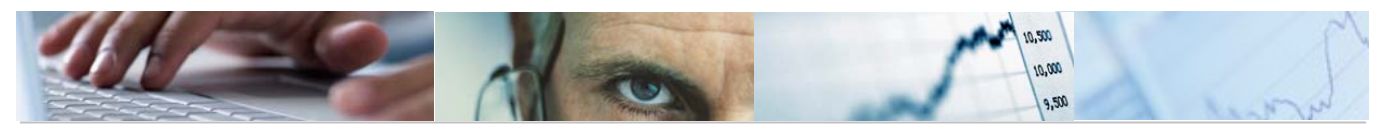

# TABLA DE CONTENIDOS

| 1 | . INTE | TRODUCCIÓN                                   | 6  |
|---|--------|----------------------------------------------|----|
|   | 1.1    | Estructura organizativa                      | 6  |
|   | 1.1.   | 1.1 Entidades externas                       | 6  |
|   | 1.2    | Descripción de la estructura presupuestaria. | 8  |
|   | 1.2.   | 2.1 La estructura presupuestaria.            | 8  |
|   | 1.3    | Estructuras presupuestarias permitidas       | 12 |
|   | 1.4    | Partidas presupuestarias con / sin proyecto  | 13 |
|   | 1.5    | Crear Partidas Presupuestarias               | 14 |
|   | 1.6    | Crear Partidas Con Proyecto                  | 16 |
|   | 1.7    | Visualizar Partidas Presupuestarias          | 18 |
|   | 1.8    | Asignar Propiedades a las Partidas           | 20 |
|   | 1.9    | Parametrizaciones Partidas Presupuestarias   | 22 |
| 2 | . Est  | STRUCTURAS.                                  |    |
|   | 2.1    | Centros Gestores.                            | 26 |
|   | 2.1.   | 1.1 Actualización Individual y Jerarquía     | 27 |
|   | 2.2    | Clasificación Orgánica                       | 27 |
|   | 2.3    | Clasificación Funcional / Económica          | 35 |
|   | 2.4    | Consultas                                    | 49 |
|   | 2.4.   | 4.1 Consulta de Centros Gestores             | 49 |
|   | 2.4.   | 4.2 Orgánico / Funcional                     | 55 |
|   | 2.4.   | 4.3 Orgánica / Funcional / Económica         | 57 |

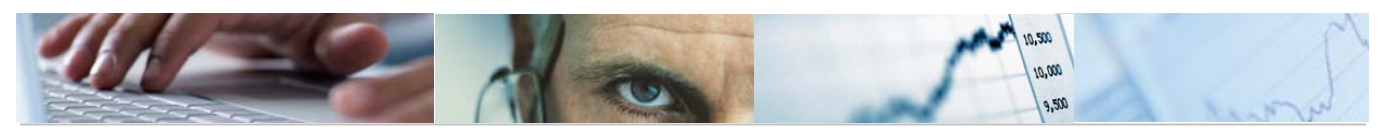

| 2.4         | 4.4   | Consulta de Fondos.                        | 60  |
|-------------|-------|--------------------------------------------|-----|
| 3. P/       | ARAME | ETRIZACIÓN DE VERSIONES.                   | 66  |
| 3.1         | Ac    | tualizar Denominación                      |     |
| 3.2         | Ac    | tualizar Estado                            | 68  |
| 3.3         | Asi   | gnar Versiones por Centro Gestor           |     |
| 3.4         | Pai   | rametrizar Versiones.                      | 72  |
| 3.5         | Со    | piar Parametrizaciones.                    | 82  |
| 4. Pr       | RESUP | PUESTO.                                    | 84  |
| 4.1         | Ac    | tualizar Presupuestos de Gastos e Ingresos | 84  |
| 4.2         | Со    | pia de Datos entre Versiones               | 95  |
| 4.3         | Bor   | rrado de Datos de Versión                  | 97  |
| 4.4         | Со    | nsolidación de Versiones                   |     |
| 4.5         | Cu    | adre del Desglose de Importes.             |     |
| 4.6         | Cu    | adre del Desglose de Anualidades           |     |
| 5. <b>O</b> | TROS  | PROCESOS.                                  | 109 |
| 5.1         | Sup   | perestructuras.                            |     |
| 5.1         | 1.1   | Superestructuras – Reglas                  |     |
| 5.1         | 1.2   | Superestructuras – Agrupaciones            | 112 |
| 5.1         | 1.3   | Copiar Superestructuras.                   | 115 |
| 5.2         | Со    | nsolidación de Entidades                   | 116 |
| 5.2         | 2.1   | Reglas de Consolidación.                   |     |
| 5.2         | 2.2   | Copiar Reglas de Consolidación             | 119 |
| 5.2         | 2.3   | Consulta Consolidación de Entidades.       | 120 |
| 5.3         | Me    | emorias.                                   | 122 |
| 5.3         | 3.1   | Tipos de Indicador                         | 122 |

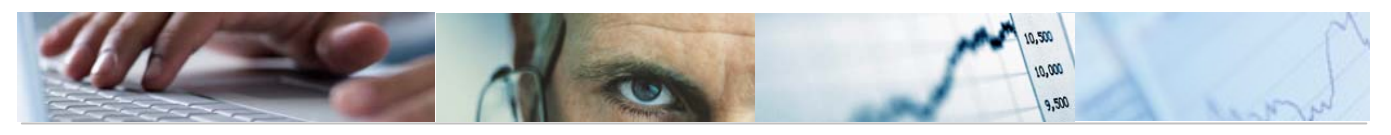

|    | 5.3.2   | Unidades de Medida                           | 124   |
|----|---------|----------------------------------------------|-------|
|    | 5.3.3   | Parametrizar Memorias                        | 125   |
|    | 5.3.4   | Actualizar Memorias                          | 129   |
| 6. | SISTEMA | DE INFORMACIÓN. ELABORACIÓN DEL PRESUPUESTO  | . 134 |
| 6  | .1 Cor  | nsultas                                      | 134   |
|    | 6.1.1   | Consulta por Fases del Presupuesto.          | 134   |
|    | 6.1.2   | Consulta por Desglose de Importes            | 135   |
|    | 6.1.3   | Datos Económicos de Superestructuras         | 137   |
|    | 6.1.4   | Cuadre de Fondos.                            | 139   |
|    | 6.1.5   | Comparación de Versiones por Partida.        | 142   |
|    | 6.1.6   | Comparación de Versiones por Superestructura | 144   |
| 6  | .2 Info | rmes de Elaboración                          | 148   |
|    | 6.2.1   | Datos de Elaboración                         | 148   |
| 6  | .3 Info | rmes de Ejecución                            | 182   |
|    | 6.3.1   | Gastos                                       | 182   |
|    | 6.3.2   | Ingresos.                                    | 189   |

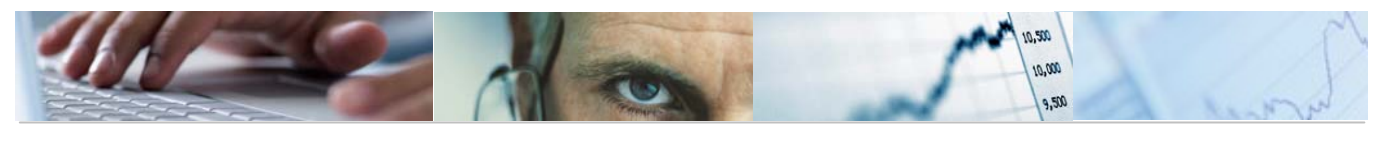

# 1. INTRODUCCIÓN

El objetivo de este manual es explicar las distintas funcionalidades de la aplicación TAREA para la utilización del módulo de Elaboración del Presupuesto para el Servicio de Presupuestos y Tesorería de la Junta de Comunidades de Castilla-La Mancha (JCCM).

## **1.1** Estructura organizativa

Se definirá una entidad CP para la Junta y otra para cada Organismo Autónomo. Actualmente, existen como Organismos Autónomos el Instituto de la Vid y del Vino de Castilla-La Mancha (IVICAM) y el Servicio de Salud de Castilla-La Mancha (SSCAM).

A cada entidad CP se le asociará una entidad FI.

#### 1.1.1 Entidades externas.

A continuación se describen las relaciones con las distintas entidades externas (usuarios u otros Sistemas) que intervienen en el Diagrama de Contexto del Sistema de Elaboración del Presupuesto.

#### Servicio de Presupuestos (Cons. Economía y Hacienda)

Es el órgano encargado de coordinar la Elaboración del Presupuesto. Realiza, entre otras, las siguientes actividades:

- Actualización de estructuras presupuestarias
- o Creación y parametrización de las distintas versiones del Presupuesto
- Apertura/cierre del sistema a las Consejerías para la introducción de datos
- Elaboración del Presupuesto base
- o Estimación de Ingresos y Fondo de maniobra
- o Introducción de importes límite según establecen las Directrices de Gasto
- Comprobación y análisis de las propuestas de las Consejerías
- o Introducción de la Propuesta de las Secciones que se requiera
- o Elaboración del Presupuesto del Capítulo I

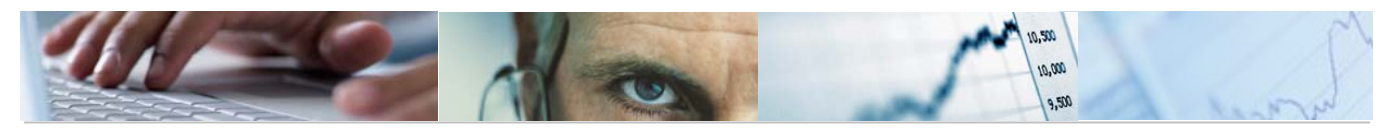

- Elaboración de la Propuesta definitiva
- o Introducción de enmiendas
- Realización de simulaciones
- Edición y publicación del Presupuesto

#### Consejerías y Órganos Gestores/Centros

Acceden al Sistema para elaborar su Propuesta de Gastos e Ingresos. Entre las actividades que realizan están:

- Comprobación de Estructuras presupuestarias
- Introducción de Propuesta de las Consejerías (Gastos e Ingresos)
- Elaboración de las Memorias, Fichas de inversiones, indicadores, actividades y objetivos, modificaciones al Texto articulado, ...
- También realizan consultas al Presupuesto.

#### **IVICAM**

Elabora su propio presupuesto, realizando las mismas funciones que otra Sección.

#### Consejo de Gobierno

Reciben del Sistema el Anteproyecto de Presupuesto, para su aprobación, así como información puntual de la elaboración del Presupuesto para su toma en consideración.

#### Cortes de Castilla-La Mancha

Reciben del Sistema el Proyecto de Ley, para su aprobación o realización de Enmiendas.

#### Sistema de Contabilidad Presupuestaria

El Módulo de Elaboración de Presupuestos (Módulo EP), está estrechamente relacionado con el Módulo de Contabilidad Presupuestaria.

Para elaborar el Presupuesto, se recogen del Sistema de Contabilidad los siguientes puntos:

- Las Modificaciones de Crédito realizadas en el ejercicio con repercusión en el siguiente
- o Los Plurianuales
- Los Derechos reconocidos en los últimos 5 años

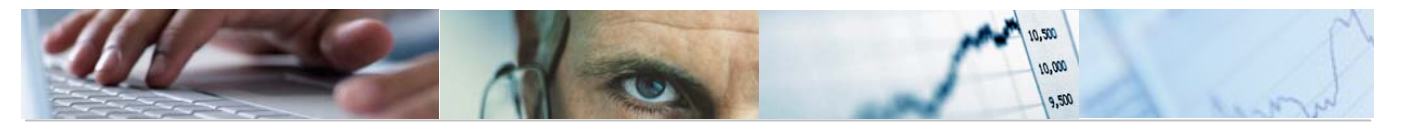

- Título documento
  - Informes de ejecución de los ejercicios anteriores
  - o Etc...

Una vez aprobado el Presupuesto, se libera para su ejecución (Versión 000).

#### Sistema de Edición

Recibe de los Sistemas de Presupuestos y de Contabilidad la información necesaria para elaborar y editar los diferentes libros del Presupuesto y otros informes que se requieran.

#### Sistema de Proyectos de Gasto

Este Sistema se utilizará para realizar el Presupuesto y la Ejecución de los Gastos de Actuación (capítulos 4, 6 y 7) del Presupuesto de Gastos.

#### Sistemas de Gestión de Personal

Desde estos Sistemas (Meta4, Sistemas de Nómina de Educación y de Sanidad, etc...) se envía la información presupuestaria relativa al Capítulo I. Del Sistema de Presupuestos recibe las estructuras presupuestarias del Capítulo I y las reglas de cambio de clave.

### **1.2** Descripción de la estructura presupuestaria.

Para elaborar y ejecutar el presupuesto, es necesario definir previamente las estructuras que componen las Partidas Presupuestarias, para cada una de las Entidades CP existentes y para el Ejercicio que se trata. En la Junta de Castilla-La Mancha se ha decidido utilizar la misma Estructura Presupuestaria, tanto en la Junta como en cada uno de los Organismos Autónomos.

#### 1.2.1 La estructura presupuestaria.

La estructura presupuestaria en TAREA se compone de los siguientes elementos:

#### Centro Gestor + Posición Presupuestaria + Fondo + Proyecto Presupuestario

El Centro Gestor y la Posición Presupuestaria son de introducción obligatoria para componer las Estructuras.

El Fondo es un campo opcional que se utilizará para agrupar las Partidas finalistas, relacionando así Gastos con Ingresos.

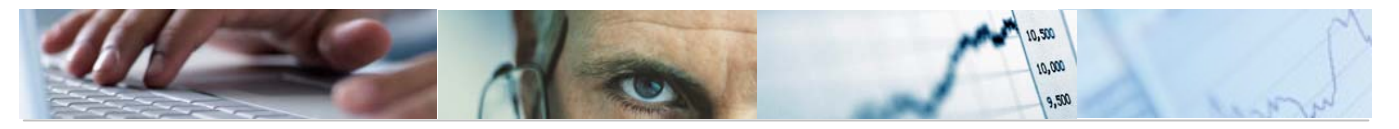

El Proyecto Presupuestario es un campo opcional que se utilizará para identificar las Partidas Presupuestarias que se ejecuten a través de Proyectos de Gasto.

El Centro Gestor y el Fondo tienen una composición única, tanto para el Presupuesto de Gastos como el de Ingresos.

La Posición Presupuestaria tiene una composición distinta según el Tipo de Presupuesto (Ingresos o Gastos).

El Proyecto Presupuestario se tendrá que incorporar obligatoriamente a las Partidas Presupuestarias del Presupuesto de Gastos cuya clasificación económica pertenezca a los Capítulos 4, 6 y 7. En determinadas partidas del Capítulo 2, se podrán ejecutar, tanto con Proyecto Presupuestario, como sin él.

Las Partidas Presupuestarias de Ingresos no llevarán Proyecto Presupuestario en ningún caso.

#### ♦ Centro Gestor

Es el equivalente a la Clasificación Orgánica. Consiste en una estructura jerarquizada, de 8 posiciones en total, formada por los siguientes elementos:

| NN            | NN | XXXX |
|---------------|----|------|
| Sección       |    |      |
| Órgano Gestor |    |      |
|               |    |      |

Cada nivel de la estructura es en sí mismo un Centro Gestor y por tanto, en principio, cada uno de ellos puede ser utilizado para formar partidas presupuestarias. Sin embargo, sólo se va a utilizar un nivel, siendo obligatorio indicar en la partida todos los caracteres del nivel escogido.

En el ámbito de Tarea, se utilizará el Centro Gestor de 8 posiciones para la introducción de las partidas presupuestarias.

#### ♦ Posición Presupuestaria

Es una combinación de distintas clasificaciones. La estructura flexible de SAP permite construir estas clasificaciones de forma diferente según se necesite, distinguiendo además si se trata del Presupuesto de Gastos o de Ingresos.

El número máximo de clasificaciones (strings parciales) de que puede constar la posición presupuestaria es de cinco, que se definen para una entidad CP, en cada ejercicio y para un Tipo de Presupuesto. (La primera clasificación se reserva para identificar el Tipo de Presupuesto, G ó I)

En Tarea se utilizarán las siguientes clasificaciones, con la composición que se detalla a continuación:

• Presupuesto de Gastos:

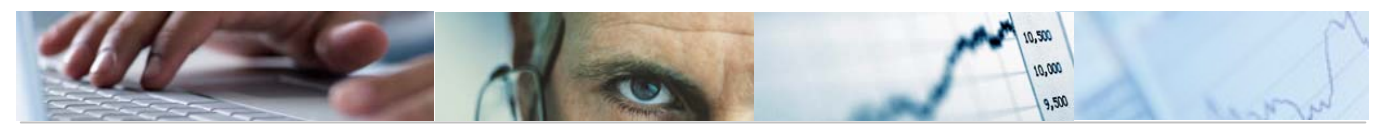

| String parcial 1: | Tipo de Presupuesto (G) |
|-------------------|-------------------------|
| String parcial 2: | Clasificación funcional |
| String parcial 3: | Clasificación económica |

#### • Presupuesto de Ingresos:

| String parcial 1: | Tipo de Presupuesto (I) |  |
|-------------------|-------------------------|--|
|-------------------|-------------------------|--|

String parcial 2: Clasificación económica

#### - Clasificación Funcional

Esta clasificación sólo se utiliza para Gastos. Es una estructura de 4 posiciones en total, con los siguientes niveles:

| Ν             | Ν | N | Х |
|---------------|---|---|---|
| Grupo Función |   |   |   |
| Función       |   |   |   |
| Subfunción    |   |   |   |
| Programa      |   |   |   |

#### - Clasificación Económica

Esta estructura se utiliza tanto para Gastos como para Ingresos. Es una estructura de 5 posiciones en total, con los siguientes niveles:

| Ν           | Ν        | N | XX |
|-------------|----------|---|----|
| Capítulo    |          |   |    |
| Artículo    |          |   |    |
|             | Concepto |   |    |
| Subconcepto |          |   |    |

#### ♦ Fondo

Este campo se utilizará para relacionar las Partidas finalistas, tanto de Gastos como de Ingresos. Es de introducción opcional en la creación de partidas y consiste en un código de un máximo de 10 posiciones alfanuméricas.

Su utilización se definirá de la siguiente forma:

#### • Financiación afectada:

Se podrá condicionar la ejecución del Gasto a la existencia previa del del Ingreso correspondiente.

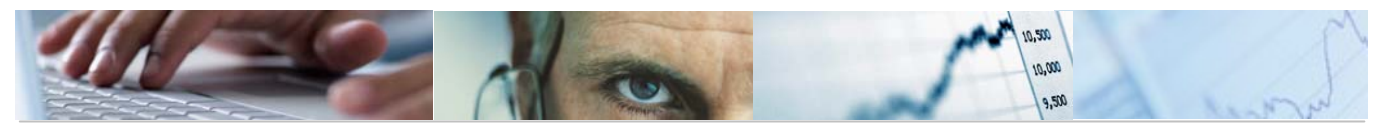

| NNNNNNN |  |
|---------|--|
| Fondo   |  |

#### ♦ Proyecto Presupuestario

El Proyecto Presupuestario es el equivalente al Elemento PEP (Proyecto de Gasto), que en la versión ecc 6.0, forma parte de la Partida Presupuestaria.

Se tendrá que incoporar obligatoriamente a las Partidas Presupuestarias del Presupuesto de Gastos cuya clasificación económica pertenezca a los Capítulos 4, 6 y 7 y determinadas partidas del Capítulo 2, se podrán crear, tanto con Provecto Presupuestario, como sin él.

Las Partidas Presupuestarias de Ingresos no llevarán Proyecto Presupuestario en ningún caso.

Su codificación es la siguiente:

**EEEE/NNNNNNNN** Proyecto Presupuestario

EEEE: Identifica la Entidad CP a la que pertenece

NNNNNNNNN: Nº secuencial

NOTA: El Proyecto Presupuestario puede identificarse en el sistema también como "Programa de Financiación" y "Elemento PEP".

#### ♦ Estructura Presupuestaria

Las Estructuras Presupuestarias quedan de la siguiente forma:

**Datos Obligatorios** 

Datos no Obligatorios

#### • Presupuesto de Gastos

| Centro   | P  | osición Pres | upuestaria | Fondo       | Proyecto        |
|----------|----|--------------|------------|-------------|-----------------|
| Gestor   | TP | Funcional    | Económica  | -           | Flesupuestallo  |
| XXXXXXXX | G  | NNNX         | NNNXX      | XXXXXXXXXXX | EEEE/NNNNNNNNNN |

• Presupuesto de Ingresos

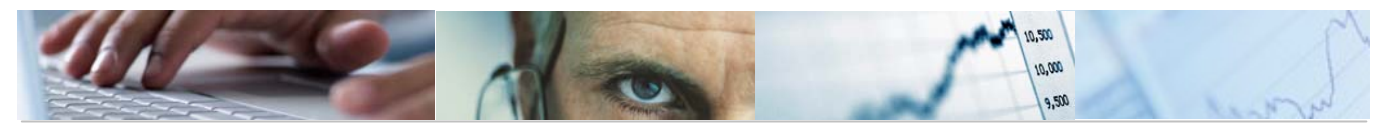

| Centro   | Pre | Posición<br>supuestaria | Fondo       | Proyecto        |
|----------|-----|-------------------------|-------------|-----------------|
| Gestor   | TP  | Económica               |             | Fresupuestario  |
| XXXXXXXX |     | NNNXX                   | XXXXXXXXXXX | EEEE/NNNNNNNNNN |

# **1.3** Estructuras presupuestarias permitidas.

No todas las combinaciones, de los elementos previamente definidos, están permitidas para la creación de Partidas Presupuestarias. Se deben definir qué combinaciones son válidas para formar una Partida Presupuestaria, utilizando un sistema de máscaras o comodines.

Se realizará por Tipo de Presupuesto.

Para el Presupuesto de Ingresos se permitirá cualquier combinación, pero para el Presupuesto de Gastos, se han establecido controles a 2 niveles:

#### ♦ Asociación Orgánico-Funcional

Se indican los programas asociados a los distintos Centros Gestores.

| Grupo A  | Asociación Orgánico/Funcional     |      |   |  |  |
|----------|-----------------------------------|------|---|--|--|
| Contador | Centro Gestor Funcional Económica |      |   |  |  |
| 1        | 1502*                             | 611A | * |  |  |
| 2        | 1503*                             | 131A | * |  |  |

#### ♦ Asociación Orgánico-Funcional-Económica

Determinados subconceptos de los Capítulos 4 y 7 son restringidos según la Clasificación Orgánico/Funcional.

| Grupo B  | Asociación Orgánic | o/Funcional/Ec | onómica   |
|----------|--------------------|----------------|-----------|
| Contador | Centro Gestor      | Funcional      | Económica |
| 1        | *                  | *              | 1*        |
| 2        | *                  | *              | 2*        |
| 3        | *                  | *              | 3*        |

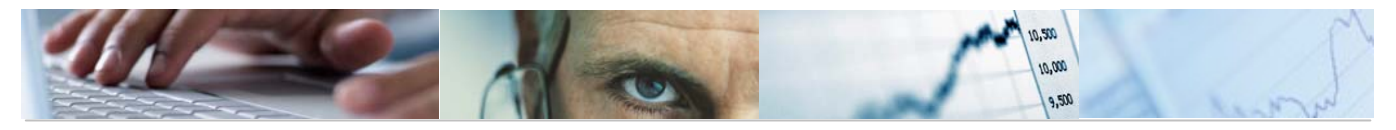

| 4 | 1502* | 611A* | 41040 |
|---|-------|-------|-------|
| 5 | 1502* | 611A* | 71040 |

Una Estructura Presupuestaria permitida es aquella combinación que cumple al menos una regla de cada grupo.

# **1.4** Partidas presupuestarias con / sin proyecto.

Tanto para la Elaboración como para la Ejecución del Presupuesto, es necesario determinar que una Partida Presupuestaria siempre tenga Proyecto Presupuestario, que nunca lo tenga, o si puede existir la misma combinación Centro Gestor + Posición Presupuestaria + Fondo, tanto con Proyecto como sin él.

| Tratamiento de Partidas con / sin Proyecto |               |                                                  |    |   |              |  |  |  |  |
|--------------------------------------------|---------------|--------------------------------------------------|----|---|--------------|--|--|--|--|
| Presupuest                                 | o de Gastos   |                                                  |    |   |              |  |  |  |  |
| Contador                                   | Centro Gestor | Centro Gestor Funcional Económica Fondo Proyecto |    |   |              |  |  |  |  |
| 10                                         | *             | *                                                | 1* | * |              |  |  |  |  |
| 30                                         | *             | *                                                | 3* | * |              |  |  |  |  |
| 40                                         | *             | *                                                | 4* | * | $\checkmark$ |  |  |  |  |
| 60                                         | *             | *                                                | 6* | * | $\checkmark$ |  |  |  |  |
| 70                                         | *             | *                                                | 7* | * | $\checkmark$ |  |  |  |  |
| 80                                         | *             | *                                                | 8* | * |              |  |  |  |  |
| 90                                         | *             | *                                                | 9* | * |              |  |  |  |  |

Esta parametrización se presenta de la siguiente forma:

| Tratamiento de Partidas con / sin Proyecto |               |                                                  |  |  |  |  |  |
|--------------------------------------------|---------------|--------------------------------------------------|--|--|--|--|--|
| Presupuesto de Ingresos                    |               |                                                  |  |  |  |  |  |
| Contador                                   | Centro Gestor | Centro Gestor Funcional Económica Fondo Proyecto |  |  |  |  |  |
| 10                                         | * * * *       |                                                  |  |  |  |  |  |

• Si una combinación Centro Gestor + Posición Presupuestaria + Fondo **CUMPLE** los requisitos de una máscara, y ésta **TIENE** marcado el indicador de Proyecto, implica que esa Partida Presupuestaria tendrá que *utilizarse* siempre **CON Proyecto**.

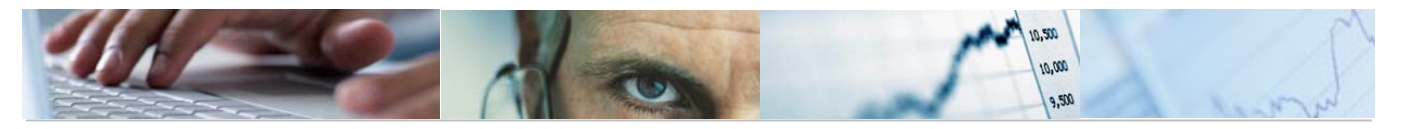

• Si una combinación Centro Gestor + Posición Presupuestaria + Fondo **CUMPLE** los requisitos de una máscara, y ésta **NO TIENE** marcado el indicador de Proyecto, implica que esa Partida Presupuestaria tendrá que *utilizarse* siempre **SIN Proyecto**.

• Si una combinación Centro Gestor + Posición Presupuestaria + Fondo **NO CUMPLE** los requisitos de ninguna máscara, implica que esa Partida Presupuestaria puede *utilizarse* tanto **CON Proyecto**, como **SIN Proyecto** 

# **1.5** Crear Partidas Presupuestarias

A través de esta funcionalidad, se podrán crear las Partidas Presupuestarias **SIN PROYECTO**, necesarias para poder realizar, tanto Modificaciones de Crédito, como cualquier documento de Ejecución de Gastos y de Ingresos.

Se accede a través del Menú de Modificaciones de Crédito.

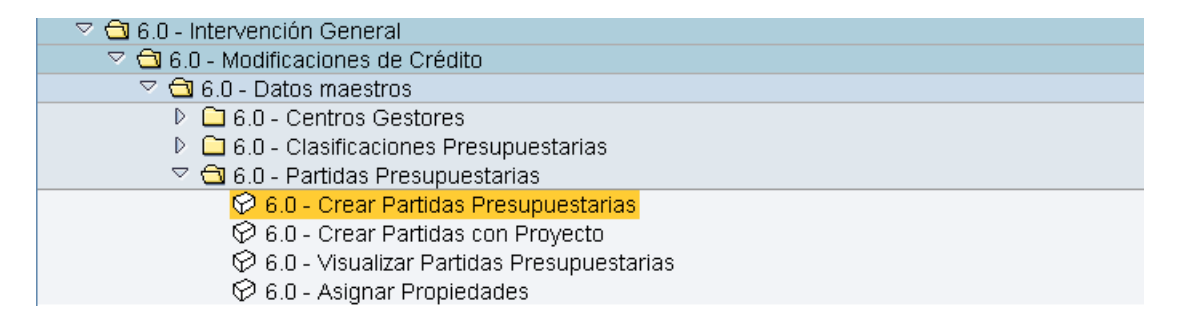

El usuario, deberá rellenar la Entidad CP, Ejercicio y Tipo de Presupuesto dónde va a crear las Partidas Presupuestarias.

Cat.presupuesto y Versión, son datos que proporciona el sistema.

| ⊡<br>Sistema <u>A</u> yuda |                             |
|----------------------------|-----------------------------|
| 8                          | 🛯 🔍 🖳 🔇 🚱 😂 🏭 🏭 🏷 🏠 🎘 🔜 🚱 📑 |
| Crear partida              | - Selección                 |
|                            |                             |
| Datos de selección         |                             |
| Entidad CP                 | JCCM                        |
| Ejercicio                  | 2009                        |
| Cat.presupuesto            | 9F                          |
| Versión                    | 0                           |
| Tip. Presup.               | G                           |

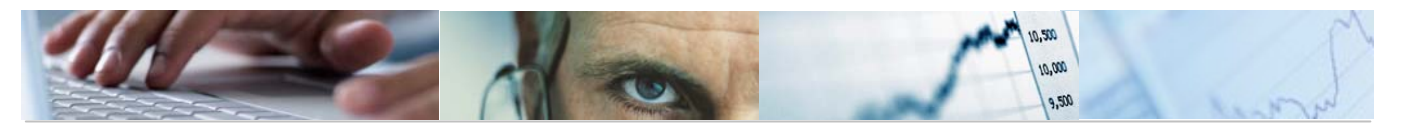

El sistema presentará una pantalla en formato lista ALV, con las columnas necesarias para crear la Partda Presupuestaria, éstas dependerán de los datos previamente seleccionados:

Gastos: Centro Gestor + Funcional + Económica + Fondo

Ingresos: Centro Gestor + Económica + Fondo

|   | <u>S</u> istema <u>A</u> | yuda<br>B                   | 1 4 🔍 1   | <u>66</u> | 口四四日  | ዮ ድ ድ ! 🗖 🗖 ! 🔊 🖪                  |
|---|--------------------------|-----------------------------|-----------|-----------|-------|------------------------------------|
| С | rear pa                  | rtidas                      |           |           |       |                                    |
|   | ) Alta partio            | las <mark>6ª</mark> ∨alidar |           |           |       |                                    |
|   | 3                        | X @ 🛱 🖻                     |           | 3 3 0     |       |                                    |
| B | Contador                 | Centro gestor               | Funcional | Económica | Fondo | Descripción partida presupuestaria |
|   |                          |                             |           |           |       |                                    |
|   |                          |                             |           |           |       |                                    |
|   |                          |                             |           |           |       |                                    |
|   |                          |                             |           |           |       |                                    |
|   |                          |                             |           |           |       |                                    |
|   |                          |                             |           |           |       |                                    |
|   | 1                        | 1                           | 1         | 1         | 1     |                                    |

Se deberán rellenar los datos obligatorios, y una vez hecho esto, el sistema asignará como descripción, la de la última clasificación de la Posición Presupuestaria, en caso de Tarea, siempre será la Clasificación Económica.

|   | <u>S</u> istema <u>A</u> y | uda           |        |           |           |                                    |
|---|----------------------------|---------------|--------|-----------|-----------|------------------------------------|
| 0 |                            | Ē             | 4 🛛    | 😋 🙆 🚷     | 日日日 日日 日日 | C & X   🕱 🛛 🖓 🗳                    |
| С | rear par                   | tidas         |        |           |           |                                    |
| Ľ | ) Alta partid              | as 🖆 Validar  |        |           |           |                                    |
|   | 3                          | X 🗈 🛱 🖬 🛛     | 0      | 3 🔒 🖸 I   | A 7 6 6 7 | FI 🛛 💥 I 🗅 🖨 I 🆽 🚹                 |
|   | Contador                   | Centro gestor | Funcio | Económica | Fondo     | Descripción partida presupuestaria |
|   | 1                          | 15020000      | 611A   | 60902     |           | Aplicaciones informáticas          |
|   | 2                          | 15020000      | 611A   | 12010     |           |                                    |
|   |                            | đ             |        |           |           |                                    |
|   |                            |               |        |           |           |                                    |
|   |                            |               |        |           |           |                                    |
|   |                            |               |        |           |           |                                    |
|   |                            |               |        |           |           |                                    |
|   |                            |               |        |           |           |                                    |
|   |                            |               |        |           |           |                                    |
|   |                            |               |        |           |           |                                    |

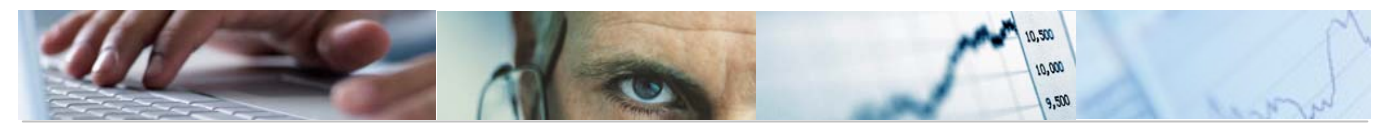

Una vez introducida la información se pulsará el botón <sup>La Validar</sup>, para que el sistema verifique la coherencia de los datos, o el botón <sup>La Alta partidas</sup>, para que además de realizar las validaciones, se grabe la información siempre que no se produzcan errores.

Los errores se presentan de la siguiente forma:

| 🖻 Pos. docum.: Visualizar mensajes |                                                           |  |  |  |  |  |
|------------------------------------|-----------------------------------------------------------|--|--|--|--|--|
| 6er                                |                                                           |  |  |  |  |  |
| Тіро                               | Pos. Texto de mensaje                                     |  |  |  |  |  |
| X                                  | 001 Ya existe la partida presupuestaria                   |  |  |  |  |  |
| X                                  | 002 La Clasificación Económica 12010 no está dada de alta |  |  |  |  |  |
|                                    |                                                           |  |  |  |  |  |
|                                    |                                                           |  |  |  |  |  |
|                                    |                                                           |  |  |  |  |  |
| <b>V</b>                           | 🕲 🗠 🖪 🗙                                                   |  |  |  |  |  |

Si no se ha producido ningún error y se ha pulsado el botón Alta partidas, el sistema mostrará el mensaje:

S La partida ha sido dada de alta correctamente en el legder 9F.

# 1.6 Crear Partidas Con Proyecto

Con esta transacción, se podrán crear las Partidas Presupuestarias **CON PROYECTO**, necesarias para poder realizar, tanto Modificaciones de Crédito, como cualquier documento de Ejecución de Gastos y de Ingresos.

Se accede a través del Menú de Modificaciones de Crédito.

| 🗢 🔁 6.0 - Intervención General              |
|---------------------------------------------|
| 🗢 🔁 6.0 - Modificaciones de Crédito         |
| 🗢 🔁 6.0 - Datos maestros                    |
| 🕑 🛄 6.0 - Centros Gestores                  |
| 🕨 🗀 6.0 - Clasificaciones Presupuestarias   |
| 🗢 🔁 6.0 - Partidas Presupuestarias          |
| 😥 6.0 - Crear Partidas Presupuestarias      |
| 😥 6.0 - Crear Partidas con Proyecto         |
| 🔗 6.0 - Visualizar Partidas Presupuestarias |
| 😥 6.0 - Asignar Propiedades                 |

El usuario, deberá rellenar la Entidad CP, Ejercicio y Tipo de Presupuesto dónde va a crear las Partidas Presupuestarias.

Cat.presupuesto y Versión, son datos que proporciona el sistema.

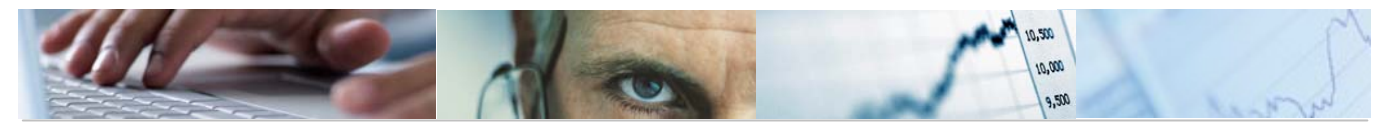

| ⊡<br>              |                           |
|--------------------|---------------------------|
| Ø                  | 📱 🔇 🔍 🔍 🗒 🖓 🏷 🏷 🏷 🎘 関 🖓 📲 |
| Crear partida c    | on proyecto - Selección   |
|                    |                           |
| Datos de selección |                           |
| Entidad CP         | JCCM                      |
| Ejercicio          | 2010                      |
| Cat.presupuesto    | 9F                        |
| Versión            | 0                         |
| Tip. Presup.       | G                         |
|                    |                           |

El sistema presentará una pantalla para restringir la selección de Partidas Presupuestarias que se quieran crear con Proyecto Presupuestario.

| ¢ | Sistema Ayuda                     |              |           |               |                          |                                    |
|---|-----------------------------------|--------------|-----------|---------------|--------------------------|------------------------------------|
| C | 8 🖉 📄 🖉 🖓 🖓 🖓 🖓 🖓 🖓 🖓 🖓 🖓 🖓 🖓 🖓 🖓 |              |           |               |                          |                                    |
| С | rear partidas                     | con proyecto |           |               |                          |                                    |
|   | )Alta partidas 🔓                  | Validar      |           |               |                          |                                    |
|   | 3 S X 🗈                           | 🛱 🗈 🗠 🗖 🛃 🕞  |           | ) (B) (F) (B) | ZI %I 🚨 🖓 I 🖪 🖽          |                                    |
| B | Con Centro ges                    | or Funcional | Económica | Fondo         | Programa de financiación | Descripción partida presupuestaria |
|   | 1 21020000                        | 711A         | 60902     |               | JCCM/000005678           | Aplicaciones informáticas          |
|   |                                   |              |           |               |                          |                                    |
|   |                                   |              |           |               |                          |                                    |
|   |                                   |              |           |               |                          |                                    |
|   |                                   |              |           |               |                          |                                    |

Se puede seleccionar una fila y pulsando el botón 🛄, duplicar línea, se generará un registro nuevo en la pantalla con los datos del anterior.

De esta forma se podrán crear, para una misma combinación Centro Gestor + Posición Presupuestaria + Fondo, Partidas Presupuestarias con distintos Proyectos.

| C. | Sistema  | Ayuda             |           |           |                   |                          |                                    |
|----|----------|-------------------|-----------|-----------|-------------------|--------------------------|------------------------------------|
| C  |          | 1                 | 🗏   😋 🙆 🔇 | 日間間に      | 890081            | x 2   9 🖪                |                                    |
| С  | rear     | partidas con pro  | yecto     |           |                   |                          |                                    |
|    | ) Alta p | artidas 🖆 Validar |           |           |                   |                          |                                    |
|    |          | 1 X 1 🛱 🛛 🔊       |           | 8780      | 8 <b>7</b> 0   20 | MI 🗕 🖓 I 🖓 I 🎟 🖪         |                                    |
|    | Con      | Centro gestor     | Funcional | Económica | Fondo             | Programa de financiación | Descripción partida presupuestaria |
|    | 1        | 15020000          | 611A      | 60200     |                   | JCCM/1502600201          | Edificios y otras construcciones   |
|    | 2        | 15020000          | 611A      | 60200     |                   | JCCM/1502600201          | Edificios y otras construcciones   |
|    |          |                   |           |           |                   |                          |                                    |

Una vez introducida la información se pulsará el botón <sup>La Validar</sup>, para que el sistema verifique la coherencia de los datos, o el botón <sup>Alta partidas</sup>, para que además de realizar las validaciones, se grabe la información siempre que no se produzcan errores.

En la Creación de Partidas con Proyecto, los errores que se pueden producir, son:

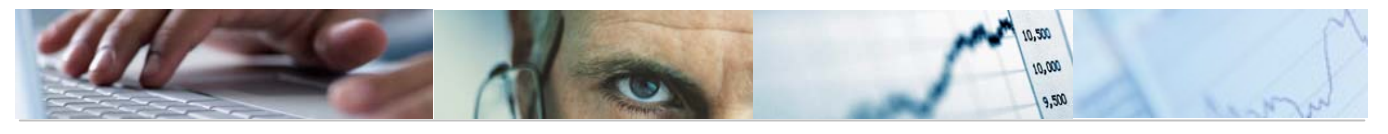

| 🖙 Pos.docum.: Visualizar mensajes 🛛 🛛 🖉                                |  |  |  |  |  |
|------------------------------------------------------------------------|--|--|--|--|--|
|                                                                        |  |  |  |  |  |
| Tipo Pos. Texto de mensaje                                             |  |  |  |  |  |
| 💢 001 Ya existe la partida presupuestaria                              |  |  |  |  |  |
| Ø 002 El programa presupuestario JCCM/1502500201 no está dado de alta. |  |  |  |  |  |
|                                                                        |  |  |  |  |  |
|                                                                        |  |  |  |  |  |
|                                                                        |  |  |  |  |  |
|                                                                        |  |  |  |  |  |

Si no se ha producido ningún error y se ha pulsado el botón Alta partidas, el sistema mostrará el mensaje:

🞯 La partida ha sido dada de alta correctamente en el legder 9F.

# **1.7** Visualizar Partidas Presupuestarias

A través de este proceso, se podrán visualizar las Partidas Presupuestarias existentes en el sistema.

Se accede a través del Menú de Modificaciones de Crédito.

| 🗢 🔂 6.0 - Intervención General              |
|---------------------------------------------|
| 🗢 🔁 6.0 - Modificaciones de Crédito         |
| 🗢 🔁 6.0 - Datos maestros                    |
| 🕑 🛄 6.0 - Centros Gestores                  |
| 🕑 🗀 6.0 - Clasificaciones Presupuestarias   |
| 🗢 🔂 6.0 - Partidas Presupuestarias          |
| 😥 6.0 - Crear Partidas Presupuestarias      |
| 😥 6.0 - Crear Partidas con Proyecto         |
| 😥 6.0 - Visualizar Partidas Presupuestarias |
| 🗭 6.0 - Asignar Propiedades                 |

El usuario, deberá rellenar la Entidad CP, Ejercicio y Tipo de Presupuesto dónde va a consultar las Partidas Presupuestarias.

Cat.presupuesto y Versión, son datos que proporciona el sistema.

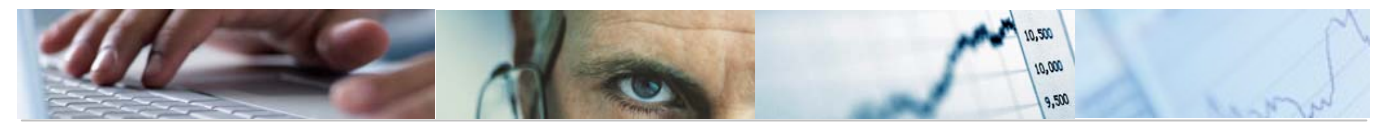

| ⊡<br><u>S</u> istema <u>A</u> yuda |                                       |
|------------------------------------|---------------------------------------|
| Ø                                  | 1 4 日 6 6 6 6 日 出 出 出 化 な 1 東 2 9 6 日 |
| Consultar parti                    | das - Selección                       |
|                                    |                                       |
| Datas de selección                 |                                       |
| Entidad CP                         | JCCM                                  |
| Ejercicio                          | 2010                                  |
| Cat.presupuesto                    | 9F                                    |
| Versión                            | 0                                     |
| Tip. Presup.                       | I                                     |
|                                    |                                       |

El sistema presentará una pantalla para restringir la selección de Partidas Presupuestarias que se quieran visualizar.

| 🖙 Crear partidas CON / SIN proyecto |     |     |  |          | $\boxtimes$ |
|-------------------------------------|-----|-----|--|----------|-------------|
| Selección de partidas               |     |     |  |          |             |
| Centro gestor                       | 21* | 🗗 a |  | <b>-</b> |             |
| Económica                           |     | а   |  | \$       |             |
| Fondo                               |     | а   |  | <b>=</b> |             |
|                                     |     |     |  |          |             |
|                                     |     |     |  |          |             |
| 🕒 🖆 Verificar 🔁 📙 🗶                 |     |     |  |          |             |

El sistema presentará las Partidas Presupuestarias que cumplan las condiciones de selección.

| Sistema Ayuda                 |           |       |                          |                                            |   |  |  |  |
|-------------------------------|-----------|-------|--------------------------|--------------------------------------------|---|--|--|--|
| 🖉 🔰 🖉 🖉 😫 😫 🏙 🏙 🏙 🏝 🎝 🖓 🔛 🖉 🏙 |           |       |                          |                                            |   |  |  |  |
| Consultar partidas            |           |       |                          |                                            |   |  |  |  |
|                               |           |       |                          |                                            |   |  |  |  |
|                               | 20 %0   - |       |                          |                                            | - |  |  |  |
| Con Centro gestor             | Económica | Fondo | Programa de financiación | Descripción partida presupuestaria         | Γ |  |  |  |
| 1 21020000                    | 30100     |       |                          | Venta de productos agropecuarios           |   |  |  |  |
| 2 21020000                    | 30900     |       |                          | Venta de otros bienes                      |   |  |  |  |
| 3 21020000                    | 31400     |       |                          | Derechos de plantación de viñedo           |   |  |  |  |
| 4 21020000                    | 31900     |       |                          | Otros ingresos por prestación de servicios | 1 |  |  |  |
| 5 21020000                    | 32200     |       |                          | Tasas por dirección e inspección de obras  |   |  |  |  |
| 6 21020000                    | 32300     |       |                          | Tasas en materia de agricultura            | 1 |  |  |  |
| 7 21020000                    | 32301     |       |                          | Tasas en materia de medioambiente          | 1 |  |  |  |
| 8 21020000                    | 32900     |       |                          | Otras tasas                                | 1 |  |  |  |
| 9 21020000                    | 38000     |       |                          | De ejercicios cerrados                     | 1 |  |  |  |
| 10 21020000                   | 38100     |       |                          | De presupuesto corriente                   | 1 |  |  |  |
| 11 21020000                   | 39000     |       |                          | Recargo de apremio                         | 1 |  |  |  |
| 12 21020000                   | 39001     |       |                          | Intereses de demora                        |   |  |  |  |
| 13 21020000                   | 39002     |       |                          | Multas y sanciones                         | 1 |  |  |  |
| 14 2102000                    | 39009     |       |                          | Otros                                      |   |  |  |  |

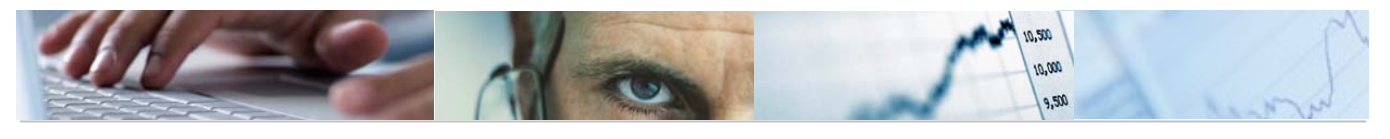

# **1.8** Asignar Propiedades a las Partidas.

Para poder realizar diversos controles sobre las Partidas Presupuestarias, se deben asignar propiedades a éstas. Estas propiedades se asocian a nivel de Posición Presupuestaria, es decir, todas las combinaciones, Centro Gestor + Posición Presupuestaria + Fondo + Proyecto, tendrán las mismas propiedades que las identificadas en la Posición Presupuestaria.

Las propiedades que se pueden asignar a las Posiciones Presupuestarias son:

- Sin Presupuesto Plurianual.

Las Partidas cuyas Posiciones Presupuestarias tengan este indicador marcado, no podrán ser objeto de ejecución de documentos Plurianuales.

- No ampliable

Las Partidas cuyas Posiciones Presupuestarias tengan este indicador marcado, no podrán ser objeto de ejecución de documentos de Modificaciones Crédito.

- Relevante para el Remanente de Tesorería

En las Partidas de Ingresos con Fondo cuyas Posiciones Presupuestarias tengan este indicador marcado, la previsión será considerada como un Derecho Reconocido, en los cálculos del disponible de éstas.

Por defecto, las Posiciones se crearán con todos los indicadores desmarcados.

Se accede a través del Menú de Modificaciones de Crédito.

Se indicará la Posición Presupuestaria, el Ejercicio y la Entidad CP, donde se quieren modificar las propiedades.

A continuación se pulsa el botón 🖉 modificar.

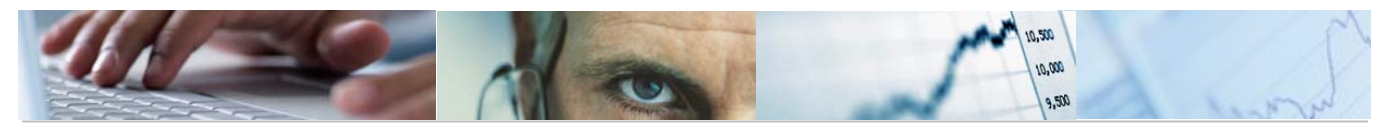

| I⊂<br>P <u>o</u> sición presupuestaria _Iratar _Pasar a _Detalles _Sistema _Ayuda          |  |
|--------------------------------------------------------------------------------------------|--|
| S                                                                                          |  |
| Tratar posición presupuestaria                                                             |  |
| 🖷 🛛 🔗 Documentos de modificación 📝 Texto explicativo 🗍 🖷 Entidad CP 🚭 Lista de utilización |  |
| Pos.presupuestaria G/611A/12000 🕑                                                          |  |
| Ejercicio 2010                                                                             |  |
| Entidad CP JCCM J.C. Castilla-La Mancha                                                    |  |
| Hwiodificar                                                                                |  |
| Dat.básic. Dat.básic.2 Datos adic.                                                         |  |
|                                                                                            |  |
| Datos básicos                                                                              |  |
| Denominación                                                                               |  |
| Descripción                                                                                |  |
|                                                                                            |  |
|                                                                                            |  |

En la pestaña de Dat.básic.2, se encuentra el indicador Sin PresPlurian

| ₽<br>Posición presupuestaria       | <u>T</u> ratar <u>P</u> asaria <u>D</u> etalles <u>S</u> istema <u>A</u> yuda |  |  |  |  |
|------------------------------------|-------------------------------------------------------------------------------|--|--|--|--|
| Ø                                  | 🔋 🗸 📙 😋 😪 島 街 路 総 谷 島 窓 🛒 🖉 🖷                                                 |  |  |  |  |
| Modificar posició                  | n presupuestaria                                                              |  |  |  |  |
| 📑 🕼 Documentos de                  | modificación) 📝 Texto explicativo 📔 🖷 Entidad CP 🚭 Lista de utilización       |  |  |  |  |
| Pos.presupuestaria                 | G/611A/12000                                                                  |  |  |  |  |
| Ejercicio                          | 2010                                                                          |  |  |  |  |
| Entidad CP                         | JCCM J.C. Castilla-La Mancha                                                  |  |  |  |  |
| Dat.básic Dat.bási                 | c.2 Datos adic.                                                               |  |  |  |  |
| Datos básicos<br>I Sin PresPlurian |                                                                               |  |  |  |  |

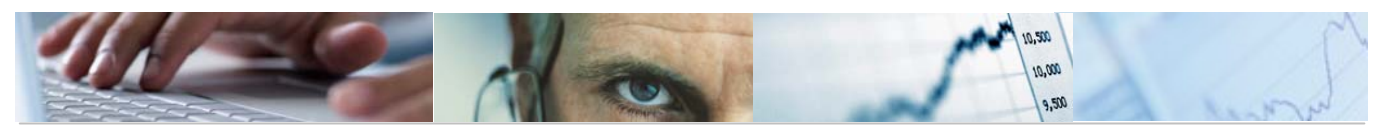

En la pestaña de Datos adic, se encuentran los indicadores <sup>I</sup> № <sup>ampliable</sup> y □ Relevante para el remanente de tesorería

| E∕<br>P <u>o</u> sición presupuestaria                    | <u>T</u> ratar <u>P</u> asaria <u>D</u> etalles <u>S</u> istema <u>A</u> yuda |  |  |  |
|-----------------------------------------------------------|-------------------------------------------------------------------------------|--|--|--|
| Ø                                                         | 1 - 4 📙 - 😋 😪 - 그 해 않는 2 가 다 다 드 🗶 🧟 - 우 - 타                                  |  |  |  |
| Modificar posició                                         | on presupuestaria                                                             |  |  |  |
| 📑 🕼 Documentos de                                         | modificación) 📝 Texto explicativo 📙 🖷 Entidad CP 📑 Lista de utilización       |  |  |  |
| Pos.presupuestaria                                        | G/611A/12000                                                                  |  |  |  |
| Ejercicio                                                 | 2010                                                                          |  |  |  |
| Entidad CP                                                | JCCM J.C. Castilla-La Mancha                                                  |  |  |  |
| Dat.básic. Dat.bás                                        | sic.2 Datos adic.                                                             |  |  |  |
| ✓ No ampliable ☐ Relevante para el remanente de tesorería |                                                                               |  |  |  |

Una vez terminada la modificación, se pulsa el botón 📙 grabar, para que la información quede almacenada.

# **1.9** Parametrizaciones Partidas Presupuestarias

Para poder utilizar correctamente las funciones de creación de Partidas Presupuestarias y su Vinculación automática, es preciso realizar algunas parametrizaciones en la IMG.

| ▽ (                | Gestión Pública                                  |
|--------------------|--------------------------------------------------|
| D                  | Parametrizaciones generales para Gestión Pública |
| ⊳ 📑                | Control presupuestario Administración Pública    |
| D                  | Gestión de subvenciones                          |
| D                  | Funciones para el gobierno de los EE.UU.         |
| D                  | Fund Accounting                                  |
| D                  | Aprovisionamiento gubernamental                  |
| $\bigtriangledown$ | Ampliaciones parametrizables para España         |
| $\bigtriangledown$ | Ampliaciones Generales                           |
| D                  | Presupuesto                                      |
| ~                  | 2 Datos Maestros                                 |
|                    | D Centro Gestor                                  |
|                    | Posición Presupuestaria                          |
|                    | ▷ Fondo                                          |
|                    |                                                  |
|                    | 🗟 🕒 Parametrización ledgers                      |
|                    | 🗟 🕒 Verificaciones para crear partida            |
|                    | 🗟 🕒 Rutina verificación usuario crear partida    |
|                    | 🗟 🕒 BADI: Carga texto partida presupuestaria     |
|                    | Configuración de Importar Dartidae               |

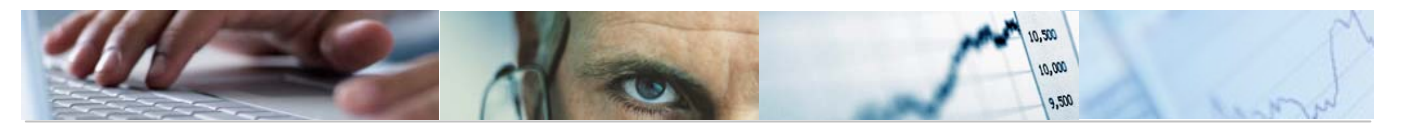

En esta parametrización se indican los Ledgers en los que va a vincular la partida presupuestaria que se crea.

Además, se indica la visualización de sólo errores, para no presentar en pantalla la información de lo que se crea correctamente.

| ģ  | Vista r | le tahl: | a Tratar   | Pasar a    | Selecció    | in Utilidades | s Sistema           | Avuda              |            |
|----|---------|----------|------------|------------|-------------|---------------|---------------------|--------------------|------------|
| 6  | 2       |          |            |            | 4 🛛   🕻     | ۵ 😧 🕄         |                     | 0,000<br>0 0 0 0 1 | 🕱 🛛 🖉 🗉    |
| Ν  | lodi    | ficar    | vista      | Tabla      | param       | etrizació     | on ledge            | rs para cr         | ear partid |
| 60 | 🖉 En    | tradas   | nuevas     | 1          | ð 🖪 🖪       |               |                     |                    |            |
|    | Tabla   | parame   | etrización | ledgers pa | ara crear p | artidas       |                     |                    |            |
|    | EnCP    | Año      | Ledger CI  | DD         | N           | /inculació    | Log error           | Log detall         |            |
|    | JCCM    | 2009     | 9H         |            |             | <b>V</b>      | <ul><li>✓</li></ul> |                    |            |
|    | JCCM    | 2010     | 9H         |            |             | <b>V</b>      | <ul><li>✓</li></ul> |                    |            |
|    | JCCM    | 2011     | 9H         |            |             | <b>V</b>      | <ul><li>✓</li></ul> |                    |            |
|    |         |          |            |            |             |               |                     |                    |            |

|                    | estión Pública                                   |
|--------------------|--------------------------------------------------|
| D                  | Parametrizaciones generales para Gestión Pública |
| D 📑                | Control presupuestario Administración Pública    |
| D                  | Gestión de subvenciones                          |
| D                  | Funciones para el gobierno de los EE.UU.         |
| D                  | Fund Accounting                                  |
| D                  | Aprovisionamiento gubernamental                  |
| $\bigtriangledown$ | Ampliaciones parametrizables para España         |
| $\bigtriangledown$ | Ampliaciones Generales                           |
| D                  | Presupuesto                                      |
|                    | Datos Maestros                                   |
|                    | D Centro Gestor                                  |
|                    | Posición Presupuestaria                          |
|                    | ▷ Fondo                                          |
|                    | ✓ Partida                                        |
| _                  | 🗟 🕀 Parametrización ledgers                      |
|                    | 🛃 🤀 Verificaciones para crear partida            |
|                    | 🍰 🥸 Rutina verificación usuario crear partida    |
|                    | 😹 🥸 BADI: Carga texto partida presupuestaria     |
| - D                | Configuración do Importar Dartidas               |

Se activan las validaciones de Autorización de Centros Gestores, Proyectos Presupuestarios y se deshabilita la pantalla de textos de las Partidas.

```
IF l_result = 0.
AUTHORITY-CHECK OBJECT 'F_FICA_CTR'
ID 'FM_AUTHACT' FIELD '01'
ID 'FM_FIKRS' FIELD fmbs_s_bs_screen-fm_area
ID 'FM_FICTR' FIELD l_campo.
IF l_authgrp IS NOT INITIAL.
AUTHORITY-CHECK OBJECT 'F_FMMD_MES'
ID 'FM_AUTHACT' FIELD '01'
```

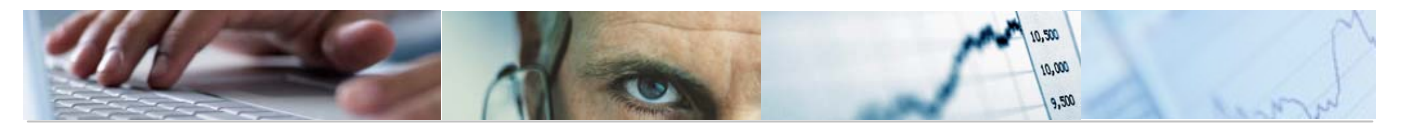

ID 'FM\_FIKRS' FIELD fmbs\_s\_bs\_screen-fm\_area ID 'FM\_AUTHGRM' FIELD l\_authgrp.

Se han creado papeles que incluyen el objeto de autorización asociado a los Proyectos Presupuestarios.

¡OJO! El responsable del PEP tiene 8 posiciones rellenas con ceros a la izquierda, el grupo de autorizaciones del Proyecto Presupuestario es de 10, (las 2 últimas de dejan en blanco)

| ZPROY:CG:00 | Proyectos. Todos los Centros Gestores |
|-------------|---------------------------------------|
| ZPROY:CG:02 | Proyectos. Centros Gestores 02        |
|             |                                       |
| ZPROY:CG:15 | Proyectos. Centros Gestores 15        |
|             |                                       |
| ZPROY:CG:50 | Provectos. Centros Gestores 50        |

| ⊡<br>Zista de tabla | <u>T</u> ratar | <u>P</u> asara | S <u>e</u> lección | <u>U</u> tilidades | <u>S</u> istema | <u>A</u> yuda          |
|---------------------|----------------|----------------|--------------------|--------------------|-----------------|------------------------|
| <b>©</b>            |                |                |                    | 🙆 🚷   🖴            | 間間              | <u>ኛ ግ ቤ ድ   🛒 🗖  </u> |

Modificar vista Ampliaciones Alta partidas: Resumen conjunt

| 🞾 Entradas nuevas |  |
|-------------------|--|
|-------------------|--|

| Ampliaciones Alta partidas |      |                                |       |   |  |  |  |
|----------------------------|------|--------------------------------|-------|---|--|--|--|
| EnCP                       | Año  | Rutins par                     | Orden |   |  |  |  |
| JCCM                       | 2009 | 3 AutorizaciónCentro Gestor 🗈  | 1     | ٠ |  |  |  |
| JCCM                       | 2009 | 6Autorización Grupo de Aut… 🗈  | 2     | * |  |  |  |
| JCCM                       | 2009 | 8 Ocultar pantalla tratamie… 🗈 | 3     |   |  |  |  |
| JCCM                       | 2010 | 3 Autorización Centro Gestor 🗈 | 1     |   |  |  |  |
| JCCM                       | 2010 | 6Autorización Grupo de Aut… 🗈  | 2     |   |  |  |  |
| JCCM                       | 2010 | 8 Ocultar pantalla tratamie… 🗈 | 3     |   |  |  |  |
| JCCM                       | 2011 | 3 AutorizaciónCentro Gestor 🗈  | 1     |   |  |  |  |
| JCCM                       | 2011 | 6Autorización Grupo de Aut… 🗈  | 2     |   |  |  |  |
| JCCM                       | 2011 | 8 Ocultar pantalla tratamie… 🗈 | 3     |   |  |  |  |

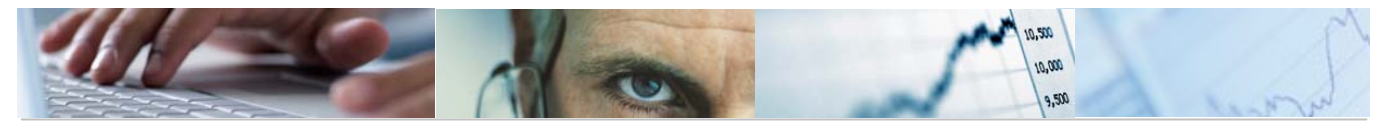

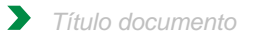

La BADI para crear los Textos, de momento no se activa, ya que lo tenemos en el programa de Crear Partidas múltiple.

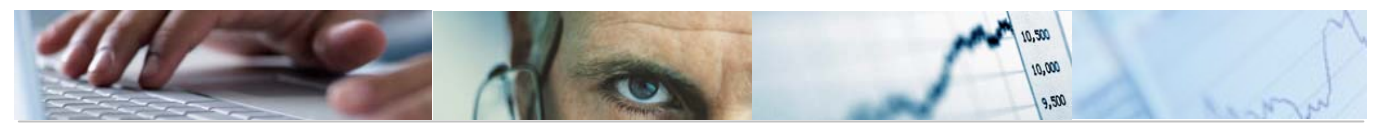

# **2.** ESTRUCTURAS.

Para poder trabajar con el módulo de elaboración del presupuesto, deben introducirse previamente las estructuras ya comentadas. En este apartado se detallan éstas, que deben actualizarse antes de la entrada específica en la elaboración del presupuesto, donde se define la forma de elaborar las distintas versiones de anteproyectos de presupuesto, y la posterior introducción de partidas presupuestarias e introducción de las dotaciones iniciales de presupuesto.

La introducción de las estructuras de presupuestación se realiza desde el menú de usuarios en la opción Estructuras:

| 🗢 🔂 6.0 - Presupuestos                      |
|---------------------------------------------|
| 🗢 🔂 6.0 - Estructuras                       |
| 👂 🛄 6.0 - Centros Gestores                  |
| 👂 🧀 6.0 - Clasificación Orgánica            |
| 👂 🧀 6.0 - Clasificación Funcional/Económica |
| 👂 🧀 6.0 - Fondos                            |
| 👂 🧀 6.0 - Consultas                         |

### **2.1** Centros Gestores.

En TAREA, los elementos de la clasificación orgánica se denominan centros gestores. La creación de estos centros gestores, se realiza para cada entidad CP y período de vigencia. En la JCCM se van a utilizar ocho posiciones, que corresponden a su clasificación orgánica actual. Posee tres niveles de jerarquía, donde cada nivel por sí mismo puede ser un centro gestor operativo.

Además, para la introducción de centros gestores (alta de datos) existen tres campos de texto; uno corto (abreviado), uno largo, y finalmente un campo descriptivo. Este último será utilizado para realizar una exportación de datos para la edición del presupuesto.

Los centros gestores se crean dentro de una jerarquía, de modo que al crear un centro gestor debe especificarse el centro gestor del que depende en esa jerarquía. Los centros gestores de primer nivel (Secciones) dependen de un primer centro gestor cuyo nombre coincide con el de la entidad CP (JCCM).

Los centros gestores existentes se cargan en el sistema mediante un proceso automático (denominado batch-input).

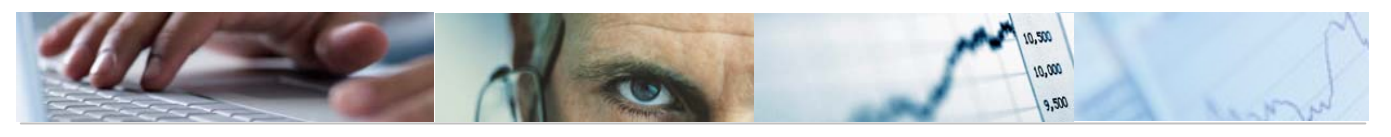

#### 2.1.1 Actualización Individual y Jerarquía.

El procedimiento de actualización y de jerarquía de los Centros Gestores es el mismo que en 4.6, por lo que se pasa a explicar con más detalle las funcionalidades que han cambiado en 6.0.

# **2.2** Clasificación Orgánica.

2.2.1.1 Actualizar Clasificación Orgánica.

Se accede a través del menú de Presupuestos:

| 🗢 🔂 6.0 - Presupuestos                    |
|-------------------------------------------|
| 🗢 🔂 6.0 - Estructuras                     |
| 👂 🧀 6.0 - Centros Gestores                |
| 🗢 🔂 6.0 - Clasificación Orgánica          |
| 🔗 6.0 - Actualizar Clasificación Orgánica |
| 🔗 6.0 - Actualizar Textos Largos          |
| 😥 6.0 - Visualizar Clasificación Orgánica |
| 😥 6.0 - Copiar Clasificación Orgánica     |
| 😥 6.0 - Copiar Textos Largos              |

Aparecerá en primer lugar una pantalla que nos obligará a rellenar los datos básicos de la actualización de clasificaciones, como la Entidad CP y el ejercicio.

| Actualización de clas | sificaciones |
|-----------------------|--------------|
| 🕒 🔁 🔁                 |              |
| Entidad CP            | DOC BOOK     |
| Ejercicio             | 2011         |

Una vez cumplimentados los campos obligatorios, pulsamos ejecutar.

Lo vemos en la siguiente imagen:

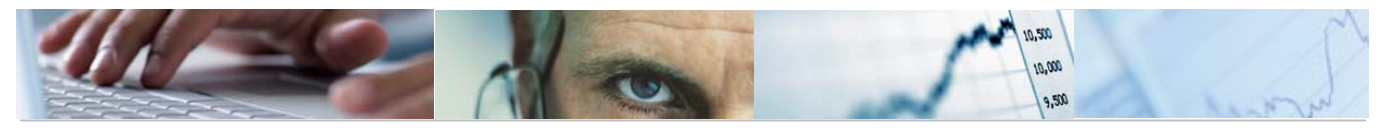

| vista de tabla <u>I</u> ra |                                        | 10 80   🐺 🗖   6 |
|----------------------------|----------------------------------------|-----------------|
| Andificar vis              | ta Tratar string parcial 1 de centro d | estor: Resum    |
|                            |                                        |                 |
| Entradas nueva             |                                        |                 |
| subdivisión                | JCCM2011                               |                 |
|                            |                                        |                 |
| Tratar string parcia       | 1 de centro gestor                     |                 |
| CntGs SP 1                 | Denominación string parcial 1          | Denomi          |
| 02                         | CORTES DE CASTILLA-LA MANCHA           | CORTE:          |
| 0201                       | CORTES DE CASTILLA-LA MANCHA           | CORTE:          |
| 02010000                   | CORTES DE CASTILLA-LA MANCHA           | CORTE           |
| 03                         | SINDICATURA DE CUENTAS                 | SINDIC/         |
| 0301                       | SÍNDICO Y AUDITORES                    | SÍNDIC          |
| 03010000                   | SINDICO Y AUDITORES                    | SINDIC          |
| 04                         | CONSEJO CONSULTIVO                     | CONSE.          |
| 0401                       | CONSEJO CONSULTIVO                     | CONSE.          |
| 04010000                   | CONSEJO CONSULTIVO                     | CONSE.          |
| 05                         | CONSEJO ECONÓMICO Y SOCIAL             | CONSE.          |
| 0501                       | CONSEJO ECONÓMICO Y SOCIAL             | CONSE.          |
| 05010000                   | CONSEJO ECONÓMICO Y SOCIAL             | CONSE.          |
| 06                         | DEUDA PÚBLICA                          | DEUDA           |
| 0601                       | DEUDA PÚBLICA                          | DEUDA           |
| 06010000                   | DEUDA PÚBLICA                          | DEUDA           |
| 11                         | PRESIDENCIA DE LA JUNTA                | PRESID          |
| 1101                       | PRESIDENCIA                            | PRESID          |
| 11010000                   | PRESIDENCIA                            | PRESID          |
| 1102                       | CONSEJERIA DE PRESIDENCIA              | CONSE-          |
| 11020000                   | CONSEJERIA DE PRESIDENCIA              | CONSE.          |
| 11029900                   | SERVICIOS CENTRALES                    | SERVIC -        |
|                            |                                        | • •             |

Entrada 1 de 975

Barra de botones:

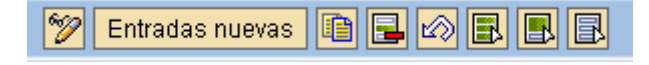

2

Pasar de modo modificar a visualizar y viceversa.

Entradas nuevas Introducir una entrada nueva.

Dopiar como una entrada ya existente marcando la línea.

Posicionar...

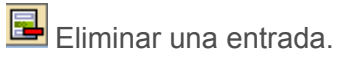

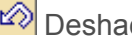

Deshacer modificación.

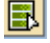

🖪 Marcar toda la tabla.

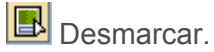

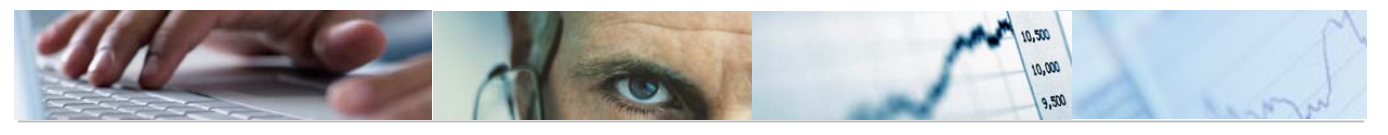

### 🖪 Marcar una parte de la tabla.

Se podrá modificar la descripción de una sección pinchando con el ratón en el campo de texto de la tabla.

Se podrá introducir una nueva entrada dependiendo jerárquicamente de la secciones introducidas a través de los botones "Entradas Nuevas" o "copiar como". El CntGs SP 1 habrá de estar dado de alta previamente.

Se pueden borrar Centros Gestores, finalizando con el mensaje Cantidad de entradas borradas: 1.

Se podrán deshacer las modificaciones antes de grabar, marcando la línea modificada y dando al botón "Deshacer modificación"

#### 2.2.1.2 Actualizar Textos Largos.

Se accede a través del menú de Presupuestos:

| 🗢 🔁 6.0 - Presupuestos                    |
|-------------------------------------------|
| 🗢 🔁 6.0 - Estructuras                     |
| 👂 🧀 6.0 - Centros Gestores                |
| 🗢 🔂 6.0 - Clasificación Orgánica          |
| 🔗 6.0 - Actualizar Clasificación Orgánica |
| 😥 6.0 - Actualizar Textos Largos          |
| 😥 6.0 - Visualizar Clasificación Orgánica |
| 😥 6.0 - Copiar Clasificación Orgánica     |
| 😥 6.0 - Copiar Textos Largos              |

Aparecerá en primer lugar una pantalla que nos obligará a rellenar los datos básicos de la actualización de los textos largos, como la Entidad y el ejercicio.

| Actualización de textos largos Centro Gestor     |                             |  |  |
|--------------------------------------------------|-----------------------------|--|--|
| •                                                |                             |  |  |
| Parámetros de selección.                         |                             |  |  |
| Entidad                                          | <mark>нссм</mark> 🕘         |  |  |
| Ejercicio                                        | 2011                        |  |  |
| Parámetros de selección.<br>Entidad<br>Ejercicio | <mark>Иссм</mark> а<br>2011 |  |  |

Una vez cumplimentados los campos obligatorios, pulsamos ejecutar.

Lo vemos en la siguiente imagen:

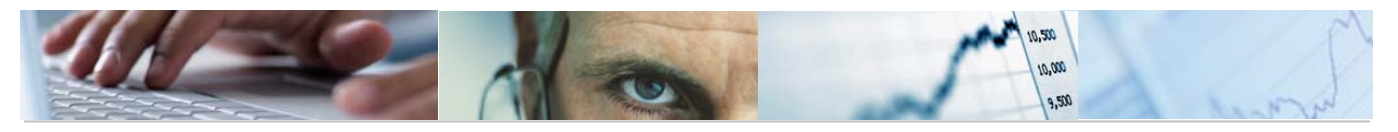

| <u> </u> | stema <u>A</u> yuda                                      |
|----------|----------------------------------------------------------|
| <b></b>  |                                                          |
| Ac       | tualización de textos largos Centro Gestor               |
| <b></b>  | Desplegar subárbol 🔚 🚛                                   |
|          |                                                          |
| Dat      | os de Selección: JCCM / 2011                             |
| L        | -🕰 <mark>Entidad CP:</mark> JCCM J.C. Castilla-La Mancha |

Barra de botones:

Rermite marcar y desmarcar una selección.

Desplegar subárbol Desplegar los subniveles.

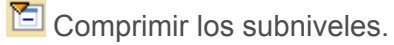

Bosicionar la línea en mitad de la pantalla.

Fijar detalle del subárbol.

Podemos desplegar el árbol desde un nivel a otro nivel o a todos los niveles.

| 🖻 Nivel de desglose 🛛 🗵 🖊                            |
|------------------------------------------------------|
| ◉ Un nivel<br>O A nivel <b>I &lt; &gt;</b><br>O Todo |
| 🖌 Desglosar 🔀                                        |

Para actualizar los textos largos seleccionamos la hoja que está a la izquierda del órgano gestor y se nos desplegará la siguiente pantalla donde poder escribir el texto descriptivo o actualizaremos los textos ya existentes:

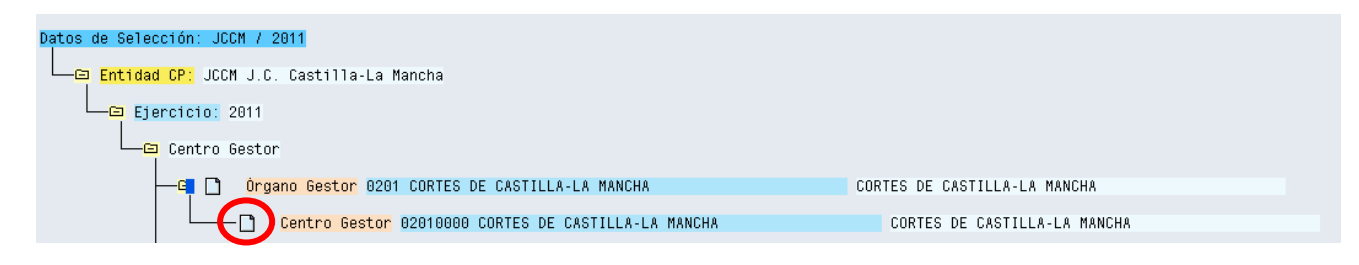

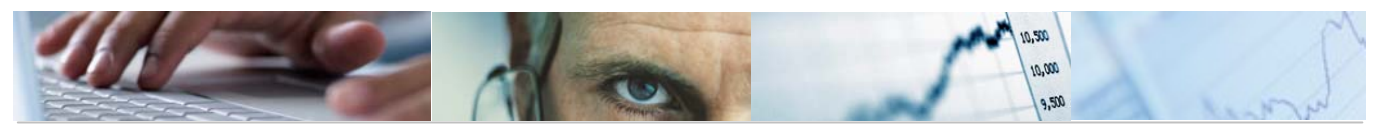

| 🗁 Actualización de textos largos Centro Gestor | $\boxtimes$ |
|------------------------------------------------|-------------|
| Datos de selección                             | -           |
| Entidad CP JCCM J.C. Castilla-La Ma            | -           |
| Ejercicio 2011                                 |             |
| Clasificación Centro Gestor                    |             |
| Nivel                                          |             |
| Órgano Gestor                                  |             |
| Código Partida 0201                            |             |
| CORTES DE CASTILLA-LA MANCHA                   |             |
|                                                |             |
|                                                |             |
|                                                |             |
|                                                |             |
|                                                |             |
|                                                |             |
|                                                |             |
|                                                |             |
|                                                |             |
|                                                |             |
|                                                | -           |
|                                                | _ <b>▼</b>  |
|                                                |             |
|                                                |             |

Se pueden actualizar los textos largos a través de una carga por fichero local siempre y cuando los ficheros estén en formato TXT. También se pueden grabar los textos como fichero local, en formato TXT.

Se podrán visualizar los textos largos de las estructuras orgánicas para una Entidad CP a través de la transacción **6.0 - Visualizar Clasificación Orgánica**.

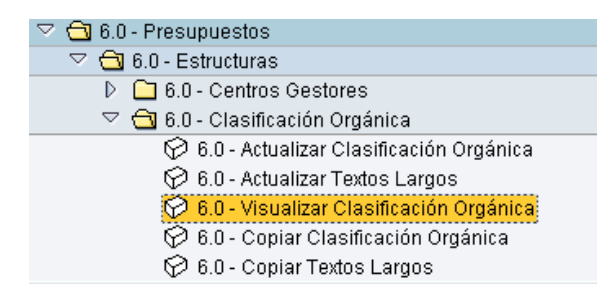

La pantalla es idéntica a la actualización de los textos largos pero únicamente permite visualizarlos.

Aparecerá una pantalla que nos obligará a rellenar los datos básicos de la actualización de textos largos, como la Entidad y el ejercicio.

Una vez cumplimentados los campos obligatorios, pulsamos ejecutar y se abrirá una ventana donde podemos consultar el texto asignado a este nivel de la clasificación.

Lo vemos en la siguiente imagen:

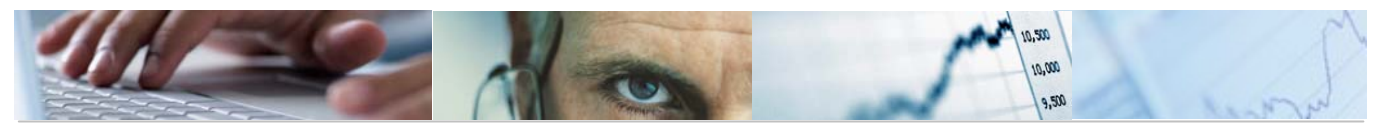

| 🖻 Visualización de textos largos Centro Gestor           | × / |
|----------------------------------------------------------|-----|
| Datos de selección /                                     | - 🔺 |
| Entidad CP JCCM J.C. Castilla-La Ma                      | H   |
| Ejercicio 2011                                           |     |
| Clasificación Centro Gestor                              |     |
| Nivel                                                    |     |
| Órgano Gestor                                            |     |
| Código Partida 0201                                      |     |
| CORTES DE CASTILLA-LA MANCHA                             |     |
|                                                          | -   |
|                                                          | _   |
| Texto largo                                              |     |
|                                                          |     |
| CORTES DE LA JUNTA DE COMUNIDADES DE CASTILLA LA MANCHA. |     |
|                                                          |     |
|                                                          |     |
|                                                          |     |
|                                                          |     |
|                                                          |     |
|                                                          |     |
|                                                          |     |
|                                                          |     |
|                                                          |     |

#### 2.2.1.3 Copiar Centros Gestores.

Se accede a través del menú de Presupuestos:

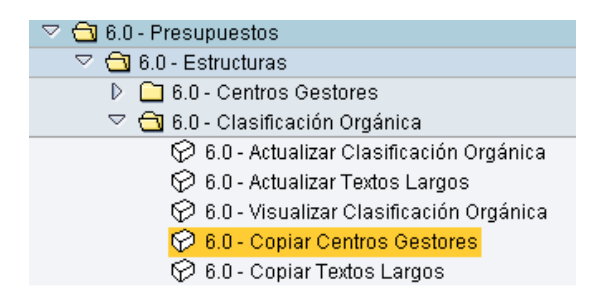

Aparecerá en primer lugar una pantalla que nos obligará a rellenar los datos básicos de la copia de Centros Gestores: Entidad CP y ejercicio de origen, Entidad CP y ejercicio de destino. Por defecto aparecerán los indicadores de sólo errores y ejecución en test marcados.

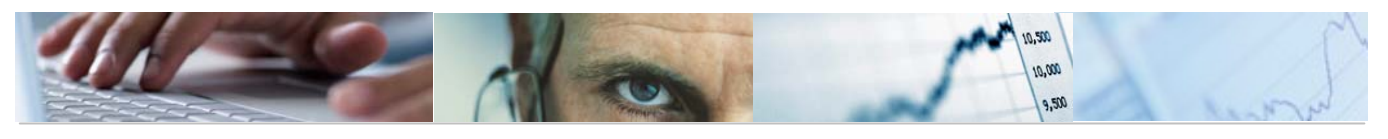

| <b>Copiar Clasificaciones</b>                      |          |
|----------------------------------------------------|----------|
| 🕒 🔁 🖬                                              |          |
| Modelo<br>Entidad CP Origen<br>Ejercicio Origen    | l o<br>M |
| Destino<br>Entidad CP Destino<br>Ejercicio Destino | R        |
| ✓ Solo Errores                                     |          |

Una vez cumplimentados los campos obligatorios, pulsamos ejecutar.

Es sistema nos presentará un ALV con la visualización del Log:

| Visualizar log |            |                 |     |                                      |                                               |  |
|----------------|------------|-----------------|-----|--------------------------------------|-----------------------------------------------|--|
|                |            |                 |     |                                      |                                               |  |
|                |            |                 |     |                                      |                                               |  |
| 66             |            |                 | 1 2 | 🔄 🗋 🔂 🖬 🛃 🖬 🖽 🖬 🛛 🞯 0 💆 785 🛆 0 🗖 0  |                                               |  |
| Tipo           | ID subdiv. | Strg PosPr SP 1 | l   | Descripción 1                        | Texto de mensaje                              |  |
| X              | JCCM2011   | SUB1 02         | ES  | CORTES DE CASTILLA-LA MANCHA         | Entrada no copiada. Ya existe un valor        |  |
| X              | JCCM2011   | SUB1 0201       | ES  | CORTES DE CASTILLA-LA MANCHA         | Entrada no copiada. Ya existe un valor        |  |
| )              | JCCM2011   | SUB1 02010000   | ES  | CORTES DE CASTILLA-LA MANCHA         | Entrada no copiada. Ya existe un valor        |  |
| X              | JCCM2011   | SUB1 03         | ES  | SINDICATURA DE CUENTAS               | Entrada no copiada. Ya existe un valor        |  |
| X              | JCCM2011   | SUB1 0301       | ES  | SÍNDICO Y AUDITORES                  | Entrada no copiada. Ya existe un valor        |  |
| X              | JCCM2011   | SUB1 03010000   | ES  | SINDICO Y AUDITORES                  | Entrada no copiada. Ya existe un valor        |  |
| X              | JCCM2011   | SUB1 04         | ES  | CONSEJO CONSULTIVO                   | Entrada no copiada. Ya existe un valor        |  |
| X              | JCCM2011   | SUB1 0401       | ES  | CONSEJO CONSULTIVO                   | Entrada no copiada. Ya existe un valor        |  |
| X              | JCCM2011   | SUB1 04010000   | ES  | CONSEJO CONSULTIVO                   | Entrada no copiada. Ya existe un valor        |  |
| X              | JCCM2011   | SUB1 05         | ES  | CONSEJO ECONÓMICO Y SOCIAL           | Entrada no copiada. Ya existe un valor        |  |
| X              | JCCM2011   | SUB1 0501       | ES  | CONSEJO ECONÓMICO Y SOCIAL           | Entrada no copiada. Ya existe un valor        |  |
| X              | JCCM2011   | SUB1 05010000   | ES  | CONSEJO ECONÓMICO Y SOCIAL           | Entrada no copiada. Ya existe un valor        |  |
| X              | JCCM2011   | SUB1 06         | ES  | DEUDA PÚBLICA                        | Entrada no copiada. Ya existe un valor        |  |
| X              | JCCM2011   | SUB1 0601       | ES  | DEUDA PÚBLICA                        | Entrada no copiada. Ya existe un valor        |  |
| X              | JCCM2011   | SUB1 06010000   | ES  | DEUDA PÚBLICA                        | Entrada no copiada. Ya existe un valor        |  |
| X              | JCCM2011   | SUB1 11         | ES  | PRESIDENCIA DE LA JUNTA              | Entrada no copiada. Ya existe un valor        |  |
| X              | JCCM2011   | SUB1 1101       | ES  | PRESIDENCIA                          | Entrada no copiada. Ya existe un valor        |  |
| X              | JCCM2011   | SUB1 11010000   | ES  | PRESIDENCIA                          | Entrada no copiada. Ya existe un valor        |  |
| X              | JCCM2011   | SUB1 1102       | ES  | CONSEJERIA DE PRESIDENCIA            | Entrada no copiada. Ya existe un valor        |  |
| X              | JCCM2011   | SUB1 11020000   | ES  | CONSEJERIA DE PRESIDENCIA            | Entrada no copiada. Ya existe un valor        |  |
| X              | JCCM2011   | SUB1 11029900   | ES  | SERVICIOS CENTRALES                  | Entrada no copiada. Ya existe un valor        |  |
| X              | JCCM2011   | SUB1 1102AB00   | ES  | DELEGACIÓN ALBACETE                  | Entrada no copiada. Ya existe un valor        |  |
| X              | JCCM2011   | SUB1 1102CR00   | ES  | DELEGACIÓN CIUDAD REAL               | Entrada no copiada. Ya existe un valor        |  |
| X              | JCCM2011   | SUB1 1102CU00   | ES  | DELEGACIÓN CUENCA                    | Entrada no copiada. Ya existe un valor        |  |
| X              | JCCM2011   | SUB1 1102GU00   | ES  | DELEGACIÓN GUADALAJARA               | Entrada no copiada. Ya existe un valor        |  |
| X              | JCCM2011   | SUB1 1102TO00   | ES  | DELEGACIÓN TOLEDO                    | Entrada no copiada. Ya existe un valor        |  |
| X              | JCCM2011   | SUB1 1104       | ES  | SECRETARÍA GENERAL DE LA PRESIDENCIA | Entrada no copiada. Ya existe un valor        |  |
| X              | JCCM2011   | SUB1 11040000   | ES  | SECRETARÍA GENERAL DE LA PRESIDENCIA | Entrada no copiada. Ya existe un valor        |  |
| 1.00           | 100000044  | 010444040000    | 0   | DEDVICIOS OFNITONI ES                | Ender de la contrate de la contrate concertes |  |

Barra de botones:

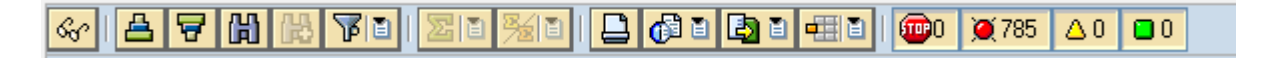

 Image: Second enterror de manera
 Image: Second enterror de manera

 Arrow ascendente y descendente / buscar / fijar filtros.
 Nos muestra la información técnica / ordenar de manera

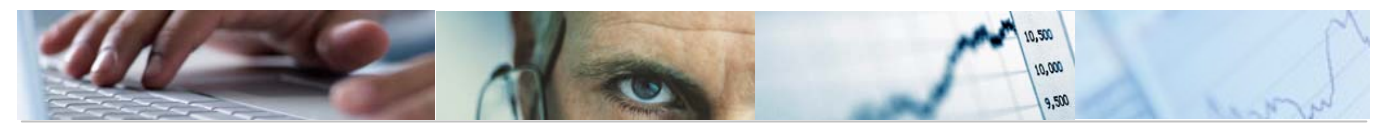

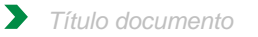

seleccionar disposición.

Nos permite imprimir / seleccionar las vistas / exportar /

#### @0 @785 △0 🖸 0

A nivel informativo nos muestra los tipos de mensajes de cada posición presupuestaria: número de cancelaciones / número de errores / número de mensajes de advertencia / número de informaciones copiadas correctamente. Pulsando cada uno de ellos se eliminaran del ALV y volviendo a pulsar volverán a aparecer.

Al salir de la pantalla de visualización del Log, nos mostrará una pantalla del estándar:

| Copiar valores string parcial para Centro gestor           |   |  |  |
|------------------------------------------------------------|---|--|--|
|                                                            |   |  |  |
| Seleccionar IDs de subdivisión<br>Fuente de ID subdivisión | ) |  |  |
| Seleccionar strings parciales                              |   |  |  |
| String parcial 1  String parcial 2                         |   |  |  |
|                                                            |   |  |  |
| Sólo errores 🔽<br>Ejecución test 🔽                         |   |  |  |

Simplemente hay que volver a pulsar Para volver a salir a la pantalla inicial de copia de centros gestores.

Se podrán visualizar los centros gestores copiados a través de la transacción del menú de presupuestos: 6.0 - Actualizar Clasificación Orgánica mediante el modo visualización.

#### 2.2.1.4 Copiar Textos Largos.

Se accede a través del menú de Presupuestos:

| 🗢 🔂 6.0 - Presupuestos                    |
|-------------------------------------------|
| 🗢 🔂 6.0 - Estructuras                     |
| 👂 🧀 6.0 - Centros Gestores                |
| 🗢 🔂 6.0 - Clasificación Orgánica          |
| 😥 6.0 - Actualizar Clasificación Orgánica |
| 🔗 6.0 - Actualizar Textos Largos          |
| 🔗 6.0 - Visualizar Clasificación Orgánica |
| 🔗 6.0 - Copiar Centros Gestores           |
| 🔗 6.0 - Copiar Textos Largos              |

Aparecerá en primer lugar una pantalla que nos obligará a rellenar los datos básicos de la Entidad CP, ejercicio de origen y ejercicio de destino.

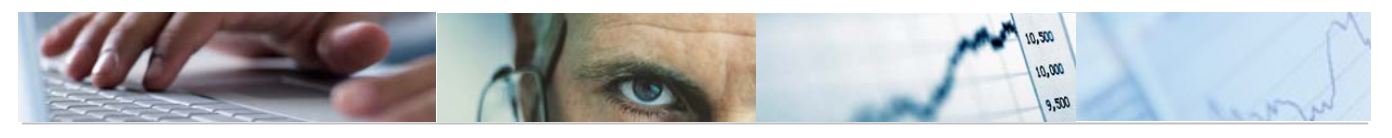

| Copia de textos largos Centro gestor |  |  |  |  |
|--------------------------------------|--|--|--|--|
| <b>b</b>                             |  |  |  |  |
| Datos de selección                   |  |  |  |  |
| Entidad CP                           |  |  |  |  |
| Ejercicio Origen                     |  |  |  |  |
| Ejercicio Destino                    |  |  |  |  |
|                                      |  |  |  |  |

Una vez cumplimentados los campos obligatorios, pulsamos ejecutar.

Nos mostrará un mensaje informativo de copia de los hipertextos:

| 🔄 Inf | formación                                                                       | $\boxtimes$ |
|-------|---------------------------------------------------------------------------------|-------------|
| 3     | Se va a proceder a la copia de los hipertextos<br>¿Seguro que quiere continuar? |             |
|       | Sí No 🔀 Cancelar                                                                |             |

Marcando SI nos mostrará la siguiente pantalla con los resultados de la copia y la información del centros gestor. Marcando NO y Cancelar nos sacará directamente al menú del usuario.

| Copia de textos largos Centro gestor                                                                                                 |  |  |  |  |
|----------------------------------------------------------------------------------------------------|--|--|--|--|
|                                                                                                    |  |  |  |  |
| Copia de textos largos Centro gestor                                                                                                 |  |  |  |  |
| Se ha copiado correctamente el texto largo del Centro Gestor O2<br>Se ha copiado correctamente el texto largo del Centro Gestor O2O1 |  |  |  |  |

Se podrán visualizar a través de la transacción del menú de presupuestos: 6.0 - Visualizar Clasificación Orgánica.

# **2.3** Clasificación Funcional / Económica.

#### 2.3.1.1 Actualizar Clasificación Funcional.

Se accede a través del menú de Presupuestos:

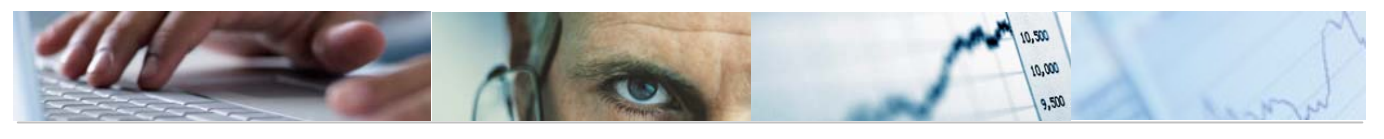

| 🗢 🔂 6.0 - Presupuestos                               |
|------------------------------------------------------|
| 🗢 🔂 6.0 - Estructuras                                |
| 👂 🧀 6.0 - Centros Gestores                           |
| 🕑 🧀 6.0 - Clasificación Orgánica                     |
| 🗢 🔂 6.0 - Clasificación Funcional/Económica          |
| 🔗 6.0 - Actualizar Clasificación Funcional           |
| 🔗 6.0 - Actualizar Clasificación Económica. Gastos   |
| 🔗 6.0 - Actualizar Clasificación Económica. Ingresos |
| 😥 6.0 - Actualizar Textos Largos                     |
| 🔗 6.0 - Visualizar Clasificaciones                   |
| 😥 6.0 - Copiar Clasificaciones                       |
| 😥 6.0 - Copiar Textos Largos                         |

Aparecerá en primer lugar una pantalla que nos obligará a rellenar los datos básicos de la actualización de clasificaciones, como la Entidad y el ejercicio.

| Actualización de c | asificaciones |
|--------------------|---------------|
| 🕒 🔁 🖻              |               |
| Entidad CP         | E MOOL        |
| Ejercicio          | 2011          |

Una vez cumplimentados los campos obligatorios, pulsamos ejecutar.

Lo vemos en la siguiente imagen:

| Modificar vista Tratar string parcial 2 de posición presupuestaria: Re |                              |                               |          |   |  |  |  |
|------------------------------------------------------------------------|------------------------------|-------------------------------|----------|---|--|--|--|
| 🌮 Entradas nuevas 🗈 🕞 🕼 🕄                                              |                              |                               |          |   |  |  |  |
| ID                                                                     | subdivisión JC               | CM20116                       |          |   |  |  |  |
|                                                                        |                              |                               |          | _ |  |  |  |
|                                                                        | Tratar string parcial 2 de p | posición presupuestaria       |          |   |  |  |  |
|                                                                        | PosPr SP 2                   | Denominación string parcial 1 | Denomi   |   |  |  |  |
|                                                                        | 0                            | DEUDA PÚBLICA                 | DEUDA    |   |  |  |  |
|                                                                        | 01                           | DEUDA PÚBLICA                 | DEUDA    | 2 |  |  |  |
|                                                                        | 011                          | DEUDA PUBICCIAA. YIOO.AA      | DEUDA    |   |  |  |  |
|                                                                        | 011A                         | DEUDA PÚBLICA                 | DEUDA    |   |  |  |  |
|                                                                        | 1                            | SERV. DE CARACTER GENERAL     | SERVIC   |   |  |  |  |
|                                                                        | 11                           | ALTA DIRECCIÓN DE LA C.A.     | ALTA DI  |   |  |  |  |
|                                                                        | 111                          | ALTA DIRECCIÓN DE LA C.A.     | ALTA DI  |   |  |  |  |
|                                                                        | 1118                         | ACTIVIDAD LEGISLATIVA         | ACTIVID  |   |  |  |  |
|                                                                        | 111B                         | CONTROL EXTERNO SEC. PÚBL     | CONTR    |   |  |  |  |
|                                                                        | 1110                         | O.DEFENSOR DEL PUEBLO CLM     | OFICIN/  |   |  |  |  |
|                                                                        | 112                          | ALTA DIRECCIÓN GOB. C.A.      | ALTA DI  |   |  |  |  |
|                                                                        | 112A                         | PRESIDENCIA DE LA JUNTA       | PRESID   |   |  |  |  |
|                                                                        | 112B                         | ALTO ASESORAMIENTO C.A.       | ALTO AS  |   |  |  |  |
|                                                                        | 112D                         | ASESORAMIENTO DE LA C.A.      | ASESOF   |   |  |  |  |
|                                                                        | 12                           | ADMINISTRACIÓN GENERAL        | ADMINIS  |   |  |  |  |
|                                                                        | 121                          | SERV. GENER. Y FUNC. PÚBL     | SERVIC   |   |  |  |  |
|                                                                        | 1218                         | D Y S G.AA.PP. Y JUSTICIA     | DIR. Y S |   |  |  |  |
|                                                                        | 121B                         | ADMIN DE LA FUNCIÓN PÚBL      | ADMINIS  |   |  |  |  |
|                                                                        | 1210                         | RELAC Y COORD CORP LOCAL      | RELACI   |   |  |  |  |
|                                                                        | 121D                         | SELEC Y FORMC DE PERSONAL     | SELEC    |   |  |  |  |
|                                                                        | 126                          | OTROS SERVICIOS GENERALES     | OTROS    | - |  |  |  |
|                                                                        |                              |                               |          |   |  |  |  |
|                                                                        |                              |                               |          |   |  |  |  |
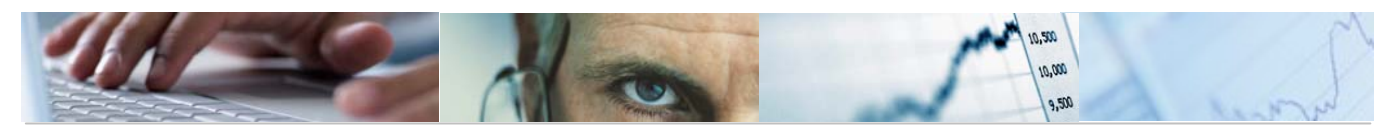

#### Barra de botones:

🎾 Entradas nuevas 🗈 层 🖉 🔒 🔒

🎾 Pasar de modo modificar a visualizar y viceversa.

Entradas nuevas Introducir una entrada nueva.

🗏 Copiar como una entrada ya existente marcando la línea.

Eliminar una entrada.

Deshacer modificación.

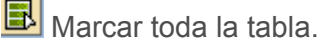

B Desmarcar.

🖪 Marcar una parte de la tabla.

Se podrá modificar la descripción de una sección pinchando con el ratón en el campo de texto de la tabla.

| Tratar string parcial 2 de posición presupuestaria |            |                               |          |
|----------------------------------------------------|------------|-------------------------------|----------|
|                                                    | PosPr SP 2 | Denominación string parcial 1 | Denomi 👖 |
|                                                    | 0          | DEUDA PÚBLICA                 | DEUDA 📥  |

Se podrá introducir una nueva entrada dependiendo jerárquicamente de la secciones introducidas a través de los botones"Entradas Nuevas" o "copiar como" finalizando con el mensaje sido grabados. En el match code de PosPr SP 2 sólo aparecerá la última clasificación.

No deja grabar entradas de clasificaciones funcionales de posiciones presupuestarias ya existentes, saliendo el mensaje de error Ya existe una entrada con la misma clave. Se debe crear previamente el nivel jerárquico superior (nivel de dos dígitos) antes de crear una entrada nueva de nivel jerárquico inferior (tres dígitos), sino, el sistema muestra un

mensaje de error. Un ejemplo 😰 Para crear la entrada 999 debe estar grabada la clasificadión: 99.

Se podrán borrar finalizando con el mensaje Cantidad de entradas borradas: 1.

Se podrán deshacer las modificaciones antes de grabar, marcando la línea modificada y dando al botón "Deshacer modificación"

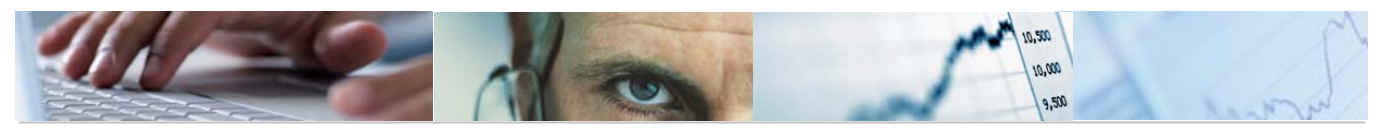

2.3.1.2 Actualizar Clasificación Económica de Gastos e Ingresos.

Se accede a través del menú de Presupuestos:

| 🗢 🔁 6.0 - Presupuestos                               |
|------------------------------------------------------|
| 🗢 🔂 6.0 - Estructuras                                |
| 👂 🧰 6.0 - Centros Gestores                           |
| 👂 🧀 6.0 - Clasificación Orgánica                     |
| 🗢 🔂 6.0 - Clasificación Funcional/Económica          |
| 🔗 6.0 - Actualizar Clasificación Funcional           |
| 😥 6.0 - Actualizar Clasificación Económica. Gastos   |
| 🔗 6.0 - Actualizar Clasificación Económica. Ingresos |
| 😥 6.0 - Actualizar Textos Largos                     |
| 🗭 6.0 - Visualizar Clasificaciones                   |
| 😥 6.0 - Copiar Clasificaciones                       |
| 😥 6.0 - Copiar Textos Largos                         |

Aparecerá en primer lugar una pantalla que nos obligará a rellenar los datos básicos de la actualización de clasificaciones, como la Entidad y el ejercicio.

### Actualización de clasificaciones

| 🕀 🔁 🖿      |        |
|------------|--------|
| Entidad CP | рссм 🕞 |
| Ejercicio  | 2011   |

Una vez cumplimentados los campos obligatorios, pulsamos ejecutar.

Lo vemos en la siguiente imagen:

#### Clasificación económica de gastos:

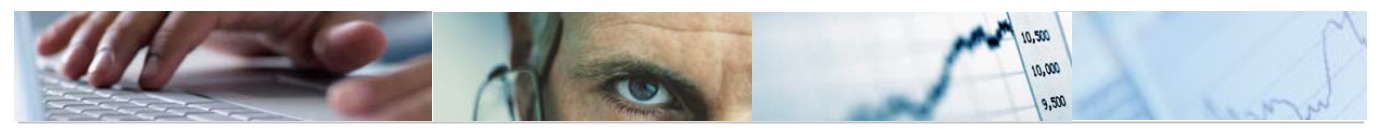

## Modificar vista Tratar string parcial 3 de posición presupuestaria: Re

| ID subdivisión JCCM20116 |                              |                               |            |  |
|--------------------------|------------------------------|-------------------------------|------------|--|
|                          |                              |                               |            |  |
|                          | Tratar string parcial 3 de p | oosición presupuestaria       |            |  |
|                          | PosPr SP 3                   | Denominación string parcial 1 | Denomi     |  |
|                          | 1                            | PASTOS DE PERSONAL            | GASTOS 📥   |  |
|                          | 10                           | ALTOS CARGOS                  | ALTOS (    |  |
|                          | 100                          | Retr bás y ot rem alt car     | Retribuc   |  |
|                          | 10000                        | Retribuciones básicas         | Retribuc   |  |
|                          | 10001                        | Otras remuneraciones          | Otras re   |  |
|                          | 11                           | PERSONAL EVENTUAL             | PERSOI     |  |
|                          | 110                          | Retr bás y ot rem p event     | Retribuc   |  |
|                          | 11000                        | Retribuciones básicas         | Retribuc   |  |
|                          | 11001                        | Otras remuneraciones          | Otras re   |  |
|                          | 12                           | FUNCION EXC DOCENT E INST     | FUNCIC     |  |
|                          | 120                          | Retribuciones básicas         | Retribuc   |  |
|                          | 12000                        | Sueldos del Grupo A1 y A      | Sueldos    |  |
|                          | 12001                        | Sueldos del Grupo A2 y B      | Sueldos    |  |
|                          | 12002                        | Sueldos del Grupo C1 y C      | Sueldos    |  |
|                          | 12003                        | Sueldos del Grupo C2 y D      | Sueldos    |  |
|                          | 12004                        | Sueldo agrup profe y Gr E     | Sueldos    |  |
|                          | 12007                        | Func interinos temporales     | Funcion    |  |
|                          | 12008                        | Antigüedad                    | Antigüec   |  |
|                          | 12009                        | Sustituciones                 | Sustituc   |  |
|                          | 121                          | Retrib. complementarias       | Retribuc 🔺 |  |
|                          | 12100                        | Complemento de destino        | Comple 👻   |  |
|                          |                              |                               |            |  |

### Clasificación económica de ingresos:

| Modificar vista Tratar string parcial 2 de posición presupuestaria: Re |                               |           |  |  |
|------------------------------------------------------------------------|-------------------------------|-----------|--|--|
| 💅 Entradas nuevas 👔 🕞 🕼 民                                              |                               |           |  |  |
| ID subdivisión JI                                                      | CCM2011I                      |           |  |  |
|                                                                        |                               |           |  |  |
| Tratar string parcial 2 de                                             | posición presupuestaria       |           |  |  |
| PosPr SP 2                                                             | Denominación string parcial 1 | Denomi 🛅  |  |  |
| 1                                                                      | MPUESTOS DIRECTOS             | IMPUES 📥  |  |  |
| 10                                                                     | SOBRE LA RENTA                | SOBRE 💌   |  |  |
| 100                                                                    | Impuesto sobre la Renta       | Impuest   |  |  |
| 10000                                                                  | Tramo autonómico del IRPF     | Tramo a   |  |  |
| 11                                                                     | SOBRE EL CAPITAL              | SOBRE     |  |  |
| 110                                                                    | Impuesto sobre sucesiones     | Impuest   |  |  |
| 11000                                                                  | Imp. s/ s y d ejerc anter     | Imp. s/ s |  |  |
| 11001                                                                  | Impuesto sobre sucesiones     | Impuest   |  |  |
| 11002                                                                  | Impuesto sobre donaciones     | Impuest   |  |  |
| 111                                                                    | Impuesto sobre patrimonio     | Impuest   |  |  |
| 11100                                                                  | Impuesto sobre patrimonio     | Impuest   |  |  |
| 112                                                                    | Lactividades inciden M.A      | Impuest   |  |  |
| 11200                                                                  | Imp determ act inciden MA     | Impuest   |  |  |
| 2                                                                      | IMPUESTOS INDIRECTOS          | IMPUES    |  |  |
| 20                                                                     | T. PATRIMONIALES Y A.J.D.     | TRANS     |  |  |
| 200                                                                    | Transmisiones intervivos      | Sobre tr  |  |  |
| 20000                                                                  | I. s/ tran inter ejer ant     | Imp. s/ t |  |  |
| 20001                                                                  | Transm patrimoniales oner     | Transm    |  |  |
| 20002                                                                  | Operaciones societarias       | Operaci   |  |  |
| 201                                                                    | Actos jurídicos document      | Sobre a 🔺 |  |  |
| 20100                                                                  | Actos jurídicos document      | Sobre a 💌 |  |  |
|                                                                        |                               |           |  |  |

Barra de botones:

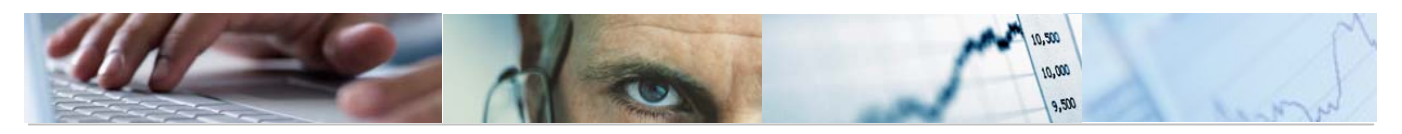

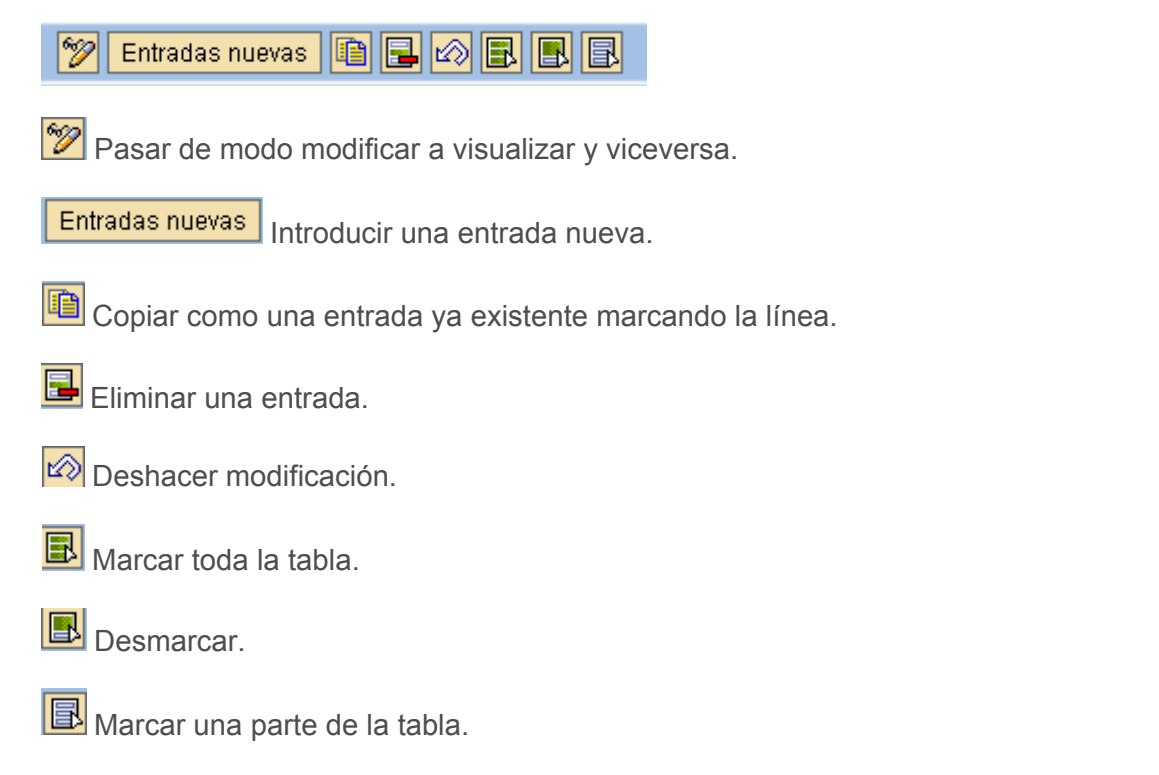

Se podrá modificar la descripción de una sección pinchando con el ratón en el campo de texto de la tabla.

| Tratar string parcial 3 de posición presupuestaria |                               |          |  |  |
|----------------------------------------------------|-------------------------------|----------|--|--|
| PosPr SP 3                                         | Denominación string parcial 1 | Denomi 📑 |  |  |
| 1                                                  | BASTOS DE PERSONAL            | GASTOS 📥 |  |  |

Se podrá introducir una nueva entrada (nuevo nivel en la Clasificación Económica del 2011) a través de los botones "Entradas Nuevas" o "copiar como" finalizando con el mensaje Los datos han sido grabados.

No se podrá crear una entrada nueva (nivel de tres dígitos), no habiendo creado previamente el nivel jerárquico superior (nivel de dos dígitos), mostrando el sistema un mensaje de error:

🔞 Para crear la entrada 999 debe estar grabada la clasificadión: 99.

Se podrán borrar finalizando con el mensaje Cantidad de entradas borradas: 1.

Se podrán deshacer las modificaciones antes de grabar, marcando la línea modificada y dando al botón "Deshacer modificación"

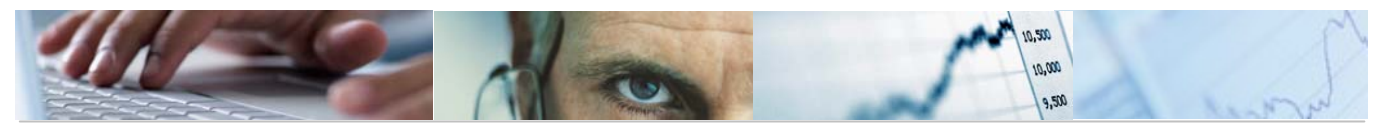

### 2.3.1.3 Actualizar Textos Largos.

Se accede a través del menú de Presupuestos:

| 🗢 🔂 6.0 - Presupuestos                               |
|------------------------------------------------------|
| 🗢 🔂 6.0 - Estructuras                                |
| 👂 🧀 6.0 - Centros Gestores                           |
| 👂 🧀 6.0 - Clasificación Orgánica                     |
| 🗢 🔂 6.0 - Clasificación Funcional/Económica          |
| 🔗 6.0 - Actualizar Clasificación Funcional           |
| 😥 6.0 - Actualizar Clasificación Económica. Gastos   |
| 😥 6.0 - Actualizar Clasificación Económica. Ingresos |
| 😥 6.0 - Actualizar Textos Largos                     |
| 🔗 6.0 - Visualizar Clasificaciones                   |
| 😥 6.0 - Copiar Clasificaciones                       |
| 😥 6.0 - Copiar Textos Largos                         |

Aparecerá en primer lugar una pantalla que nos obligará a rellenar los datos básicos de la actualización de textos largos, como la entidad, el ejercicio y el tipo de posición presupuestaria.

| Actualización textos largos clasificación. |  |  |
|--------------------------------------------|--|--|
|                                            |  |  |
| Parámetros de Selección                    |  |  |
| Entidad                                    |  |  |
| Ejercicio                                  |  |  |
| Tipo Posición Presupuestaria               |  |  |
|                                            |  |  |

Una vez cumplimentados los campos obligatorios, pulsamos ejecutar.

Lo vemos en la siguiente imagen:

| Actualización textos largos clasificación.                 |
|------------------------------------------------------------|
| 🔍 Desplegar subárbol 🎦 🚑 Línea 🚑 Subárbol                  |
| Datos de Selección: JCCM / 2011                            |
| └──œ <mark>Entidad CP:</mark> JCCM J.C. Castilla-La Mancha |

Barra de botones:

🔍 Desplegar subárbol 🔚 🛃 Línea 🛃 Subárbol

Permite marcar y desmarcar una selección.

Desplegar subárbol Desplegar los subniveles.

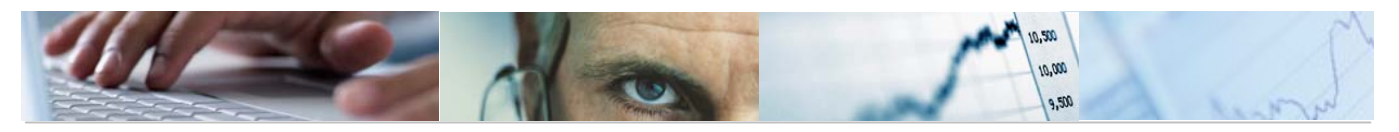

Comprimir los subniveles.

Línea Posicionar la línea en mitad de la pantalla.

🗧 Subárbol Fijar detalle del subárbol.

Podemos desplegar el árbol desde un nivel a otro nivel o a todos los niveles.

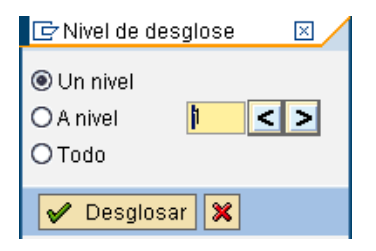

Para actualizar los textos largos desplegamos el árbol de "Clasificación Económica" hasta el nivel deseado (Capítulo, Artículo, Concepto o Subconcepto)

| Actualización textos largos clasificación.                                                     |                                                                                                    |                                                                                                    |  |  |
|------------------------------------------------------------------------------------------------|----------------------------------------------------------------------------------------------------|----------------------------------------------------------------------------------------------------|--|--|
| 🖳 Desplegar subárbol 🛅 🚛 Línea 🚛 Subárbol                                                      |                                                                                                    |                                                                                                    |  |  |
| Datos de Selección: JCCM / 2011<br>Entidad CP: JCCM J.C. Castilla-La Mancha<br>Ejercicio: 2011 |                                                                                                    |                                                                                                    |  |  |
| └──급 Tipo de Pre:                                                                              | supuesto G                                                                                                    |                                                                                                    |  |  |
| 🖂 Clasifi                                                                                      | cación: Funcional                                                                                                    |                                                                                                    |  |  |
| -9 🖉                                                                                           | G. Función 0 DEUDA PÚBLICA                                                                                                | DEUDA PÚBLICA                                                                                                    |  |  |
|                                                                                                | Función 01 DEUDA PÚBLICA                                                                                                  | DEUDA PÚBLICA                                                                                                    |  |  |
|                                                                                                | 😑 📝 – Subfunción 011 DEUDA PUB CC.AA. Y OO.AA                                                                             | DEUDA PÚBLICA DE LA COMUNIDAD AUTÓNOMA Y SUS 00.AA                                                               |  |  |
|                                                                                                |                                                                                                    | DEUDA PÚBLICA                                                                                                    |  |  |
|                                                                                                | G. Función 1 SERV. DE CARACTER GENERAL                                                                                    | SERVICIOS DE CARÁCTER GENERAL                                                                                    |  |  |
|                                                                                                | Función 11 ALTA DIRECCIÓN DE LA C.A.                                                                                      | ALTA DIRECCIÓN DE LA COMUNIDAD AUTÓNOMA                                                                          |  |  |
|                                                                                                | — 🔄 🌠 🛛 Subfunción 111 ALTA DIRECCIÓN DE LA C.A.                                                                          | ALTA DIRECCIÓN DE LA COMUNIDAD AUTÓNOMA                                                                          |  |  |
|                                                                                                | Programa 111A ACTIVIDAD LEGISLATIVA<br>Programa 111B CONTROL EXTERNO SEC. PÚBL<br>Programa 111C O.DEFENSOR DEL PUEBLO CLM | ACTIVIDAD LEGISLATIVA<br>CONTROL EXTERNO DEL SECTOR PÚBLICO<br>OFICINA DEFENSOR DEL PUEBLO DE CASTILLA-LA MANCHA |  |  |

Pulsando en el botón se abrirá una ventana donde podemos introducir el texto ampliado que queramos.

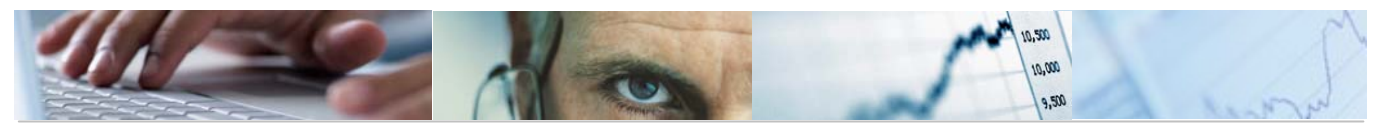

| 🗁 Actualización textos largos clasificación. | ×          |
|----------------------------------------------|------------|
| Datas da selección                           | -          |
|                                              | -          |
|                                              |            |
| Ejercicio 2011                               |            |
| Tip. Presup. G Presupu                       |            |
| Clasificación Funcional                      |            |
| Nivel                                        |            |
| G. Función                                   |            |
| Código Partida 0                             |            |
| DEUDA PÚBLICA                                |            |
|                                              |            |
|                                              |            |
| Tevto Jargo                                  | _          |
|                                              |            |
|                                              |            |
| DEUDA PÚBLICA                                |            |
|                                              |            |
|                                              |            |
|                                              |            |
|                                              |            |
|                                              |            |
|                                              | -          |
|                                              | - <b>-</b> |
|                                              |            |
|                                              |            |

Se pueden actualizar a través de una carga por fichero local , siempre y cuando los ficheros estén en formato TXT. También se pueden grabar los textos como fichero local.

Se podrán visualizar los textos largos a través de la transacción 6.0 - Visualizar Clasificaciones.

| 🗢 🔂 6.0 - Presupuestos                               |
|------------------------------------------------------|
| 🗢 🔂 6.0 - Estructuras                                |
| 👂 🛄 6.0 - Centros Gestores                           |
| 🗁 🧀 6.0 - Clasificación Orgánica                     |
| 🗢 🔂 6.0 - Clasificación Funcional/Económica          |
| 😥 6.0 - Actualizar Clasificación Funcional           |
| 😥 6.0 - Actualizar Clasificación Económica. Gastos   |
| 😥 6.0 - Actualizar Clasificación Económica. Ingresos |
| 😥 6.0 - Actualizar Textos Largos                     |
| 😥 6.0 - Visualizar Clasificaciones                   |
| 😥 6.0 - Copiar Clasificaciones                       |
| 🔗 6.0 - Copiar Textos Largos                         |

La pantalla es idéntica a la actualización de los textos largos pero únicamente permite visualizarlos.

Aparecerá una pantalla que nos obligará a rellenar los datos básicos de la actualización de clasificaciones, como la Entidad y el ejercicio.

Una vez cumplimentados los campos obligatorios, pulsamos ejecutar y se abrirá una ventana donde podemos consultar el texto asignado a este nivel de la clasificación.

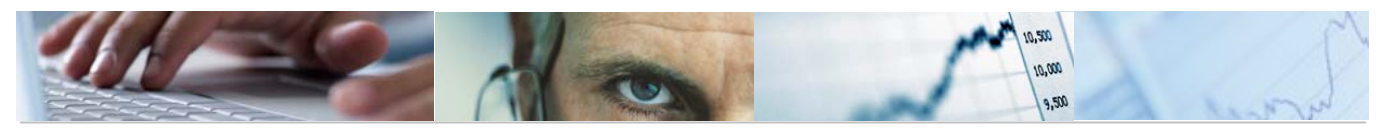

### 2.3.1.4 Copia Clasificaciones de Gastos e Ingresos.

Se accede a través del menú de Presupuestos:

| 🗢 🔂 6.0 - Presupuestos                               |
|------------------------------------------------------|
| 🗢 🔂 6.0 - Estructuras                                |
| 👂 🧰 6.0 - Centros Gestores                           |
| 👂 🧀 6.0 - Clasificación Orgánica                     |
| 🗢 🔂 6.0 - Clasificación Funcional/Económica          |
| 😥 6.0 - Actualizar Clasificación Funcional           |
| 😥 6.0 - Actualizar Clasificación Económica. Gastos   |
| 😥 6.0 - Actualizar Clasificación Económica. Ingresos |
| 😥 6.0 - Actualizar Textos Largos                     |
| 😥 6.0 - Visualizar Clasificaciones                   |
| 😥 6.0 - Copiar Clasificaciones de Gastos             |
| 😥 6.0 - Copiar Clasificaciones de Ingresos           |
| 😥 6.0 - Copiar Textos Largos                         |

Aparecerá en primer lugar una pantalla que nos obligará a rellenar los datos básicos de la copia de Centros Gestores: Entidad CP y ejercicio de origen, Entidad CP y ejercicio de destino. Por defecto aparecerán los indicadores de sólo errores y ejecución en test marcados.

| Copiar Clasificaciones                                       |   |
|--------------------------------------------------------------|---|
| 🕒 🔁 🖬                                                        |   |
| Modelo<br>Entidad CP Origen<br>Ejercicio Origen              |   |
| Destino<br>Entidad CP Destino<br>Ejercicio Destino           | Y |
| <ul> <li>✓ Solo Errores</li> <li>✓ Ejecución Test</li> </ul> |   |

Una vez cumplimentados los campos obligatorios, pulsamos ejecutar.

Es sistema nos presentará un ALV con la visualización del Log:

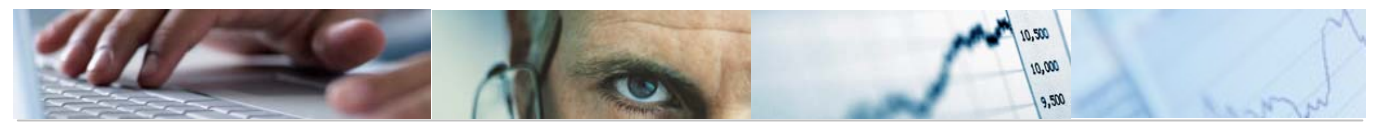

| Vi   | Visualizar log |      |            |    |                             |                                        |  |  |  |
|------|----------------|------|------------|----|-----------------------------|----------------------------------------|--|--|--|
| 8    |                |      |            |    |                             |                                        |  |  |  |
| 66   | AVW            | 間    | <b>70</b>  | 3  | 🔞 🗋 🖨 🖥 📲 🖬 📾 🛛 🙀 🖬 🖓 🕲 🖉 🗖 |                                        |  |  |  |
| Tipo | ID subdiv.     | Strg | PosPr SP 1 | I  | Descripción 1               | Texto de mensaje                       |  |  |  |
| Ø    | JCCM2011G      | SUB1 | G          | ES | Presupuesto de Gastos       | Entrada no copiada. Ya existe un valor |  |  |  |
| X    | JCCM2011G      | SUB2 | 0          | ES | DEUDA PÚBLICA               | Entrada no copiada. Ya existe un valor |  |  |  |
| X    | JCCM2011G      | SUB2 | 00         | ES | DEUDA                       | Entrada no copiada. Ya existe un valor |  |  |  |
| ۲    | JCCM2011G      | SUB2 | 01         | ES | DEUDA PÚBLICA               | Entrada no copiada. Ya existe un valor |  |  |  |
| X    | JCCM2011G      | SUB2 | 011        | ES | DEUDA PUB CC.AA. Y OO.AA    | Entrada no copiada. Ya existe un valor |  |  |  |
| X    | JCCM2011G      | SUB2 | 011A       | ES | DEUDA PÚBLICA               | Entrada no copiada. Ya existe un valor |  |  |  |
| X    | JCCM2011G      | SUB2 | 1          | ES | SERV. DE CARACTER GENERAL   | Entrada no copiada. Ya existe un valor |  |  |  |
| ۲    | JCCM2011G      | SUB2 | 11         | ES | ALTA DIRECCIÓN DE LA C.A.   | Entrada no copiada. Ya existe un valor |  |  |  |
| ۲    | JCCM2011G      | SUB2 | 111        | ES | ALTA DIRECCIÓN DE LA C.A.   | Entrada no copiada. Ya existe un valor |  |  |  |
| X    | JCCM2011G      | SUB2 | 111A       | ES | ACTIVIDAD LEGISLATIVA       | Entrada no copiada. Ya existe un valor |  |  |  |
| 0    | JCCM2011G      | SUB2 | 111B       | ES | CONTROL EXTERNO SEC. PÚBL   | Entrada no copiada. Ya existe un valor |  |  |  |
| ۲    | JCCM2011G      | SUB2 | 111C       | ES | O.DEFENSOR DEL PUEBLO CLM   | Entrada no copiada. Ya existe un valor |  |  |  |
| X    | JCCM2011G      | SUB2 | 112        | ES | ALTA DIRECCIÓN GOB. C.A.    | Entrada no copiada. Ya existe un valor |  |  |  |
| X    | JCCM2011G      | SUB2 | 112A       | ES | PRESIDENCIA DE LA JUNTA     | Entrada no copiada. Ya existe un valor |  |  |  |
| X    | JCCM2011G      | SUB2 | 1128       | ES | ALTO ASESORAMIENTO C.A.     | Entrada no copiada. Ya existe un valor |  |  |  |
| 0    | JCCM2011G      | SUB2 | 112D       | ES | ASESORAMIENTO DE LA C.A.    | Entrada no copiada. Ya existe un valor |  |  |  |
| X    | JCCM2011G      | SUB2 | 12         | ES | ADMINISTRACIÓN GENERAL      | Entrada no copiada. Ya existe un valor |  |  |  |
| X    | JCCM2011G      | SUB2 | 121        | ES | SERV. GENER. Y FUNC. PÚBL   | Entrada no copiada. Ya existe un valor |  |  |  |
| X    | JCCM2011G      | SUB2 | 121A       | ES | D Y S G.AA.PP. Y JUSTICIA   | Entrada no copiada. Ya existe un valor |  |  |  |
| X    | JCCM2011G      | SUB2 | 1218       | ES | ADMIN DE LA FUNCIÓN PÚBL    | Entrada no copiada. Ya existe un valor |  |  |  |
| X    | JCCM2011G      | SUB2 | 121C       | ES | RELAC Y COORD CORP LOCAL    | Entrada no copiada. Ya existe un valor |  |  |  |
| X    | JCCM2011G      | SUB2 | 121D       | ES | SELEC Y FORMC DE PERSONAL   | Entrada no copiada. Ya existe un valor |  |  |  |
| 0    | JCCM2011G      | SUB2 | 126        | ES | OTROS SERVICIOS GENERALES   | Entrada no copiada. Ya existe un valor |  |  |  |
| X    | JCCM2011G      | SUB2 | 126A       | ES | DIARIO OFICIAL              | Entrada no copiada. Ya existe un valor |  |  |  |
| X    | JCCM2011G      | SUB2 | 1268       | ES | SERVICIO DE PUBLICACIONES   | Entrada no copiada. Ya existe un valor |  |  |  |
| X    | JCCM2011G      | SUB2 | 126D       | ES | CALIDAD DE LOS SERVICIOS    | Entrada no copiada. Ya existe un valor |  |  |  |
| ۲    | JCCM2011G      | SUB2 | 126E       | ES | ORDENACIÓN DEL JUEGO        | Entrada no copiada. Ya existe un valor |  |  |  |
| ۲    | JCCM2011G      | SUB2 | 13         | ES | RELACIONES EXTERIORES       | Entrada no copiada. Ya existe un valor |  |  |  |

Barra de botones:

#### 

**Constant a second entry descendente / buscar / fijar filtros.** 

seleccionar disposición.

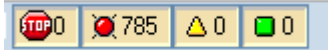

A nivel informativo nos muestra los tipos de mensajes de cada posición presupuestaria: número de cancelaciones / número de errores / número de mensajes de advertencia / número de informaciones copiadas correctamente. Pulsando cada uno de ellos se eliminaran del ALV y volviendo a pulsar volverán a aparecer.

Al salir de la pantalla de visualización del Log, nos mostrará una pantalla del estándar:

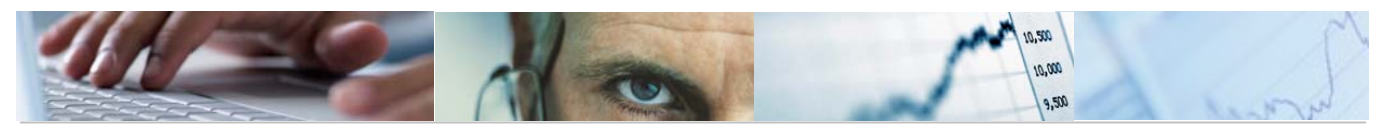

| Copiar valores string parcial para Posición presupuestaria                                                                                                    |  |  |  |  |  |  |
|----------------------------------------------------------------------------------------------------|--|--|--|--|--|--|
|                                                                                                    |  |  |  |  |  |  |
| Seleccionar IDs de subdivisión<br>Fuente de ID subdivisión<br>Destinos de ID subdivisión<br>JCCM20116                                                                |  |  |  |  |  |  |
| Seleccionar strings parciales         String parcial 1         String parcial 2         V         String parcial 3         String parcial 4         String parcial 5 |  |  |  |  |  |  |
| Sólo errores 🗸                                                                                                    |  |  |  |  |  |  |

Simplemente hay que volver a pulsar para volver a salir a la pantalla inicial de copia de clasificaciones.

Se podrán visualizar los centros gestores copiados a través de la transacción del menú de presupuestos 6.0 - Actualizar Clasificación Económica. Gastos mediante el modo visualización y 6.0 - Actualizar Clasificación Económica. Ingresos mediante el modo visualización.

El proceso y las pantallas son las mismas para Ingresos.

### 2.3.1.5 Copia Textos Largos.

Se accede a través del menú de Presupuestos:

| 🗢 🔂 6.0 - Presupuestos                               |
|------------------------------------------------------|
| 🗢 🔂 6.0 - Estructuras                                |
| 👂 🛄 6.0 - Centros Gestores                           |
| 👂 🗀 6.0 - Clasificación Orgánica                     |
| 🗢 🔂 6.0 - Clasificación Funcional/Económica          |
| 😥 6.0 - Actualizar Clasificación Funcional           |
| 😥 6.0 - Actualizar Clasificación Económica. Gastos   |
| 😥 6.0 - Actualizar Clasificación Económica. Ingresos |
| 😥 6.0 - Actualizar Textos Largos                     |
| 😥 6.0 - Visualizar Clasificaciones                   |
| 😥 6.0 - Copiar Clasificaciones de Gastos             |
| 😥 6.0 - Copiar Clasificaciones de Ingresos           |
| 父 6.0 - Copiar Textos Largos                         |
|                                                      |

Aparecerá en primer lugar una pantalla que nos obligará a rellenar los datos básicos de la copia de Centros Gestores: Entidad CP, ejercicio y si es de Gastos o Ingresos del modelo de origen; Entidad CP, ejercicio y si es de Gastos o Ingresos en el modelo de destino. Por defecto aparecerán los indicadores de las clasificaciones 2, 3, 4 y 5 marcados.

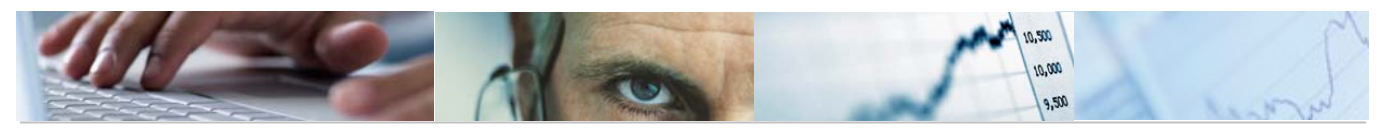

| Copia Textos Largos Correspondientes a los PUCIS                            |  |  |  |  |  |  |
|-----------------------------------------------------------------------------|--|--|--|--|--|--|
| •                                                                           |  |  |  |  |  |  |
| Modelo       Entidad CP Origen       Ejercicio Origen       Tipo G/I Origen |  |  |  |  |  |  |
| Destino                                                                     |  |  |  |  |  |  |
| Entidad CP Destino                                                          |  |  |  |  |  |  |
| Ejercicio Destino 🗹                                                         |  |  |  |  |  |  |
| Tipo G/I Destino                                                            |  |  |  |  |  |  |
| Oslassianan dariferational                                                  |  |  |  |  |  |  |
| Selectionar classificación 2                                                |  |  |  |  |  |  |
|                                                                             |  |  |  |  |  |  |
| V Clasificación 3                                                           |  |  |  |  |  |  |
|                                                                             |  |  |  |  |  |  |
| 🗹 Clasificación 5                                                           |  |  |  |  |  |  |

Una vez cumplimentados los campos obligatorios, pulsamos ejecutar.

El sistema nos presenta el siguiente mensaje informativo de copia de los hipertextos:

| Se va a proceder a la copia de los hipertextos<br>¿Seguro que quiere continuar?<br>Sí No X Cancelar | 🔄 Inf | ormación                              |                                         |               |                         | × |
|----------------------------------------------------------------------------------------------------|-------|---------------------------------------|-----------------------------------------|---------------|-------------------------|---|
|                                                                                                    | 3     | Se va a proced<br>¿Seguro que q<br>Sí | er a la copia d<br>uiere continua<br>No | e los ł<br>r? | nipertextos<br>Cancelar |   |

Marcando SI nos mostrará la siguiente pantalla:

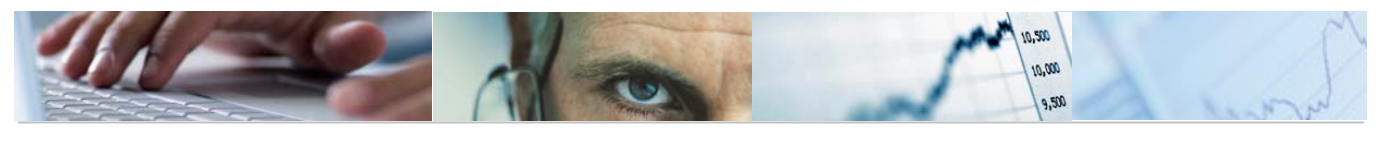

#### Copia Textos Largos Correspondientes a los PUCIS

Copia Textos Largos Correspondientes a los PUCIS

| Se | ha | copiado | correctamente | e1 | texto | largo | correspondiente | а | SUB2 | = | 0    |
|----|----|---------|---------------|----|-------|-------|-----------------|---|------|---|------|
| Se | ha | copiado | correctamente | e1 | texto | largo | correspondiente | а | SUB2 | = | 01   |
| Se | ha | copiado | correctamente | e1 | texto | largo | correspondiente | а | SUB2 | = | 011  |
| Se | ha | copiado | correctamente | e1 | texto | largo | correspondiente | а | SUB2 | = | 011A |
| Se | ha | copiado | correctamente | e1 | texto | largo | correspondiente | а | SUB2 | = | 1    |
| Se | ha | copiado | correctamente | e1 | texto | largo | correspondiente | а | SUB2 | = | 11   |
| Se | ha | copiado | correctamente | e1 | texto | largo | correspondiente | а | SUB2 | = | 111  |
| Se | ha | copiado | correctamente | e1 | texto | largo | correspondiente | а | SUB2 | = | 1118 |
| Se | ha | copiado | correctamente | e1 | texto | largo | correspondiente | а | SUB2 | = | 111B |
| Se | ha | copiado | correctamente | e1 | texto | largo | correspondiente | а | SUB2 | = | 1110 |
| Se | ha | copiado | correctamente | e1 | texto | largo | correspondiente | а | SUB2 | = | 112  |
| Se | ha | copiado | correctamente | e1 | texto | largo | correspondiente | а | SUB2 | = | 1128 |
| Se | ha | copiado | correctamente | e1 | texto | largo | correspondiente | а | SUB2 | = | 112B |
| Se | ha | copiado | correctamente | e1 | texto | largo | correspondiente | а | SUB2 | = | 112D |
| Se | ha | copiado | correctamente | e1 | texto | largo | correspondiente | а | SUB2 | = | 12   |
| Se | ha | copiado | correctamente | e1 | texto | largo | correspondiente | а | SUB2 | = | 121  |
| Se | ha | copiado | correctamente | e1 | texto | largo | correspondiente | а | SUB2 | Ξ | 1218 |
| Se | ha | copiado | correctamente | e1 | texto | largo | correspondiente | а | SUB2 | = | 121B |
| Se | ha | copiado | correctamente | e1 | texto | largo | correspondiente | а | SUB2 | Ξ | 1210 |
| Se | ha | copiado | correctamente | e1 | texto | largo | correspondiente | а | SUB2 | = | 121D |
| Se | ha | copiado | correctamente | e1 | texto | largo | correspondiente | а | SUB2 | Ξ | 126  |
| Se | ha | copiado | correctamente | e1 | texto | largo | correspondiente | а | SUB2 | Ξ | 126A |
| Se | ha | copiado | correctamente | e1 | texto | largo | correspondiente | а | SUB2 | Ξ | 126B |
| Se | ha | copiado | correctamente | e1 | texto | largo | correspondiente | а | SUB2 | Ξ | 126D |
| Se | ha | copiado | correctamente | e1 | texto | largo | correspondiente | а | SUB2 | Ξ | 126E |
| Se | ha | copiado | correctamente | e1 | texto | largo | correspondiente | а | SUB2 | = | 13   |
| Se | ha | copiado | correctamente | e1 | texto | largo | correspondiente | а | SUB2 | Ξ | 131  |
| Se | ha | copiado | correctamente | e1 | texto | largo | correspondiente | а | SUB2 | = | 1318 |
| Se | ha | copiado | correctamente | e1 | texto | largo | correspondiente | а | SUB2 | Ξ | 140  |
| Se | ha | copiado | correctamente | e1 | texto | largo | correspondiente | а | SUB2 | Ξ | 1408 |
| Se | ha | copiado | correctamente | e1 | texto | largo | correspondiente | а | SUB2 | Ξ | 140B |
| Se | ha | copiado | correctamente | e1 | texto | largo | correspondiente | а | SUB2 | Ξ | 141  |
| Se | ha | copiado | correctamente | e1 | texto | largo | correspondiente | а | SUB2 | Ξ | 2    |
| Se | ha | copiado | correctamente | e1 | texto | largo | correspondiente | а | SUB2 | = | 22   |
| Se | ha | copiado | correctamente | e1 | texto | largo | correspondiente | а | SUB2 | = | 221  |
| Se | ha | copiado | correctamente | e1 | texto | largo | correspondiente | а | SUB2 | = | 2218 |
| Se | ha | copiado | correctamente | e1 | texto | largo | correspondiente | а | SUB2 | = | 3    |

Simplemente hay que volver a pulsar para volver a salir a la pantalla inicial de copia de clasificaciones.

Se podrán visualizar los textos largos copiados a través de la transacción del menú de presupuestos **6.0 - Visualizar Clasificaciones**.

| Datos de Selección: JCCM / | 2011                                                                                                    |                                         |
|----------------------------|----------------------------------------------------------------------------------------------------|-----------------------------------------|
| 🗆 🖵 🖻 Entidad CP: JCCM J.( | C. Castilla-La Mancha                                                                                                    |                                         |
|                            |                                                                                                    |                                         |
| Ejercicio: 2011            |                                                                                                    |                                         |
| Co Time de Dese            | and the second second |                                         |
| L Inpo de Pres             | supuesto 6                                                                                                    |                                         |
| - 🕮 Clasifi                | cación: Euncional                                                                                                    |                                         |
| 🖵 🖸 Clasific               | cación: Económica                                                                                                    |                                         |
|                            |                                                                                                    |                                         |
|                            | Capítulo 1 GASTOS DE PERSONAL                                                                                                    | GASTOS DE PERSONAL                      |
| — <u> </u>                 | Capítulo 2 G BIENES CORRIEN Y SER                                                                                                    | GASTOS EN BIENES CORRIENTES Y SERVICIOS |
|                            | Capítulo 3 GASTOS FINANCIEROS                                                                                                    | GASTOS FINANCIEROS                      |
|                            | Capítulo 4 TRANSFERENC CORRIENTES                                                                                                    | TRANSFERENCIAS CORRIENTES               |
|                            | Capítulo 6 INVERSIONES REALES                                                                                                    | INVERSIONES REALES                      |
|                            | Capitulo 7 TRANSFERENC DE CAPITAL                                                                                                    | TRANSFERENCIAS DE CAPITAL               |
|                            | Capitulo 8 ACTIVOS FINANCIEROS                                                                                                    | ACTIVOS FINANCIEROS                     |
| - <u>a</u> 🖉               | CAPITUIO 9 PASIVUS FINANCIERUS                                                                                                    | PASIVUS FINANCIERUS                     |

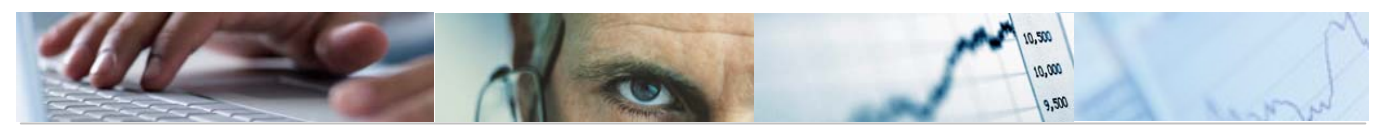

### 2.4 Consultas

### 2.4.1 Consulta de Centros Gestores.

Se accede a través del menú de Presupuestos:

| 🗢 🔂 6.0 - Presupuestos                      |
|---------------------------------------------|
| 🗢 🔂 6.0 - Estructuras                       |
| 👂 🧀 6.0 - Centros Gestores                  |
| 👂 🧀 6.0 - Clasificación Orgánica            |
| 👂 🧀 6.0 - Clasificación Funcional/Económica |
| 👂 🧀 6.0 - Fondos                            |
| 🗁 🔂 6.0 - Consultas                         |
| 😥 6.0 - Consulta de Centros Gestores        |
| 😥 6.0 - Orgánico/Funcional                  |
| 😥 6.0 - Orgánico/Funcional/Económica        |
| 😥 6.0 - Consulta de Fondos                  |
|                                             |

| Índice de centros gest     | ores         |   |          |  |
|----------------------------|--------------|---|----------|--|
| 🕒 🚹 Clasificación          |              |   |          |  |
|                            |              |   |          |  |
| Objeto del informe         |              |   |          |  |
| Fecha clave                | 31.03.2010 🕝 |   |          |  |
| Entidad CP                 |              | а | <b>S</b> |  |
| Centro gestor              |              | а |          |  |
|                            |              |   |          |  |
|                            |              |   |          |  |
| Condiciones de selección 🦯 |              |   |          |  |
| Registrado el              |              | а | \$       |  |
| Creado por                 |              | а | <b>S</b> |  |
| Modificado el              |              | а | <b>S</b> |  |
| Modificado por             |              | а | <b>S</b> |  |
| Usuario                    |              | а | <b>S</b> |  |
| Grupo autorizaciones       |              | а | <b>S</b> |  |
| Moneda                     |              | а | <b>S</b> |  |
| Clave de país              |              | а | <b>S</b> |  |
| Población                  |              | a | <b>⇒</b> |  |
| Val.propuesto fondos       |              | a | \$       |  |
|                            |              |   |          |  |
| Disposición                |              |   |          |  |
| Layout                     |              |   |          |  |

El usuario habrá de introducir la Fecha clave, Entidad CP y Centro Gestor, así como las condiciones de selección. Introducidos los datos marcamos ejecutar.

Por ejemplo, con el Centro Gestor 15020000:

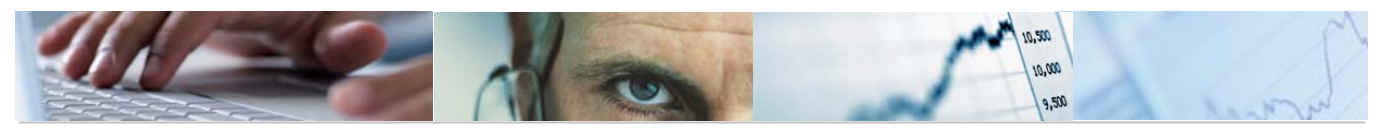

| Índice de centros gestores                      |                               |            |             |       |  |  |  |  |
|-------------------------------------------------|-------------------------------|------------|-------------|-------|--|--|--|--|
| 3 3 4 7 7 6 2 3                                 | 3 2 4 7 6 2 3 7 1 1 1 1 4 5 1 |            |             |       |  |  |  |  |
|                                                 |                               |            |             |       |  |  |  |  |
| Índice de centros gestor<br>31.03.2010 10:43:23 | res                           |            |             |       |  |  |  |  |
| EnCP Ce.gestor Denominación                     | Usuario                       | CeGe.OrSup | Gr.autoriz. | Fondo |  |  |  |  |
| JCCM 3 15020000 SECRETARÍA GENERAL              | CUS005                        | 1502       | 15020000    |       |  |  |  |  |
|                                                 |                               |            |             |       |  |  |  |  |

Con el Centro Gestor 15\*:

| Índic                                             | e de cei        | ntros gestores       |         |            |             |       |  |
|---------------------------------------------------|-----------------|----------------------|---------|------------|-------------|-------|--|
|                                                   |                 |                      |         |            |             |       |  |
|                                                   |                 |                      |         |            |             |       |  |
| Índice de centros gestores<br>31.03.2010 10:45:16 |                 |                      |         |            |             |       |  |
| EnCP 1                                            | Ce.gestor 1     | Denominación         | Usuario | CeGe.OrSup | Gr.autoriz. | Fondo |  |
| JCCM                                              | <u>15</u>       | VICEP ECONOMÍA Y HAC | CUS005  |            |             |       |  |
|                                                   | <u>1501</u>     | NO VÁLIDA            | CUS005  | 15         |             |       |  |
|                                                   | <u>15010000</u> | NO VÁLIDA            | CUS005  | 1501       | 15010000    |       |  |
|                                                   | <u>1502</u>     | SECRETARÍA GENERAL   | CUS005  | 15         |             |       |  |
|                                                   | 15020000        | SECRETARÍA GENERAL   | CUS005  | 1502       | 15020000    |       |  |
|                                                   | 15029900        | SERVICIOS CENTRALES  | CUS005  | 1502       | 15029900    |       |  |
|                                                   | 1502AB00        | SS.PP. ALBACETE      | CUS005  | 1502       | 1502AB00    |       |  |
|                                                   | 1502CR00        | SS.PP. CIUDAD REAL   | CUS005  | 1502       | 1502CR00    |       |  |
|                                                   | 1502CU00        | SS.PP. CUENCA        | CUS005  | 1502       | 1502CU00    |       |  |
|                                                   | <u>1502GU00</u> | SS.PP. GUADALAJARA   | CUS005  | 1502       | 1502GU00    |       |  |
|                                                   | <u>1502TO00</u> | SS.PP. TOLEDO        | CUS005  | 1502       | 1502TO00    |       |  |
|                                                   | <u>1503</u>     | DG ASUNTOS EUROPEOS  | CUS005  | 15         |             |       |  |
|                                                   | <u>15030000</u> | DG ASUNTOS EUROPEOS  | CUS005  | 1503       | 15030000    |       |  |
|                                                   | <u>15039900</u> | NO VÁLIDA            | CUS005  | 1503       | 15039900    |       |  |
|                                                   | <u>1503AB00</u> | NO VÁLIDA            | CUS005  | 1503       | 1503AB00    |       |  |
|                                                   | 1503CR00        | NO VÁLIDA            | CUS005  | 1503       | 1503CR00    |       |  |
|                                                   | 1503CU00        | NO VÁLIDA            | CUS005  | 1503       | 1503CU00    |       |  |
|                                                   | <u>1503GU00</u> | NO VÁLIDA            | CUS005  | 1503       | 1503GU00    |       |  |
|                                                   | <u>1503T000</u> | NO VÁLIDA            | CUS005  | 1503       | 1503TO00    |       |  |
|                                                   | <u>1504</u>     | DG PRESUPUE Y FONDOS | CUS005  | 15         |             |       |  |
|                                                   | <u>15040000</u> | DG PRESUPUE Y FONDOS | CUS005  | 1504       | 15040000    |       |  |
|                                                   | <u>15049900</u> | NO VÁLIDA            | CUS005  | 1504       | 15049900    |       |  |
|                                                   | <u>1504AB00</u> | NO VÁLIDA            | CUS005  | 1504       | 1504AB00    |       |  |

Barra de botones:

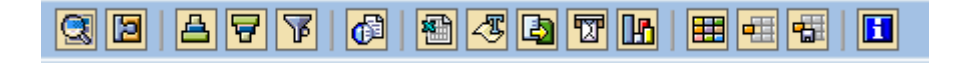

Detalle del Centro Gestor.

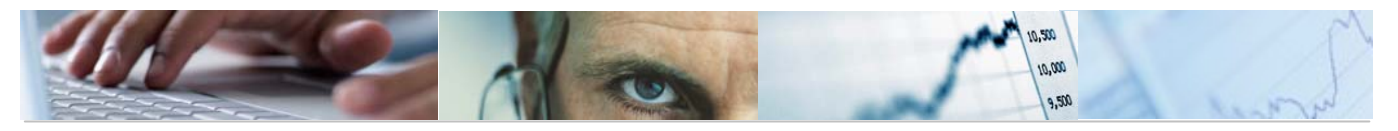

Elasificación ascendente / Clasificación descendente / Filtrar datos.

Calcular vistas

### 🕾 🖧 🖾 🖬

otros formatos /Generar gráficos de barras en una nueva ventana sobre los datos seleccionados.

Eleccionar disposición de las columnas e incluso ocultar alguna / Seleccionar disposición de las columnas / grabar disposición de las columnas.

Si marcamos una línea con el ratón nos mostrará los datos del Centro gestor:

| EnCP 1 | Ce.gestor 🕇     | Denominación         | Usuario | CeGe.OrSup | Gr.autoriz. | Fondo |
|--------|-----------------|----------------------|---------|------------|-------------|-------|
| JCCM   | <u>15</u>       | VICEP ECONOMÍA Y HAC | CUS005  |            |             |       |
|        | <u>1501</u>     | NO VÁLIDA            | CUS005  | 15         |             |       |
|        | <u>15010000</u> | NO VÁLIDA            | CUS005  | 1501       | 15010000    |       |
|        | <u>1502</u>     | SECRETARÍA GENERAL   | CUS005  | 15         |             |       |
|        | <u>15020000</u> | SECRETARÍA GENERAL   | CUS005  | 1502       | 15020000    |       |
|        | <u>15029900</u> | SERVICIOS CENTRALES  | CUS005  | 1502       | 15029900    |       |

| Centro gestor Visual.                  |                          |                      |                            |  |
|----------------------------------------|--------------------------|----------------------|----------------------------|--|
| 😵 Período 📝 Texto e                    | xplicativo Clasificaciór | ) 🕄 Desglose 😽       | Documentos de modificación |  |
| Entidad CP                             | JCCM                     | J.C. Castilla-La Man | cha                        |  |
| Centro gestor                          | 15020000                 | ]                    |                            |  |
| Período observación de                 | 01.01.1900               | Período observaciór  | ia 31.12.9999              |  |
|                                        |                          |                      |                            |  |
| 🙏 Dat.básic. 🛛 📇                       | Jerarquía 🛛 📄 Direc      | ción 🛛 🖀 Comunic:    | ación Subestructura        |  |
|                                        |                          |                      |                            |  |
| Denominaciones                         |                          |                      |                            |  |
| Denominación                           | SECRETARÍA GENER/        | AL.                  |                            |  |
| Descripción                            | SECRETARÍA GENER/        | AL                   |                            |  |
|                                        |                          |                      |                            |  |
| Datos básicos                          |                          |                      |                            |  |
| Inicio validez                         | 01.01.1900               | Validez a            | 31.12.9999                 |  |
| Grupo autorizaciones                   | 15020000                 |                      |                            |  |
| Sociedad JCCM Junta Castilla-La Mancha |                          |                      |                            |  |
|                                        |                          |                      |                            |  |
| Responsable                            |                          |                      |                            |  |
| Usuario                                | CUS005                   |                      |                            |  |
|                                        |                          |                      |                            |  |

Barra de botones:

| 🍪 Período 📝 Texto explicativo | Clasificación 🕄 Desglose | 😚 Documentos de modificación 🖙 |
|-------------------------------|--------------------------|--------------------------------|
|-------------------------------|--------------------------|--------------------------------|

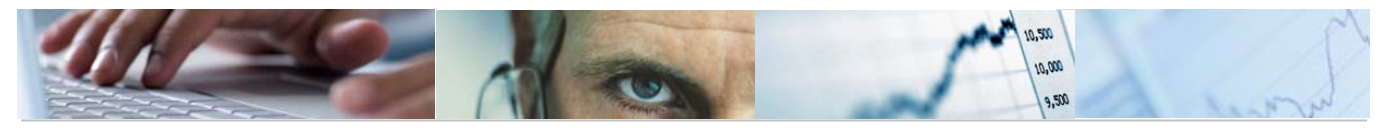

| 00 | Pe | ría | d | 2 | Per | iodos | de | obse | erva | ción | 1: |  |
|----|----|-----|---|---|-----|-------|----|------|------|------|----|--|
|    |    |     |   |   |     |       |    |      |      |      |    |  |

| Válido de A Denominación<br>01.01.1900 31.12.9999 SECRETARÍA GENERAL | •<br>• |
|----------------------------------------------------------------------|--------|
| 01.01.1900 31.12.9999 SECRETARÍA GENERAL                             | •      |
|                                                                      | •      |
|                                                                      |        |
|                                                                      |        |
|                                                                      |        |
|                                                                      |        |
|                                                                      |        |
|                                                                      |        |
|                                                                      |        |
|                                                                      |        |
|                                                                      |        |
|                                                                      |        |
|                                                                      |        |
|                                                                      |        |
|                                                                      |        |
|                                                                      |        |
|                                                                      |        |
|                                                                      |        |
| Seleccionar 🖳 💽 Otro per.observ. 💥                                   |        |

Texto explicativo Texto explicativo.

Clasificación Clasificación

🔇 Desglose Desglose. Ejemplo:

| 🔄 Desglose Denominación |           |                       |
|-------------------------|-----------|-----------------------|
| Denominación            | Ce.gestor | Válido de 🛛 A         |
| BECRETARIA GENERAL      | @92       | 01.01.1900 31.12.9999 |
|                         |           |                       |

& Documentos de modificación Muestra las modificaciones que ha sufrido cada campo donde se sitúe el cursor. Ejemplo:

| Modific.de campo hasta 31.03.2010 |        |                 |         |                      |                 |                 |                |              |
|-----------------------------------|--------|-----------------|---------|----------------------|-----------------|-----------------|----------------|--------------|
| Fecha                             | Hora   | Valor de objeto | Mod.por | Nom.cpo.             | Nom.campo técn. | Valor nuevo     | Valor anterior | Otras claves |
| 15.06.20                          | 16:14: | JCCM15020000    | CUS004  | Estruc.de transferen | FMFCTRT_CD      | *** Creados *** |                |              |
| 15.06.20                          | 16:14: | JCCM15020000    | CUS004  | Estructura de transf | FMFCTR_CD       | *** Creados *** |                |              |

También muestra diferentes pestañas con más datos sobre el centro gestor:

| 🙎 Dat.básic. | 📇 Jerarquía | 📑 Dirección | 👕 Comunicación | Subestructura |  |
|--------------|-------------|-------------|----------------|---------------|--|
|              |             |             |                |               |  |

Otra posibilidad una vez introducidos los datos del informe es la Clasificación:

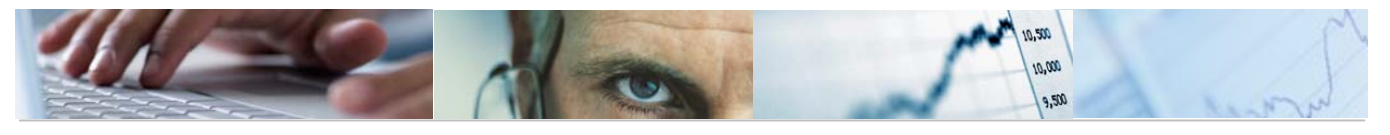

| Índic <u>e de centr</u> os gestor | es                             |          |          |
|-----------------------------------|--------------------------------|----------|----------|
| 🕒 🚹 Clasificación                 |                                |          |          |
|                                   |                                |          |          |
| Objeto del informe                |                                |          |          |
| Fecha clave                       | <mark> }1 . 03 . 2010</mark> 🕝 |          |          |
| Entidad CP                        | JCCM                           | а        | <b>₽</b> |
| Centro gestor                     | 15*                            | а        | <b>₽</b> |
|                                   |                                |          |          |
|                                   |                                |          |          |
| Condiciones de selección          |                                |          |          |
| Registrado el                     |                                | а        |          |
| Creado por                        |                                | <u>a</u> |          |
| Modificado el                     |                                | а        |          |
| Modificado por                    |                                | а        | ➡        |
| Usuario                           |                                | а        | ➡        |
| Grupo autorizaciones              |                                | а        | ➡        |
| Moneda                            |                                | а        | ➡        |
| Clave de país                     |                                | а        | ₽        |
| Población                         |                                | a        | <b>₽</b> |
| Val.propuesto fondos              |                                | а        | <b>♀</b> |
|                                   |                                |          |          |
| Disposición                       |                                |          |          |
| Layout                            |                                |          |          |
|                                   |                                |          |          |
|                                   |                                |          |          |

| Buscar objetos en clases                                                                         |           |
|--------------------------------------------------------------------------------------------------|-----------|
| 🛃   [份] Buscar en clase de acceso     份 Buscar también en clases inferiores   Selección posterio | r   🍞   ൙ |
| Clase de acceso<br>Clase Clase Categ.clase 041                                                   |           |

Rellenos los datos de la Clase y la categoría de clase pulsamos 🥙

| Buscar objetos en clases |                                                                                     |  |  |  |
|--------------------------|-------------------------------------------------------------------------------------|--|--|--|
| 🚊 🔛 Buscar en class      | e de acceso 🛛 🔀 Buscar también en clases inferiores 🗍 Selección posterior 🗍 🍞 🛛 😂   |  |  |  |
| Estruct clases           | Clase de acceso<br>Clase AGENTEFINANCIADOR<br>Categictase 042 Fondos<br>Telefondos  |  |  |  |
|                          | Caract<br>General<br>Denom.característica Valor                                     |  |  |  |
|                          | AGENTE FINANCIADOR 1 AGENTE FINANCIADOR 2 AGENTE FINANCIADOR 3 AGENTE FINANCIADOR 4 |  |  |  |
|                          | AGENTE FINANCIADOR 5                                                                |  |  |  |
|                          |                                                                                     |  |  |  |

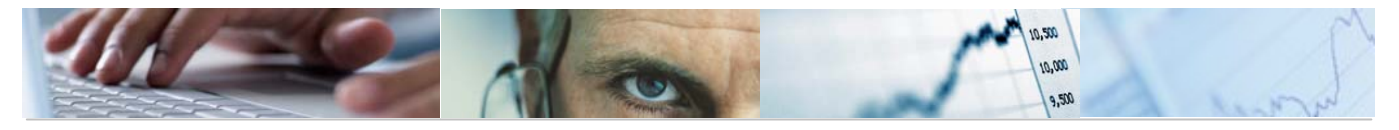

Se podrán introducir valores marcando en el campo Valor con el ratón.

Barra de herramientas:

3 BBA7 X060 BI&H IН

Detalle de la característica.

Marcar todo el bloque / Desmarcar todo el bloque / Clasificación ascendente / Clasificación descendente.

Kortar valores/ Copiar valores de características / Pegar valores / Borrar los valores seleccionados.

Añadir líneas.

Clases de comparación / Buscar valores.

E Lista:

| Clase AGENTEFINANCIADOR<br>Categoría clase 042 Fondos                                                                | AGENTE FINANCIADOR |  |
|----------------------------------------------------------------------------------------------------|--------------------|--|
| AGENTE FINANCIADOR 1<br>AGENTE FINANCIADOR 2<br>AGENTE FINANCIADOR 3<br>AGENTE FINANCIADOR 4<br>AGENTE FINANCIADOR 5 |                    |  |

Barra de botones superior:

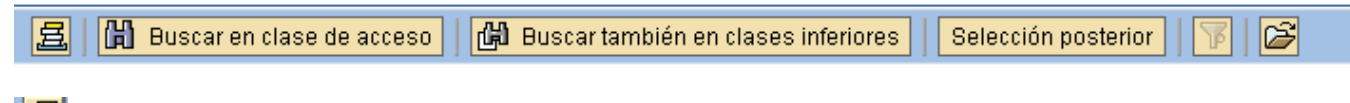

B Nos muestra las últimas clases seleccionadas

Buscar en clase de acceso Buscar en clase de acceso:

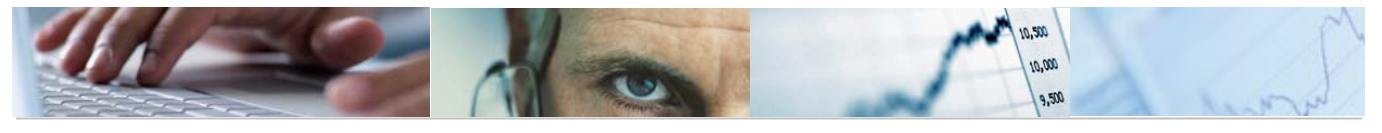

|                | Clase de acceso                                                                                                    |
|----------------|----------------------------------------------------------------------------------------------------|
| Estruct.clases | Caract                                                                                                    |
| Estructclases  | Caract General Denom.característica Valor AGENTE FINANCIADOR 1 AGENTE FINANCIADOR 2 AGENTE FINANCIADOR 3 AGENTE FINANCIADOR 4 AGENTE FINANCIADOR 4 AGENTE FINANCIADOR 5 Coljeto Dipto Tipo objeto JCCM 0000000160 Fon JCCM 0000000141 Fon |
|                | JCCM 0000000435 Fon                                                                                                    |
|                |                                                                                                    |
|                | JCCM 000000510 Fon                                                                                                    |
|                | JCCM 0000000510 Fon<br>JCCM 0000000540 Fon                                                                                                    |
|                | JCCM 0000000510 Fon           JCCM 0000000540 Fon           JCCM 0000000820 Fon                                                                                                    |
|                | JCCM 0000000510 Fon           JCCM 000000540 Fon           JCCM 0000000820 Fon           OCAA 000000005 Fon                                                                                                    |
|                | JCCM 0000000510 Fon           JCCM 000000840 Fon           JCCM 000000820 Fon           OOAA 000000005 Fon           OOAA 000000006 Fon                                                                                                   |

Buscar también en clases inferiores Busca también en clases inferiores.

Abrir resultado de procesos de búsqueda.

### 2.4.2 Orgánico / Funcional.

Se accede a través del menú de Presupuestos:

| 🗢 🔂 6.0 - Presupuestos                                                                                                    |
|----------------------------------------------------------------------------------------------------|
| 🗢 🔂 6.0 - Estructuras                                                                                                    |
| 👂 🧰 6.0 - Centros Gestores                                                                                                    |
| 👂 🗀 6.0 - Clasificación Orgánica                                                                                                    |
| 👂 🗀 6.0 - Clasificación Funcional/Económica                                                                                                    |
| 🕑 🧰 6.0 - Fondos                                                                                                    |
| 🖂 🖨 6.0 - Concultae                                                                                                    |
|                                                                                                    |
| 6.0 - Consulta de Centros Gestores                                                                                                    |
| <ul> <li>O 6.0 - Consultas</li> <li>O 6.0 - Consulta de Centros Gestores</li> <li>O 6.0 - Orgánico/Funcional</li> </ul>                                                                                   |
| <ul> <li>O 6.0 - Consultas</li> <li>O 6.0 - Consulta de Centros Gestores</li> <li>O 6.0 - Orgánico/Funcional</li> <li>O 6.0 - Orgánico/Funcional/Económica</li> </ul>                                     |
| <ul> <li>O 6.0 - Consultas</li> <li>O 6.0 - Consulta de Centros Gestores</li> <li>O 6.0 - Orgánico/Funcional</li> <li>O 6.0 - Orgánico/Funcional/Económica</li> <li>O 6.0 - Consulta de Fondos</li> </ul> |

| CONSULTA DE LA CLASIFICACIÓN ORGÁNICO FUNCIONAL |  |   |          |  |  |
|-------------------------------------------------|--|---|----------|--|--|
| •                                               |  |   |          |  |  |
| Entidad                                         |  |   |          |  |  |
| Ejercicio                                       |  |   |          |  |  |
| Versión                                         |  |   |          |  |  |
| I/G                                             |  |   |          |  |  |
| Centro                                          |  | а | <b>+</b> |  |  |
| Funcional                                       |  | a | <b>⇒</b> |  |  |
| O Funcional/orgánico                            |  |   |          |  |  |
| Orgánico/Funcional                              |  |   |          |  |  |

Esta pantalla permite realizar una consulta con varios parámetros.

En el ejemplo vamos a utilizar el comodín '\* ' para delimitar la consulta a un solo centro.

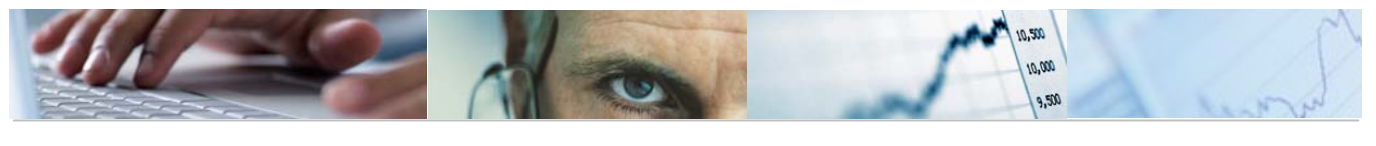

| CONSULTA DE LA       | A CLASIFICACIÓN | ORGÁNICO FUNCIONAL |
|----------------------|-----------------|--------------------|
| •                    |                 |                    |
| Entidad              | JCCM            |                    |
| Ejercicio            | 2011            |                    |
| Versión              | 6               |                    |
| I/G                  | 6               |                    |
| Centro               | 15*             | a 🗳                |
| Funcional            | * 🕝             | ) a 🗳              |
| O Funcional/orgánico |                 |                    |
| Orgánico/Funcional   |                 |                    |

#### Los parámetros que utilizaremos son los siguientes:

En esta pantalla hay que destacar la forma de visualizar la información. Se puede elegir O Funcional/orgánico

### entre Funcional/Orgánica o entre Orgánica/Funcional <sup>Orgánico/Funcional</sup>

Visualizamos la Consulta Orgánica / Funcional pulsando ejecutar 🕸:

### CONSULTA DE LA CLASIFICACIÓN ORGÁNICO FUNCIONAL

| CLAS | IFICACIÓN ORGÁN             | NICO FUNCIONAL             |                                                                              |
|------|-----------------------------|----------------------------|------------------------------------------------------------------------------|
|      | Entidad: JCCM<br>Versión: 6 | Ejercicio: 2011<br>Tipo: G | Fecha: 31.03.2010<br>ORGÁNICO/FUNCIONAL                                      |
|      |                             |                            |                                                                              |
|      | SECCIÓN                     | 15                         | VICEPRESIDENCIA Y ECONOMÍA Y HACIENDA                                        |
|      | CENTRO GESTOR               | 1502                       | SECRETARIA GENERAL                                                           |
|      |                             |                            | PROGRAMA                                                                     |
|      |                             |                            | 126E ORDENACION DEL JUEGO                                                    |
|      |                             |                            | 521B DESARROLLO DE LA SUCIEDAD DE LA INFORMACIÓN                             |
|      |                             |                            | STA DIRECT S. GRALES. DE VICEP Y DE ECONOM Y HACIENDA                        |
|      | CENTRO CECTOR               | 1502                       | DIZU ADMINISIRACIUM DEL FAIRIMUNIU<br>DIDECECIÓN CEMEDAL DE ACUMICO EUROBEOC |
|      | CENTRO DESTOR               | 1005                       | PROGRAM                                                                      |
|      |                             |                            | 131A COORDINACIÓN DE ASUNTOS EUROPEOS                                        |
|      | CENTRO GESTOR               | 1504                       | D. 6. PRESUPPESTOS Y FONDOS COMUNITARIOS                                     |
|      |                             |                            | PROGRAMA                                                                     |
|      |                             |                            | 612B PROGRAMACIÓN Y CONTROL PRESUPUESTARIO                                   |
|      |                             |                            | 612E ECONOMÍA Y GESTIÓN DE FONDOS COMUNITARIOS                               |
|      |                             |                            | 633A IMPREVISTOS Y FUNCIONES NO CLASIFICADAS                                 |
|      | CENTRO GESTOR               | 1505                       | INTERVENCIÓN GENERAL                                                         |
|      |                             |                            | PROGRAMA                                                                     |
|      |                             |                            | 521B DESARROLLO DE LA SOCIEDAD DE LA INFORMACION                             |
|      |                             |                            | 612C CONTROL INTERNO Y CONTABILIDAD PUBLICA                                  |
|      | CENTRU GESTUR               | 1506                       | DIRECTION GENERAL DE TRIBUTUS                                                |
|      |                             |                            | PRUDRAMA<br>Egydd Decaddaulo de la cactedad de la theodmactán                |
|      |                             |                            | SZIÐ ÞESARNOLLU ÞE LA SUCIEDAD ÞE LA INFURNACIÓN                             |
|      | CENTRO GESTOR               | 1507                       | 6 6 POLÍTICA FINANCIERA Y TESORERÍA                                          |
|      |                             |                            | PROGRAMA                                                                     |
|      |                             |                            | 631A GESTIÓN FINANCIERA                                                      |
|      |                             |                            | 680A DEFENSA DE LA COMPETENCIA                                               |
|      | CENTRO GESTOR               | 1508                       | D.G. DE PROMOCIÓN EMPRESARIAL Y COMERCIO                                     |
|      |                             |                            | PROGRAMA                                                                     |
|      |                             |                            | 541F FOMENTO DE LA INNOVACIÓN TECNÓLOGICA                                    |
|      |                             |                            | 724A PROMOCION Y DESARROLLO EMPRESARIAL                                      |
|      |                             |                            | 751E ORDENAGION Y PROMOCION DEL COMERCIO                                     |
|      | CENTRU GESTOR               | 1509                       | D.G. DE PLANIFICACIUN ECUNUMICA                                              |

Consulta Funcional / Orgánico:

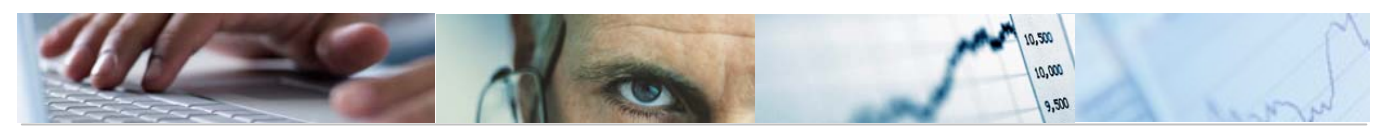

| ASIFICACIÓN ORGÁNICO FUNCIONAL |                            |                                                    |  |  |  |  |
|--------------------------------|----------------------------|----------------------------------------------------|--|--|--|--|
| Entidad: JCCM<br>Versión: 6    | Ejercicio: 2011<br>Tipo: G | Fecha: 31.03.2010<br>FUNCIONAL/ORGÁNICO            |  |  |  |  |
| GR FUNCIÓN                     | *                          |                                                    |  |  |  |  |
| PROGRAMA                       | 126E                       | ORDENACIÓN DEL JUEGO                               |  |  |  |  |
|                                |                            | CENTRO GESTOR                                      |  |  |  |  |
|                                |                            | 1502 SECRETARIA GENERAL                            |  |  |  |  |
| GR. FUNCIÓN                    | *                          |                                                    |  |  |  |  |
| PROGRAMA                       | 131A                       | COORDINACIÓN DE ASUNTOS EUROPEOS                   |  |  |  |  |
|                                |                            | 1503 DIRECCIÓN GENERAL DE ASUNTOS EUROPEOS         |  |  |  |  |
|                                |                            |                                                    |  |  |  |  |
| GR. FUNCIÓN                    | *                          |                                                    |  |  |  |  |
| FRUORANA                       | 5216                       | CENTRO GESTOR                                      |  |  |  |  |
|                                |                            | 1505 INTERVENCIÓN GENERAL                          |  |  |  |  |
|                                |                            | 1506 DIRECCION GENERAL DE TRIBUTOS                 |  |  |  |  |
| GR. FUNCIÓN                    | *                          |                                                    |  |  |  |  |
| PROGRAMA                       | 521B                       | DESARROLLO DE LA SOCIEDAD DE LA INFORMACIÓN        |  |  |  |  |
|                                |                            | 1502 SECRETARÍA GENERAL                            |  |  |  |  |
|                                |                            |                                                    |  |  |  |  |
| GR. FUNCION                    | *                          | FOMENTO DE LA INNOVACIÓN TECNÓLOGICA               |  |  |  |  |
| T NOOMAIIA                     | 5411                       | CENTRO GESTOR                                      |  |  |  |  |
|                                |                            | 1508 D.G. DE PROMOCIÓN EMPRESARIAL Y COMERCIO      |  |  |  |  |
| GR FUNCTÓN                     | *                          |                                                    |  |  |  |  |
| PROGRAMA                       | 611A                       | DIREC Y S. GRALES. DE VICEP Y DE ECONOM Y HACIENDA |  |  |  |  |
|                                |                            | CENTRO GESTOR                                      |  |  |  |  |
|                                |                            | 1902 OCUNETANIA GENERAL                            |  |  |  |  |
| GR. FUNCIÓN                    | *                          |                                                    |  |  |  |  |
| PROGRAMA                       | 6128                       | PLANIFICACIÓN ECONÓMICA                            |  |  |  |  |

### 2.4.3 Orgánica / Funcional / Económica.

Se accede a través del menú de Presupuestos:

| 🗢 🔂 6.0 - Presupuestos                      |
|---------------------------------------------|
| 🗢 🔂 6.0 - Estructuras                       |
| 6.0 - Centros Gestores                      |
| 👂 🧀 6.0 - Clasificación Orgánica            |
| 👂 🗀 6.0 - Clasificación Funcional/Económica |
| 🕑 🧰 6.0 - Fondos                            |
| 🗢 🔂 6.0 - Consultas                         |
| 🔗 6.0 - Consulta de Centros Gestores        |
| 🔗 6.0 - Orgánico/Funcional                  |
| 😥 6.0 - Orgánico/Funcional/Económica        |
| 🔗 6.0 - Consulta de Fondos                  |

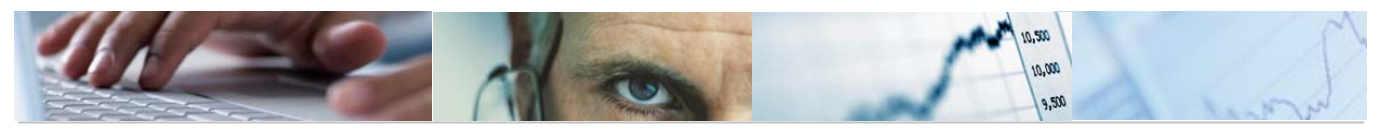

| CONSULTA DE LA CLASIFICACIÓN ORGÁNICO/FUNCIONAL/ECONÓMICA |  |  |   |  |          |  |
|-----------------------------------------------------------|--|--|---|--|----------|--|
| •                                                         |  |  |   |  |          |  |
| Entidad                                                   |  |  |   |  |          |  |
| Ejercicio                                                 |  |  |   |  |          |  |
| Versión                                                   |  |  |   |  |          |  |
| I/G                                                       |  |  |   |  |          |  |
| Centro                                                    |  |  | а |  | 4        |  |
| Funcional                                                 |  |  | а |  | 4        |  |
| Económica                                                 |  |  | а |  | <b>=</b> |  |
| O Económica/Funcional/Orgánica                            |  |  |   |  |          |  |
| Orgánica/Funcional/Económica                              |  |  |   |  |          |  |

Esta pantalla permite realizar una consulta con varios parámetros.

En el ejemplo vamos a utilizar el comodín '\* ' para delimitar la consulta a un solo centro.

Los parámetros que utilizaremos son los siguientes:

| CONSULTA DE LA CLASIFICACIÓN ORGÁNICO/FUNCIONAL/ECONÓMICA |      |          |   |  |   |          |  |
|-----------------------------------------------------------|------|----------|---|--|---|----------|--|
| •                                                         |      |          |   |  |   |          |  |
| Entidad                                                   | JCCM |          |   |  |   |          |  |
| Ejercicio                                                 | 2011 |          |   |  |   |          |  |
| Versión                                                   | 6    |          |   |  |   |          |  |
| I/G                                                       | G    |          |   |  |   |          |  |
| Centro                                                    | 17*  | ]        | а |  | ] | <b>=</b> |  |
| Funcional                                                 | *    | 1        | а |  | 1 | <b>-</b> |  |
| Económica                                                 | *    | <b>a</b> | а |  | 1 | =>       |  |
| O Económica/Funcional/Orgánica                            |      |          |   |  |   |          |  |
| Orgánica/Funcional/Económica                              |      |          |   |  |   |          |  |

Al igual que la consulta anterior (Orgánico/Funcional) permite seleccionar dos vistas: Orgánica/Funcional/Económica y Económica/Funcional/Orgánica.

Visualizamos la Consulta Orgánica / Funcional / Económica pulsando ejecutar 🕒:

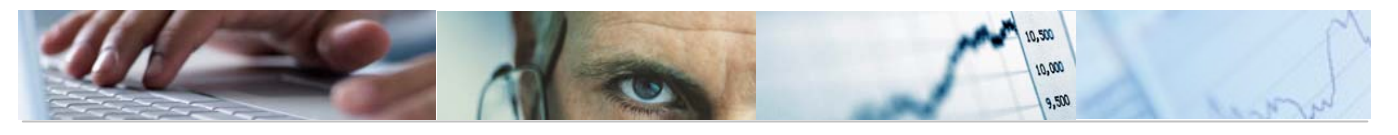

| CONSULTA                             | E LA CLASIFICACIÓN ORGÁNICO/FUNCIONAL/ECONÓMICA                                                                                                    |  |
|--------------------------------------|----------------------------------------------------------------------------------------------------|--|
|                                      |                                                                                                    |  |
| CLASIFICACIÓN ORGÁ                   | NICO FUNCIONAL ECONÒMICA                                                                                                    |  |
| Entidad: JCCM<br>Versión: 6          | Ejercicio: 2011 Fecha: 31.03.2010<br>Tipo: G ORGÁNICO/FUNCIONAL/ECONÓMICA                                                                                                    |  |
| SECCIÓN<br>Centro gestor<br>Programa | 17 ORDENACIÓN DEL TERRITORIO Y VIVIENDA<br>1703 DIRECCIÓN GENERAL DE CARRETERAS<br>5134 CREACIÓN DE INFRAESTRUCTURAS DE CARRETERAS<br>ESTRUCTURA ECONÓMICA                                                                                                    |  |
| CENTRO GESTOR<br>Programa            | 48534 Por el uso de vias publicas regimen de concesion<br>1704 DIRECCIÓN GENERAL DE TRANSPORTES<br>513C ORDENACIÓN E INSPECCIÓN DEL TRANSPORTE<br>ESTRUCTURA ECONÓMICA<br>47532 Mantenimiento servicios líneas regulares viajeros<br>77533 Renovación xehículos de servicio público viajeros        |  |
| CENTRO GESTOR<br>PROGRAMA            | 1705 DIRECCIÓN GENERAL DEL AGUA<br>512A CREACIÓN DE INFRAESTRUCTURA HIDRÁULICA<br>ESTRUCTURA ECONÓMICA<br>40101 - La entidad mública Rouse de Cetilla-La Mancha                                                                                                    |  |
| CENTRO GESTOR<br>Programa            | 1706 DIRECCIÓN GENERAL DE VIVIENDA<br>431A PROMOCIÓN DE LA VIVIENDA<br>ESTRUCTURA ECONÓMICA<br>46171 Ventanilla única de vivienda<br>46171 Ventanilla única de vivienda<br>73006 Consorcio de Toledo<br>78027 Consorcio Ciudad de Toledo<br>78027 Consorcio Ciudad de Toledo                        |  |
| PROGRAMA                             | 431A PROMOCIÓN DE LA VIVIENDA<br>ESTRUCTURA ECONÓMICA<br>78172 Ayudas para adquisición y promoción de la vivienda<br>78172 Ayudas para adquisición y promoción de la vivienda<br>78173 Ayudas para la rehabilitación de viviendas y edif<br>78173 Ayudas para la rehabilitación de viviendas y edif |  |

### Consulta Económica / Funcional / Orgánica:

| CONSULTA DE LA CLASI                                | FICACION ORGANICO/FUNCIONAL/ECONOMICA                                                                                              |
|-----------------------------------------------------|----------------------------------------------------------------------------------------------------|
|                                                     |                                                                                                    |
| CLASIFICACIÓN ORGÁNICO FUNCIONAL E                  | CONÓMICA                                                                                                    |
| Entidad: JCCM Ejercicio: 2017<br>Versión: 6 Tipo: G | Fecha: 31.03.2010<br>ECONÓMICA/FUNCIONAL/ORGÁNICO                                                                                  |
| ESTRUCTURA ECONÓMICA 4210                           | A la entidad pública Aguas de Cstilla-La Mancha<br>CENTRO GESTOR 1705<br>PROGRAMA 512A CREACIÓN DE INFRAESTRUCTURA HIDRÁULICA      |
| ESTRUCTURA ECONÓMICA 46171                          | Ventanilla única de vivienda<br>CENTRO GESTOR 1706<br>PROGRAMA 431A PROMOCIÓN DE LA VIVIENDA<br>431A PROMOCIÓN DE LA VIVIENDA      |
| ESTRUCTURA ECONÓMICA 4753                           | Mantenimiento servicios líneas regulares viajeros<br>CENTRO GESTOR 1704<br>PROGRAMA 513C ORDENACIÓN E INSPECCIÓN DEL TRANSPORTE    |
| ESTRUCTURA ECONÓMICA 48534                          | Por el uso de vías públicas régimen de concesión<br>CENTRO GESTOR 1703<br>PROGRAMA 513A CREACIÓN DE INFRAESTRUCTURAS DE CARRETERAS |
| ESTRUCTURA ECONÓMICA 73000                          | Consorcio de Toledo<br>CENTRO GESTOR 1706<br>PROGRAMA 431A PROMOCIÓN DE LA VIVIENDA                                                |
| ESTRUCTURA ECONÓMICA 7753                           | Renovación vehículos de servicio público viajeros<br>CENTRO GESTOR 1704<br>PROGRAMA 513C ORDENACIÓN E INSPECCIÓN DEL TRANSPORTE    |
| ESTRUCTURA ECONÓMICA 7802:                          | Consorcio Ciudad de Toledo<br>CENTRO GESTOR 1706<br>PROGRAMA 431A PROMOCIÓN DE LA VIVIENDA<br>431A PROMOCIÓN DE LA VIVIENDA        |
| ESTRUCTURA ECONÓMICA 78172                          | Ayudas para adquisición y promoción de la vivienda<br>CENTRO GESTOR 1706<br>PROGRAMA 431A PROMOCIÓN DE LA VIVIENDA                 |

#### CONSULTA DE LA CLASIFICACIÓN ORGÁNICO/FUNCIONAL/ECONÓMICA

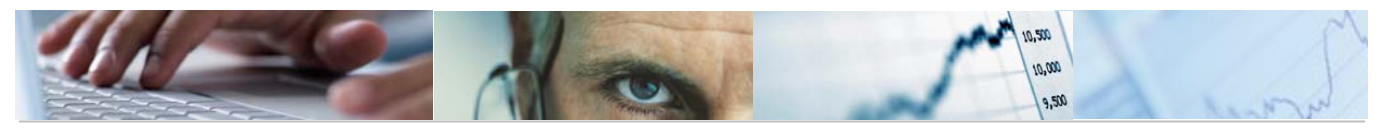

### 2.4.4 Consulta de Fondos.

Se accede a través del menú de Presupuestos:

| <ul> <li>6.0 - Estructura</li> <li>6.0 - Centro</li> <li>6.0 - Clasifi</li> <li>6.0 - Clasifi</li> <li>6.0 - Clasifi</li> <li>6.0 - Fondo:</li> <li>6.0 - Consu</li> <li>6.0 - Co</li> </ul> | is<br>Os Gestores<br>Icación Orgánica<br>cación Funcional/I<br>s<br>Iltas | Económica |                                                                                                    |
|----------------------------------------------------------------------------------------------------|---------------------------------------------------------------------------|-----------|----------------------------------------------------------------------------------------------------|
| <ul> <li>☐ 6.0 - Centro</li> <li>☐ 6.0 - Clasifi</li> <li>☐ 6.0 - Clasifi</li> <li>☐ 6.0 - Fondo:</li> <li>☐ 6.0 - Consu</li> <li>⑦ 6.0 - Co</li> </ul>                                      | os Gestores<br>icación Orgánica<br>icación Funcional/I<br>s<br>Iltas      | Económica |                                                                                                    |
| 6.0 - Clasifi<br>6.0 - Clasifi<br>6.0 - Clasifi<br>6.0 - Fondo<br>6.0 - Consu<br>6.0 - Co                                                                                                    | cación Orgánica<br>icación Funcional/I<br>s<br>Iltas                      | Económica |                                                                                                    |
| 6.0 - Clasifi<br>6.0 - Clasifi<br>6.0 - Fondo<br>6.0 - Consu<br>6.0 - Co                                                                                                    | icación Funcional/i<br>s<br>Iltas                                         | Económica |                                                                                                    |
| 0.0 - Clashi<br>0.0 - Fondos<br>1 0.0 - Consu<br>1 0.0 - Consu<br>1 0.0 - Co                                                                                                    | s<br>Iltas                                                                | Leonomica |                                                                                                    |
| 6.0 - Fondo<br>6.0 - Consu<br>6.0 - Co                                                                                                    | iltas                                                                     |           |                                                                                                    |
| 6.0 - Consu 🖸 🖄                                                                                                    | iltas                                                                     |           |                                                                                                    |
| 💬 6.0 - Co                                                                                                    |                                                                           |           |                                                                                                    |
| · · · · · ·                                                                                                    | insulta de Centros                                                        | Gestores  |                                                                                                    |
| 🖓 6.0 - Org                                                                                                    | gánico/Funcional                                                          |           |                                                                                                    |
| 🔗 6.0 - Org                                                                                                    | gánico/Funcional/B                                                        | Económica |                                                                                                    |
| 🖓 6.0 - Co                                                                                                    | nsulta de Fondos                                                          |           |                                                                                                    |
|                                                                                                    |                                                                           |           |                                                                                                    |
|                                                                                                    |                                                                           |           |                                                                                                    |
|                                                                                                    |                                                                           |           |                                                                                                    |
|                                                                                                    |                                                                           |           |                                                                                                    |
|                                                                                                    |                                                                           |           |                                                                                                    |
|                                                                                                    |                                                                           |           |                                                                                                    |
|                                                                                                    |                                                                           |           |                                                                                                    |
| 1 <u>6</u> a                                                                                                    |                                                                           |           |                                                                                                    |
| a                                                                                                    |                                                                           |           |                                                                                                    |
|                                                                                                    |                                                                           |           |                                                                                                    |
|                                                                                                    |                                                                           |           |                                                                                                    |
| a                                                                                                    |                                                                           |           |                                                                                                    |
|                                                                                                    |                                                                           |           |                                                                                                    |
|                                                                                                    |                                                                           |           |                                                                                                    |
|                                                                                                    |                                                                           |           |                                                                                                    |
|                                                                                                    |                                                                           |           |                                                                                                    |
|                                                                                                    |                                                                           |           |                                                                                                    |
|                                                                                                    |                                                                           |           |                                                                                                    |
|                                                                                                    |                                                                           |           |                                                                                                    |
| <u>a</u>                                                                                                    |                                                                           | <u>+</u>  |                                                                                                    |
| <u>a</u>                                                                                                    |                                                                           | 5         |                                                                                                    |
| a                                                                                                    |                                                                           |           |                                                                                                    |
| а                                                                                                    |                                                                           | 9         |                                                                                                    |
|                                                                                                    |                                                                           |           |                                                                                                    |
| a                                                                                                    |                                                                           | <b>e</b>  |                                                                                                    |
|                                                                                                    |                                                                           |           | B.U - Organicur unconsulta de Fondos      B.U - Consulta de Fondos      a      a      a      a      a      a      b      a      b      c      c |

Esta pantalla permite realizar una consulta con varios parámetros.

El índice que nos mostrará será el siguiente:

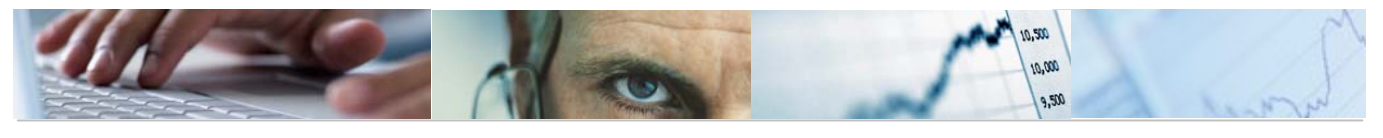

#### Índice de fondos

| 2              | BV                        | F 6 8 3              | <u>)</u> T L | 8   🎟 🖷 🖷   🗈                           |            |            |  |
|----------------|---------------------------|----------------------|--------------|-----------------------------------------|------------|------------|--|
| Índ<br>31.03.2 | lice de f<br>010 12:30:55 | ondos                |              |                                         |            |            |  |
| EnCP 1         | Fondo                     | Denominación         | Deudor f.    | Utilización                             | Validez de | Validez a  |  |
| JCCM           | 0000000011                | Sist inform y ordena |              | 000000000000000000000000000000000000000 | 01.01.2009 | 31.12.9999 |  |

Barra de botones:

| 3 3 4 7 7 6 2 3 4 6 1 8 4 4 |  |
|-----------------------------|--|
|-----------------------------|--|

🔇 🗵 Detalle del Fondo.

문 읍 오

Clasificación ascendente / Clasificación descendente / Filtrar datos.

Calcular vistas

### 🕾 🖧 🖪 👿 🖪

totros formatos /Generar gráficos de barras en una nueva ventana sobre los datos seleccionados.

Eleccionar disposición de las columnas e incluso ocultar alguna / Seleccionar disposición de las columnas / grabar disposición de las columnas.

Si marcamos el fondo nos mostrará los datos del Fondo:

| ł |        |                   |                      |           |                                         |            |            |
|---|--------|-------------------|----------------------|-----------|-----------------------------------------|------------|------------|
|   | EnCP 1 | Fondo             | Denominación         | Deudor f. | Utilización                             | Validez de | Validez a  |
|   | JCCM   | <u>0000000010</u> | Oficinas de gestión  |           | 000000000000000000000000000000000000000 | 01.01.1900 | 31.12.9999 |
|   |        | <u>0000000011</u> | Sist inform y ordena |           | 000000000000000000000000000000000000000 | 01.01.2009 | 31.12.9999 |

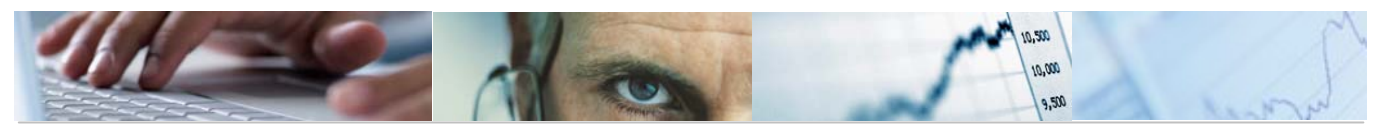

| Visual. fond                                       | os: Pant.básica                                                                 |                                                          |                 |
|----------------------------------------------------|---------------------------------------------------------------------------------|----------------------------------------------------------|-----------------|
| Texto explicativo                                  | Historial modificaciones                                                        | Documentos de modificación                               | Clasificación 🚭 |
| Entidad CP<br>Fondo                                | JCCM<br>0000000010                                                              | J.C. Castilla-La Mancha                                  |                 |
| Denominaciones<br>Denominación<br>Descripción      | Oficinas de gestión<br>Oficinas de gestión e                                    | información de viv                                       |                 |
| Datos básicos<br>Validez de<br>Grupo autorizacione | 01.01.1900<br>S                                                                 | Validez a 31 .                                           | 12.9999         |
| Datos adicionales<br>Utilización                   | 000000000000000000000000000000000000000                                         | F. AFECTADA<br>Fecha de expiración<br>Fecha de anulación |                 |
| Controles Adicionale                               | s<br>e de fondos<br>anciación afectada<br>las presupuestarias (G/I)<br>laciones |                                                          |                 |

Barra de botones:

| Texto explicativo Historial modificaciones Documentos de modificación Clasificación 🔤                                                 |
|----------------------------------------------------------------------------------------------------|
| Texto explicativo Texto explicativo.                                                                                                  |
| Historial modificaciones Historial de modificaciones. Ejemplo:                                                                        |
| 🖻 Visual. fondos: Historial modific. 🛛 🛛                                                                                              |
| Creado porCUS004Registrado el17.06.2001Modificado porEHSC021AModificado el10.01.2002                                                  |
| Continuar Cancelar                                                                                                    |
| Documentos de modificación Documentos de modificación. Muestra las modificaciones que ha sufrido cada campo donde se sitúe el cursor. |
| Clasificación Clasificación.                                                                                                    |

Otra posibilidad una vez introducidos los datos del informe es la Clasificación:

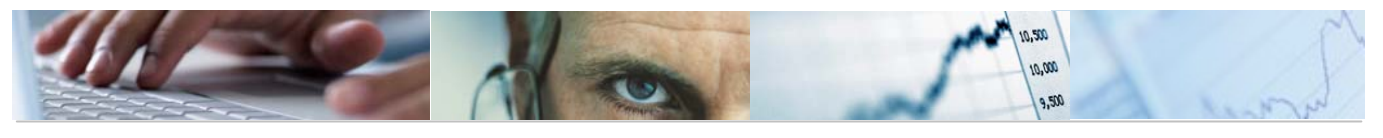

| Índic <u>e de fondo</u> s                                                                             |
|----------------------------------------------------------------------------------------------------|
| Clasificación                                                                                         |
|                                                                                                    |
| Objeto del informe                                                                                    |
| Entidad CP 🛛 🖉 a                                                                                      |
| Fondo a S                                                                                             |
|                                                                                                    |
| Validez fondo /                                                                                       |
| Intervalo de a                                                                                        |
| Relación con validez objeto para intervalo                                                            |
| ● Validez se superpone a interv.                                                                      |
| O Validez cubre interv.total                                                                          |
|                                                                                                    |
|                                                                                                    |
| Condiciones de selección /                                                                            |
| Fuente financiación a                                                                                 |
| Utilización de fondos a 🦻                                                                             |
| Creado por a                                                                                          |
| Fecha de creación a 🗢                                                                                 |
| Modificado por a                                                                                      |
| Fecha de modificacióna                                                                                |
|                                                                                                    |
| Disposición                                                                                           |
|                                                                                                    |
|                                                                                                    |
| Buscar objetos en clases                                                                              |
| 🛃   🔀 Buscar en clase de acceso   🔂 Buscar también en clases inferiores   Selección posterior   🍞   ሯ |
|                                                                                                    |
|                                                                                                    |
|                                                                                                    |
| Categ.clase 🗹                                                                                         |
|                                                                                                    |

Rellenos los datos de la Clase y la categoría de clase pulsamos 🥙

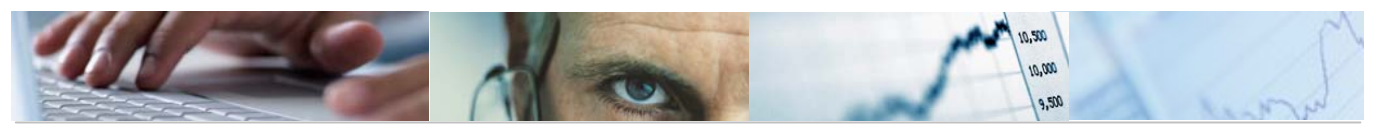

| Buscar objetos en clases                     |                                                                                 |  |  |  |
|----------------------------------------------|---------------------------------------------------------------------------------|--|--|--|
| 🚊 🛛 🖁 Buscar en clase                        | e de acceso 🛛 🔂 Buscar también en clases inferiores 🗍 Selección posterior 🗍 🍞 😂 |  |  |  |
| Estruct.clases       ♥     Ø 042 AGENTEFINAN | Clase de acceso<br>Clase AGENTEFINANCIADOR<br>Categiciase 842 Fondos<br>T       |  |  |  |
|                                              | Caract<br>General<br>Denom.característica Valor                                 |  |  |  |
|                                              | AGENTE FINANCIADOR 1                                                            |  |  |  |
|                                              |                                                                                 |  |  |  |
|                                              |                                                                                 |  |  |  |

Se podrán introducir valores marcando en el campo Valor con el ratón.

Barra de herramientas:

| SBBBB % <b>B</b> BB & <b>C</b> |
|--------------------------------|
|--------------------------------|

Detalle de la característica.

**EEAF** Marcar todo el bloque / Desmarcar todo el bloque / Clasificación ascendente / Clasificación descendente.

Kortar valores/ Copiar valores de características / Pegar valores / Borrar los valores seleccionados.

Añadir líneas.

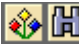

Clases de comparación / Buscar valores.

Lista:

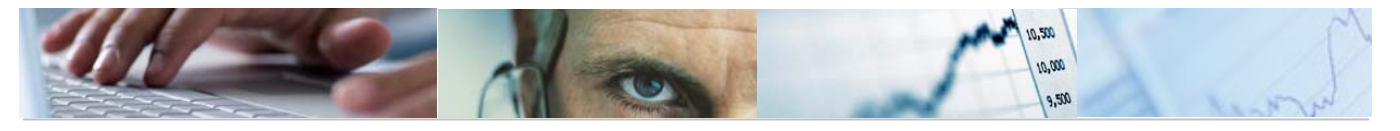

| Clase AGENTEFINANCIADOR<br>Categoría clase 042 Fondos                                                                | AGENTE FINANCIADOR |  |
|----------------------------------------------------------------------------------------------------|--------------------|--|
| AGENTE FINANCIADOR 1<br>AGENTE FINANCIADOR 2<br>AGENTE FINANCIADOR 3<br>AGENTE FINANCIADOR 4<br>AGENTE FINANCIADOR 5 |                    |  |

Barra de botones superior:

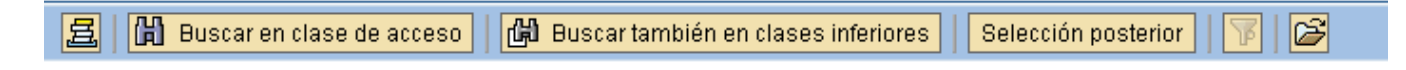

BNos muestra las últimas clases seleccionadas

Buscar en clase de acceso Buscar en clase de acceso:

|                     | Ta Clase de acceso           |
|---------------------|------------------------------|
| Estruct.clases      | Caract                       |
| V 🕗 042 AGENTEFINAN | General                      |
|                     |                              |
|                     | Denom.característica Valor C |
|                     | AGENTE FINANCIADOR 1         |
|                     | AGENTE FINANCIADOR 2         |
|                     | AGENTE FINANCIADOR 3         |
|                     | AGENTE FINANCIADOR 4         |
|                     | AGENTE FINANCIADOR 5         |
|                     |                              |
|                     |                              |
|                     |                              |
|                     | Dipeto Tipo objeto           |
|                     | JCCM 000000160 Fon           |
|                     | JCCM 000000416 Fon           |
|                     | JCCM 0000000435 Fon          |
|                     | JCCM 0000000510 Fon          |
|                     | UCCM 0000000540 Fon          |
|                     | 0000000820 Fon               |
|                     |                              |
|                     | UUAA UUUUUUUU Fon            |
| 11                  |                              |
|                     |                              |

Buscar también en clases inferiores Busca también en clases inferiores.

Abrir resultado de procesos de búsqueda.

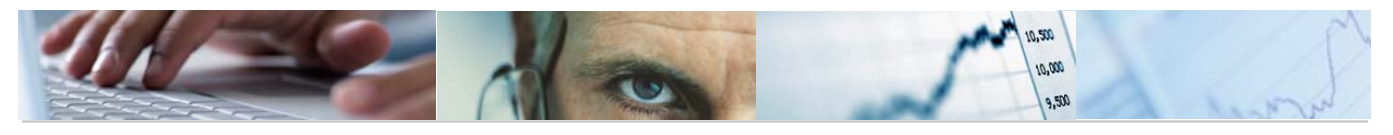

# **3**. PARAMETRIZACIÓN DE VERSIONES.

Las versiones del presupuesto permiten mantener distintas fases de elaboración, guardando un histórico de las mismas. De este modo, puede utilizarse por ejemplo una primera versión para las cargas iniciales de datos del ejercicio anterior, o las previsiones de gasto del capítulo 1 desde el programa de nóminas. Esto permite retomar versiones anteriores del presupuesto.

Pueden crearse tantas versiones como vayan a utilizarse (hasta un máximo de 1000), con un código único a elegir entre el 0 y el 999 y una denominación. La creación de versiones, es independiente de la entidad CP y del ejercicio, por lo que para cada entidad y ejercicio se dispone de la numeración completa.

La versión numerada como 0 es, dentro del estándar de TAREA la versión definitiva para cada ejercicio y entidad. Esta es la única versión en la que el sistema realizará las contabilizaciones y el control presupuestario. Por ello, es recomendable enumerar las distintas versiones en orden ascendente partiendo de la 1, para finalmente parametrizar la definitiva (versión 0).

La versión "001" también está reservada en el estándar para guardar la Ley de Presupuestos.

Una vez dentro del menú de Presupuestos, las operaciones sobre las versiones de presupuesto se realizan con el uso de las opciones de *Parametrización de Versiones*, tal y como se muestra a continuación:

| 🗢 🔂 6.0 - Presupuestos                      |
|---------------------------------------------|
| 🕑 🧀 6.0 - Estructuras                       |
| 🗢 🔁 6.0 - Parametrización de Versiones      |
| 😥 6.0 - Actualizar Denominación             |
| 🔗 6.0 - Actualizar Estado                   |
| 😥 6.0 - Asignar Versiones por Centro Gestor |
| 😥 6.0 - Parametrizar Versiones              |
| 🔗 6.0 - Copiar Parametrizaciones            |

### **3.1** Actualizar Denominación.

Se accede a través del menú de Presupuestos:

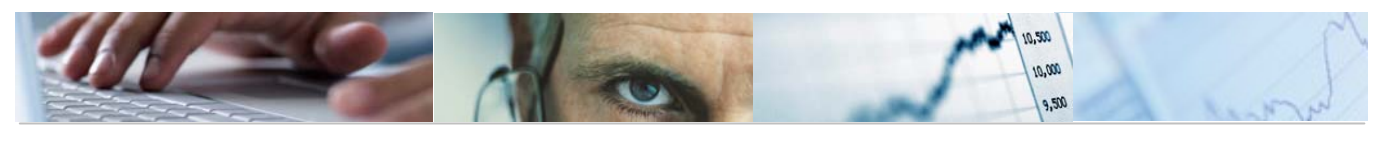

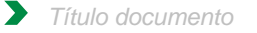

| 🗢 🔂 6.0 - Presupuestos                      |
|---------------------------------------------|
| 👂 🗀 6.0 - Estructuras                       |
| 🗢 🔁 6.0 - Parametrización de Versiones      |
| 🔗 6.0 - Actualizar Denominación             |
| 🔗 6.0 - Actualizar Estado                   |
| 😥 6.0 - Asignar Versiones por Centro Gestor |
| 😥 6.0 - Parametrizar Versiones              |
| 😥 6.0 - Copiar Parametrizaciones            |

La pantalla de actualización de la denominación de las versiones es la siguiente:

| Ν | lodifica                                      | r vista Vista de actualiza             | C   | ió  | n para versiones de presupuestaci |
|---|-----------------------------------------------|----------------------------------------|-----|-----|-----------------------------------|
| 6 | <u>                                      </u> |                                        |     |     |                                   |
|   | Vista de act                                  | ualización para versiones de presupues | tac | iói |                                   |
|   | Versión                                       | Texto de versión                       | E   |     |                                   |
|   | Ð                                             | Versión estándar de ejecución          | Ĩ   | •   |                                   |
|   | 1                                             | Ley de Presupuestos                    |     | 7   |                                   |
|   | 2                                             | Proyecto de Ley                        |     |     |                                   |
|   | 3                                             | Anteproyecto de Ley                    |     |     |                                   |
|   | 4                                             | Propuesta de las Consejerías           |     |     |                                   |
|   | 5                                             | Presup. Base/Estimación final          |     |     |                                   |
|   | 6                                             | Presupuesto Inicial                    |     |     |                                   |
|   | 10                                            | Version de traspaso número 1           |     |     |                                   |
|   | 11                                            | Versión de traspaso número 2           |     |     |                                   |
|   | 12                                            | Versión de trabajo DGP                 |     |     |                                   |
|   | 13                                            | Versión de trabajo DGP                 |     |     |                                   |
|   | 14                                            | Versión de trabajo DGP                 |     |     |                                   |
|   | 15                                            | Versión de trabajo DGP                 |     |     |                                   |
|   | 16                                            | Versión de trabajo DGP                 |     |     |                                   |
|   | 17                                            | Versión de trabajo DGP                 |     |     |                                   |
|   | 18                                            | Versión de trabajo DGP                 |     |     |                                   |
|   | 19                                            | Versión de trabajo DGP                 |     |     |                                   |
|   | 20                                            | Versión de trabajo DGP                 |     |     |                                   |
|   | 21                                            | Versión de trabajo DGP                 |     |     |                                   |
|   | 22                                            | Versión de trabajo DGP                 |     |     |                                   |
|   | 23                                            | Versión de trabajo DGP                 |     |     |                                   |
|   | 24                                            | Versión de trabajo DGP                 | [   |     |                                   |
|   | 25                                            | Versión de trabajo DGP                 | [   | -   |                                   |
|   |                                               |                                        |     |     |                                   |
|   |                                               | E Posicionar                           |     | Ent | trada 1 de 385                    |

Barra de botones:

### 🎾 🗠 🖪 🖪

Cambiar entre los modos modificación y visualización de versiones.

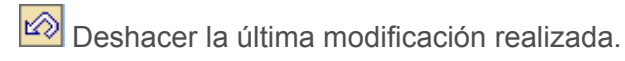

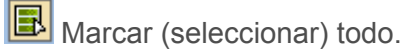

Desmarcar (des-seleccionar) todo.

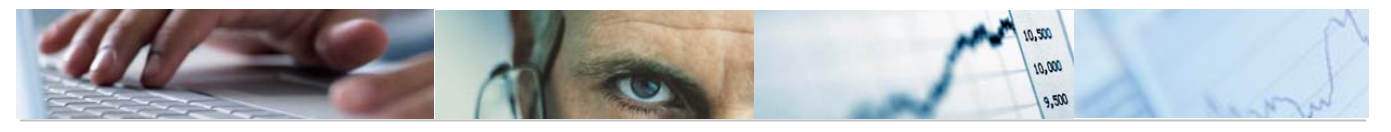

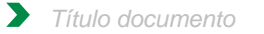

### B Marcar un bloque.

Se actualizará la denominación de la versión pinchando con el ratón en el campo "texto de la versión" de la tabla.

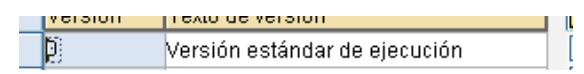

### **3.2** Actualizar Estado.

Se accede a través del menú de Presupuestos:

| 🗢 🔂 6.0 - Presupuestos                      |
|---------------------------------------------|
| 👂 🧰 6.0 - Estructuras                       |
| 🗢 🔂 6.0 - Parametrización de Versiones      |
| 🔗 6.0 - Actualizar Denominación             |
| 🔗 6.0 - Actualizar Estado                   |
| 🔗 6.0 - Asignar Versiones por Centro Gestor |
| 🔗 6.0 - Parametrizar Versiones              |
| 🔗 6.0 - Copiar Parametrizaciones            |

El usuario deberá rellenar la Entidad y ejercicio en la que quiere fijar el estado de la versión:

| e ah ant                                                                                                   | Selección                                                                                                    |          |  |
|----------------------------------------------------------------------------------------------------|----------------------------------------------------------------------------------------------------|----------|--|
| ntidod                                                                                                    |                                                                                                    |          |  |
| nuuau                                                                                                    | 0010                                                                                                    |          |  |
| jercicio                                                                                                   | 2010                                                                                                    |          |  |
|                                                                                                    |                                                                                                    |          |  |
|                                                                                                    |                                                                                                    |          |  |
|                                                                                                    |                                                                                                    |          |  |
| r Vers                                                                                                    | siones Activas v de 1                                                                                                    | rabaio.  |  |
|                                                                                                    | ·····, ···                                                                                                    |          |  |
|                                                                                                    |                                                                                                    |          |  |
|                                                                                                    |                                                                                                    |          |  |
|                                                                                                    |                                                                                                    |          |  |
| Globales                                                                                                   | /                                                                                                    |          |  |
|                                                                                                    |                                                                                                    |          |  |
| dad CP                                                                                                    | JCCM                                                                                                    |          |  |
| dad CP                                                                                                    | JCCM                                                                                                    |          |  |
| dad CP<br>cicio                                                                                            | JCCM<br>2010                                                                                                    |          |  |
| dad CP<br>cicio                                                                                            | JCCM<br>2010                                                                                                    |          |  |
| dad CP<br>cicio<br>mes                                                                                     | JCCM<br>2010                                                                                                    |          |  |
| dad CP<br>cicio<br>nes<br>Activa                                                                           | JCCM<br>2010<br>ar / Fijar Versiones                                                                                                    |          |  |
| dad CP<br>cicio<br>nes<br>Activa<br>Versión                                                                | JCCM<br>2010<br>ar / Fijar Versiones<br>Descripción media                                                                                                    | <u> </u> |  |
| dad CP<br>cicio<br>nes<br>Activa<br>Versión<br>097                                                         | JCCM<br>2010<br>ar / Fijar Versiones<br>Descripción media<br>Versión de trabajo DGP                                                                                                    | E        |  |
| dad CP<br>cicio<br>nes<br>Activa<br>Versión<br>097<br>098                                                  | JCCM<br>2819<br>Descripción media<br>Versión de trabajo DGP<br>Versión de trabajo DGP                                                                                                    | E., (    |  |
| dad CP<br>cicio<br>Activa<br>Versión<br>097<br>098<br>099                                                  | JCCM<br>2018<br>ar / Fijar Versiones<br>Descripción media<br>Versión de trabajo DGP<br>Versión de trabajo DGP<br>Versión de trabajo DGP                                                                                                    | E.,      |  |
| dad CP<br>cicio<br>Activa<br>Versión<br>097<br>098<br>099<br>100                                           | JCCM<br>2010<br>ar / Fijar Versiones<br>Descripción media<br>Versión de trabajo DGP<br>Versión de trabajo DGP<br>Versión de trabajo DGP<br>Versión comUn                                                                                                    |          |  |
| dad CP<br>cicio<br>nes<br>Activa<br>Versión<br>097<br>098<br>099<br>100<br>110                             | JCCM<br>2010<br>2010<br>Descripción media<br>Versión de trabajo DGP<br>Versión de trabajo DGP<br>Versión de trabajo DGP<br>Versión Me trabajo DGP<br>MERSIÓN COMÚN<br>SECCIÓN 11 DEFINITIVA                                                                                        | E.,<br>V |  |
| dad CP<br>ciclo<br>mes<br>Activa<br>Versión<br>097<br>098<br>099<br>100<br>110<br>111                      | JCCM<br>2010<br>T Fijar Versiones<br>Descripción media<br>Versión de trabajo DGP<br>Versión de trabajo DGP<br>Versión de trabajo DGP<br>Versión de trabajo DGP<br>Versión de trabajo DGP<br>SECCIÓN 11 DEFINITIVA<br>SECCIÓN 11                                                    |          |  |
| dad CP<br>ciclo<br>mes<br>Activa<br>Versión<br>097<br>098<br>099<br>100<br>110<br>111<br>111               | JCCM<br>2018<br>ar / Fijar Versiones<br>Descripción media<br>Versión de trabajo DGP<br>Versión de trabajo DGP<br>Versión de trabajo DGP<br>Versión de trabajo DGP<br>VERSIÓN COMÚN<br>SECCIÓN 11 DEFINITIVA<br>SECCIÓN 11                                                          | E        |  |
| dad CP<br>cicio<br>Activa<br>Versión<br>097<br>098<br>099<br>100<br>110<br>111<br>111<br>112<br>113        | JCCM<br>2010<br>2010<br>ar / Fijar Versiones<br>Descripción media<br>Versión de trabajo DGP<br>Versión de trabajo DGP<br>Versión de trabajo DGP<br>Versión de trabajo DGP<br>VERSIÓN cOMÚN<br>SECCIÓN 11<br>SECCIÓN 11<br>SECCIÓN 11                                               |          |  |
| dad CP<br>ciclo<br>Mes<br>Active<br>Versión<br>097<br>098<br>099<br>100<br>110<br>111<br>112<br>113<br>114 | JCCM<br>2010<br>2010<br>Descripción media<br>Versión de trabajo DGP<br>Versión de trabajo DGP<br>Versión de trabajo DGP<br>Versión Monte trabajo DGP<br>Versión COMÚN<br>SECCIÓN 11 DEFINITIVA<br>SECCIÓN 11<br>SECCIÓN 11<br>SECCIÓN 11                                           |          |  |
| dad CP<br>cicio<br>Mess<br>Versión<br>097<br>098<br>099<br>100<br>111<br>111<br>112<br>113<br>114<br>115   | JCCM<br>2018<br>ar / Fijar Versiones<br>Descripción media<br>Versión de trabajo DGP<br>Versión de trabajo DGP<br>Versión de trabajo DGP<br>Versión de trabajo DGP<br>MERSIÓN COMÚN<br>SECCIÓN 11<br>SECCIÓN 11<br>SECCIÓN 11<br>SECCIÓN 11                                         |          |  |
| dad CP<br>cicio<br>Mess<br>Versión<br>097<br>098<br>099<br>100<br>110<br>111<br>112<br>113<br>114<br>115   | JCCM<br>2010<br>ar / Fijar Versiones<br>Descripción media<br>Versión de trabajo DGP<br>Versión de trabajo DGP<br>Versión de trabajo DGP<br>Versión de trabajo DGP<br>Versión de trabajo DGP<br>Versión común<br>SECCIÓN 11<br>SECCIÓN 11<br>SECCIÓN 11<br>SECCIÓN 11<br>SECCIÓN 11 |          |  |

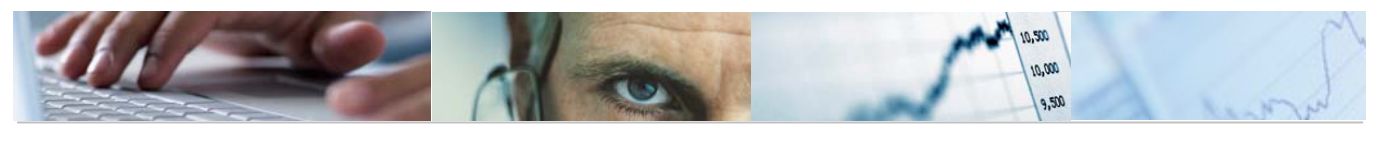

| 📴 Clase  | es de estado (1) 2 Entradas encontradas |
|----------|-----------------------------------------|
| Re       | stricciones                             |
|          |                                         |
| <b>V</b> |                                         |
| Estado 1 | Descripción Esta                        |
| 01       | Abierto                                 |
| 02       | Cerrado                                 |
|          |                                         |
| 100      | VERSIÓN COMÚN                           |

Se dará al botón grabar y salta el siguiente mensaje de advertencia:

| 🔄 Ad | vertencia.                       |                                  |                    |                              | $\boxtimes$ |
|------|----------------------------------|----------------------------------|--------------------|------------------------------|-------------|
| 0    | Las versiones<br>disponibles a j | que active/de<br>partir de ahor: | sactive<br>a. ¿Des | , estarán<br>sea Continuar?. |             |
|      | Sí                               | No                               | ×                  | Cancelar                     |             |

Continuando con el proceso el programa te confirma que los datos han sido grabados correctamente.

| 🕞 Información.                            | ⊠ ∕ |
|-------------------------------------------|-----|
| Los datos han sido gabados correctamente. |     |
|                                           |     |
|                                           |     |
|                                           |     |
|                                           |     |
|                                           |     |
|                                           |     |

Una vez fijado el estado de la versión se podrá parametrizar la versión.

### **3.3** Asignar Versiones por Centro Gestor.

Este proceso permite asignar las versiones con las que trabajaran los Centros Gestores, permite modificar, visualizar, copiar y borrar.

Se accede a través del menú de Presupuestos:

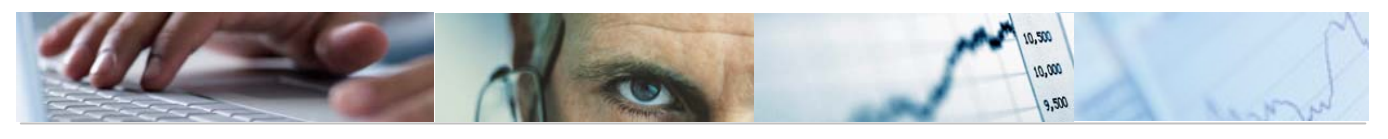

| 🗢 🔂 6.0 - Presupuestos                      |
|---------------------------------------------|
| 🕑 🧀 6.0 - Estructuras                       |
| 🗢 🔂 6.0 - Parametrización de Versiones      |
| 😥 6.0 - Actualizar Denominación             |
| 😥 6.0 - Actualizar Estado                   |
| 😥 6.0 - Asignar Versiones por Centro Gestor |
| 🔗 6.0 - Parametrizar Versiones              |
| 😥 6.0 - Copiar Parametrizaciones            |
|                                             |

La pantalla de asignación de versiones por centro gestor es la siguiente:

| Asignación de versiones por centro gestor |                 |  |  |  |  |
|-------------------------------------------|-----------------|--|--|--|--|
| 🖉 Modificar 🐼 Visualizar                  | Copiar 🛱 Borrar |  |  |  |  |
| Opciones de selección                     |                 |  |  |  |  |
| Entidad CP 📔 🕝                            |                 |  |  |  |  |
| Ejercicio                                 |                 |  |  |  |  |
|                                           |                 |  |  |  |  |

El usuario habrá de rellenar las opciones de selección, como Entidad CP y Ejercicio.

Barra de botones:

🖉 Modificar 🔗 Visualizar 🗈 Copiar 🛅 Borrar

Modificar Modificar las versiones de trabajo.

& Visualizar Visualizar las versiones de trabajo.

Copiar Copiar una estructura de una entidad y ejercicio.

Borrar Borrar una estructura de versiones de trabajo.

Modificar / Visualizar:

Tanto la modificación como la visualización presentan la siguiente pantalla:

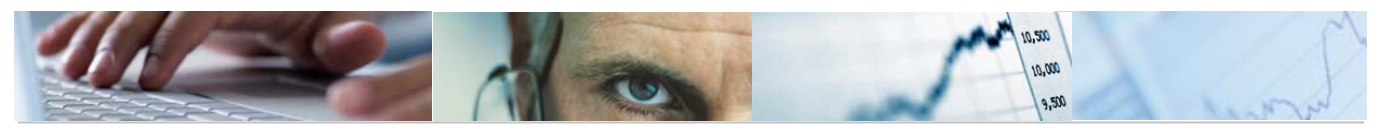

| Datos Globale<br>Entidad CP<br>Ejercicio | JCCM<br>2011                                 |               |               |                    |   |  |  |
|------------------------------------------|----------------------------------------------|---------------|---------------|--------------------|---|--|--|
| Vers comu<br>Vers comu                   | Vers comun de pres 100<br>Vers comun de plan |               |               |                    |   |  |  |
| Permitir                                 | entro Gestor                                 |               |               |                    |   |  |  |
| Ce.gestor                                | Descripción                                  | Versión Desde | Versión Hasta | Versión def presup |   |  |  |
| 02                                       | CORTES DE CASTILLA-LA MANCHA                 | 902           | 902           | 902                |   |  |  |
| 03                                       | SINDICATURA DE CUENTAS                       | 903           | 903           | 903                |   |  |  |
| 04                                       | CONSEJO CONSULTIVO                           | 904           | 904           | 904                |   |  |  |
| 05                                       | CONSEJO ECONÓMICO Y SOCIAL                   | 905           | 905           | 905                | - |  |  |
| 06                                       | DEUDA PÚBLICA                                | 906           | 906           | 906                | - |  |  |
| 11                                       | PRESIDENCIA DE LA JUNTA                      | 110           | 119           | 110                | - |  |  |
| 15                                       | VICEPRESIDENCIA Y ECONOMÍA Y HACIENDA        | 150           | 159           | 150                | - |  |  |
| 17                                       | ORDENACIÓN DEL TERRITORIO Y VIVIENDA         | 170           | 179           | 170                | - |  |  |
| 18                                       | EDUCACIÓN Y CIENCIA                          | 180           | 189           | 180                | - |  |  |
| 19                                       | TRABAJO Y EMPLEO                             | 190           | 199           | 190                | - |  |  |
| 20                                       | INDUSTRIA, ENERGIA Y MEDIO AMBIENTE          | 200           | 209           | 200                |   |  |  |
| 21                                       | AGRICULTURA Y DESARROLLO RURAL               | 210           | 219           | 210                |   |  |  |
| 22                                       | ADMINISTRACIONES PÚBLICAS Y JUSTICIA         | 220           | 229           | 220                |   |  |  |
| 24                                       | CULTURA, TURISMO Y ARTESANÍA                 | 240           | 249           | 240                | - |  |  |
|                                          |                                              |               |               | ••                 |   |  |  |

#### Asignación de versiones por centro gestor

Se podrán modificar las versiones pinchando con el ratón en los campos abiertos de las versiones de las tablas:

| Permitir introducción de Importes y Denominaciones. |                              |               |               |                    |  |  |
|-----------------------------------------------------|------------------------------|---------------|---------------|--------------------|--|--|
| Ce.gestor                                           | Descripción                  | Versión Desde | Versión Hasta | Versión def presup |  |  |
| 02                                                  | CORTES DE CASTILLA-LA MANCHA | 902           | 902           | 902                |  |  |

#### Copiar:

Permite copiar desde otra estructura de versiones de trabajo a la estructura actual. Como este proceso es irreversible, presenta la siguiente advertencia:

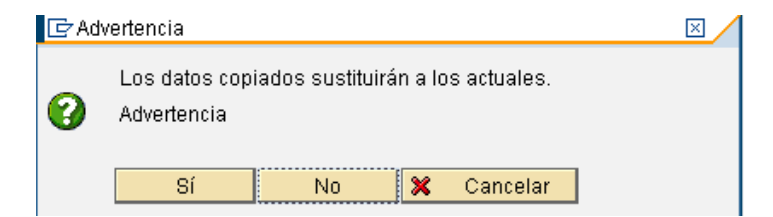

Hay que introducir la Entidad y el ejercicio desde donde se quiere copiar:

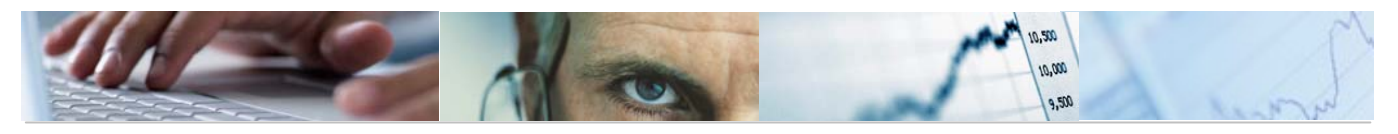

| 🔄 Versión a Copiar.   | $\mathbf{X}$ |
|-----------------------|--------------|
| Entidad CP            |              |
| Ejercicio             |              |
|                       |              |
| <ul><li>✓ ×</li></ul> |              |

Borrar:

Permite borrar los datos para una Entidad, ejercicio y versión en concreto.

### **3.4** Parametrizar Versiones.

La parametrización de versiones consiste en definir y configurar previamente una serie de opciones para el trabajo con las versiones.

Se accede a través del menú de Presupuestos:

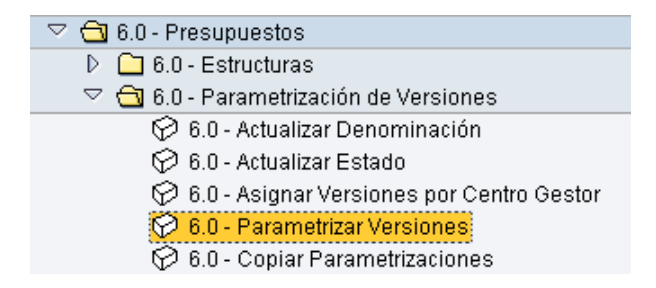

Se cumplimentan las variables requeridas de la entidad, ejercicio y versión que queremos parametrizar.

| Configuraciones para la Elaboración de Presupuestos. |                              |  |
|------------------------------------------------------|------------------------------|--|
| 🎸 Seleccionar                                        |                              |  |
| Datos Globales                                       |                              |  |
| Entidad                                              | Line Contraction Contraction |  |
| Ejercicio                                            | 2010                         |  |
| Versión                                              | 100                          |  |
|                                                      |                              |  |

Una vez cumplimentados todos los campos nos aparece la siguiente pantalla:
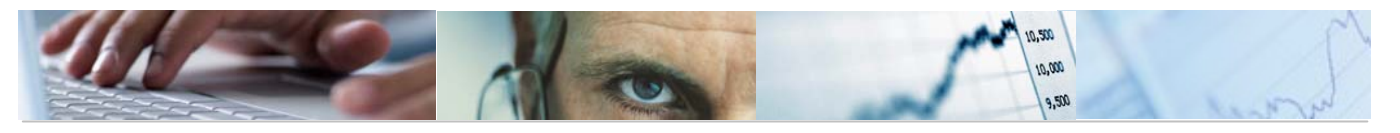

| Configuraciones para la Elaboración de Presupuestos.                                                                                                    |                                                                                                    |                     |         |  |  |  |  |  |
|----------------------------------------------------------------------------------------------------|----------------------------------------------------------------------------------------------------|---------------------|---------|--|--|--|--|--|
| 🚱 Visualizar 💅 Parametrizar 🛱 Copiar Tema 🔚 Borrar Tema 🗈 Copiar todo 📋 Borrar Todo                                                                                                    |                                                                                                    |                     |         |  |  |  |  |  |
| Datos Globales<br>Entidad CP JCC<br>Ejercicio 201<br>Versión 100                                                                                                    | 1 J.C. Castilla-La Mancha<br>]<br>] VERSIÓN COMÚN                                                                                    | Estado de la Versió | Abierto |  |  |  |  |  |
| Parametrizaciones <ul> <li>Nivel de Planificaci</li> <li>Funcionamiento del I</li> <li>Habilitar Clases de</li> <li>Bloqueos y anualidad</li> <li>Incluir Partidas.</li> <li>Excluir Partidas.</li> <li>Control de Importes</li> <li>Permiso para introdu</li> <li>Incluir Programa Pre</li> </ul> | ón<br>mporte Total y del Desglos<br>Importes.<br>es por capítulo.<br>o Límites Máximos.<br>cción de Importes y Denomi<br>supuestario | e.                  |         |  |  |  |  |  |

Una vez dentro de la ventana de parametrizaciones, se selecciona la opción a parametrizar y a continuación se pulsa el botón *Parametrizar*. Si no existe el botón de parametrizar, entonces la versión está bloqueada.

Este bloqueo se realiza de acuerdo con la fecha, de forma automática. De este modo se impide la modificación de presupuestos en ejercicios anteriores.

Hay opciones de la parametrización de versiones que se pueden parametrizar fuera del menú y que están en la carpeta del menú de Presupuestos **Control de Versiones**:

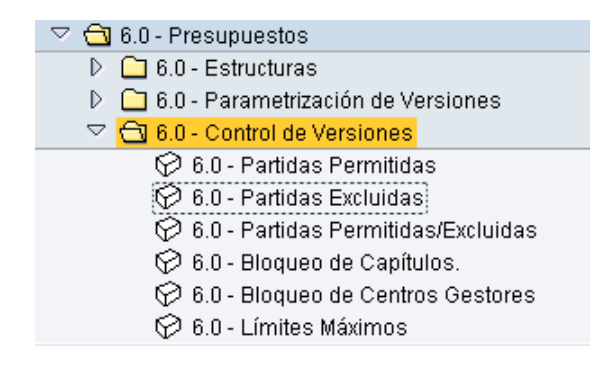

### Parametrizaciones de la parametrización de versiones:

- Nivel de planificación: presupuestación:

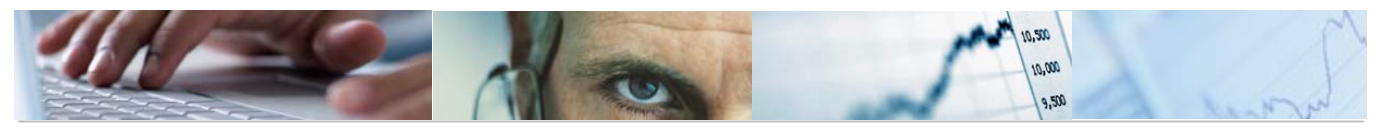

| ivel de Planificación                   |
|-----------------------------------------|
|                                         |
|                                         |
| Datos Globales                          |
| Entidad CP JCCM J.C. Castilla-La Ma     |
| Figrainia 2010                          |
| Ejerciciu 2010                          |
|                                         |
| Estado 01 Abierto                       |
|                                         |
|                                         |
|                                         |
| Nivel de Planificación para una Versión |
|                                         |
|                                         |
| Versión 100 VERSIÓN COMÚN               |
| Nivel de planificac                     |
|                                         |
|                                         |
|                                         |
|                                         |

- Funcionamiento del Importe Total y del Desglose:

Existen varias opciones para dotar de presupuesto a las partidas:

| Funcionamiento del Impo  | rte Tota | lividel Desplose    |
|--------------------------|----------|---------------------|
| r anoronamionto dorimpo  | 1010     |                     |
|                          |          |                     |
| Datos Globales           |          |                     |
| Entidad CP               | JCCM     | J.C. Castilla-La Ma |
| Ejercicio                | 2010     |                     |
| Versión                  | 100      | VERSIÓN COMÚN       |
|                          |          |                     |
| Estado                   | 01       | Abierto             |
|                          |          |                     |
|                          |          |                     |
| Importe total y Desglose | /        |                     |
|                          |          |                     |
| Forma Introducción       |          |                     |
| Modo de Introdución.     |          |                     |
|                          |          |                     |
|                          |          |                     |

Formas de Introducción:

- (01) Int. total y posteriormente desglosar.
- (02) Int. Desglose y suma en Importe total
- (03) Int. total y posteriormente desglosar con parametrización
- (04) Int. Desglose y suma en Importe total con parametrización

Modo de Introducción:

- (01) Manual.
- (02) Automático.

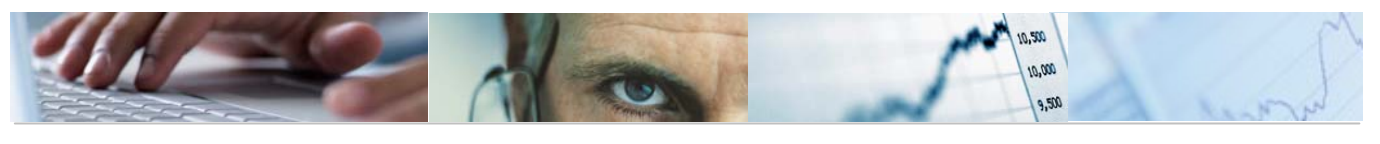

### - Habilitar Clases de Importes:

| Habilitar Clases de Impo              | rtes.            |         |             |             |          |
|---------------------------------------|------------------|---------|-------------|-------------|----------|
|                                       |                  |         |             |             |          |
|                                       |                  |         |             |             |          |
|                                       |                  |         |             |             |          |
| Datos Globales                        |                  |         |             | 7           |          |
| Entidad CP JCCM J.C. Ca               | stilla-La Mancha |         |             |             |          |
| Ejercicio 2010                        |                  |         |             |             |          |
| Versión 100 VERSIO                    | ÓN COMÚN         |         |             |             |          |
|                                       |                  |         |             |             |          |
| Estado 01 Abierto                     |                  |         |             |             |          |
|                                       |                  |         |             |             |          |
| Clase de Importes                     |                  |         |             |             |          |
|                                       |                  |         |             |             |          |
|                                       |                  | Visible | Entr.oblig. | Entrada opc | Suprimir |
| Importe Libre Disposición             | Libre Disp.      | 0       | 0           | ۲           | 0        |
| Importe Comprometido                  | Comprometido     | 0       | 0           | ۲           | 0        |
| Importe Gastos Plurianuales           | Plurianual       | 0       | 0           | ۲           | 0        |
| Importe Obligado.                     | Referencia       | ۲       | 0           | 0           | 0        |
| Importe Total                         | Importe Total    |         |             |             |          |
| Importe Total Anualidades             | Anualidad        |         |             |             |          |
| · · · · · · · · · · · · · · · · · · · |                  |         |             |             |          |

En TAREA existen cuatro posibles importes en la dotación de crédito a las partidas presupuestarias: el importe de libre disposición, el importe de gastos plurianuales, el importe comprometido, y el importe de referencia (importes que se pueden introducir y que pueden servir para comparar). Se deben habilitar estos tipos de importes para que puedan presupuestarse.

El importe total (suma del importe de libre disposición, del comprometido y del plurianual) y la anualidad (sólo si se parametrizan anualidades. El sistema propondrá una columna por cada anualidad futura parametrizada) serán siempre de visualización y los calculará automáticamente el sistema.

Para una versión, se trata de elegir uno o varios de los importes siguientes: importe de libre disposición, importe comprometido, importe de gastos plurianuales e importe de referencia. Como mínimo cada versión debe tener un importe.

Se tiene la opción de parametrizarse como entrada obligatoria, opcional o suprimirse.

### - Bloqueos y anualidades por capítulo:

La finalidad de bloquear capítulos económicos es la de no permitir la introducción de partidas de un determinado capítulo, de gastos y/o de ingresos. Los motivos pueden ser varios; por ejemplo, el capítulo1 de gastos se cargará desde otra aplicación de recursos humanos externa a TAREA.

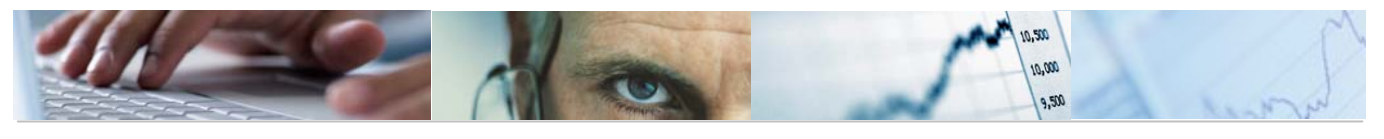

| Datos Globales         Entidadi       JCCM         JCCM       J.C. Castilla-La Mancha         Ejercicio       2011         Versión       6         Presupuesto Inicial         Estado       01         Abierto         Leyenda         Bloqueos         Gasto       Ingreso         Gasto       Ingreso         Capítulo 1       Capítulo No Bloqueado         Capítulo 2       Anualidades:                                                                                                    |  |
|----------------------------------------------------------------------------------------------------|--|
| Datos Globales       J.C. Castilla-La Mancha         Entidadi       J.C. Castilla-La Mancha         Ejercicio       2011         Versión       6         Presupuesto Inicial         Estado       01         Abierto         Leyenda         Bloqueos         Gasto Ingreso       Gasto Ingreso         Capítulo 1       Capítulo Bloqueado         Capítulo 2       Capítulo 2                                                                                                    |  |
| Datos Globales       J.C. Castilla-La Mancha         Ejercicio       2011         Versión       6         Presupuesto Inicial         Estado       01         Abierto             Capítulos         Bloqueos       Anualidad         Gasto       Ingreso         Gapítulo 1       Capítulo No Bloqueado         Capítulo 2       Anualidades:                                                                                                    |  |
| Capítulos Bloqueos Anualidad Bloqueos: Gasto Ingreso Capítulo 1 Capítulo 2 Capítulo 2 Ca |  |
| Capítulo 1     Capítulo 2     Anualidades:                                                                                                    |  |
| Capítulo 1     Image: Capítulo 2       Capítulo 2     Image: Capítulo 2       Capítulo 2     Image: Capítulo 2                                                                                                    |  |
| Capítulo 2                                                                                                    |  |
|                                                                                                    |  |
| Lapitulo 3                                                                                                    |  |
| Capítulo 4                                                                                                    |  |
| Capitulo 5                                                                                                    |  |
|                                                                                                    |  |
|                                                                                                    |  |
|                                                                                                    |  |
|                                                                                                    |  |
|                                                                                                    |  |
|                                                                                                    |  |

### - Incluir Partidas y Excluir Partidas:

En estas dos parametrizaciones, se persigue cubrir la necesidad de que determinadas combinaciones de datos maestros puedan existir o no para la presupuestación. Por ejemplo, puede interesar que un determinado centro gestor pueda presupuestar en un determinado grupo de programas pero que no pueda hacerlo en determinado capítulo económico.

Lo primero que nos solicita el sistema es el tipo de presupuesto con el que vamos a trabajar (Gasto o Ingreso).

| 📴 Seleccione tipo G ó I. | $\times$ |
|--------------------------|----------|
| Tipo Pos.Pr              |          |
|                          |          |
| <ul><li>✓ ×</li></ul>    |          |

El funcionamiento de la pantalla de incluir y excluir es el siguiente:

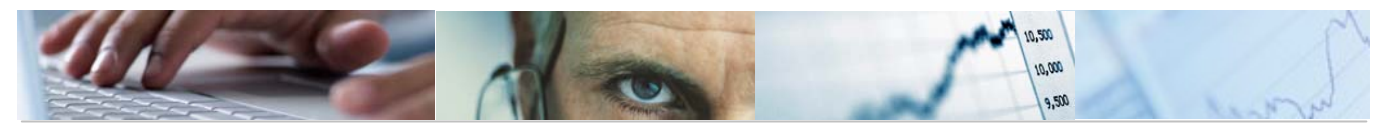

| itos Globales  |             |                   |           |       |         |  |
|----------------|-------------|-------------------|-----------|-------|---------|--|
| Entidad CP     | JCCM J.C    | Castilla-La Manch | a         |       |         |  |
| Ejercicio      | 2010        |                   |           |       |         |  |
| /ersión        | 100 VEF     | VERSIÓN COMÚN     |           |       |         |  |
| Tipo Pos.Pr    | 6           |                   |           |       |         |  |
| Estado         | 01 Abi      | erto              |           |       |         |  |
| Grupo Contador | Centro Ge   | sFuncional        | Económica | Fondo | Element |  |
|                | R           |                   | R         |       |         |  |
|                |             |                   |           |       |         |  |
|                | Ľ           |                   |           |       |         |  |
|                | R           | R                 | Ľ         |       |         |  |
|                | R           | R                 | Ľ         |       |         |  |
|                | R           | R                 | Ľ         |       |         |  |
|                | <b>⊠</b>    | R                 | Ľ         |       |         |  |
|                | <b>⊠</b>    | R                 | ĭ.        |       |         |  |
|                | R           | R                 | R         |       |         |  |
|                | R           |                   | R         |       |         |  |
|                | R           | R                 | Ľ         |       |         |  |
|                | 1           |                   | Ľ         |       |         |  |
|                | <u> </u>    |                   |           |       |         |  |
|                |             |                   | Ľ≤        |       |         |  |
|                | N<br>N<br>N | 년<br>전            |           |       |         |  |

| Grupo de reglas | Contador | Centro Ges | Funcional | Económica | Fondo |
|-----------------|----------|------------|-----------|-----------|-------|
| *               | 000001   | *          | *         | *         | *     |
|                 |          | Ľ          | ſ⊻        | R         |       |

Para la creación de Partidas Presupuestarias se deben definir qué combinaciones son válidas para formar una Partida Presupuestaria.

Para el Presupuesto de Ingresos se permitirá cualquier combinación, pero para el Presupuesto de Gastos, se han establecido controles a 2 niveles:

Grupo A $\rightarrow$  Asociación Orgánico-Funcional (se indican los programas asociados a los distintos centros gestores).

| Grupo A  | Asociación Orgánico/Funcional |           |           |  |  |
|----------|-------------------------------|-----------|-----------|--|--|
| Contador | Centro Gestor                 | Funcional | Económica |  |  |
| 1        | 1502*                         | 611A      | *         |  |  |
| 2        | 1503*                         | 131A      | *         |  |  |

Grupo B→ Asociación Orgánico – Funcional – Económica (determinados subconceptos de los capítulos 4 y 7 son restringidos según la clasificación orgánico/funcional).

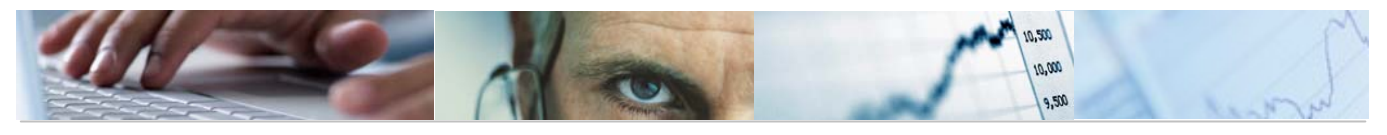

| Grupo B  | Asociación Orgánico/Funcional/Económica |       |           |  |  |
|----------|-----------------------------------------|-------|-----------|--|--|
| Contador | Centro Gestor Funcional                 |       | Económica |  |  |
| 1        | *                                       | *     | 1*        |  |  |
| 2        | *                                       | *     | 2*        |  |  |
| 3        | *                                       | *     | 3*        |  |  |
| 4        | 1502*                                   | 611A* | 41040     |  |  |
| 5        | 1502*                                   | 611A* | 71040     |  |  |

Puede utilizarse el asterisco '\*' (carácter especial), a modo de comodín para una clasificación.

El campo contador lleva una numeración de las entradas.

Las partidas que cumplan las reglas de inclusión y no estén en la exclusión de partidas se podrá presupuestar en ellas.

La pantalla de exclusión de partidas es idéntica.

### - Control de Importes o Límites Máximos:

Seleccionando el tipo de posición presupuestaria nos aparece la siguiente pantalla:

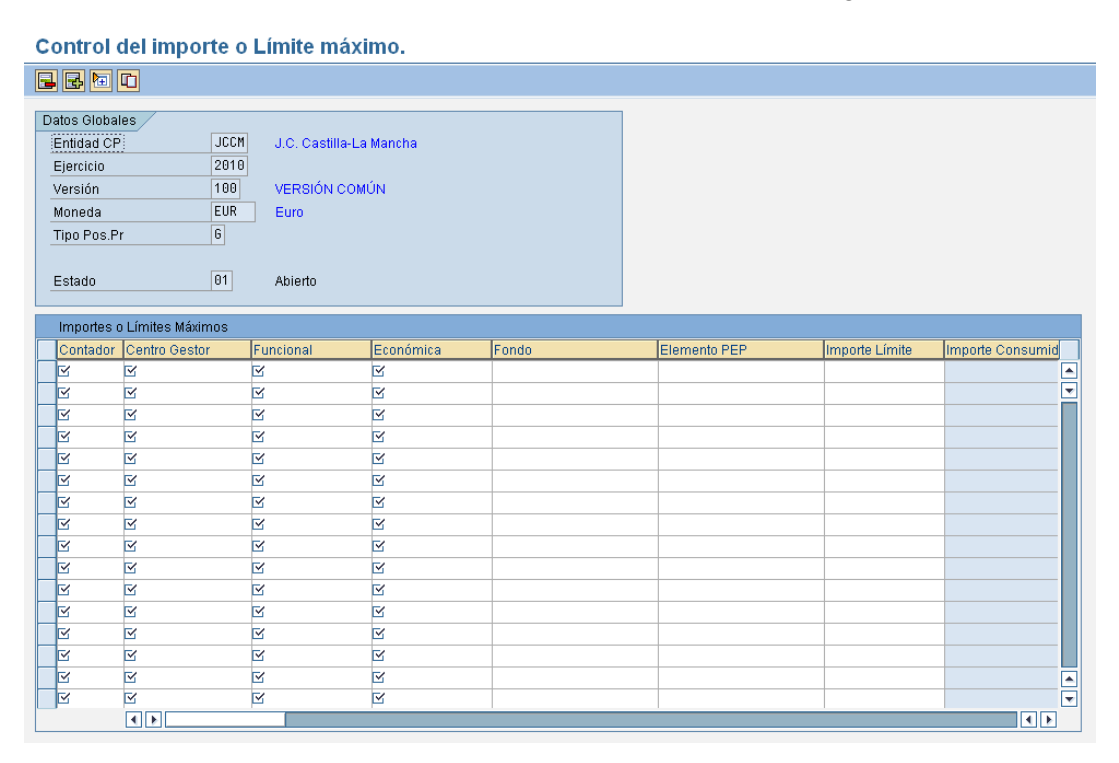

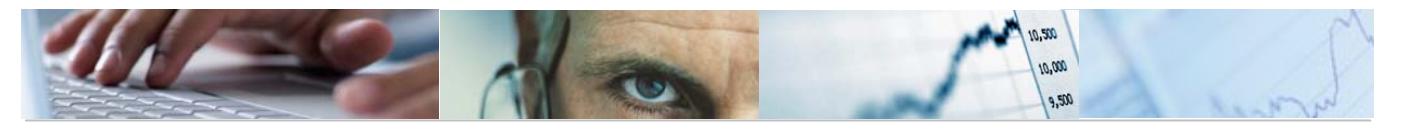

Permite informar de los valores límite en que pueden presupuestarse las partidas para una versión determinada del presupuesto. Este importe límite puede marcarse para una partida determinada, o bien para un grupo o combinación de partidas.

Este límite puede modificarse al alza o la baja, o eliminarse, mientras no haya datos introducidos, es decir, mientras las partidas no tengan dotación presupuestaria inicial; una vez se hayan introducido datos, únicamente pueden modificarse al alza, o bien a la baja siempre y cuando el nuevo valor no sea inferior al ya presupuestado.

Los *contadores* que aparecen en la pantalla jerarquizan estas reglas de importes máximos. El contador (de seis dígitos) indica la secuencia u orden en que se aplicarán las reglas. En consecuencia, es importante conocer la prioridad de los límites para asignar el código de contador menor (más bajo) al límite más restrictivo.

#### - Permiso para introducción de Importes y Denominaciones:

| Permiso para introducción de Importes y Denominaciones. |                       |                      |               |                      |                  |  |
|---------------------------------------------------------|-----------------------|----------------------|---------------|----------------------|------------------|--|
| 📑 Marcar I                                              | mportes 🖪 Desm        | arcar Importes  🗐 Ma | rcar Denomina | ciones 🖪 Desmarcar D | enominaciones    |  |
|                                                         |                       |                      |               |                      |                  |  |
| Datos Globa                                             | les                   |                      |               | Leyenda              |                  |  |
| Entidad CF                                              | DUCM J.C.             | Castilla-La Mancha   |               |                      |                  |  |
| Ejercicio 2010                                          |                       |                      |               | No Permitir Introc   | lucción.         |  |
| Versión                                                 | 100 VER               | SION COMUN           |               | Permitir Introduce   | ión.             |  |
|                                                         |                       |                      |               |                      |                  |  |
| Estado                                                  | 01 Abi                | erto                 |               |                      |                  |  |
|                                                         |                       |                      |               |                      |                  |  |
|                                                         |                       |                      |               |                      |                  |  |
| <u>g</u> ira                                            | Centro Gestor         |                      |               |                      |                  |  |
| Devesitiv in                                            | traducción da Iranata | Deperminesianes      |               |                      |                  |  |
| Permurin                                                | No Dorm Import        | es y Denominaciones. | Deserin       |                      | Deserin          |  |
| Gelgestor<br>92                                         |                       |                      | CORTES DE C   | ACTILLA              |                  |  |
| 02                                                      |                       |                      | SINDICATURA   |                      |                  |  |
| 04                                                      |                       |                      | CONSEJO CO    |                      |                  |  |
| 05                                                      |                       |                      | CONSEJO EC    |                      | CONSEJO ECON     |  |
| 96                                                      |                       |                      | DEUDA PÚBLI   | ICA                  | DEUDA PÚBLICA    |  |
| 11                                                      |                       |                      | PRESIDENCIA   |                      | PRESIDENCIA DI   |  |
| 13                                                      |                       |                      | NO VÁLIDA     |                      | NO VÁLIDA        |  |
| 15                                                      |                       |                      | VICEPRESIDE   | NCIAYEC              | VICEPRESIDENC    |  |
| 16                                                      |                       |                      | NO VÁLIDA     |                      | NO VÁLIDA        |  |
| 17                                                      |                       |                      | ORDENACIÓN    | I DEL TERRI          | ORDENACIÓN DI    |  |
| 18                                                      |                       |                      | EDUCACIÓN Y   | ( CIENCIA            | EDUCACIÓN Y C    |  |
| 19                                                      |                       |                      | TRABAJO Y EN  | 1PLEO                | TRABAJO Y EMPL   |  |
| 20                                                      |                       |                      | INDUSTRIA, E  | NERGIAY              | INDUSTRIA, ENE   |  |
| 21                                                      |                       |                      | AGRICULTUR    | A Y DESARR           | AGRICULTURA Y    |  |
| 22                                                      |                       |                      | ADMINISTRAC   | IONES PÚB            | ADMINISTRACIOI 🗨 |  |

Se define el nivel de centro gestor que será el punto de control para el permiso de entrada de datos. Este nivel de centro gestor es el que aparece en esta pantalla de parametrización.

Mediante esta pantalla, Presupuestos puede controlar qué centros gestores pueden continuar creando partidas e introduciendo presupuesto (realizar modificaciones de importes y modificaciones de denominaciones) y cuáles no. Esto permite también gestionar un bloqueo en las versiones del presupuesto.

Barra de botones:

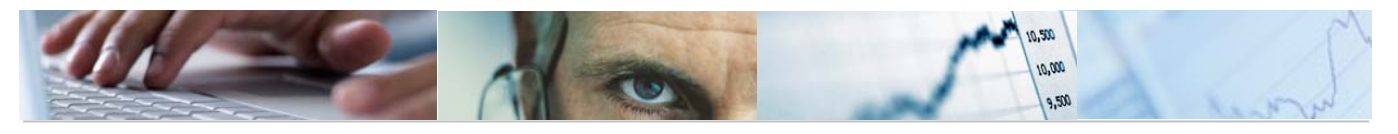

#### 🔜 Marcar Importes 🖪 🖳 Desmarcar Importes

Marca toda la columna de importes (y por tanto deshabilita la entrada de datos de importes a todos los centros gestores) / desmarca toda la columna de importes (y por tanto habilita la entrada de datos de importes a todos los centros gestores).

🛃 Marcar Denominaciones 🛛 🗐 Desmarcar Denominaciones

Marca toda la columna de denominaciones (y por tanto deshabilita la entrada de datos de denominaciones a todos los centros gestores) / desmarca toda la columna de denominaciones (y por tanto habilita la entrada de datos de denominaciones a todos los centros gestores).

#### - Incluir Programa Presupuestario:

Tanto para la Elaboración como para la Ejecución del Presupuesto, es necesario determinar que una Partida Presupuestaria siempre tenga Proyecto Presupuestario, que nunca lo tenga, o si puede existir la misma combinación Centro Gestor + Posición Presupuestaria + Fondo, tanto con Proyecto como sin él.

| Tratamiento de Partidas con / sin Proyecto |               |           |           |       |              |  |  |
|--------------------------------------------|---------------|-----------|-----------|-------|--------------|--|--|
| Presupuesto de Gastos                      |               |           |           |       |              |  |  |
| Contador                                   | Centro Gestor | Funcional | Económica | Fondo | Proyecto     |  |  |
| 10                                         | *             | *         | 1*        | *     |              |  |  |
| 30                                         | *             | *         | 3*        | *     |              |  |  |
| 40                                         | *             | *         | 4*        | *     | $\checkmark$ |  |  |
| 60                                         | *             | *         | 6*        | *     | $\checkmark$ |  |  |
| 70                                         | *             | *         | 7*        | *     | $\checkmark$ |  |  |
| 80                                         | *             | *         | 8*        | *     |              |  |  |
| 90                                         | *             | *         | 9*        | *     |              |  |  |

| Tratamiento de Partidas con / sin Proyecto                |  |  |  |  |  |  |
|-----------------------------------------------------------|--|--|--|--|--|--|
| Presupuesto de Ingresos                                   |  |  |  |  |  |  |
| Contador Centro Gestor Funcional Económica Fondo Proyecto |  |  |  |  |  |  |
| 10 * * * * * *                                            |  |  |  |  |  |  |

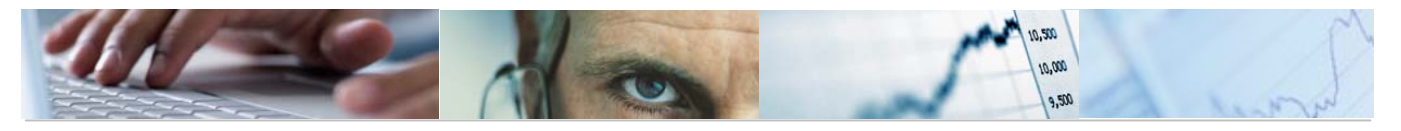

• Si una combinación Centro Gestor + Posición Presupuestaria + Fondo CUMPLE los requisitos de una máscara, y ésta TIENE marcado el indicador de Proyecto, implica que esa Partida Presupuestaria tendrá que *utilizarse* siempre CON Proyecto.

• Si una combinación Centro Gestor + Posición Presupuestaria + Fondo CUMPLE los requisitos de una máscara, y ésta NO TIENE marcado el indicador de Proyecto, implica que esa Partida Presupuestaria tendrá que *utilizarse* siempre SIN Proyecto.

• Si una combinación Centro Gestor + Posición Presupuestaria + Fondo NO CUMPLE los requisitos de ninguna máscara, implica que esa Partida Presupuestaria puede *utilizarse* tanto CON Proyecto, como SIN Proyecto.

| Т | Tratamiento de Partidas CON/SIN elem. de Prog.Presupuestario                |                                |                                                |            |       |                                            |   |
|---|-----------------------------------------------------------------------------|--------------------------------|------------------------------------------------|------------|-------|--------------------------------------------|---|
| 6 | 🖓 Visualizar [                                                              |                                |                                                |            |       |                                            |   |
| D | atos Globales<br>Entidad CP<br>Ejercicio<br>Versión<br>Tipo (G/I)<br>Estado | JCCM<br>2010<br>100<br>6<br>01 | J.C. Castilla-La M<br>VERSIÓN COMÚN<br>Abierto | ancha<br>N |       | Leyenda<br>No Prog.Presup.<br>Prog.Presup. |   |
|   | Contador                                                                    | Centro gestor                  | Funcional                                      | Económica  | Fondo | Prog.Presup.                               |   |
|   |                                                                             |                                |                                                |            |       |                                            |   |
| ┢ |                                                                             | R                              | R                                              | M N        |       |                                            |   |
| ┢ |                                                                             |                                |                                                |            |       |                                            |   |
|   |                                                                             | м                              | R                                              |            |       |                                            |   |
|   |                                                                             | R                              | R                                              | R          |       |                                            |   |
|   |                                                                             | R                              | R                                              | r          |       |                                            |   |
|   |                                                                             | R                              | R                                              | Ľ          |       |                                            |   |
|   |                                                                             | R                              | R                                              | R          |       |                                            |   |
|   |                                                                             | R                              | R                                              | R          |       |                                            |   |
|   |                                                                             | R                              | r                                              |            |       |                                            |   |
|   |                                                                             |                                |                                                |            |       |                                            | ▲ |
|   |                                                                             | м                              | Ц                                              | R          |       |                                            |   |
|   |                                                                             |                                |                                                |            |       |                                            |   |

Puede utilizarse el asterisco '\*' (carácter especial), a modo de comodín para una clasificación.

El campo contador lleva una numeración de las entradas.

|   | Prog.Presup. |  |
|---|--------------|--|
| 0 |              |  |

Se incluirán en el programa presupuestario marcando

Una vez definidas todas las parametrizaciones, la casilla a la derecha de las mismas indica si una parametrización se ha definido o no. La letra G indica que ya se ha parametrizado la opción, mientras que si está vacía indica que, por el contrario, permanece sin modificar.

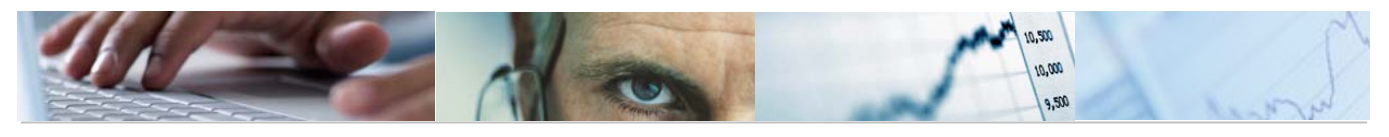

| G |  |
|---|--|
| G |  |
|   |  |
| G |  |

# **3.5** Copiar Parametrizaciones.

Mediante este proceso se puede copiar la parametrización completa de una versión en otra (que debe existir), o bien sólo determinadas opciones. Además también se permite que exista una versión origen y varias versiones destino.

Se accede a través del menú de Presupuestos:

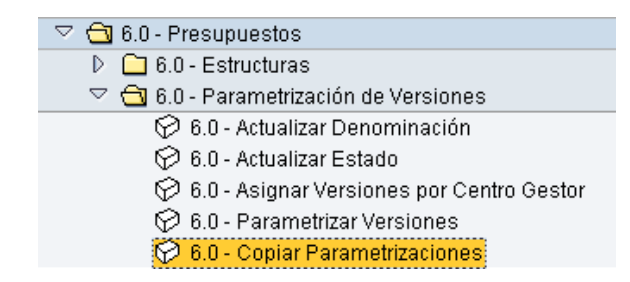

La pantalla de copia de parametrizaciones es la siguiente:

| Copia de parametrizaciones obligatorias y opcional      | Copia de parametrizaciones obligatorias y opcionales |  |  |  |  |
|---------------------------------------------------------|------------------------------------------------------|--|--|--|--|
| Copia Param.                                            |                                                      |  |  |  |  |
| Origen<br>Entidad<br>Ejercicio<br>Versión               |                                                      |  |  |  |  |
| Destino Entidad Ejercicio Versión a                     | <b>\$</b>                                            |  |  |  |  |
|                                                         |                                                      |  |  |  |  |
| Parametrizaciones                                       |                                                      |  |  |  |  |
| Nivel de Planificación                                  |                                                      |  |  |  |  |
| Funcionamiento del Importe Total y del Desglose         |                                                      |  |  |  |  |
| Habilitar Clases de Importes                            |                                                      |  |  |  |  |
| Bloqueos y anualidades por capítulo.                    |                                                      |  |  |  |  |
| 🗌 Incluir partidas                                      |                                                      |  |  |  |  |
| Excluir Partidas                                        |                                                      |  |  |  |  |
| □ Control de Importes o Límites Máximos.                |                                                      |  |  |  |  |
| Permiso para la Introducción de Importes y Denominacion |                                                      |  |  |  |  |
| 🗌 Incluir Programa Presupuestario                       |                                                      |  |  |  |  |
|                                                         |                                                      |  |  |  |  |

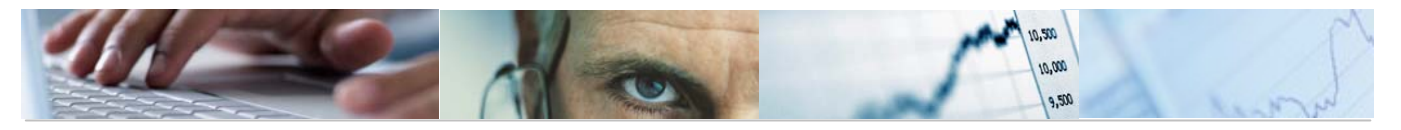

El usuario habrá de indicar los datos de origen: Entidad, ejercicio y la versión. Asimismo indicaremos el destino: la Entidad, el ejercicio y la versión o versiones destino.

También tendremos que seleccionar en esta pantalla que parametrizaciones vamos a copiar.

Una vez completados los datos marcaremos sobre el botón 🗖 Copia Param.

Pueden salir mensajes informativos de la ausencia de datos en las parametrizaciones de la versión de origen a copiar:

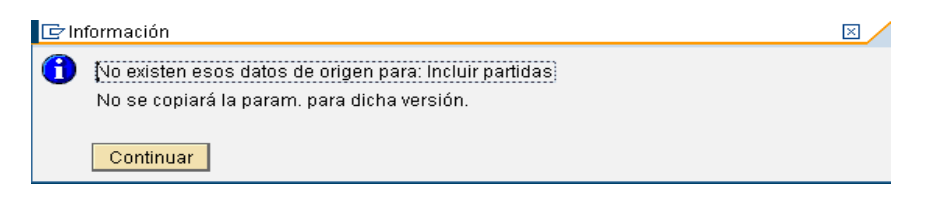

Nos informará que se borraran todos los datos de parametrización existentes al realizar la copia:

| 🔄 Inf | ormación                                                                   | $\boxtimes$ |
|-------|----------------------------------------------------------------------------|-------------|
| 3     | Se borrarán los datos de parametrización.<br>¿Seguro que quiere continuar? |             |
|       | Sí No 🗶 Cancelar                                                           |             |

Finalizado el proceso de copia, el sistema nos mostrará el siguiente mensaje informativo:

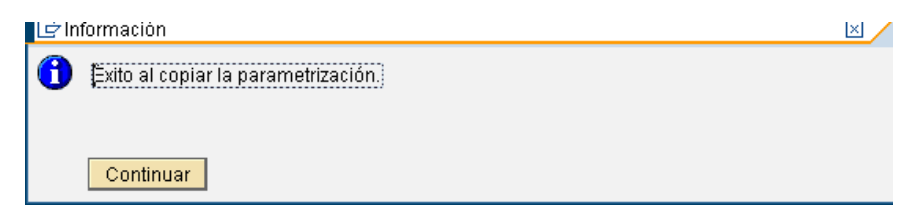

Se podrá visualizar las parametrizaciones de la versión copiada en la transacción siguiente: 6.0 - Parametrizar Versiones.

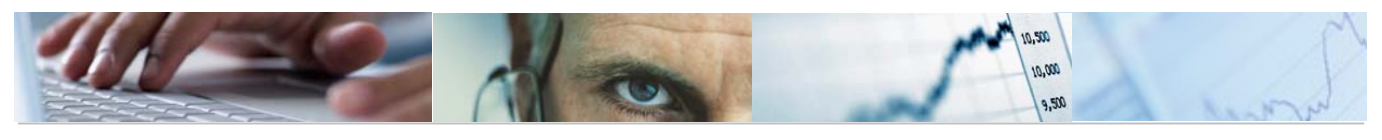

# **4**. PRESUPUESTO.

# **4.1** Actualizar Presupuestos de Gastos e Ingresos.

Se accede a través del menú de Presupuestos:

El usuario, deberá rellenar la Entidad CP, Ejercicio y Versión dónde va a actualizar el presupuesto de gastos. El tipo de posición presupuestaria es un dato que proporciona el sistema.

| Actualizar Presup. de Gastos |      |  |  |
|------------------------------|------|--|--|
|                              |      |  |  |
| Entidad CP                   | JCCM |  |  |
| Ejercicio                    | 2011 |  |  |
| Tipo Pos.Pr                  | 6    |  |  |
| Versión                      |      |  |  |

Una vez rellenos El sistema nos pedirá introducir el Centro Gestor y las clasificaciones de las partidas en las que vayan a introducirse importes. Adicionalmente podemos introducir Fondo y Elemento PEP. Veamos un ejemplo:

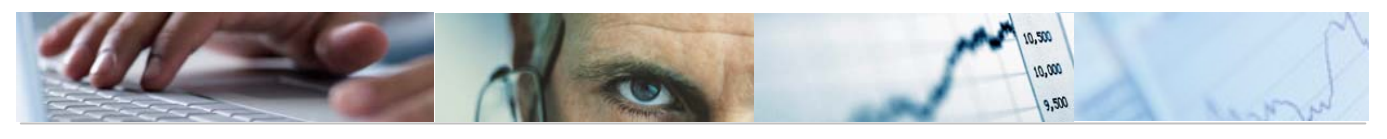

| Actualizar Presup. de Gastos |      |   |  |  |
|------------------------------|------|---|--|--|
|                              |      |   |  |  |
| Entidad CP                   | JCCM |   |  |  |
| Ejercicio                    | 2011 |   |  |  |
| Tipo Pos.Pr                  | G    |   |  |  |
| Versión                      | 4    |   |  |  |
| Centro Gestor                |      | ) |  |  |
| Funcional                    |      |   |  |  |
| Económica                    |      |   |  |  |
| Fondo                        |      |   |  |  |
| Elemento PEP                 |      |   |  |  |

A continuación se pulsa el botón

| 🖻 SA | P              |                     |   |          | × |
|------|----------------|---------------------|---|----------|---|
| 0    | Desea Proponer | Partidas en el ALV. |   |          |   |
|      | Sí             | No                  | × | Cancelar |   |

Si pueden mostrar algunos mensajes informativos como:

| Ē٧   | isualizar logs                                 | × |
|------|------------------------------------------------|---|
| 66   |                                                |   |
| Tipo | Texto de mensaje                               |   |
| 0    | Existen partidas excluidas 15020000 126E 13005 |   |
| X    | Existen partidas excluidas 15020000 126E 13006 |   |
| )    | Existen partidas excluidas 15020000 126E 13007 |   |
| X    | Existen partidas excluidas 15020000 126E 13205 |   |
| 0    | Existen partidas excluidas 15020000 126E 13206 |   |
| X    | Existen partidas excluidas 15020000 126E 13207 |   |
|      |                                                |   |
| L    |                                                |   |
| V    |                                                |   |

A continuación se pulsa el botón

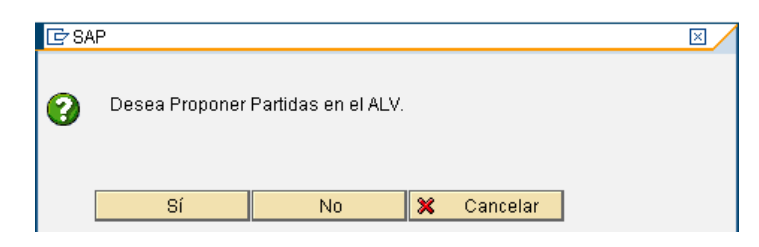

Si pueden mostrar algunos mensajes informativos como:

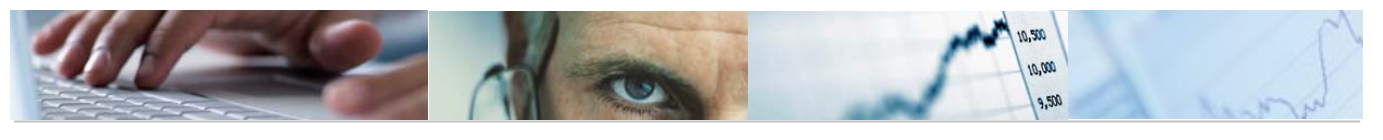

| œ١          | /isualizar logs                                | × |
|-------------|------------------------------------------------|---|
| Sc.<br>Tine | 各 マ 尚 読 下回   図目 発音   日 命 3 国 田   @00 英6 ム0 日 0 |   |
| X           | Existen partidas excluidas 15020000 126E 13005 |   |
| X           | Existen partidas excluidas 15020000 126E 13006 |   |
| X           | Existen partidas excluidas 15020000 126E 13007 |   |
| X           | Existen partidas excluidas 15020000 126E 13205 |   |
| X           | Existen partidas excluidas 15020000 126E 13206 |   |
| X           | Existen partidas excluidas 15020000 126E 13207 |   |
|             |                                                |   |
| V           |                                                |   |

| Ē٧          | isualizar logs                                                   |   | $\boxtimes$ |
|-------------|------------------------------------------------------------------|---|-------------|
| 6er         | I 🛆 🔽 🛗 🔀 VII 🔤 🖓 I 🖪 I 🎟 🖉 769 🛆 0                              | 0 |             |
| Tipo        | Texto de mensaje                                                 |   |             |
| X           | La partida 15020000 611A 40010 no incluida en reglas de grupo B. |   |             |
| X           | La partida 15020000 611A 40621 no incluida en reglas de grupo B. |   |             |
| X           | La partida 15020000 611A 40622 no incluida en reglas de grupo B. |   | E           |
| X           | La partida 15020000 611A 40641 no incluida en reglas de grupo B. |   |             |
| X           | La partida 15020000 611A 41010 no incluida en reglas de grupo B. |   |             |
| X           | La partida 15020000 611A 41011 no incluida en reglas de grupo B. |   |             |
| X           | La partida 15020000 611A 41012 no incluida en reglas de grupo B. |   |             |
| X           | La partida 15020000 611A 41013 no incluida en reglas de grupo B. |   |             |
| X           | La partida 15020000 611A 41020 no incluida en reglas de grupo B. |   |             |
| X           | La partida 15020000 611A 41030 no incluida en reglas de grupo B. |   |             |
| X           | La partida 15020000 611A 41050 no incluida en reglas de grupo B. |   |             |
| X           | La partida 15020000 611A 41060 no incluida en reglas de grupo B. |   |             |
| ۲           | La partida 15020000 611A 41070 no incluida en reglas de grupo B. |   |             |
| X           | La partida 15020000 611A 42001 no incluida en reglas de grupo B. |   |             |
| X           | La partida 15020000 611A 42002 no incluida en reglas de grupo B. |   |             |
| X           | La partida 15020000 611A 42004 no incluida en reglas de grupo B. |   |             |
| ۲           | La partida 15020000 611A 42010 no incluida en reglas de grupo B. |   |             |
| ۲           | La partida 15020000 611A 42016 no incluida en reglas de grupo B. |   |             |
| X           | La partida 15020000 611A 42020 no incluida en reglas de grupo B. |   |             |
| X           | La partida 15020000 611A 42030 no incluida en reglas de grupo B. |   |             |
| <b>`</b> ⁄⁄ | La partida 15020000 611A 42040 no incluida en reglas de grupo B  |   |             |
| V           |                                                                  |   |             |

# ALV del presupuesto de gastos:

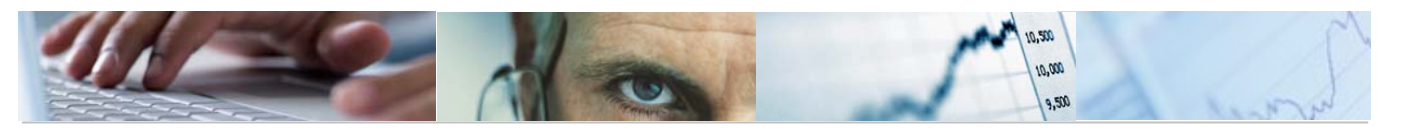

| 60 | 🖆 Verificar 📙 Grabar                                                                                                    |            |              |                           |                 |                     |            |                    |            |                    |               |               |                    |  |
|----|----------------------------------------------------------------------------------------------------|------------|--------------|---------------------------|-----------------|---------------------|------------|--------------------|------------|--------------------|---------------|---------------|--------------------|--|
|    | Information de cabecera     JCCM J.C. Castilla-La Man     Ejercicio     2011       Versión     4     Propuesta de las Con     Tipo (G/I)     6       Centro Gestor     15920900     SECRETARÍA GENERAL       Funcional     611A     D YS GR VICE Y ECO Y HAC       Económica     * |            |              |                           |                 |                     |            |                    |            |                    |               |               |                    |  |
|    | 3                                                                                                    | × 1        |              |                           | 18 <b>7</b> 0   |                     |            |                    | H HDe:     | sglose             | -             | Carga Fichero | Incor.Plurianuales |  |
|    | Kincor.Com                                                                                                    | nprometido | Visualizar   | Obligado                  | nitivo 🛛 🗖 🖁 Ir | ncor. Compromisos F | Plur.      | raer Importe versi | on         |                    |               |               |                    |  |
| B  | Económica                                                                                                    | Fondo      | Elemento PEP | Desc. Part. Presup.       | Libre Disp.     | Comprometido        | Plurianual | Importe Total      | Referencia | Anualidad 2012 Anu | alidad 2013 A | nualidad 2014 |                    |  |
|    | 10000 <mark>ச</mark>                                                                                                    |            |              | Retribuciones básicas     | 10,00           | 0,00                | 0,00       | 10,00              | 0,00       | 0,00               | 0,00          | 0,00          |                    |  |
|    | 10001                                                                                                    |            |              | Otras remuneraciones      | 45,00           | 0,00                | 0,00       | 45,00              | 0,00       | 0,00               | 0,00          | 0,00          |                    |  |
|    | 11000                                                                                                    |            |              | Retribuciones básicas     | 0,00            | 0,00                | 0,00       | 0,00               | 0,00       | 0,00               | 0,00          | 0,00          |                    |  |
|    | 11001                                                                                                    |            |              | Otras remuneraciones      | 0,00            | 0,00                | 0,00       | 0,00               | 0,00       | 0,00               | 0,00          | 0,00          |                    |  |
|    | 12000                                                                                                    |            |              | Sueldos del Grupo A1 y A  | 0,00            | 0,00                | 0,00       | 0,00               | 0,00       | 0,00               | 0,00          | 0,00          |                    |  |
|    | 12001                                                                                                    |            |              | Sueldos del Grupo A2 y B  | 0,00            | 0,00                | 0,00       | 0,00               | 0,00       | 0,00               | 0,00          | 0,00          |                    |  |
|    | 12002                                                                                                    |            |              | Sueldos del Grupo C1 y C  | 0,00            | 0,00                | 0,00       | 0,00               | 0,00       | 0,00               | 0,00          | 0,00          |                    |  |
|    | 12003                                                                                                    |            |              | Sueldos del Grupo C2 y D  | 0,00            | 0,00                | 0,00       | 0,00               | 0,00       | 0,00               | 0,00          | 0,00          |                    |  |
|    | 12004                                                                                                    |            |              | Sueldo agrup profe y Gr E | 0,00            | 0,00                | 0,00       | 0,00               | 0,00       | 0,00               | 0,00          | 0,00          |                    |  |
|    | 12007                                                                                                    |            |              | Func interinos temporales | 0,00            | 0,00                | 0,00       | 0,00               | 0,00       | 0,00               | 0,00          | 0,00          |                    |  |
|    | 12008                                                                                                    |            |              | Antigüedad                | 0,00            | 0,00                | 0,00       | 0,00               | 0,00       | 0,00               | 0,00          | 0,00          |                    |  |
|    | 12009                                                                                                    |            |              | Sustituciones             | 0,00            | 0,00                | 0,00       | 0,00               | 0,00       | 0,00               | 0,00          | 0,00          |                    |  |
|    | 12100                                                                                                    |            |              | Complemento de destino    | 0,00            | 0,00                | 0,00       | 0,00               | 0,00       | 0,00               | 0,00          | 0,00          |                    |  |
|    | 12101                                                                                                    |            |              | Complementos específicos  | 0,00            | 0,00                | 0,00       | 0,00               | 0,00       | 0,00               | 0,00          | 0,00          |                    |  |
|    | 12102                                                                                                    |            |              | Otros complementos        | 0,00            | 0,00                | 0,00       | 0,00               | 0,00       | 0,00               | 0,00          | 0,00          |                    |  |
|    | 12107                                                                                                    |            |              | Func interinos temporales | 0,00            | 0,00                | 0,00       | 0,00               | 0,00       | 0,00               | 0,00          | 0,00          |                    |  |
|    | 12109                                                                                                    |            |              | Sustituciones             | 0,00            | 0,00                | 0,00       | 0,00               | 0,00       | 0,00               | 0,00          | 0,00          |                    |  |
|    | 12900                                                                                                    |            |              | Retripuciones en especie  | 0.00            | U.00                | 0.00       | U.00               | 0.00       | 0.00               | 0.00          | 0.00          |                    |  |

La pantalla se encuentra estructurada en:

Elaboración de presupuesto: Entrada de datos

"Información de Cabecera", que muestra los valores por los que hemos filtrado anteriormente en la pantalla de selección. Se puede mostrar u ocultar a través del botón 🖻

Observar que la cabecera sólo muestra los campos que han sido informados en la pantalla de selección. Los campos no informados se muestran como columnas en el área "Rejilla"

Los botones de la barra de herramientas y las columnas de elementos de las partidas presupuestadas y columnas de importes:

```
🖳 Incor. Comprometido 🛛 🐺 Visualizar Obligado 🛛 🞯 Presupuesto Definitivo 🛛 🛱 Incor. Compromisos Plur. 🛛 🗐 Traer Importe version
```

Algunas funcionalidades de la barra de herramientas son:

Añadir líneas. Se posicionan en la última fila abriendo líneas en blanco.

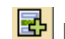

📴 Insertar a partir de la línea seleccionada.

Borrar la línea seleccionada.

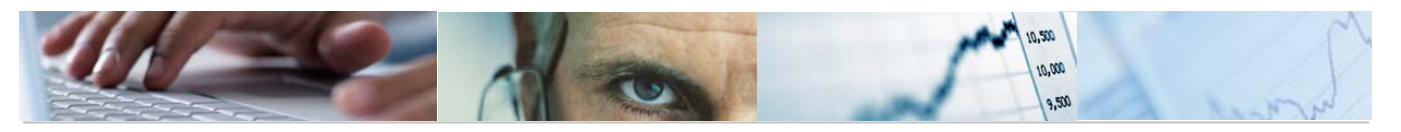

Permite ordenar en orden ascendente (de menor a mayor).

Permite ordenar en orden descendente (de mayor a menor).

Detalle del desglose de una partida presupuestaria. Seleccionamos la partida cuyo desglose queremos introducir y nos aparece la siguiente pantalla donde introducimos la clave de desglose, la descripción, y los importes de Libre Disp., comprometido, plurianual, total, la referencia y las anualidades del 2012 al 2014.

| 6 | Verificar 📙 Grabar                        |                      |                                   |                |                  |                      |           |  |
|---|-------------------------------------------|----------------------|-----------------------------------|----------------|------------------|----------------------|-----------|--|
| 2 | Información de cabecera 🦯                 | /                    |                                   |                |                  |                      |           |  |
| _ | Entidad CP                                | JCCM J.C. Castilla-I | _a Man                            | Ejercicio      | 2011             | Libre Disp.          | 0,00      |  |
|   | Versión                                   | 4 Propuesta de       | las Con                           | Tipo (G/I)     | 6                | Plurianual           | 0,00      |  |
|   | Centro Gestor                             | 15020000             | Comprometido                      | 0,00           |                  |                      |           |  |
|   | Funcional                                 | 611A                 | D Y S GR VICE Y EC                | CO Y HAC       |                  |                      |           |  |
|   | Económica                                 | 11000                | Retribuciones básio               | as             |                  |                      |           |  |
| L |                                           |                      |                                   |                |                  |                      |           |  |
|   |                                           |                      |                                   |                |                  |                      |           |  |
|   | 3 3 × 6 80                                |                      |                                   | 10   🗵 10 🦻    | 10   🕒 🖪 D       |                      |           |  |
|   | 🕄 🛐 💥 🗈 🛱 🗉<br>Xave Desg Descripció Libre | Disp. Comprometid    | A 🗑 🛗 🗟 🕉<br>Plurianual Importe T | otal Referenci | a Anualidad 2012 | Anualidad 2013 Anual | idad 2014 |  |

La maquina siempre te propone una línea amarilla de cómo quedaría sin desglosar. Para llevar a cabo el desglose tenemos que añadir línea e introducir los datos.

Elegimos la clave de desglose y pinchando dos veces en la descripción del desglose introduciremos el texto y el resto de datos excepto el importe total y la referencia que son campos protegidos.

Se verificaran las entradas y si se supera el importe total muestra el siguiente mensaje de error del importe sobrepasado:

| 년 Visualizar logs                                   | $\times$ |
|-----------------------------------------------------|----------|
|                                                     |          |
| Tipo Texto de mensaje                               |          |
| 🖉 Se ha sobrepasado el total del importe Plurianual |          |
|                                                     |          |
|                                                     |          |
|                                                     |          |

Verificado, se recalculan los datos en la línea de referencia:

|   | Clave Desg | Descripción desglose          | Libre Di  | Comprometido | Plurianual | Importe Total | Referen   | Anualidad 2012 | Anualidad 2013 | Anualidad 2014 |
|---|------------|-------------------------------|-----------|--------------|------------|---------------|-----------|----------------|----------------|----------------|
|   | 01 🗗       | AJUSTE AL GASTO REAL PREVISTO | 68.000,00 | 0,00         | 0,00       | 68.000,00     | 0,00      | 0,00           | 0,00           | 0,00           |
| F | 02         | AJUSTES DE GASTOS             | 10,00     | 0,00         | 0,00       | 10,00         | 0,00      | 0,00           | 0,00           | 0,00           |
|   |            |                               | 9,990,00  | 0.00         | 0.00       | 9.990.00      | 78.000.00 | 0.00           | 0.00           | 0.00           |

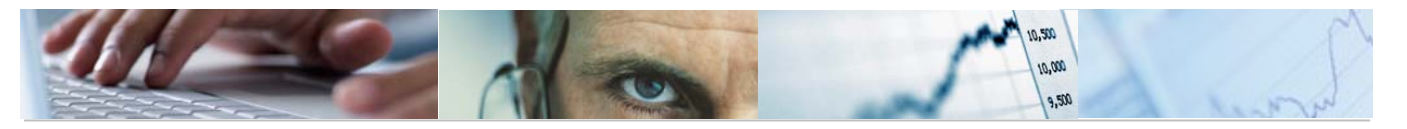

## WHipertexto

Visualización del hipertexto. Para la visualización seleccionamos la partida cuyo hipertexto queremos introducir y nos aparece la siguiente pantalla donde introducimos

| 🖙 Elaboración de presupuesto: Entrada de datos |       | $\times$ |
|------------------------------------------------|-------|----------|
| 🕲 🛐 💥 🗈 🛱 🐼 🗋 🖶 🖶 🔺 🖓 🛗 😓 🏹 🗉 🗵 🕺 🖬 🖶 🖓 🗃 🖽    |       |          |
| 🔒 Idioma Descripción partida presupuestaria    | lcono |          |
| ES 🗗 Edif y otras construccion                 |       |          |

Se podrá modificar la descripción de la partida presupuestaria pinchando con el ratón en el campo texto de la tabla. También se podrán añadir entradas nuevas con el botón añadir líneas.

Se validan entradas y se graba.

諸Revaluar Revaluar la partida presupuestaria seleccionada. Se seleccionaran los importes a revaluar y el valor:

| 🖻 Selección de importes a revaluar | $\boxtimes$ |                             |  |
|------------------------------------|-------------|-----------------------------|--|
| Seleccione los importes a revaluar |             |                             |  |
| Libre Disp.                        |             |                             |  |
| Plurianual                         |             | 🖂 ) (alar da la revolucción |  |
| 🔄 Anualidad 2012                   |             |                             |  |
| 🗌 Anualidad 2013                   |             | Valor de revaluación        |  |
| 🗌 Anualidad 2014                   |             |                             |  |
|                                    |             | 🕌 Revaluar 👪 Revaluar % 🔀   |  |

Carga Garga de Fichero. Se reemplazarán los datos existentes por los cargados a través de fichero.

| 🖻 Código de fichero |      |
|---------------------|------|
| Códigos de Fichero  | GAS1 |
|                     |      |
|                     |      |
|                     |      |

Incor.Plurianuales Incorporación de plurianuales. Se seleccionará el año y hasta que mes y se incorporarán en la columna Plurianual.

| B | Centro Gesta | r Funcion | Económi | Fondo | Elemento PEP | Desc. Part. Presup.       | Libre Di  | Comprometic | Plurianual I | nporte Total | Referen   | Anualidad 2012 | Anualidad 2013 | Anualidad 2014 |
|---|--------------|-----------|---------|-------|--------------|---------------------------|-----------|-------------|--------------|--------------|-----------|----------------|----------------|----------------|
| Ē | 15020000     | 9 611A    | 20000   |       |              | Terrenos y bienes natural | 70.345,00 | 76.780,0    | 70.000,00    | 217.125,00   | 0,00      | 678,00         | 0,00           | 0,00           |
| - | 15020000     | 611A      | 20200   |       |              | Edify otras construccion  | 148.000   | 70.000,0    | 1.591,11     | 219.459,11   | 78.000,00 | 0,00           | 0,00           | 0,00           |
|   |              |           |         |       |              |                           |           |             |              |              |           |                |                |                |

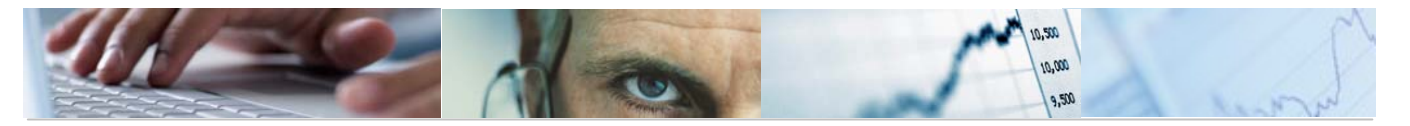

 $\mathbf{>}$ Título documento

# Kincor.Comprometido

Incorporar Comprometido. Se seleccionará el año y hasta que mes y se incorporarán en la columna Comprometido.

|   |               |         | -           |                |                           |           |              |            |               |           |                |                |                |
|---|---------------|---------|-------------|----------------|---------------------------|-----------|--------------|------------|---------------|-----------|----------------|----------------|----------------|
| B | Centro Gestor | Funcion | Económi Fon | o Elemento PER | P Desc. Part. Presup.     | Libre Di. | Comprometido | Plurianual | Importe Total | Referen   | Anualidad 2012 | Anualidad 2013 | Anualidad 2014 |
|   | 15020000 🗗    | 611A    | 20000       |                | Terrenos y bienes natural | 70.345,00 | 76.780,00    | 10.000,00  | 217.125,00    | 0,00      | 678,00         | 0,00           | 0,00           |
|   | 15020000      | 611A    | 20200       |                | Edify otras construccion  | 148.000   | 832,94       | 1.591,11   | 219.591,11    | 78.000,00 | 0,00           | 0,00           | 0,00           |
|   |               |         |             |                |                           |           |              |            |               |           |                |                |                |

🐼 Visualizar Obligado Visualizar Obligado. Seleccionaremos año y hasta que mes.

| Centro Gesto   | r Funcion                           | . Económi                                              | Fondo                                                                                                    | Elemento PEP                                                                     | Desc. Part. Presup.                                                                           | Libre Di                                                                                                    | Comprometido                                                                                                    | Plurianual                                                                                                    | Importe To                                                                                                    | al Referencia Ai                                                                                                    | ualidad 2012                                                                                                    | Anualidad 2013                                                                                                    | Anualidad 2014                                                                                                    |
|----------------|-------------------------------------|--------------------------------------------------------|----------------------------------------------------------------------------------------------------|----------------------------------------------------------------------------------|-----------------------------------------------------------------------------------------------|----------------------------------------------------------------------------------------------------|----------------------------------------------------------------------------------------------------|----------------------------------------------------------------------------------------------------|----------------------------------------------------------------------------------------------------|----------------------------------------------------------------------------------------------------|----------------------------------------------------------------------------------------------------|----------------------------------------------------------------------------------------------------|----------------------------------------------------------------------------------------------------|
| 5020000        | 611A                                | 20000                                                  |                                                                                                    |                                                                                  | Terrenos y bienes natural                                                                     | 70.345,00                                                                                                    | 76.780,00                                                                                                    | 70.000,00                                                                                                    | 217.125,0                                                                                                    | 0,00                                                                                                    | 678,00                                                                                                    | 0,00                                                                                                    | 0,00                                                                                                    |
| 5020000        | 611A                                | 20200                                                  |                                                                                                    |                                                                                  | Edify otras construccion                                                                      | 148.000                                                                                                    | 832,94                                                                                                    | 1.591,11                                                                                                    | 150.424,0                                                                                                    | 5 159,01                                                                                                    | 0,00                                                                                                    | 0,00                                                                                                    | 0,00                                                                                                    |
| ⊃e<br>15<br>16 | antro Gesto<br>1020000 2<br>1020000 | antro Gestor Funcion<br>1020000 🗗 611A<br>1020000 611A | Intro Gestor         Function         Económi           020000         Image: Conomission of the second second secon | antro Gestor Funcion Económi Fondo<br>1020000 🗗 611A 20000<br>1020000 611A 20200 | antro Gestor Funcion Económi Fondo Elemento PEP<br>1020000 6 611A 20000<br>1020000 611A 20200 | antro Gestor         Funcion         Económi         Fondo         Elemento PEP         Desc. Part. Presup.           1020000         6         611A         20000         Terrenos y bienes natural           1020000         611A         20200         Edif y otras construccion | antro Gestor         Funcion         Económi         Fondo         Elemento PEP         Desc. Part. Presup.         Libre Di           1020000         6         611A         20000         Terrenos y bienes natural         70.345,00           1020000         611A         20200         Edify otras construccion         148.000 | antra Gestor         Funcion         Económi         Fondo         Elemento PEP         Desc. Part. Presup.         Libre Di         Comprometido           020000         611A         20000         Terrenos y bienes natural         70.345,00         76.780,00           020000         611A         20200         Edif y otras construccion         148.000         832,94 | Intro Gestor         Funcion         Económi         Fondo         Elemento PEP         Desc. Part. Presup.         Libre Di         Comprometido         Plurianual           1020000         611A         20000         Terrenos y bienes natural         70.345,00         76.780,00         70.000,00           1020000         611A         20200         Edify otras construccion         148.000         832,94         1.591,11 | antro Gestor         Funcion         Económi         Fondo         Elemento PEP         Desc. Part. Presup.         Libre Di         Comprometido         Plurianual         Importe Tof           1020000         6         611A         20000         Terrenos y bienes natural         70.345,00         76.780,00         70.000,00         217.125,0           1020000         611A         20200         Edif y otras construccion         148.000         832,94         1.591,11         150.424,0 | antro Gestor Funcion Económi Fondo Elemento PEP Desc. Part. Presup. Libre Di Comprometido Plurianual Importe Total Referencia Ar<br>1020000  6 611A 2000  50 611A 20200  50 Edify otras construccion 148.000 832,94 1.591,11 150.424,05 159,01  50 50000  50 50000  50 50000  50 50000  50 50000  50 50000  50 50000  50 50000  50 50000  50 50000  50 50000  50 50000  50 50000  50 50000  50 50000  50 50000  50 50000  50 50000  50 50000  50 50000  50 50000  50 50000  50 50000  50 50000  50 50000  50 50000  50 50000  50 50000  50 50000  50 50000  50 50000  50 50000  50 50000  50 50000  50 50000  50 50000  50 50000  50 50000  50 50000  50 50000  50 50000  50 50000  50 50000  50 50000  50 50000  50 50000  50 50000  50 50000  50 50000  50 50000  50 50000  50 50000  50 50000  50 50000  50 50000  50 50000  50 50000  50 50000  50 50000  50 50000  50 50000  50 50000  50 50000  50 50000  50 50000  50 50000  50 50000  50 50000  50 50000  50 50000  50 50000  50 50000  50 50000  50 50000  50 50000  50 50000  50 50000  50 50000  50 50000  50 50000  50 50000  50 50000  50 50000  50 50000  50 50000  50 50000  50 50000  50 50000  50 50000  50 50000  50 50000  50 50000  50 50000  50 50000  50 50000  50 50000  50 50000  50 50000  50 50000  50 50000  50 50000  50 50000  50 50000  50 50000  50 50000  50 50000  50 50000  50 50000  50 50000  50 50000  50 50000  50 50000  50 50000  50 50000  50 50000  50 50000  50 50000  50 50000  50 50000  50 50000  50 50000  50 50000  50 50000  50 50000  50 50000  50 50000  50 50000  50 50000  50 50000  50 50000  50 50000  50 50000  50 50000  50 50000  50 50000  50 50000  50 50000  50 50000  50 50000  50 50000  50 50000  50 50000  50 50000  50 50000  50 50000  50 50000  50 50000  50 50000  50 50000  50 50000  50 50000  50 50000  50 50000  50 50000  50 50000  50 50000  50 50000  50 50000  50 50000  50 50000  50 50000  50 50000  50 50000  50 50000  50 50000  50 50000  50 50000  50 50000  50 50000  50 50000  50 50000  50 50000  50 500000  50 50000  50 50000  50 50000  50 5000000  50 50000  50 50000  50 | antro Gestor Funcion., Económi., Fondo Elemento PEP Desc. Part. Presup. Libre Di., Comprometido Plurianual Importe Torial Referencia Adualidad 2012<br>020000 G 611A 2000 C Terrenos y bienes natural 70.345,00 76.780,00 70.000,00 217.125,00 0,00 678,00<br>020000 611A 20200 C Edify otras construccion 148.000 832,94 1.591,11 150.424,05 159,01 0,00 | Intro Gestor Function.       Económi       Fondo       Elemento PEP       Desc. Part. Presup.       Libre Di       Comprometido       Plurianual       Importe Total       Referencia       Aualidad 2012       Anualidad 2013         1020000       611A       2000       Terrenos y bienes natural       70.345,00       76.780,00       70.000,00       217.125,00       0,00       678,00       0,00         1020000       611A       20200       Edify otras construction       148.000       832,94       1.591,11       150.424,05       159,01       0,00       0,00       0,00 |

Presupuesto Definitivo

Presupuesto Definitivo. Seleccionaremos año y hasta que mes.

| B | Centro Gesto | Funcion | Económi | Fondo | Elemento PEP | Desc. Part. Presup.      |     | Libre Di  | Co | mprometido | Plurianual | Importe Total | Referencia | Anualidad 2012 | Anualidad 2013 | Anualidad 2014 |
|---|--------------|---------|---------|-------|--------------|--------------------------|-----|-----------|----|------------|------------|---------------|------------|----------------|----------------|----------------|
|   | 15020000     | 611A    | 20000   |       |              | Terrenos y bienes natu   | ral | 70.345,00 |    | 76.780,00  | 70.000,00  | 217.125,00    | 0,00       | 678,00         | 0,00           | 0,00           |
|   | 15020000     | 611A    | 20200   |       |              | Edif y otras construccio | n   | 148.000   |    | 832,94     | 1.591,11   | 150.424,05    | 159,01     | 0,00           | 0,00           | 0,00           |

delincor.Compromisos Plur.

Incorporación de Compromisos plurianuales. Seleccionaremos año y hasta que mes.

| B | Centro Gestor | Funcion | Económi | Fondo | Elemento PEP | Desc. Part. Presup.       | Libre Di  | Comprome | ido | Plurianual Im | porte Total | Referencia | Anualidad 2012 | Anualidad 2013 | Anualidad 2014 |
|---|---------------|---------|---------|-------|--------------|---------------------------|-----------|----------|-----|---------------|-------------|------------|----------------|----------------|----------------|
|   | 15020000 🗗    | 611A    | 20000   |       |              | Terrenos y bienes natural | 70.345,00 | 76.780   | 00  | 70.000,00 2   | 7.125,00    | 0,00       | 678,00         | 0,00           | 0,00           |
|   | 15020000      | 611A    | 20200   |       |              | Edify otras construccion  | 148.000   | 832      | 94  | 1.591,11 1    | 50.424,05   | 159,01     | 0,00           | 0,00           | 0,00           |

### 21 Traer Importe version

Traer el importe de la versión. Seleccionaremos año y versión y en que importes: de libre disposición. Plurianual o comprometido.

Se podrá visualizar el presupuesto de gastos a través de la transacción 6.0 - Visualizar Presupuesto de Gastos.

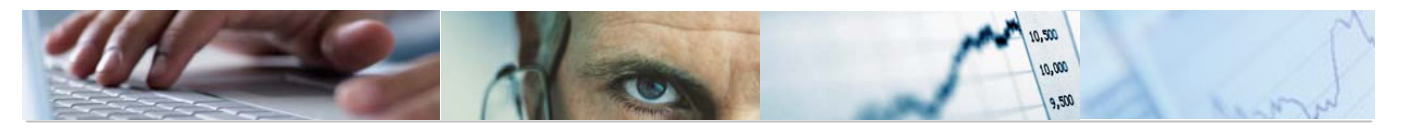

#### Elaboración de presupuesto: Visualización de datos.

```
눰 🛛 Información de cabecera
     Entidad CP
                           JCCM J.C. Castilla-La Man
                                                                          2011
                                                               Ejercicio
                           4 Propuesta de las Con
     Versión
                                                               Tipo (G/l)
                                                                          6
                           15020000
                                           SECRETARÍA GENERAL
     Centro Gestor
     Funcional
                           *
                           20*
     Económica
```

|          | · 🗑 🛗 🛙   | 18 <b>1</b> 81 |              |                           |                | e 🏼 🎾 Hipertexto |            |                |            |                |                |                |
|----------|-----------|----------------|--------------|---------------------------|----------------|------------------|------------|----------------|------------|----------------|----------------|----------------|
| Funciona | Económica | Fondo          | Elemento PEP | Desc. Part. Presup.       | Libre Disp.    | Comprometido     | Plurianual | Importe Total  | Referencia | Anualidad 2012 | Anualidad 2013 | Anualidad 2014 |
| 611A d   | 20000     |                |              | Terrenos y bienes natural | 70.345,00      | 76.780,00        | 70.000,00  | 217.125,00     | 0,00       | 678,00         | 0,00           | 0,00           |
| 611A     | 20200     |                |              | Edify otras construccion  | 150.000.222,00 | 832,94           | 280.126,84 | 150.281.181,78 | 159,01     | 0,00           | 0,00           | 0,00           |
| 611A     | 20300     |                |              | Maquin, instal y utillaje | 2.000,00       | 0,00             | 0,00       | 2.000,00       | 0,00       | 1.500,00       | 1.800,00       | 1.400,00       |
| 611A     | 20400     |                |              | Elementos de transporte   | 2.000,00       | 0,00             | 0,00       | 2.000,00       | 0,00       | 1.500,00       | 1.800,00       | 1.400,00       |
| 611A     | 20500     |                |              | Mobiliario y enseres      | 2.000,00       | 0,00             | 0,00       | 2.000,00       | 0,00       | 1.500,00       | 1.800,00       | 1.400,00       |
| 611A     | 20600     |                |              | Equip procesos informac   | 2.000,00       | 0,00             | 0,00       | 2.000,00       | 0,00       | 1.500,00       | 1.800,00       | 1.400,00       |
| 611A     | 20800     |                |              | Otro inmovilizad material | 2.000,00       | 0,00             | 0,00       | 2.000,00       | 0,00       | 1.500,00       | 1.800,00       | 0,00           |
| 611A     | 20900     |                |              | Cánones                   | 2.000,00       | 0,00             | 0,00       | 2.000,00       | 0,00       | 1.500,00       | 1.800,00       | 0,00           |

### ALV del presupuesto de Ingresos:

Elaboración de presupuesto: Entrada de datos

🚰 Verificar 📮 Grabar

| Entidad CP    | JCCM | J.C. Castilla-La | a Man            | Ejercicio  | 2011 |
|---------------|------|------------------|------------------|------------|------|
| Versión       | 150  | SECCIÓN 15 E     | EFINITIV         | Tipo (G/I) | Ι    |
| Centro Gestor | 1502 | 0000             | SECRETARÍA GENER | AL         |      |
| Económica     | *    |                  |                  |            |      |

|   | S S X E             |                           |             |              | 2 🗎 🏂      |               |            |                | ose 🏼 🏏 🏏 🕉    | to 🎆 Revaluar  | Carga Fichero | SeVisualizar Derechos Rec. |
|---|---------------------|---------------------------|-------------|--------------|------------|---------------|------------|----------------|----------------|----------------|---------------|----------------------------|
|   | Presupuesto Definit | ivo                       |             |              |            |               |            |                |                |                |               |                            |
| B | Económica Fondo     | Desc. Part. Presup.       | Libre Disp. | Comprometido | Plurianual | Importe Total | Referencia | Anualidad 2012 | Anualidad 2013 | Anualidad 2014 |               |                            |
|   | 10000 🗗             | Tramo autonómico del IRPF | 0,00        | 0,00         | 0,00       | 0,00          | 0,00       | 0,00           | 0,00           | 0,00           |               |                            |
|   | 11000               | lmp. s/ s y d ejerc anter | 0,00        | 0,00         | 0,00       | 0,00          | 0,00       | 0,00           | 0,00           | 0,00           |               |                            |
|   | 11001               | Impuesto sobre sucesiones | 0,00        | 0,00         | 0,00       | 0,00          | 0,00       | 0,00           | 0,00           | 0,00           |               |                            |
|   | 11002               | Impuesto sobre donaciones | 0,00        | 0,00         | 0,00       | 0,00          | 0,00       | 0,00           | 0,00           | 0,00           |               |                            |
|   | 11100               | Impuesto sobre patrimonio | 0,00        | 0,00         | 0,00       | 0,00          | 0,00       | 0,00           | 0,00           | 0,00           |               |                            |
|   | 11200               | Imp determ act inciden MA | 0,00        | 0,00         | 0,00       | 0,00          | 0,00       | 0,00           | 0,00           | 0,00           |               |                            |
|   | 20000               | I. s/ tran inter ejer ant | 0,00        | 0,00         | 0,00       | 0,00          | 0,00       | 0,00           | 0,00           | 0,00           |               |                            |
|   | 20001               | Transm patrimoniales oner | 0,00        | 0,00         | 0,00       | 0,00          | 0,00       | 0,00           | 0,00           | 0,00           |               |                            |
|   | 20002               | Operaciones societarias   | 0,00        | 0,00         | 0,00       | 0,00          | 0,00       | 0,00           | 0,00           | 0,00           |               |                            |
|   | 20100               | Actos jurídicos document  | 0,00        | 0,00         | 0,00       | 0,00          | 0,00       | 0,00           | 0,00           | 0,00           |               |                            |
|   | 21000               | Imp premio juego bingo    | 0,00        | 0,00         | 0,00       | 0,00          | 0,00       | 0,00           | 0,00           | 0,00           |               |                            |
|   | 22000               | Sobre medios transporte   | 0,00        | 0,00         | 0,00       | 0,00          | 0,00       | 0,00           | 0,00           | 0,00           |               |                            |
|   | 22001               | Imp espe sobre la cerveza | 0,00        | 0,00         | 0,00       | 0,00          | 0,00       | 0,00           | 0,00           | 0,00           |               |                            |
|   | 22003               | Imp espec prod intermedio | 0,00        | 0,00         | 0,00       | 0,00          | 0,00       | 0,00           | 0,00           | 0,00           |               |                            |
|   | 22004               | Imp esp s/alcohol y bebid | 0,00        | 0,00         | 0,00       | 0,00          | 0,00       | 0,00           | 0,00           | 0,00           |               |                            |
|   | 22005               | Imp espe s/ hidrocarburos | 0,00        | 0,00         | 0,00       | 0,00          | 0,00       | 0,00           | 0,00           | 0,00           |               |                            |
|   | 22006               | Imp. espec labores tabaco | 0,00        | 0,00         | 0,00       | 0,00          | 0,00       | 0,00           | 0,00           | 0,00           |               |                            |
|   | 22007               | Imp espec s/ electricidad | 0.00        | 0.00         | 0.00       | 0.00          | 0.00       | 0.00           | 0.00           | 0.00           |               |                            |

La pantalla se encuentra estructurada en:

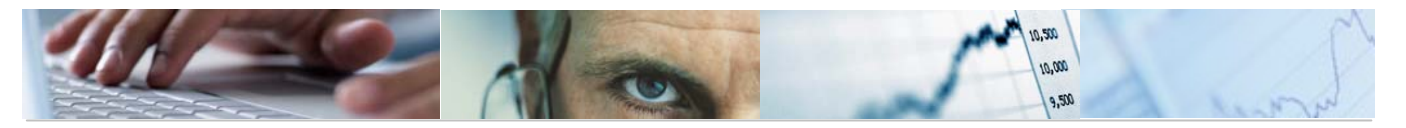

"Información de Cabecera", que muestra los valores por los que hemos filtrado anteriormente en la pantalla de selección. Se puede mostrar u ocultar a través del botón .

Observar que la cabecera sólo muestra los campos que han sido informados en la pantalla de selección. Los campos no informados se muestran como columnas en el área "Rejilla"

Los botones de la barra de herramientas y las columnas de elementos de las partidas presupuestadas y columnas de importes:

|                        |  | 📙 🖁 🖁 🖓 | Hipertexto | 🔆 Carga Fichero 🛛 🐺 Visualizar Derechos Re | а. |
|------------------------|--|---------|------------|--------------------------------------------|----|
| Presupuesto Definitivo |  |         |            |                                            |    |

Algunas funcionalidades de la barra de herramientas son:

Añadir líneas. Se posicionan en la última fila abriendo líneas en blanco.

🖪 Insertar a partir de la línea seleccionada.

Borrar la línea seleccionada.

Permite ordenar en orden ascendente (de menor a mayor).

Permite ordenar en orden descendente (de mayor a menor).

Detalle del desglose de una partida presupuestaria. Seleccionamos la partida cuyo desglose queremos introducir y nos aparece la siguiente pantalla donde introducimos la clave de desglose, la descripción, y los importes de Libre Disp., comprometido, plurianual, total, la referencia y las anualidades del 2012 al 2014.

| Verificar 📙 Grabar                               |                      |                                    |                         |           |                           |      |  |
|--------------------------------------------------|----------------------|------------------------------------|-------------------------|-----------|---------------------------|------|--|
| Información de cabecera<br>Entidad CP<br>Versión | JCCM J.C. Castilla-L | a Man<br>DEFINITIV                 | Ejercicio<br>Tipo (G/I) | 2011<br>I | Libre Disp.<br>Plurianual | 0,00 |  |
| Centro Gestor<br>Económica                       | 10000                | SECRETARIA GEN<br>Tramo autonómico | IERAL<br>I del IRPF     |           | Comprometido              | 0,00 |  |

| 3          | 💥 📵 🕻      | 10 🔊        |              | ≗∀ぱ        | ) (K) <b>7</b> [0 | 20%        | 1 🔒 🕒 1        |                |                |  |
|------------|------------|-------------|--------------|------------|-------------------|------------|----------------|----------------|----------------|--|
| Clave Desg | Descripció | Libre Disp. | Comprometido | Plurianual | Importe Total     | Referencia | Anualidad 2012 | Anualidad 2013 | Anualidad 2014 |  |
| 8          |            | 0,00        | 0,00         | 0,00       | 0,00              | 0,00       | 0,00           | 0,00           | 0,00           |  |

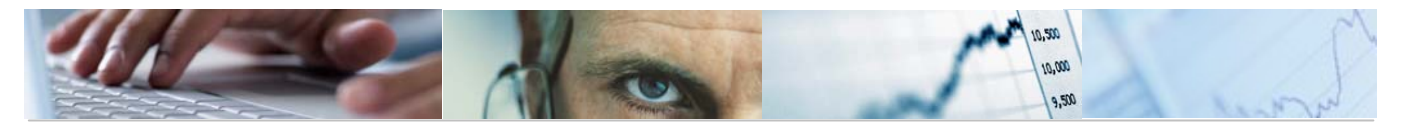

El sistema siempre te propone una línea amarilla de cómo quedaría sin desglosar. Para llevar a cabo el desglose tenemos que añadir línea e introducir los datos.

Elegimos la clave de desglose y pinchando dos veces en la descripción del desglose introduciremos el texto y el resto de datos excepto el importe total y la referencia que son campos protegidos.

Se verificaran las entradas.

WHipertexto Visualización del hipertexto. Para la visualización seleccionamos la partida cuyo hipertexto queremos introducir o queremos visualizar y nos aparece la siguiente pantalla:

| 📴 Elaboración de presupuesto: Entrada de datos | $\boxtimes$   |
|------------------------------------------------|---------------|
|                                                | Texto Presup. |
| 🔒 Idioma Descripción partida presupuestaria    | lcono         |
| 🗖 🗖 Tramo autonómico del IRPF                  |               |
|                                                |               |

Se podrá modificar la descripción de la partida presupuestaria pinchando con el ratón en el campo texto de la tabla. También se podrán añadir entradas nuevas con el botón añadir líneas

Se validan entradas y se graba.

Bevaluar Revaluar la partida presupuestaria seleccionada. Se seleccionaran los importes a revaluar y el valor:

| 🖻 Selección de importes a revaluar | <u> </u> |                           |     |
|------------------------------------|----------|---------------------------|-----|
| Seleccione los importes a revaluar |          |                           |     |
| Libre Disp.                        |          |                           |     |
| Plurianual                         |          | 🗁 Valor de la revaluación | × / |
| Anualidad 2013                     |          | Valor de revaluación      |     |
| 🗌 Anualidad 2014                   |          |                           |     |
|                                    |          | 👪 Revaluar 👪 Revaluar % 🗶 |     |

Carga Fichero Carga de Fichero. Se reemplazarán los datos existentes por los cargados a través de fichero.

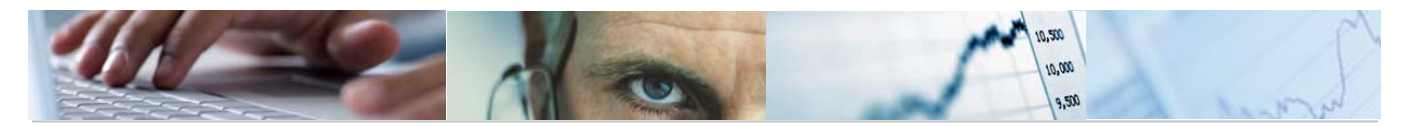

 $\mathbf{>}$ 

| 🔄 Código de fichero   |      |  |
|-----------------------|------|--|
| Códigos de Fichero    | GAS1 |  |
| <ul><li>✓ ×</li></ul> |      |  |

Visualizar Derechos Rec. Visualizar derechos reconocidos. Seleccionamos el ejercicio y hasta que mes.

🞯 Presupuesto Definitivo Presupuesto Definitivo. Seleccionaremos año y hasta que mes.

Traer Importe version Traer el importe de la versión. Seleccionaremos año y versión y en que importes: de libre disposición. Plurianual o comprometido.

Se podrán visualizar los datos del presupuesto de ingresos a través de la transacción 6.0 - Visualizar Presupuesto de Ingresos.

| • |                                                                                                    | V |   | U                 | <b>2</b> 3 | UPU | LING      | ¥          |    | ٩  | ا لـه    | 26  | <b>w</b> |  |
|---|----------------------------------------------------------------------------------------------------|---|---|-------------------|------------|-----|-----------|------------|----|----|----------|-----|----------|--|
|   | The second second second second second second second second second second second second second second second se | 4 | 0 | $\mathbf{\Omega}$ |            | 仍   | <u>74</u> | <b>2</b> 9 | î۹ | n. | <u>8</u> | 314 | $\odot$  |  |

Elaboración de presupuesto: Visualización de datos.

| Información de cabecera |      |         |
|-------------------------|------|---------|
| Entidad CP              | JCCM | J.C. Ca |
| Versión                 | 150  | SECCIÓ  |

Cent Econ

| acion de capecera |                      |                  |            |      |
|-------------------|----------------------|------------------|------------|------|
| ad CP             | JCCM J.C. Castilla-L | a Man            | Ejercicio  | 2010 |
| ón                | 150 SECCIÓN 15 I     | DEFINITIV        | Tipo (G/I) | Ι    |
| ro Gestor         | 15020000             | SECRETARÍA GENER | AL         |      |
| ómica             | *                    |                  |            |      |

| 🕄 🗛 🖓 🛗 🛞 🍞 🗉 💹 🔄 🛄 🔠 🚹 🚹 🔂 Desglose 🛛 🎾 Hipetexto |              |                                                    |                |              |            |                |            |
|----------------------------------------------------|--------------|----------------------------------------------------|----------------|--------------|------------|----------------|------------|
| Económica Fondo                                    | Elemento PEF | Descripción partida presupuestaria                 | Libre Disp.    | Comprometido | Plurianual | Importe Total  | Referencia |
| 10000                                              |              | Tramo autonómico Impuesto Renta Personas Físicas   | 826.720.410,00 | 0,00         | 0,00       | 826.720.410,00 | 0,00       |
| 11001                                              |              | Impuesto sobre sucesiones                          | 72.160.000,00  | 0,00         | 0,00       | 72.160.000,00  | 0,00       |
| 11002                                              |              | Impuesto sobre donaciones                          | 14.480.000,00  | 0,00         | 0,00       | 14.480.000,00  | 0,00       |
| 11100                                              |              | Impuesto sobre el patrimonio                       | 1.100.000,00   | 0,00         | 0,00       | 1.100.000,00   | 0,00       |
| 20001                                              |              | Transmisiones patrimoniales onerosas               | 180.000.000,00 | 0,00         | 0,00       | 180.000.000,00 | 0,00       |
| 20002                                              |              | Operaciones societarias                            | 6.200.000,00   | 0,00         | 0,00       | 6.200.000,00   | 0,00       |
| 20100                                              |              | Sobre actos jurídicos documentados                 | 205.000.000,00 | 0,00         | 0,00       | 205.000.000,00 | 0,00       |
| 22001                                              |              | Impuesto especial sobre la cerveza                 | 4.319.390,00   | 0,00         | 0,00       | 4.319.390,00   | 0,00       |
| 22003                                              |              | Impuesto especial sobre productos intermedios      | 249.800,00     | 0,00         | 0,00       | 249.800,00     | 0,00       |
| 22004                                              |              | Imp. especial sobre el alcohol y bebidas derivadas | 11.459.340,00  | 0,00         | 0,00       | 11.459.340,00  | 0,00       |
| 22005                                              |              | Impuesto especial sobre hidrocarburos              | 283.622.450,00 | 0,00         | 0,00       | 283.622.450,00 | 0,00       |
| 22006                                              |              | Impuesto especial sobre las labores del tabaco     | 162.991.840,00 | 0,00         | 0,00       | 162.991.840,00 | 0,00       |
| 22007                                              |              | Impuesto especial sobre la electricidad            | 70.910.820,00  | 0,00         | 0,00       | 70.910.820,00  | 0,00       |
| 23000                                              |              | Impuesto sobre el valor añadido                    | 501.808.780,00 | 0,00         | 0,00       | 501.808.780,00 | 0,00       |
| 24000                                              |              | Impuestos sobre actividades que inciden en el M.A  | 19.400.000,00  | 0,00         | 0,00       | 19.400.000,00  | 0,00       |
| 30200                                              |              | Venta de impresos de autoliquidación               | 69.000,00      | 0,00         | 0,00       | 69.000,00      | 0,00       |
| 30300                                              |              | Venta de cartones del bingo                        | 149.760,00     | 0,00         | 0,00       | 149.760,00     | 0,00       |
| 32000                                              |              | Tasa estatal sobre el juego: bingo                 | 9.950.000,00   | 0,00         | 0,00       | 9.950.000,00   | 0,00       |
| 32001                                              |              | Tasa estatal sobre el juego: máquinas recreativas  | 41.450.000,00  | 0,00         | 0,00       | 41.450.000,00  | 0,00       |
|                                                    |              |                                                    |                |              |            |                |            |

También se podrá visualizar el desglose y el hipertexto de las partidas presupuestarias.

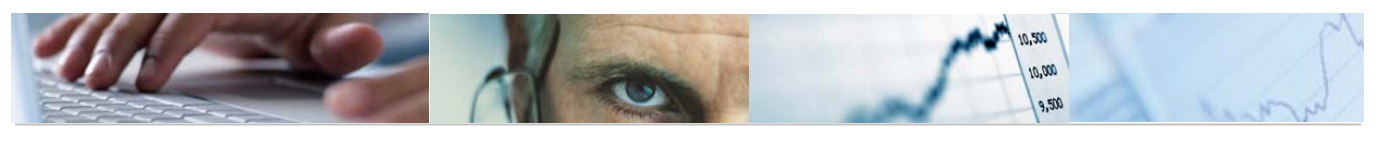

# **4.2** Copia de Datos entre Versiones.

Se accede a través del menú de Presupuestos:

| 🗢 🔂 6.0 - Presupuestos                     |
|--------------------------------------------|
| 👂 🧰 6.0 - Estructuras                      |
| 👂 🗀 6.0 - Parametrización de Versiones     |
| 👂 🧰 6.0 - Control de Versiones             |
| 🗢 🔂 6.0 - Presupuesto                      |
| 😥 6.0 - Actualizar Presupuesto de Gastos   |
| 🔗 6.0 - Visualizar Presupuesto de Gastos   |
| 🔗 6.0 - Actualizar Presupuesto de Ingresos |
| 🔗 6.0 - Visualizar Presupuesto de Ingresos |
| 父 6.0 - Copia de datos entre versiones     |
| 🔗 6.0 - Borrado de datos de versión        |
| 😥 6.0 - Consolidación de Versiones         |
| 😥 6.0 - Cuadre del Desglose de Importes    |
| 🔗 6.0 - Cuadre del Desglose de Anualidades |
|                                            |

Para poder copiar una versión deben existir ambas y estar adecuadamente parametrizadas, además de que la versión que utilicemos de modelo (versión) debe tener datos de presupuestos.

Con esta opción se copian los datos de una versión en otra.

Las primeras pantallas de introducción de datos piden la Entidad CP, el ejercicio y la versión de la versión modelo; la Entidad CP, ejercicio y versión de la de destino; y una serie de datos de control de procesos, cambios de clave y tipo de presupuesto (G/I), tal y como se muestra a continuación:

| Elaboración de Presupuestos: Copia.                        |
|------------------------------------------------------------|
|                                                            |
| Modelo<br>Entidad CP<br>Ejercicio<br>Versión               |
| Entidad CP       Ejercício       Versión                   |
| Control de proceso                                         |
| Cambio de Clave Id. Cambio de Clave Copiar Textos Partidas |
| Selección /<br>Tipo (G/l) C                                |

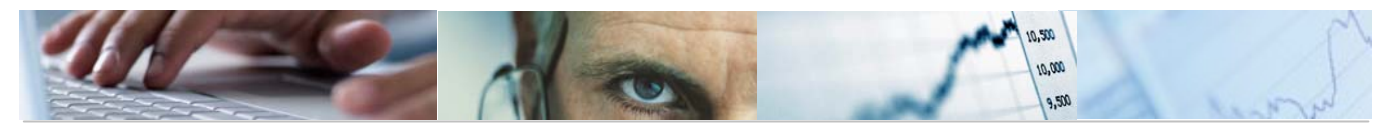

El funcionamiento es el siguiente: como norma general, la copia de una versión se realiza sobre la otra, de modo que si una partida no existe en la versión destino se creará. Aquellas partidas que existan en la versión destino pero no en la de origen (o en la selección realizada para la copia) no serán modificadas.

Por tanto la copia de datos de versiones supone:

La creación de partidas que no existen en la versión destino.

La copia de las partidas y sus importes.

Control de proceso:

| Control de proceso  |                               |  |
|---------------------|-------------------------------|--|
| Sobrescribir        | ✓ Test                        |  |
|                     | Desplazamiento de Anualidades |  |
| 🔿 Sumar (Totalizar) |                               |  |
| 🔿 Reemplazar        |                               |  |
|                     |                               |  |

El control de proceso determina la forma de tratar los datos de los importes de las partidas y permite el flujo de importes entre partidas con distintas clasificaciones en las versiones modelo y destino.

Algunas de las opciones son:

- Sobrescribir: Esta opción hace que la copia sustituya los datos de la versión destino por los de la versión modelo.

- Sumar (totalizar): Esta opción acumula en las partidas de la versión destino el importe que ya tuvieran más el importe que tengan en la versión modelo.

- Reemplazar: Esta opción hace que se eliminen los datos de la versión destino y se creen nuevos con los de la versión modelo.

- Test: este modelo de ejecución no efectuará cambios en el sistema, lo único que hace es validar que los datos estén correctos y poder corregir posibles errores.

- Desplazamiento de anualidades.

Pulsamos el botón ejecutar 🕑 para efectuar la copia.

Una vez finalizada nos muestra el siguiente mensaje informativo:

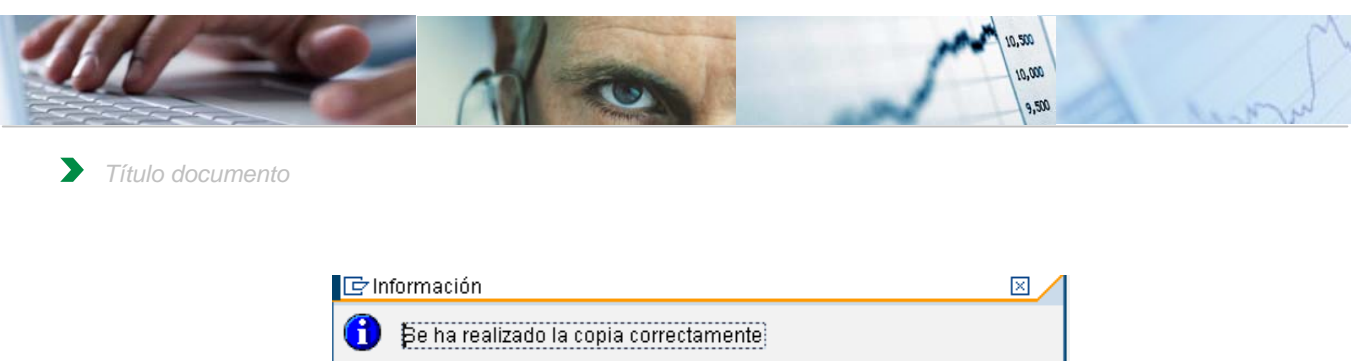

| pe na realiza | do la copia come | ectamente |  |
|---------------|------------------|-----------|--|
|               |                  |           |  |
|               |                  |           |  |
| 2             |                  |           |  |
|               |                  |           |  |

Se podrán consultar los datos de la versión de destino en la transacción 6.0 - Consulta por Fases del Presupuesto.

# **4.3** Borrado de Datos de Versión.

Se accede a través del menú de Presupuestos:

| 🗢 🔂 6.0 - Presupuestos                     |
|--------------------------------------------|
| 🕑 🧰 6.0 - Estructuras                      |
| 👂 🧀 6.0 - Parametrización de Versiones     |
| 👂 🗀 6.0 - Control de Versiones             |
| 🗢 🔂 6.0 - Presupuesto                      |
| 🔗 6.0 - Actualizar Presupuesto de Gastos   |
| 😥 6.0 - Visualizar Presupuesto de Gastos   |
| 😥 6.0 - Actualizar Presupuesto de Ingresos |
| 😥 6.0 - Visualizar Presupuesto de Ingresos |
| 🗭 6.0 - Copia de datos entre versiones     |
| 父 6.0 - Borrado de datos de versión        |
| 🔗 6.0 - Consolidación de Versiones         |
| 😥 6.0 - Cuadre del Desglose de Importes    |
| 😥 6.0 - Cuadre del Desglose de Anualidades |
|                                            |

| Borrado de tabla    | as elaboración presupuestaria |
|---------------------|-------------------------------|
| •                   |                               |
| Entrada de Datos    |                               |
| Entidad             | JCCM                          |
| Ejercicio           | 2011                          |
| Versión             |                               |
| Tipo G/I            | R                             |
|                     |                               |
| Opciones de borrado |                               |
| 🗌 Borrado tot       | al sin selección previa       |

El usuario habrá de introducir los datos de la Entidad, Ejercicio, Versión y Tipo del presupuesto (G / I). En las opciones de borrado está la opción de borrado total sin selección previa.

Si no se selecciona el "borrado total sin selección previa" se borrarán los datos asociados de las tablas de destino. Nos mostrará el siguiente mensaje informativo:

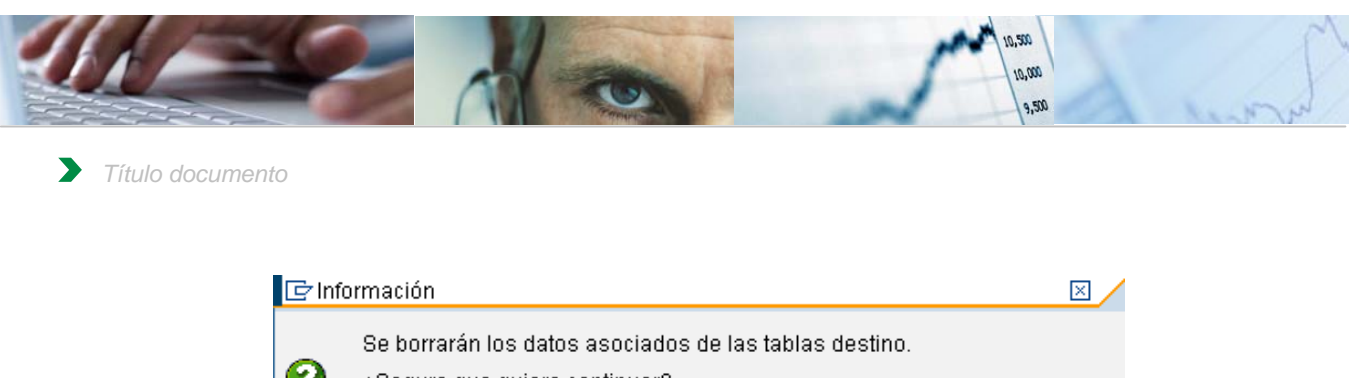

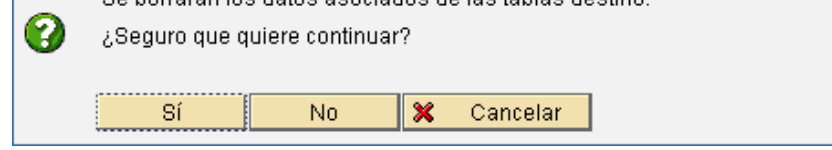

Si se selecciona el "borrado total sin selección previa" se borrarán todos los datos de las tablas, .teniendo en cuenta únicamente la Entidad, ejercicio, versión y tipo de presupuesto. Nos mostrará el siguiente mensaje informativo:

| 🔄 Se | borrarán TODOS                     | los datos de la               | as tal          | olas.                             |                                    | × |
|------|------------------------------------|-------------------------------|-----------------|-----------------------------------|------------------------------------|---|
| 0    | Para el borrado<br>y Tipo de Presu | SÓLO se tend<br>puesto. ¿Segu | rán e<br>Jro qu | en cuenta Entic<br>ue quiere cont | dad, Ejercicio, Versión<br>linuar? |   |
|      | Sí                                 | No                            | ×               | Cancelar                          |                                    |   |

Una vez finalizado el borrado nos mostrará el siguiente mensaje:

| 🕞 Información                                  | $\times$ |
|------------------------------------------------|----------|
|                                                |          |
| Entradas borradas de las tablas correctamente. |          |
|                                                |          |
|                                                |          |
|                                                |          |
|                                                |          |
|                                                |          |

# **4.4** Consolidación de Versiones.

Se accede a través del menú de Presupuestos:

| 🗢 🔂 6.0 - Presupuestos                     |
|--------------------------------------------|
| ▷ 🧀 6.0 - Estructuras                      |
| 👂 🗀 6.0 - Parametrización de Versiones     |
| 👂 🗀 6.0 - Control de Versiones             |
| 🗢 🔂 6.0 - Presupuesto                      |
| 😥 6.0 - Actualizar Presupuesto de Gastos   |
| 😥 6.0 - Visualizar Presupuesto de Gastos   |
| 😥 6.0 - Actualizar Presupuesto de Ingresos |
| 🔗 6.0 - Visualizar Presupuesto de Ingresos |
| 🗭 6.0 - Copia de datos entre versiones     |
| 🔗 6.0 - Borrado de datos de versión        |
| 🤣 6.0 - Consolidación de Versiones         |
| 🔗 6.0 - Cuadre del Desglose de Importes    |
| 😥 6.0 - Cuadre del Desglose de Anualidades |
| 😥 6.0 - Cuadre del Desglose de Anualidades |

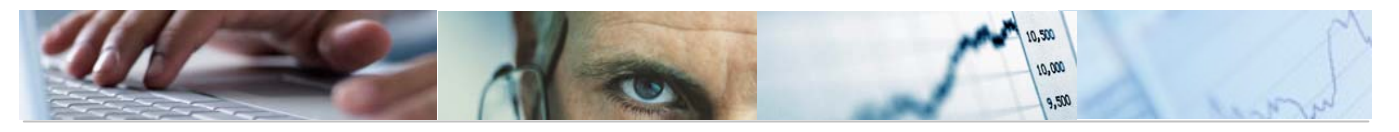

La opción de consolidar versiones permite agrupar en una versión del servicio de Presupuestos todas las versiones definitivas de las Consejerías.

Se introduce la Entidad, el ejercicio, la versión de destino (la versión donde consolidaremos. Tiene que existir y estar activada), el tipo de posición presupuestaria, el nivel de presupuestación y si es en Test.

Par a ello se facilita la siguiente pantalla:

| Consolidación de vers        | siones. |  |
|------------------------------|---------|--|
| •                            |         |  |
| Modelo                       |         |  |
| Entidad                      | рссм    |  |
| Ejercicio                    | 2010    |  |
| Versión Destino              |         |  |
| Tipo Posición Presupuestaria |         |  |
| Nivel De Presupuestación     |         |  |
| ✓ Test                       |         |  |

Se generará la versión pulsando el botón ejecutar.

Si marcamos el proceso en Test, el modelo de ejecución no efectuará cambios en el sistema, lo único que hace es validar que los datos estén correctos para poder corregir posibles errores.

Nos aparecerá un mensaje informativo en el que nos pedirá confirmar el lanzar el programa o proceso de fondo, si estamos de acuerdo aceptamos, sino, tenemos la posibilidad de cancelarlo.

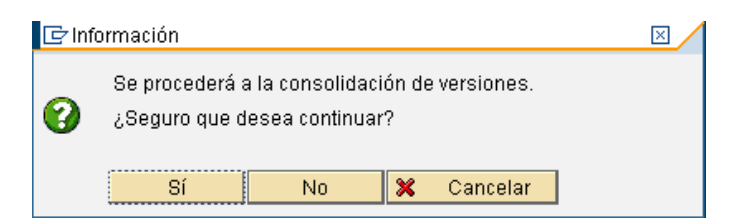

Confirmándolo la consolidación nos mostrará un mensaje cuando se haya realizado la copia correctamente:

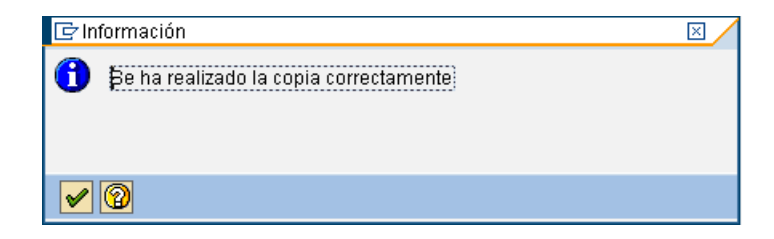

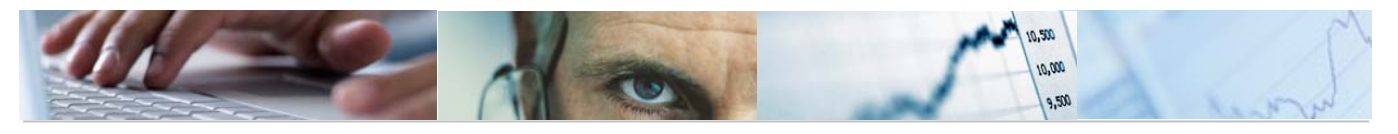

Podremos visualizarlo en el sistema de información, a través de la transacción 6.0 - Consulta por Fases del Presupuesto, marcando la opción para que nos muestre el presupuesto consolidado.

| Consulta por Fases del P                                                                                             | Presupuesto                   |   |          |
|----------------------------------------------------------------------------------------------------|-------------------------------|---|----------|
| ⊕                                                                                                    |                               |   |          |
| Datos de Selección<br>Datos Generales<br>Entidad CP<br>Ejercicio<br>Versión<br>Tipo (I/G)<br>Presupuesto Consolidado | JCCM (₽)<br>2009<br>100<br> ¥ | • |          |
| Datos de las Partidas                                                                                                |                               |   |          |
| Centro gestor                                                                                                    | *                             |   |          |
| Clasificación 1                                                                                                    |                               | а | <b>-</b> |
| Clasificación 2                                                                                                    |                               | а | \$       |
| Fondo                                                                                                    |                               | а | \$       |
| Proyecto                                                                                                    |                               | a | \$       |

# 4.5 Cuadre del Desglose de Importes.

Se accede a través del menú de Presupuestos:

| ~ |                    | 6.0       | - Presupuestos                             |
|---|--------------------|-----------|--------------------------------------------|
|   | ₽                  |           | 6.0 - Estructuras                          |
|   | ₽                  | $\square$ | 6.0 - Parametrización de Versiones         |
|   | ₽                  | $\square$ | 6.0 - Control de Versiones                 |
|   | $\bigtriangledown$ |           | 6.0 - Presupuesto                          |
|   |                    |           | 🔗 6.0 - Actualizar Presupuesto de Gastos   |
|   |                    |           | 🔗 6.0 - Visualizar Presupuesto de Gastos   |
|   |                    |           | 🔗 6.0 - Actualizar Presupuesto de Ingresos |
|   |                    |           | 🔗 6.0 - Visualizar Presupuesto de Ingresos |
|   |                    |           | 🔗 6.0 - Copia de datos entre versiones     |
|   |                    |           | 🔗 6.0 - Borrado de datos de versión        |
|   |                    |           | 🔗 6.0 - Consolidación de Versiones         |
|   |                    |           | 🔗 6.0 - Cuadre del Desglose de Importes    |
|   |                    |           | 🔗 6.0 - Cuadre del Desglose de Anualidades |

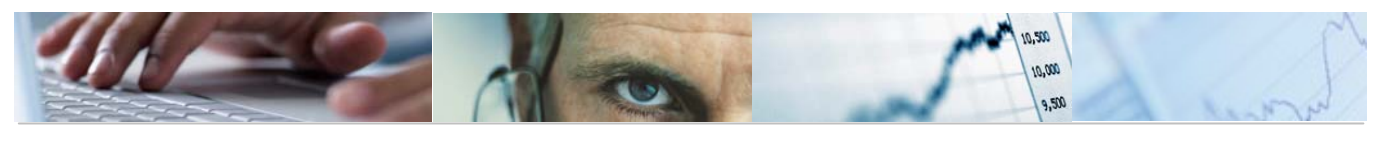

| Programa de cuadre tablas de datos de desglose |
|------------------------------------------------|
| <b>A</b>                                       |
|                                                |
| Datos de selección /                           |
| Entidad 🖉                                      |
| Ejercicio 🗹                                    |
| Versión 🗹                                      |
| Tipo de Presupuesto 🗹                          |
|                                                |
| Tipo de cuadre                                 |
| O Cuadrar Totales                              |
| Cuadrar Desglose                               |
|                                                |
| Opciones                                       |
| ✓ Visualizar sólo errores                      |
| Modo Test                                      |
|                                                |

El usuario habrá de introducir la Entidad, ejercicio, versión y tipo del presupuesto, así como el tipo de cuadre (de totales o el desglose) y las opciones de si quiere visualizar sólo errores o si es en modo Test. Introducidos los datos marcamos ejecutar .

Cuando se ha ejecutado el cuadre pueden aparecer algunos mensajes informativos tipo:

| 🔄 In | formación           |                                 | × |
|------|---------------------|---------------------------------|---|
| A    | Be van a incluir in | nportes negativos en la partida |   |
|      | 11040000            | G/112A/16000.                   |   |
|      |                     |                                 |   |
|      |                     |                                 |   |
|      | <u>a</u>            |                                 |   |
|      |                     |                                 |   |

Por ejemplo, el cuadre de totales visualizando sólo errores:

Nos aparecerán sólo los errores y marcará en rojo las diferencias de importes.

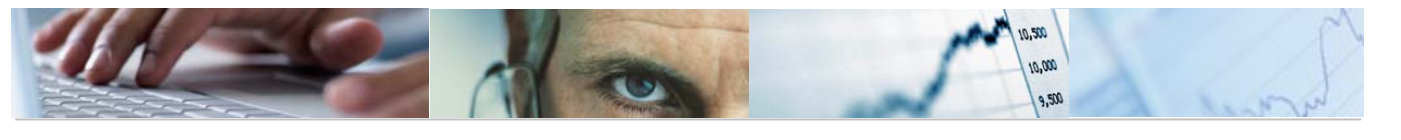

| Cuadre de in | portes de | partidas | presu | puestarias |
|--------------|-----------|----------|-------|------------|
|              |           |          |       |            |

| 6 | 🖉 Modificar línea | 8     |      |         |                         |           |       |            |            |                    |            |            |              |            |                   |                      |        |   |
|---|-------------------|-------|------|---------|-------------------------|-----------|-------|------------|------------|--------------------|------------|------------|--------------|------------|-------------------|----------------------|--------|---|
|   | 0 A V             | un la | 18   |         | <b>B 3</b> / <b>B I</b> |           | Ba m  |            | 1          |                    |            |            |              |            |                   |                      |        |   |
| F | Error en partida  | EnCP  | Año  | Versión | Tipo Pos.P              | Ce.gestor | Fondo | Área func. | Subvención | Progr.financiación | PosPr SP 1 | PosPr SP 2 | 2 PosPr SP 3 | PosPr SP 4 | Total Libre Disp. | Desglose Libre Disp. | Difere |   |
| F | 200               | JCCM  | 2009 | 100     | G                       | 04010000  |       |            |            | _                  | G          | 112B       | 21200        |            | 12.000,00         | 6.000,00             |        |   |
|   | 000               | JCCM  | 2009 | 100     | G                       | 04010000  |       |            |            |                    | G          | 112B       | 22000        |            | 5.000,00          | 4.210,00             |        | - |
|   | 000               | JCCM  | 2009 | 100     | G                       | 04010000  |       |            |            |                    | G          | 112B       | 22100        |            | 20.000,00         | 18.500,00            |        |   |
|   | 000               | JCCM  | 2009 | 100     | G                       | 04010000  |       |            |            |                    | G          | 112B       | 22103        |            | 10.000,00         | 8.500,00             |        |   |
|   | 200               | JCCM  | 2009 | 100     | G                       | 04010000  |       |            |            |                    | G          | 112B       | 22701        |            | 57.000,00         | 48.000,00            |        |   |
|   | 200               | JCCM  | 2009 | 100     | G                       | 11020000  |       |            |            |                    | G          | 112A       | 10000        |            | 292.890,00        | 238.070,00           |        |   |
|   | <b>X</b> 00       | JCCM  | 2009 | 100     | G                       | 11020000  |       |            |            |                    | G          | 112A       | 16000        |            | 57.860,00         | 7.860,00             |        |   |
|   | <b>X</b> 00       | JCCM  | 2009 | 100     | G                       | 11040000  |       |            |            |                    | G          | 112A       | 10000        |            | 410.040,00        | 350.660,00           |        |   |
|   | <b>X</b> 00       | JCCM  | 2009 | 100     | G                       | 11040000  |       |            |            |                    | G          | 112A       | 16000        |            | 1.023.670,00      | 1.187.870,00         |        |   |
|   | <b>X</b> 00       | JCCM  | 2009 | 100     | G                       | 15020000  |       |            |            |                    | G          | 611A       | 16000        |            | 1.266.760,00      | 1.202.060,00         |        |   |
|   | 000               | ICCM  | 2009 | 100     | G                       | 15020000  |       |            |            |                    | G          | 611A       | 21200        |            | 100.000,00        | 139.000,00           |        |   |
|   | 200               | JCCM  | 2009 | 100     | G                       | 15020000  |       |            |            |                    | G          | 611A       | 21300        |            | 9.980,00          | 24.980,00            |        |   |
|   | 200               | JCCM  | 2009 | 100     | G                       | 15020000  |       |            |            |                    | G          | 611A       | 21400        |            | 10.000,00         | 16.000,00            |        | H |
|   | 200               | JCCM  | 2009 | 100     | G                       | 15020000  |       |            |            |                    | G          | 611A       | 22000        |            | 47.000,00         | 247.000,00           |        |   |
|   | 200               | JCCM  | 2009 | 100     | G                       | 15020000  |       |            |            |                    | G          | 611A       | 22001        |            | 48.500,00         | 59.410,00            |        |   |
|   | 200               | JCCM  | 2009 | 100     | G                       | 15020000  |       |            |            |                    | G          | 611A       | 22002        |            | 42.500,00         | 54.250,00            |        |   |
|   | 200               | JCCM  | 2009 | 100     | G                       | 15020000  |       |            |            |                    | G          | 611A       | 22100        |            | 111.400,00        | 153.920,00           |        |   |
|   | 200               | JCCM  | 2009 | 100     | G                       | 15020000  |       |            |            |                    | G          | 611A       | 22201        |            | 42.350,00         | 75.910,00            |        |   |
|   | <b>x</b> co       | JCCM  | 2009 | 100     | G                       | 15020000  |       |            |            |                    | G          | 611A       | 22602        |            | 25.700,00         | 84.580,00            |        |   |
|   | <b>x</b> co       | JCCM  | 2009 | 100     | G                       | 15020000  |       |            |            |                    | G          | 611A       | 22700        |            | 172.690,00        | 172.690,00           |        |   |
|   | <b>x</b> co       | JCCM  | 2009 | 100     | G                       | 15020000  |       |            |            |                    | G          | 611A       | 22701        |            | 281.100,00        | 326.100,00           |        |   |
|   | <b>x</b> co       | ICCM  | 2009 | 100     | G                       | 15020000  |       |            |            |                    | G          | 611A       | 22706        |            | 203.610,00        | 203.610,00           |        |   |
|   | X                 | ICCM  | 2009 | 100     | G                       | 15020000  |       |            |            |                    | G          | 611A       | 23000        |            | 950,00            | 24.440,00            |        |   |
|   | X                 | ICCM  | 2009 | 100     | G                       | 18020000  |       |            |            |                    | G          | 421A       | 10000        |            | 220.790,00        | 285.490,00           |        |   |
|   | X                 | ICCM  | 2009 | 100     | G                       | 18020000  |       |            |            |                    | G          | 421A       | 16000        |            | 4.655.300,00      | 4.663.940,00         |        |   |
|   | <b>x</b> co       | ICCM  | 2009 | 100     | G                       | 18030000  |       |            |            |                    | G          | 421A       | 10000        |            | 274.860,00        | 210.160,00           |        |   |
|   | 200               | JCCM  | 2009 | 100     | G                       | 18030000  |       |            |            |                    | G          | 421A       | 16000        |            | 34.560,00         | 25.920,00            |        |   |
|   | 200               | ICCM  | 2009 | 100     | G                       | 21020000  |       |            |            |                    | G          | 711A       | 22706        |            | 425.000,00        | 0,00                 |        |   |
|   | 200               | ICCM  | 2009 | 100     | G                       | 21020000  |       |            |            |                    | G          | 711A       | 82000        |            | 33.000,00         | 66.000,00            |        |   |
|   | Yoo               | IOOM  | 2000 | 100     | ~                       | 24.020000 |       |            |            |                    | 0          | 744.0      | 02004        |            | 4 000 00          | 0.000.00             |        |   |

•

▲ ▼

Diferencia de Importe Total Comprometido Desglose Comprometido Diferencia de Importe

| 1   | 1.500,00    | 0,00      | 0,00       | 0,00       |
|-----|-------------|-----------|------------|------------|
| - 1 | 9.000,00    | 0,00      | 0,00       | 0,00       |
|     | 54.820,00   | 0,00      | 0,00       | 0,00       |
|     | 50.000,00   | 0,00      | 0,00       | 0,00       |
|     | 59.380,00   | 0,00      | 0,00       | 0,00       |
|     | 164.200,00- | 0,00      | 0,00       | 0,00       |
|     | 64.700,00   | 0,00      | 0,00       | 0,00       |
|     | 39.000,00-  | 0,00      | 0,00       | 0,00       |
|     | 15.000,00-  | 0,00      | 0,00       | 0,00       |
|     | 6.000,00-   | 0,00      | 0,00       | 0,00       |
|     | 200.000,00- | 0,00      | 0,00       | 0,00       |
|     | 10.910,00-  | 0,00      | 0,00       | 0,00       |
|     | 11.750,00-  | 0,00      | 0,00       | 0,00       |
|     | 42.520,00-  | 0,00      | 0,00       | 0,00       |
|     | 33,560,00-  | 0,00      | 0,00       | 0,00       |
|     | 58.880,00-  | 0,00      | 0,00       | 0,00       |
|     | 0,00        | 92.310,00 | 184.620,00 | 92.310,00- |
|     | 45.000,00-  | 0,00      | 0,00       | 0,00       |
|     | 0,00        | 39.290,00 | 78.580,00  | 39.290,00- |
|     | 23,490,00-  | 0,00      | 0,00       | 0,00       |
|     | 64.700,00-  | 0,00      | 0,00       | 0,00       |
|     | 8.640,00-   | 0,00      | 0,00       | 0,00       |
|     | 64.700,00   | 0,00      | 0,00       | 0,00       |
|     | 8.640,00    | 0,00      | 0,00       | 0,00       |
|     | 425.000,00  | 0,00      | 25.000,00  | 25.000,00- |
|     | 33.000,00-  | 0,00      | 0,00       | 0,00       |
|     | 4.000,00-   | 0,00      | 0,00       | 0,00       |
|     | 275.000,00- | 0,00      | 0,00       | 0,00       |
|     | 89.740.00-  | 0,00      | 0.00       | 0,00       |

Barra de botones:

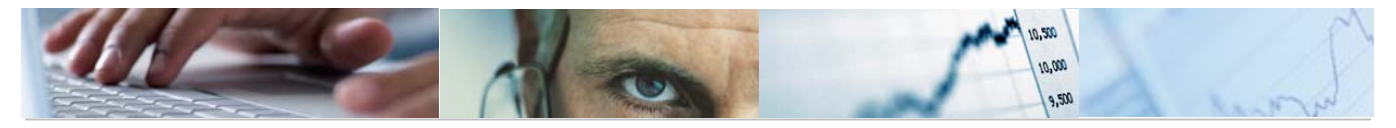

✓ Modificar líneas

 ③
 ▲
 ▼
 ●
 ●
 ●
 ●
 ●
 ●
 ●
 ●
 ●
 ●
 ●
 ●
 ●
 ●
 ●
 ●
 ●
 ●
 ●
 ●
 ●
 ●
 ●
 ●
 ●
 ●
 ●
 ●
 ●
 ●
 ●
 ●
 ●
 ●
 ●
 ●
 ●
 ●
 ●
 ●
 ●
 ●
 ●
 ●
 ●
 ●
 ●
 ●
 ●
 ●
 ●
 ●
 ●
 ●
 ●
 ●
 ●
 ●
 ●
 ●
 ●
 ●
 ●
 ●
 ●
 ●
 ●
 ●
 ●
 ●
 ●
 ●
 ●
 ●
 ●
 ●
 ●
 ●
 ●
 ●
 ●
 ●
 ●
 ●
 ●
 ●
 ●
 ●
 ●
 ●
 ●
 ●
 ●
 ●
 ●
 ●
 ●
 ●
 ●
 ●
 ●
 ●

Detalle de los importes del cuadre de la partida marcada.

自 🗑 協 協 下回 Clasificación ascendente / Clasificación descendente / Buscar entradas / Filtrar datos.

"Subtotales" (el botón se activará una vez que se realice el cálculo de totales).

disposición de las columnas e incluso ocultar alguna.

Permite generar gráficos de barras, en una nueva ventana, sobre los datos seleccionados.

Modificar líneas Se podrán modificar las líneas.

Marcamos la línea que queramos modificar y nos mostrará los siguientes mensajes informativos:

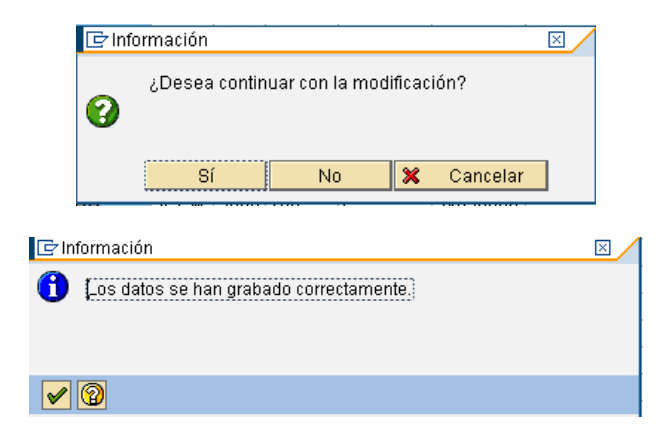

Para visualizar la modificación entro en la transacción 6.0 - Visualizar Presupuesto de Gastos, y marcando la línea damos al botón desglose Bosglose :

|       | 3 🗟 閉 関      | 710   210 %10              | 3 3 8       | I I II I I I I I I I I I I I I I I I I |            | e   🌮Hiperte> | (to        |                |                |                |  |
|-------|--------------|----------------------------|-------------|----------------------------------------|------------|---------------|------------|----------------|----------------|----------------|--|
| Fondo | Elemento PEP | Desc. Part. Presup.        | Libre Disp. | Comprometido                           | Plurianual | Importe Total | Referencia | Anualidad 2010 | Anualidad 2011 | Anualidad 2012 |  |
| ð     | 1            | Ordinario no inventariable | 4.210,00    | 0,00                                   | 0,00       | 4.210,00      | 0,00       | 0,00           | 0,00           | 0,00           |  |

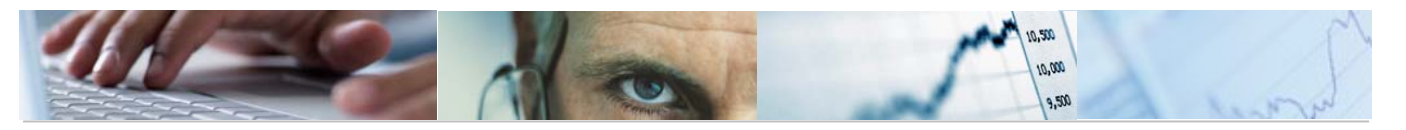

|           | 7 11 12 12 13 13 1       | 🕒 🖪 🗈       |              | 1          |               |            |                |                |                |
|-----------|--------------------------|-------------|--------------|------------|---------------|------------|----------------|----------------|----------------|
| Clave Des | g Descripción desglose   | Libre Disp. | Comprometido | Plurianual | Importe Total | Referencia | Anualidad 2010 | Anualidad 2011 | Anualidad 2012 |
|           | 3                        | 0,00        | 0,00         | 0,00       | 4.210,00      | 0,00       | 0,00           | 0,00           | 0,00           |
| 01        | DESCRIPCIÓN DEL DESGLOSE | 5.000,00    | 0,00         | 0,00       | 5.000,00      | 0,00       | 0,00           | 0,00           | 0,00           |
| 02        | AJUSTE DGPPE 22 09       | 790,00-     | 0,00         | 0,00       | 790,00-       | 0,00       | 0,00           | 0,00           | 0,00           |
|           |                          |             |              |            |               |            |                |                |                |

Cuadre de desglose visualizando errores:

| 🔄 Introduzca clave de de | sglose y descripción                                                                                                    | $\boxtimes$ |
|--------------------------|----------------------------------------------------------------------------------------------------|-------------|
| Clave Desglose           | e e e e e e e e e e e e e e e e e e e                                                                                                    |             |
| Descripcion              | Image: State State Sta |             |
|                          |                                                                                                    |             |
| <ul><li>✓ ×</li></ul>    |                                                                                                    |             |

También mostrará mensajes informativos como:

| 📴 Información                                       | $\boxtimes$ |
|-----------------------------------------------------|-------------|
| 🚹 Be van a incluir importes negativos en la partida |             |
| 11040000 G/112A/16000.                              |             |
|                                                     |             |
|                                                     |             |
|                                                     |             |

|   | 3 4 7            | 🛗 🔀 🍞 🖬 🛛       | 10 %10       |           |       |            |            |                    |            |            |              |            |                   |                     |        |
|---|------------------|-----------------|--------------|-----------|-------|------------|------------|--------------------|------------|------------|--------------|------------|-------------------|---------------------|--------|
| ľ | Error en partida | EnCP Año Versió | n Tipo Pos.F | Ce.gestor | Fondo | Área func. | Subvenciór | Progr.financiación | PosPr SP 1 | PosPr SP 2 | 2 PosPr SP 3 | PosPr SP 4 | Total Libre Disp. | Desglose Libre Disp | Difere |
|   | <b>)</b>         | JCCM 2009 100   | G            | 04010000  |       |            |            |                    | G          | 112B       | 22100        |            | 20.000,00         | 18.500,00           | i le   |
| 1 | 00               | JCCM 2009 100   | G            | 04010000  |       |            |            |                    | G          | 112B       | 22103        |            | 10.000,00         | 8.500,00            |        |
| 1 | 000              | JCCM 2009 100   | G            | 04010000  |       |            |            |                    | G          | 112B       | 22701        |            | 57.000,00         | 48.000,00           |        |
| 1 | 000              | JCCM 2009 100   | G            | 11020000  |       |            |            |                    | G          | 112A       | 10000        |            | 292.890,00        | 238.070,00          |        |
| 1 | 000              | JCCM 2009 100   | G            | 11020000  |       |            |            |                    | G          | 112A       | 16000        |            | 57.860,00         | 7.860,00            |        |
| 1 | 000              | JCCM 2009 100   | G            | 11040000  |       |            |            |                    | G          | 112A       | 10000        |            | 410.040,00        | 350.660,00          |        |
| 1 | 000              | JCCM 2009 100   | G            | 11040000  |       |            |            |                    | G          | 112A       | 16000        |            | 1.023.670,00      | 1.187.870,00        |        |
| 1 | 000              | JCCM 2009 100   | G            | 15020000  |       |            |            |                    | G          | 611A       | 16000        |            | 1.266.760,00      | 1.202.060,00        |        |
| 1 | 000              | JCCM 2009 100   | G            | 15020000  |       |            |            |                    | G          | 611A       | 21200        |            | 100.000,00        | 139.000,00          |        |
| 1 | 000              | JCCM 2009 100   | G            | 15020000  |       |            |            |                    | G          | 611A       | 21300        |            | 9.980,00          | 24.980,00           |        |
| 1 | 000              | JCCM 2009 100   | G            | 15020000  |       |            |            |                    | G          | 611A       | 21400        |            | 10.000,00         | 16.000,00           |        |
| 1 | <b>@</b> 00      | JCCM 2009 100   | G            | 15020000  |       |            |            |                    | G          | 611A       | 22000        |            | 47.000,00         | 247.000,00          |        |
| 1 | <b>@</b> 00      | JCCM 2009 100   | G            | 15020000  |       |            |            |                    | G          | 611A       | 22001        |            | 48.500,00         | 59.410,00           |        |
| 1 | <b>@</b> 00      | JCCM 2009 100   | G            | 15020000  |       |            |            |                    | G          | 611A       | 22002        |            | 42.500,00         | 54.250,00           |        |
| 1 | <b>@</b> 00      | JCCM 2009 100   | G            | 15020000  |       |            |            |                    | G          | 611A       | 22100        |            | 111.400,00        | 153.920,00          |        |
| 1 | <b>@</b> 00      | JCCM 2009 100   | G            | 15020000  |       |            |            |                    | G          | 611A       | 22201        |            | 42.350,00         | 75.910,00           |        |
| 1 | 200              | JCCM 2009 100   | G            | 15020000  |       |            |            |                    | G          | 611A       | 22602        |            | 25.700,00         | 84.580,00           |        |
| 1 | 00               | JCCM 2009 100   | G            | 15020000  |       |            |            |                    | G          | 611A       | 22700        |            | 172.690,00        | 172.690,00          |        |
| 1 | <b>200</b>       | JCCM 2009 100   | G            | 15020000  |       |            |            |                    | G          | 611A       | 22701        |            | 281.100,00        | 326.100,00          |        |
| 1 | 00               | JCCM 2009 100   | G            | 15020000  |       |            |            |                    | G          | 611A       | 22706        |            | 203.610,00        | 203.610,00          |        |
| 1 | 00               | JCCM 2009 100   | G            | 15020000  |       |            |            |                    | G          | 611A       | 23000        |            | 950,00            | 24.440,00           |        |
| 1 | 000              | JCCM 2009 100   | G            | 18020000  |       |            |            |                    | G          | 421A       | 10000        |            | 220.790,00        | 285.490,00          |        |
| 1 | 000              | JCCM 2009 100   | G            | 18020000  |       |            |            |                    | G          | 421A       | 16000        |            | 4.655.300,00      | 4.663.940,00        |        |
| 1 | 000              | JCCM 2009 100   | G            | 18030000  |       |            |            |                    | G          | 421A       | 10000        |            | 274.860,00        | 210.160,00          |        |
| 1 | 000              | JCCM 2009 100   | G            | 18030000  |       |            |            |                    | G          | 421A       | 16000        |            | 34.560,00         | 25.920,00           |        |
| 1 | 000              | JCCM 2009 100   | G            | 21020000  |       |            |            |                    | G          | 711A       | 22706        |            | 425.000,00        | 0,00                |        |
| 1 | 000              | JCCM 2009 100   | G            | 21020000  |       |            |            |                    | G          | 711A       | 82000        |            | 33.000,00         | 66.000,00           |        |
| 1 | 000              | JCCM 2009 100   | G            | 21020000  |       |            |            |                    | G          | 711A       | 82001        |            | 4.000,00          | 8.000,00            |        |
| 1 | 000              | JCCM 2009 100   | G            | 21020000  |       |            |            |                    | G          | 711A       | 82100        |            | 275.000,00        | 550.000,00          |        |
|   | 700              | 10.0M 2000 400  | 0            | 21020000  |       |            |            |                    | 0          | 711.0      | 00101        |            | 00 740 00         | 170 400 00          |        |

Modificando una línea:

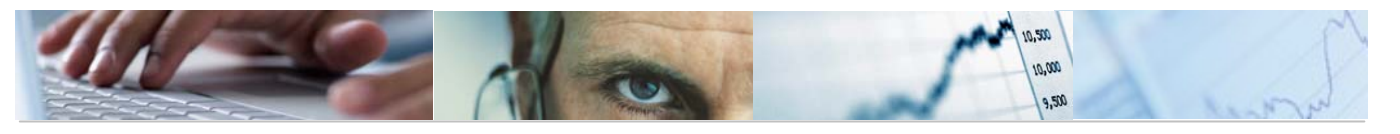

| j | 🖉 Modificar líneas                               |                 |                       |                    |            |            |            |            |                   |                        |       |
|---|--------------------------------------------------|-----------------|-----------------------|--------------------|------------|------------|------------|------------|-------------------|------------------------|-------|
|   |                                                  |                 |                       |                    |            |            |            |            |                   |                        |       |
|   | 🖹 Error en partida EnCP 🛛 Año Versión Tipo Pos.f | Ce.gestor Fondo | Área func. Subvención | Progr.financiación | PosPr SP 1 | PosPr SP 2 | PosPr SP 3 | PosPr SP 4 | Total Libre Disp. | Desglose Libre Disp. D | ifere |
|   | CCM 2009 100 G                                   | 04010000        |                       |                    | G          | 1128       | 22100      |            | 20.000,00         | 18.500,00              |       |

Para visualizar la modificación entro en la transacción - 6.0 - Visualizar Presupuesto de Gastos, y marcando la línea damos al botón desglose El Desglose :

|              | ' 🛗 🛗 🏹 🖬 🔀 🖬 🎽 🖬       | I 🕒 🖪 🗎     |              |            |               |            |                |                |                |
|--------------|-------------------------|-------------|--------------|------------|---------------|------------|----------------|----------------|----------------|
| Clave Desg D | escripción desglose     | Libre Disp. | Comprometido | Plurianual | Importe Total | Referencia | Anualidad 2010 | Anualidad 2011 | Anualidad 2012 |
| 5            |                         | 0,00        | 0,00         | 0,00       | 20.000,00     | 0,00       | 0,00           | 0,00           | 0,00           |
| 01 D         | ESCRIPCIÓN DEL DESGLOSE | 20.000,00   | 0,00         | 0,00       | 20.000,00     | 0,00       | 0,00           | 0,00           | 0,00           |
| 02 D         | ESCRIPCION DEL DESGLOSE | 0,00        | 0,00         | 0,00       | 0,00          | 0,00       | 0,00           | 0,00           | 0,00           |

Si en las Opciones de selección marcamos el modo Test, el modelo de ejecución no efectuará cambios en el sistema, lo único que hace es validar que los datos estén correctos para poder corregir posibles errores.

# 4.6 Cuadre del Desglose de Anualidades.

Se accede a través del menú de Presupuestos:

| $\bigtriangledown$ |                    | 6.0       | - Presupuestos                             |
|--------------------|--------------------|-----------|--------------------------------------------|
|                    | D                  |           | 6.0 - Estructuras                          |
|                    | $\triangleright$   | $\square$ | 6.0 - Parametrización de Versiones         |
|                    | $\triangleright$   | $\square$ | 6.0 - Control de Versiones                 |
|                    | $\bigtriangledown$ |           | 6.0 - Presupuesto                          |
|                    |                    |           | 🔗 6.0 - Actualizar Presupuesto de Gastos   |
|                    |                    |           | 🔗 6.0 - Visualizar Presupuesto de Gastos   |
|                    |                    |           | 🔗 6.0 - Actualizar Presupuesto de Ingresos |
|                    |                    |           | 🔗 6.0 - Visualizar Presupuesto de Ingresos |
|                    |                    |           | 🔗 6.0 - Copia de datos entre versiones     |
|                    |                    |           | 🔗 6.0 - Borrado de datos de versión        |
|                    |                    |           | 🔗 6.0 - Consolidación de Versiones         |
|                    |                    |           | 🔗 6.0 - Cuadre del Desglose de Importes    |
|                    |                    |           | 🔗 6.0 - Cuadre del Desglose de Anualidades |

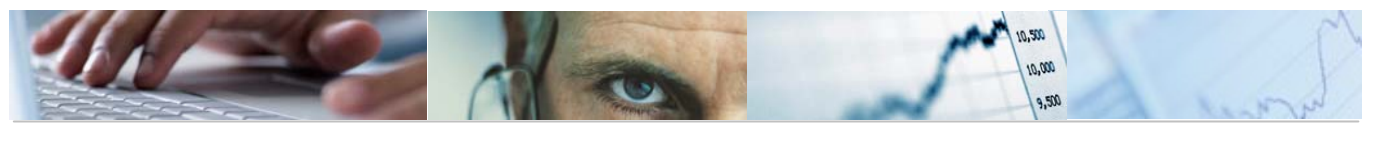

| Programa para cuadre         | de importes de anualidades futuras. |
|------------------------------|-------------------------------------|
| •                            |                                     |
|                              |                                     |
| Entidad                      |                                     |
| Ejercicio                    |                                     |
| Versión                      |                                     |
| Tipo de Presupuesto          |                                     |
|                              |                                     |
|                              |                                     |
| Cuadrar Angalage epuelidedee |                                     |
| Cuaurai Desgiose anualidades |                                     |
|                              |                                     |
| Visualizar cólo errores      |                                     |
| Modo Test                    |                                     |
|                              |                                     |

El usuario habrá de introducir la Entidad, ejercicio, versión y tipo del presupuesto, así como el tipo de cuadre (anualidades o desglose de anualidades) y las opciones de si quiere visualizar sólo errores o si es en modo Test. Introducidos los datos marcamos ejecutar.

Por ejemplo, en el cuadre de anualidades visualizando sólo errores:

| С | uadre de i       | importes de   | e partida       | s presu   | puestaria      | S             |            |            |            |              |               |           |          |                    |            |  |
|---|------------------|---------------|-----------------|-----------|----------------|---------------|------------|------------|------------|--------------|---------------|-----------|----------|--------------------|------------|--|
| 6 | 2 Modificar      |               |                 |           |                |               |            |            |            |              |               |           |          |                    |            |  |
|   |                  |               | <b>57 5 7 7</b> |           |                |               |            |            |            |              |               |           |          |                    |            |  |
| _ | <b>R</b> P A     |               |                 |           |                |               |            |            |            |              |               |           |          |                    |            |  |
|   | Error en partida | EnCP Año Vers | ión Tipo Pos.F  | Ce.gestor | Fondo Area fun | c. Subvenciór | ProgrFinan | PosPr SP 1 | PosPr SP 2 | 2 PosPr SP 3 | PosPr SP 4 Ar | nualidad. | Importe  | Acumulado desglose | Diferencia |  |
|   | 00               | JCCM 2011 4   | G               | 15020000  |                |               |            | G          | 611A       | 20000        |               | 2012      | 678,00   | 0,00               | 678,00     |  |
|   | ) XOO            | JCCM 2011 4   | G               | 15020000  |                |               |            | G          | 611A       | 20300        |               | 2012      | 1.500,00 | 0,00               | 1.500,00   |  |
|   | <b>X</b> 00      | JCCM 2011 4   | G               | 15020000  |                |               |            | G          | 611A       | 20300        |               | 2013      | 1.800,00 | 0,00               | 1.800,00   |  |
|   | <b>X</b> 00      | JCCM 2011 4   | G               | 15020000  |                |               |            | G          | 611A       | 20300        |               | 2014      | 1.400,00 | 0,00               | 1.400,00   |  |
|   | 000              | JCCM 2011 4   | G               | 15020000  |                |               |            | G          | 611A       | 20400        |               | 2012      | 1.500,00 | 0,00               | 1.500,00   |  |
|   | 000              | JCCM 2011 4   | G               | 15020000  |                |               |            | G          | 611A       | 20400        |               | 2013      | 1.800,00 | 0,00               | 1.800,00   |  |
|   | 000              | JCCM 2011 4   | G               | 15020000  |                |               |            | G          | 611A       | 20400        |               | 2014      | 1.400,00 | 0,00               | 1.400,00   |  |
|   | 000              | JCCM 2011 4   | G               | 15020000  |                |               |            | G          | 611A       | 20500        |               | 2012      | 1.500,00 | 0,00               | 1.500,00   |  |
|   | 000              | JCCM 2011 4   | G               | 15020000  |                |               |            | G          | 611A       | 20500        |               | 2013      | 1.800,00 | 0,00               | 1.800,00   |  |
|   | 000              | JCCM 2011 4   | G               | 15020000  |                |               |            | G          | 611A       | 20500        |               | 2014      | 1.400,00 | 0,00               | 1.400,00   |  |
|   | 000              | JCCM 2011 4   | G               | 15020000  |                |               |            | G          | 611A       | 20600        |               | 2012      | 1.500,00 | 0,00               | 1.500,00   |  |
|   | 000              | JCCM 2011 4   | G               | 15020000  |                |               |            | G          | 611A       | 20600        |               | 2013      | 1.800,00 | 0,00               | 1.800,00   |  |
|   | 000              | JCCM 2011 4   | G               | 15020000  |                |               |            | G          | 611A       | 20600        |               | 2014      | 1.400,00 | 0,00               | 1.400,00   |  |
|   | <b>200</b>       | JCCM 2011 4   | G               | 15020000  |                |               |            | G          | 611A       | 20800        |               | 2012      | 1.500,00 | 0,00               | 1.500,00   |  |
|   | <b>200</b>       | JCCM 2011 4   | G               | 15020000  |                |               |            | G          | 611A       | 20800        |               | 2013      | 1.800,00 | 0,00               | 1.800,00   |  |
|   | <b>200</b>       | JCCM 2011 4   | G               | 15020000  |                |               |            | G          | 611A       | 20900        |               | 2012      | 1.500,00 | 0,00               | 1.500,00   |  |
|   | 200              | JCCM 2011 4   | G               | 15020000  |                |               |            | G          | 611A       | 20900        |               | 2013      | 1.800,00 | 0,00               | 1.800,00   |  |
| Ľ | -                |               |                 |           | I I            |               |            |            |            |              | 1             |           | -1       | -1                 | -1         |  |

Barra de botones:

🥖 Modificar

3 A 7 M K 73 Z % C C C I B H H

Detalle de los importes del cuadre de la partida marcada.

日本 日本 Clasificación ascendente / Clasificación descendente / Buscar entradas / Filtrar datos.

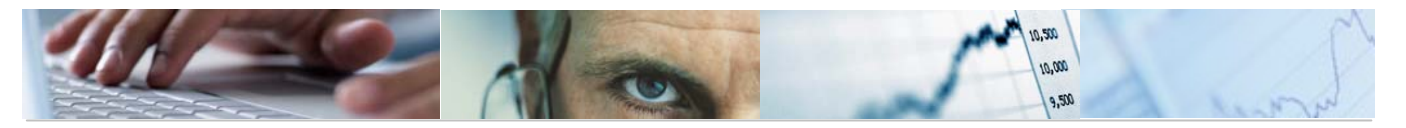

E Permite calcular totales en las columnas seleccionadas / Permite calcular "subtotales" (el botón se activará una vez que se realice el cálculo de totales).

La Calcular vistas / Exportar a otros formatos / Modificar las disposición de las columnas e incluso ocultar alguna.

Permite generar gráficos de barras, en una nueva ventana, sobre los datos seleccionados.

Modificar Se podrán modificar las líneas.

Marcamos la línea que queramos modificar y nos mostrará los siguientes mensajes informativos:

| 🖉 Modificar                                 |                                        |                        |                       |                         |                           |              |
|---------------------------------------------|----------------------------------------|------------------------|-----------------------|-------------------------|---------------------------|--------------|
| 3 4 7 M K 71 21 %1                          |                                        |                        |                       |                         |                           |              |
| Error en partida EnCP Año Versión Tipo Pos. | .P Ce.gestor Fondo Área func. Subvenci | ón ProgrFinan PosPr SP | 1 PosPr SP 2 PosPr SP | 3 PosPr SP 4 Anualidad. | Importe Acumulado desglos | e Diferencia |
| JCCM 2011 4 G                               | 15020000                               | G                      | 611A 20000            | 2012                    | 678,00 0,0                | 0 678,00     |
|                                             |                                        |                        |                       |                         |                           |              |
|                                             | 🕞 Información                          |                        |                       |                         |                           |              |
|                                             | یDesea continuar cc                    | n la modificación?     |                       |                         |                           |              |
|                                             | Sí                                     | No 🔀 Ca                | incelar               |                         |                           |              |

Para visualizar la modificación entro en la transacción - 6.0 - Visualizar Presupuesto de Gastos, y marcando la línea damos al botón desglose Bose :

| 3 8 7 6 2             | ) 7 B B   2 |              | 3 🖪 🗄      | I 🖪 🖪         | ]          |                |                |                |
|-----------------------|-------------|--------------|------------|---------------|------------|----------------|----------------|----------------|
| Clave Desg Descripció | Libre Disp. | Comprometido | Plurianual | Importe Total | Referencia | Anualidad 2012 | Anualidad 2013 | Anualidad 2014 |
| 8                     | 70.345,00   | 76,780,00    | 70.000,00  | 217.125,00    | 0,00       | 678,00         | 0,00           | 0,00           |

Cuadre de desglose de anualidades visualizando errores:

| 📴 Introduzca clave de des | glose y descripción | ⊠ ∕ |
|---------------------------|---------------------|-----|
| Clave Desglose            | Ø                   |     |
| Descripcion               | R                   |     |
|                           |                     |     |
| <ul><li>✓ ×</li></ul>     |                     |     |

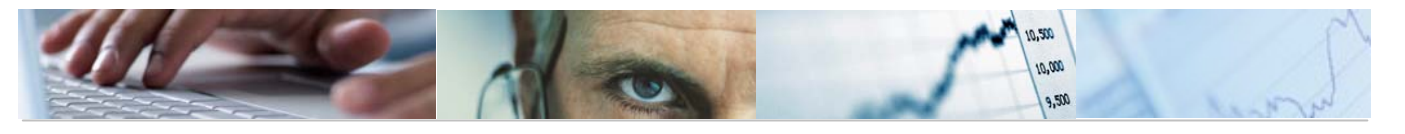

|   | Cua  | adre de i                                    | impo | ortes | s de p  | partidas   | s presu   | pues  | starias    | ;          |            |            |            |            |            |            |          |                    |            |
|---|------|----------------------------------------------|------|-------|---------|------------|-----------|-------|------------|------------|------------|------------|------------|------------|------------|------------|----------|--------------------|------------|
| [ | 0 N  | Nodificar                                    |      |       |         |            |           |       |            |            |            |            |            |            |            |            |          |                    |            |
|   |      |                                              |      |       |         |            |           |       |            |            |            |            |            |            |            |            |          |                    |            |
|   | C    |                                              | 間間   | 8 7   | 1       | 0 %10      |           | 2     |            |            |            |            |            |            |            |            |          |                    |            |
|   | 🔒 Er | ror en partida                               | EnCP | Año   | Versión | Tipo Pos.P | Ce.gestor | Fondo | Área func. | Subvención | ProgrFinan | PosPr SP 1 | PosPr SP 2 | PosPr SP 3 | PosPr SP 4 | Anualidad. | Importe  | Acumulado desglose | Diferencia |
|   |      | 00                                           | JCCM | 2011  | 4       | G          | 15020000  |       |            |            |            | G          | 611A       | 20000      |            | 2012       | 678,00   | 0,00               | 678,00     |
|   |      | 000                                          | JCCM | 2011  | 4       | G          | 15020000  |       |            |            |            | G          | 611A       | 20300      |            | 2012       | 1.500,00 | 0,00               | 1.500,00   |
|   |      | <b>)</b>                                     | JCCM | 2011  | 4       | G          | 15020000  |       |            |            |            | G          | 611A       | 20300      |            | 2013       | 1.800,00 | 0,00               | 1.800,00   |
|   |      | 000                                          | JCCM | 2011  | 4       | G          | 15020000  |       |            |            |            | G          | 611A       | 20300      |            | 2014       | 1.400,00 | 0,00               | 1.400,00   |
|   |      | <b>000</b>                                   | JCCM | 2011  | 4       | G          | 15020000  |       |            |            |            | G          | 611A       | 20400      |            | 2012       | 1.500,00 | 0,00               | 1.500,00   |
|   |      | 00                                           | JCCM | 2011  | 4       | G          | 15020000  |       |            |            |            | G          | 611A       | 20400      |            | 2013       | 1.800,00 | 0,00               | 1.800,00   |
|   |      | 000                                          | JCCM | 2011  | 4       | G          | 15020000  |       |            |            |            | G          | 611A       | 20400      |            | 2014       | 1.400,00 | 0,00               | 1.400,00   |
|   |      | 000                                          | JCCM | 2011  | 4       | G          | 15020000  |       |            |            |            | G          | 611A       | 20500      |            | 2012       | 1.500,00 | 0,00               | 1.500,00   |
|   |      | 00                                           | JCCM | 2011  | 4       | G          | 15020000  |       |            |            |            | G          | 611A       | 20500      |            | 2013       | 1.800,00 | 0,00               | 1.800,00   |
|   |      | <b>000</b>                                   | JCCM | 2011  | 4       | G          | 15020000  |       |            |            |            | G          | 611A       | 20500      |            | 2014       | 1.400,00 | 0,00               | 1.400,00   |
|   |      | <b>)))</b> ))))))))))))))))))))))))))))))))) | JCCM | 2011  | 4       | G          | 15020000  |       |            |            |            | G          | 611A       | 20600      |            | 2012       | 1.500,00 | 0,00               | 1.500,00   |
|   |      | 00                                           | JCCM | 2011  | 4       | G          | 15020000  |       |            |            |            | G          | 611A       | 20600      |            | 2013       | 1.800,00 | 0,00               | 1.800,00   |
|   |      | <b>000</b>                                   | JCCM | 2011  | 4       | G          | 15020000  |       |            |            |            | G          | 611A       | 20600      |            | 2014       | 1.400,00 | 0,00               | 1.400,00   |
|   |      | 000                                          | JCCM | 2011  | 4       | G          | 15020000  |       |            |            |            | G          | 611A       | 20800      |            | 2012       | 1.500,00 | 0,00               | 1.500,00   |
|   |      | 000                                          | JCCM | 2011  | 4       | G          | 15020000  |       |            |            |            | G          | 611A       | 20800      |            | 2013       | 1.800,00 | 0,00               | 1.800,00   |
|   |      | 000                                          | JCCM | 2011  | 4       | G          | 15020000  |       |            |            |            | G          | 611A       | 20900      |            | 2012       | 1.500,00 | 0,00               | 1.500,00   |
|   |      | 00                                           | JCCM | 2011  | 4       | G          | 15020000  |       |            |            |            | G          | 611A       | 20900      |            | 2013       | 1.800,00 | 0,00               | 1.800,00   |

Modificando una línea:

Cuadre de importes de partidas presupuestarias

|   | 🥖 Mo  | dificar      |          |      |         |            |           |       |            |            |            |            |            |            |            |            |          |                    |            |
|---|-------|--------------|----------|------|---------|------------|-----------|-------|------------|------------|------------|------------|------------|------------|------------|------------|----------|--------------------|------------|
|   |       | 89           | <b>6</b> | 8 7  |         | 11 1/10    |           |       |            |            |            |            |            |            |            |            |          |                    |            |
|   | Error | r en partida | EnCP     | Año  | Versión | Tipo Pos.P | Ce.gestor | Fondo | Área func. | Subvención | ProgrFinan | PosPr SP 1 | PosPr SP 2 | PosPr SP 3 | PosPr SP 4 | Anualidad. | Importe  | Acumulado desglose | Diferencia |
|   |       | 000          | JCCM     | 2011 | 4       | G          | 15020000  |       |            |            |            | G          | 611A       | 20000      |            | 2012       | 678,00   | 0,00               | 678,00     |
| Г |       | 000          | JCCM     | 2011 | 4       | G          | 15020000  |       |            |            |            | G          | 611A       | 20300      |            | 2012       | 1.500,00 | 0,00               | 1.500,00   |

Para visualizar la modificación entro en la transacción - 6.0 - Visualizar Presupuesto de Gastos, y marcando la línea damos al botón desglose Besglose :

| 3 A        |                          |             |              |            |               |            |                |                |                |  |  |  |
|------------|--------------------------|-------------|--------------|------------|---------------|------------|----------------|----------------|----------------|--|--|--|
| Clave Desg | Descripción desglose     | Libre Disp. | Comprometido | Plurianual | Importe Total | Referencia | Anualidad 2012 | Anualidad 2013 | Anualidad 2014 |  |  |  |
| 8          |                          | 2.000,00    | 0,00         | 0,00       | 2.000,00      | 0,00       | 0,00           | 1.800,00       | 1.400,00       |  |  |  |
| 02         | DESCRIPCIÓN DEL DESGLOSE | 0,00        | 0,00         | 0,00       | 0,00          | 0,00       | 1.500,00       | 0,00           | 0,00           |  |  |  |

Si en las Opciones de selección marcamos el modo Test, el modelo de ejecución no efectuará cambios en el sistema, lo único que hace es validar que los datos estén correctos para poder corregir posibles errores.
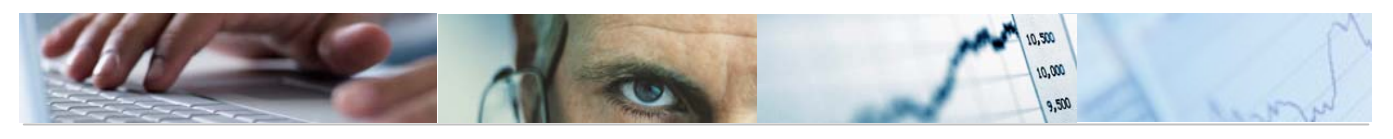

# **5**. Otros Procesos.

# 5.1 Superestructuras.

Las Superestructuras son una forma paralela de ver el Presupuesto por agrupaciones de Partidas Presupuestarias que se definirán a través de máscaras de asignación.

#### 5.1.1 Superestructuras – Reglas.

Se accede a través del menú de Presupuestos:

| 🗢 🔂 6.0 - Presupuestos                  |  |  |  |  |  |  |  |  |  |
|-----------------------------------------|--|--|--|--|--|--|--|--|--|
| ▷ 🧀 6.0 - Estructuras                   |  |  |  |  |  |  |  |  |  |
| 👂 🧰 6.0 - Parametrización de Versiones  |  |  |  |  |  |  |  |  |  |
| 👂 🗀 6.0 - Control de Versiones          |  |  |  |  |  |  |  |  |  |
| D 🗀 6.0 - Presupuesto                   |  |  |  |  |  |  |  |  |  |
| 🗢 🔂 6.0 - Otros Procesos                |  |  |  |  |  |  |  |  |  |
| 🗢 🔂 6.0 - Superestructuras              |  |  |  |  |  |  |  |  |  |
| 🗭 6.0 - Superestructuras - Agrupaciones |  |  |  |  |  |  |  |  |  |
| 🔗 6.0 - Superestructuras - Reglas       |  |  |  |  |  |  |  |  |  |
| 🔗 6.0 - Copiar Superestructuras         |  |  |  |  |  |  |  |  |  |

Aparecerá en primer lugar una pantalla que nos obligará a rellenar los datos básicos de las reglas de agrupación de superestructuras, como la Entidad CP, el ejercicio, la versión y la superestructura.

#### Reglas : Agrupación Superestructuras

| <b>(</b>           |  |
|--------------------|--|
|                    |  |
| Datos de Seleccion |  |
| Entidad CP         |  |
| Ejercicio          |  |
| Version            |  |
| Superestructura    |  |
|                    |  |

Una vez cumplimentados los campos obligatorios, pulsamos ejecutar y nos aparecerá un ALV con la agrupación de Superestructuras:

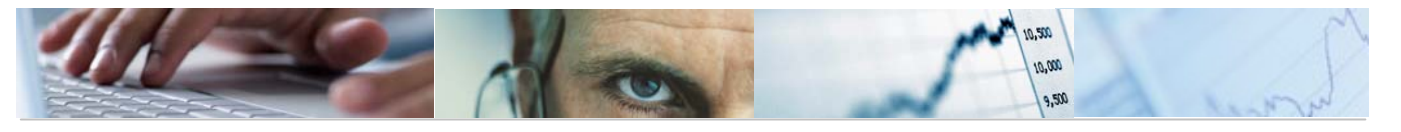

#### Reglas: Agrupación Superestructuras

|   |                                 | 87     | 1 (12) TO 1  |            | 1 🗕 🖓 1    | 1 🖪 1 🖽    | Refrescar ALV                            |     |  | ĺ |  |  |
|---|---------------------------------|--------|--------------|------------|------------|------------|------------------------------------------|-----|--|---|--|--|
|   | Agrupación de Superestructuras: |        |              |            |            |            |                                          |     |  |   |  |  |
| R | En                              | Año Ve | . Super.estr | Agrupacion | Agrupacio2 | Agrupacio3 | Descripción                              | ID  |  |   |  |  |
|   | JC                              | 2011 6 | PGA          |            | 1          | 1          | POLÍTICAS DE GASTO                       | 000 |  |   |  |  |
|   | JC                              | 2011 6 | PGA          | 001        |            |            | SERVICIOS DE CARÁCTER GENERAL            | 000 |  |   |  |  |
|   | JC                              | 2011 6 | PGA          | 002        |            |            | CORPORACIONES LOCALES                    | 000 |  |   |  |  |
|   | JC                              | 2011 6 | PGA          | 003        |            |            | PROTECCIÓN Y PROMOCIÓN SOCIAL            | 000 |  |   |  |  |
|   | JC                              | 2011 6 | PGA          | 004        |            |            | SANIDAD                                  | 000 |  |   |  |  |
|   | JC                              | 2011 6 | PGA          | 005        |            |            | EDUCACIÓN                                | 000 |  |   |  |  |
|   | JC                              | 2011 6 | PGA          | 006        |            |            | INVESTIGACIÓN Y NUEVAS TECNOLOGÍAS       | 000 |  |   |  |  |
|   | JC                              | 2011 6 | PGA          | 007        |            |            | CULTURAY DEPORTES                        | 000 |  |   |  |  |
|   | JC                              | 2011 6 | PGA          | 008        |            |            | INFRAESTRUCTURAS Y VIVIENDA              | 000 |  |   |  |  |
|   | JC                              | 2011 6 | PGA          | 009        |            |            | MEDIO AMBIENTE Y AGUA                    | 000 |  |   |  |  |
|   | JC                              | 2011 6 | PGA          | 010        |            |            | REFORMA, PROMOCIÓN Y DESARROLLO AGRARIO  | 000 |  |   |  |  |
|   | JC                              | 2011 6 | PGA          | 011        |            |            | REGULACIÓN ECONÓMICA DE CARÁCTER GENERAL | m   |  |   |  |  |

Nos aparecerá con el semáforo en rojo aquellas superestructuras en las que no haya reglas:

| EII | Allo | ve | Superiesti | Agrupation | Agrupacióz | Agrupacios | Description                   | UU UI |  |
|-----|------|----|------------|------------|------------|------------|-------------------------------|-------|--|
| JC  | 2011 | 6  | PGA        |            |            |            | POLÍTICAS DE GASTO            | 000   |  |
| JC  | 2011 | 6  | PGA        | 001        |            |            | SERVICIOS DE CARÁCTER GENERAL | 000   |  |

Para introducir las reglas en una Superestructura, el usuario pulsará dos veces sobre el campo de superestructura y se abrirán los campos para introducir las reglas:

| EII | Ano  | ve. | . ouper.esu | кугорастоп | Agrupacioz | Agrupacios | Description                   |     |  |
|-----|------|-----|-------------|------------|------------|------------|-------------------------------|-----|--|
| JC  | 2011 | 6   | PGA         |            |            |            | POLÍTICAS DE GASTO            | 000 |  |
| JC  | 2011 | 6   | PGA         | 001        |            |            | SERVICIOS DE CARÁCTER GENERAL | 000 |  |

|   | Agr  | upa  | ció      | n de Sup     | erestruct  | uras:      |             |              |                   |             |            |               |            |               |                          |       |   |
|---|------|------|----------|--------------|------------|------------|-------------|--------------|-------------------|-------------|------------|---------------|------------|---------------|--------------------------|-------|---|
| E | En   | Año  | Ve       | . Super.estr | Agrupacion | Agrupacio2 | Agrupacio3  | Descripción  |                   |             |            | IC            |            |               |                          |       |   |
|   | JC   | 2011 | 6        | PGA 🗗        | 1          |            |             | POLÍTICAS DE | GASTO             |             |            | Ø             | 00         |               |                          |       |   |
|   | JC   | 2011 | 6        | PGA          | 001        |            |             | SERVICIOS DE | E CARÁCTER GENERA | ۹L          |            | a             |            |               |                          |       | - |
|   | JC   | 2011 | 6        | PGA          | 002        |            |             | CORPORACIO   | NES LOCALES       |             |            | a             |            |               |                          |       |   |
|   | JC   | 2011 | 6        | PGA          | 003        |            |             | PROTECCIÓN   | Y PROMOCIÓN SOCI/ | NL.         |            | a             |            |               |                          |       |   |
|   | JC   | 2011 | 6        | PGA          | 004        |            |             | SANIDAD      |                   |             |            | a             |            |               |                          |       |   |
|   | JC   | 2011 | 6        | PGA          | 005        |            |             | EDUCACIÓN    |                   |             |            | a             |            |               |                          |       |   |
|   | JC   | 2011 | 6        | PGA          | 006        |            |             | INVESTIGACIÓ | N Y NUEVAS TECNOL | .0GÍAS      |            | Q             | 008        |               |                          |       |   |
|   | JC   | 2011 | 6        | PGA          | 007        |            |             | CULTURA Y DI | EPORTES           |             |            | 0             | 000        |               |                          |       |   |
|   | JC   | 2011 | 6        | PGA          | 008        |            |             | INFRAESTRUC  | CTURAS Y VIVIENDA |             |            | 0             | 000        |               |                          |       |   |
|   | JC   | 2011 | 6        | PGA          | 009        |            |             | MEDIO AMBIEN | NTE Y AGUA        |             |            | $\alpha$      | 00         |               |                          |       |   |
|   | JC   | 2011 | 6        | PGA          | 010        |            |             | REFORMA, PR  | OMOCIÓN Y DESARR  | OLLO AGRARI | 0          | $\circ$       | 00         |               |                          |       |   |
|   | LIC. | 2011 | 6        | PGA          | 011        |            |             | REGULACIÓN   | ECONÓMICA DE CAR  | ÁCTER GENE  | RAL        | ~             |            |               |                          |       | - |
|   |      | 6    | <b>G</b> | X 🗈 🛱        | 1 🔊 🗖      | AVW        | 12 <b>1</b> | 21 341       |                   | 3 🖪 🖬       | Guardar R  | eglas 🛛 🛃 Aña | dir Reglas | Borrar Reglas |                          |       |   |
| L | Re   | glas | pa       | ra Super     | estructura | as:        |             |              |                   |             |            |               |            |               |                          |       |   |
|   | En   | Año  | Ve       | . Super.estr | Agrupacion | Agrupacio2 | Agrupacio3  | Posición .   | Centro gestor     | PosPr SP 2  | PosPr SP 3 | PosPr SP 4    | PosPr SP 5 | Fondo         | Programa de financiación | I Mon |   |
|   | J 5  | 2011 | 6        | PGA          |            |            |             |              |                   |             |            |               |            |               |                          | EUF   | र |
|   |      |      |          |              |            |            |             |              |                   |             |            |               |            |               |                          |       |   |

El usuario introducirá la Posición, el tipo de posición presupuestaria, el centro gestor, la Posición presupuestaria string parcial 2, 3, 4 y 5, el fondo, el programa de financiación, si está incluido o excluido, moneda, importe estimado, órden en el nivel. Se podrá modificar la Denominación o borrar una Superestructura con todas sus Agrupaciones y reglas de asignación asociadas.

Barra de botones:

🕄 🖆 🛐 💥 🛱 🛱 🖄 🕼 🖾 🛱 🎁 🔀 🏹 🗓 🕱 🖉 🎒 🖉 🎽 🛣 🕹 🗮 🦺 🖬 🛃 🖓 🖓 🖓 🖓 🖓 🖓 🖓 🖓

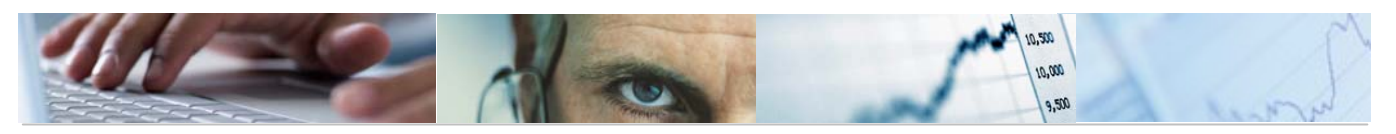

Hoja de cálculo <u>T</u>ratam.textos <u>F</u>ich.local <u>E</u>nviar <u>O</u>ffice <u>A</u>nál.ABC Download HTML

Verificar entradas / refrescar el ALV.

Ū Duplicar la línea marcada.

78 🗈 ΔI る間 Clasificación ascendente / clasificación descendente / buscar / fijar filtro.

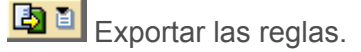

|                                                      | 🔄 🗁 Seleccionar cálculo costes tabla |                                |     |
|------------------------------------------------------|--------------------------------------|--------------------------------|-----|
| 2 🗈 🌐 III III III III III Guardar<br>Hoja de cálculo | F                                    | ormatos                        |     |
| <u>T</u> ratam.textos                                |                                      | O Tod.formatos disponibles     |     |
| <u>F</u> ich.local                                   |                                      | Ĩ                              |     |
| <u>E</u> nviar                                       |                                      |                                |     |
| <u>O</u> ffice                                       | D A                                  | Aplicar siempre formato selec. |     |
| <u>A</u> nál.ABC                                     |                                      |                                |     |
| <u>D</u> ownload HTML                                | • !                                  |                                | • • |
| <u>A</u> rchivar URL en portap.                      | V                                    | · 🗶                            |     |
|                                                      |                                      |                                |     |

Guardar Reglas Guardar las reglas.

Añadir Reglas Añadir entradas nuevas para introducir reglas.

Borrar Reglas Eliminar la línea marcada.

datos se verificará la entrada terminando con el Una vez introducidos los mensaje 🕙 No existen errores

Grabada la regla el sistema dará el siguiente mensaje informativo:

| 🔄 In     | formación                                   | $\boxtimes$ |
|----------|---------------------------------------------|-------------|
| 6        | Las Reglas han sido grabadas correctamente. |             |
| Ŭ        |                                             |             |
|          |                                             |             |
| <b>V</b> | 0                                           |             |
|          |                                             |             |

Es posible navegar en la superestructura, sus agrupaciones y reglas. Para ello pulsaremos, al igual que para introducir las reglas, dos veces sobre la superestructura y nos mostrará los datos:

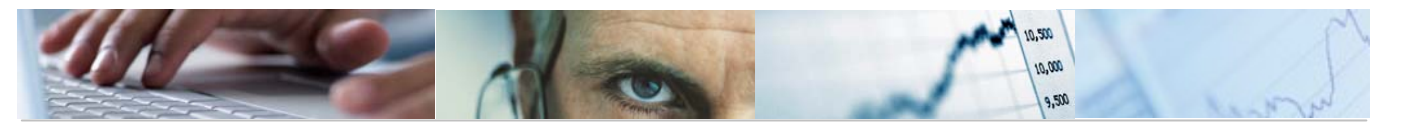

|                               | J   | C  | 2011 6     | PGA 🗗        | 002        |            |            | CORPORACION  | NES LOCALES      |             |            | 0             |              |               |                          |   |      |   |
|-------------------------------|-----|----|------------|--------------|------------|------------|------------|--------------|------------------|-------------|------------|---------------|--------------|---------------|--------------------------|---|------|---|
|                               | J   | C  | 2011 6     | PGA          | 003        |            |            | PROTECCIÓN ' | Y PROMOCIÓN SOCI | AL          |            | 0             | 00           |               |                          |   |      |   |
|                               | J   | C  | 2011 6     | PGA          | 004        |            |            | SANIDAD      |                  |             |            | 0             | 000          |               |                          |   |      |   |
|                               | J   | C  | 2011 6     | PGA          | 005        |            |            | EDUCACIÓN    | DUCACIÓN         |             |            |               | 00           |               |                          |   |      |   |
|                               | J   | C  | 2011 6     | PGA          | 006        |            |            | INVESTIGACIÓ | NY NUEVAS TECNOI | _OGÍAS      |            | 00            |              |               |                          |   |      |   |
|                               | J   | C  | 2011 6     | PGA          | 007        |            |            | CULTURA Y DE | PORTES           |             |            | 0             |              |               |                          |   |      |   |
|                               | J   | C  | 2011 6     | PGA          | 008        |            |            | INFRAESTRUC  | TURAS Y VIVIENDA |             |            | 0             |              |               |                          |   |      |   |
|                               | J   | C  | 2011 6     | PGA          | 009        |            |            | MEDIO AMBIEN | TE Y AGUA        |             |            | 0             |              |               |                          |   |      |   |
|                               | J   | C  | 2011 6     | PGA          | 010        |            |            | REFORMA, PRO | DMOCIÓN Y DESARR | OLLO AGRARI | 0          | 0             |              |               |                          |   |      | * |
|                               | J   | C  | 2011 6     | PGA          | 011        |            |            | REGULACIÓN I | ECONÓMICA DE CAF | ACTER GENE  | RAL        | 0             | 20           |               |                          |   |      | * |
|                               | Ç   | 31 | 6 <b>S</b> | X 🛾 🛱        |            |            | 10 V 61    | 20%0         |                  | 8 k E       | Guardar R  | eglas 🛛 🛃 Aña | dir Reglas 📗 | Borrar Reglas |                          |   |      |   |
| Reglas para Superestructuras: |     |    |            |              |            |            |            |              |                  |             |            |               |              |               |                          |   |      |   |
|                               | E E | in | Año Ve.    | . Super.estr | Agrupacion | Agrupacio2 | Agrupacio3 | Posición     | Centro gestor    | PosPr SP 2  | PosPr SP 3 | PosPr SP 4    | PosPr SP 5   | Fondo         | Programa de financiación | 1 | Mon. |   |
|                               | J   | 8  | 2011 6     | PGA          | 002        |            |            | 1 G          | *                | 121C        | *          |               |              | *             | *                        | 1 | EUR  | Г |
|                               | J   | C  | 2011 6     | PGA          | 002        |            |            | 5 G          | *                | 221A        | *          |               |              | *             | *                        | 1 | EUR  |   |

5.1.2 Superestructuras – Agrupaciones.

Se accede a través del menú de Presupuestos:

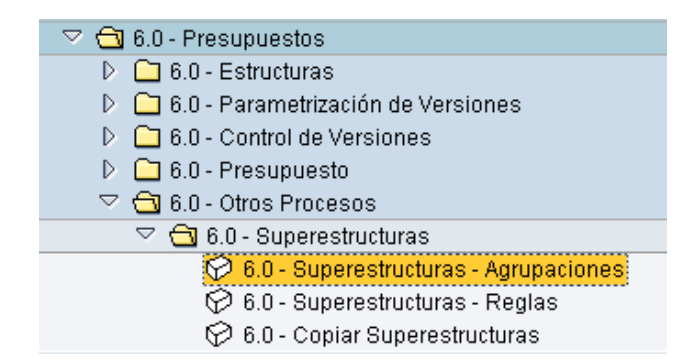

Aparecerá en primer lugar una pantalla que nos obligará a definir el área de trabajo como la Entidad CP, el ejercicio y la versión.

| 📴 Definir área de trabajo: Entrada | <u> </u>                            |
|------------------------------------|-------------------------------------|
| Entidad CP                         | Ámbito func.<br><mark>µccn</mark> @ |
| Ejercicio                          | 2011                                |
| Versión                            |                                     |
|                                    |                                     |
| 🖌 Otras cond. selec. 🛛 Añadir 🖷 🗙  |                                     |

Se podrán seleccionar más campos en el área de trabajo pulsando el botón añadir:

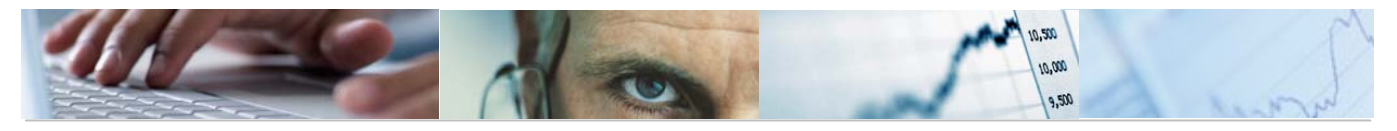

| 🔄 Selección de campos 🛛 🛛 🛛 |
|-----------------------------|
|                             |
| Mandante                    |
| Superestructura             |
| 🗌 Descripción               |
| Usuario                     |
| 🗌 Fecha modificación        |
|                             |
|                             |
|                             |
|                             |

| Modificar vista Superestructura: Resumen                                                       |                                                                                           |                                                                                                    |                                                                                                 |  |  |  |  |  |  |  |
|------------------------------------------------------------------------------------------------|-------------------------------------------------------------------------------------------|----------------------------------------------------------------------------------------------------|-------------------------------------------------------------------------------------------------|--|--|--|--|--|--|--|
| 💖 Entradas nuevas 👔                                                                            | - 🗠 🖪 🖪                                                                                   |                                                                                                    |                                                                                                 |  |  |  |  |  |  |  |
| Estructura de diálogo<br>C Superestructura<br>C Agrupaciones<br>C Agrupación 2<br>Agrupación 3 | Entidad CP<br>Ejercicio<br>Versión<br>Superestruc                                         | JCCM<br>2011<br>6<br>tura                                                                                                    |                                                                                                 |  |  |  |  |  |  |  |
|                                                                                                | Super.estr<br>CAP_G<br>CAP_G<br>CAP_I<br>CGB<br>CONSE<br>PGA<br>TI<br>T_GASTO<br>T_OPERAC | Descripción Capítulos de Gastos Capítulos de Ingresos CONSEJO DE GOBIERNO PROGRAMAS DE LAS CONSEJERÍAS POLÍTICAS DE GASTO TIPOS DE INGRESO TIPOS DE GASTO TIPO DE OPERACIONES | Usuario<br>SUPERDI<br>SUPERDI<br>SUPERDI<br>SUPERDI<br>SUPERDI<br>SUPERDI<br>SUPERDI<br>SUPERDI |  |  |  |  |  |  |  |
|                                                                                                |                                                                                           | Entrada 1 de 8                                                                                                    |                                                                                                 |  |  |  |  |  |  |  |

Nos aparecerán las superestructuras son su descripción y marcando cada una de ellas y pulsando dos veces sobre las agrupaciones podremos navegar en ellas.

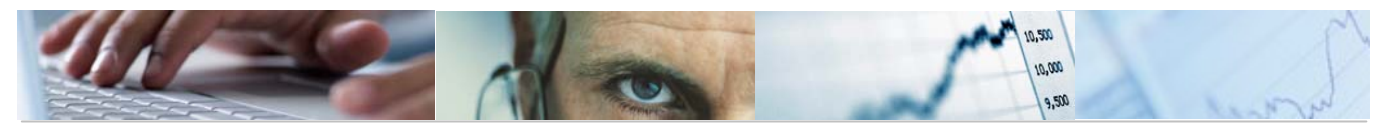

| 🦻 Entradas nuevas 👔   | ] 🗠 🖪 🖪 [                          |                              |           |
|-----------------------|------------------------------------|------------------------------|-----------|
| Estructura de diálogo | Entidad CP<br>Ejercicio<br>Versión | JCCM<br>2011<br>6            |           |
|                       | Superestruct                       | ura                          |           |
|                       | Super estr                         | Descripción                  | Usuario   |
|                       | CAP_G                              | Capítulos de Gastos          | SUPERDI 💽 |
|                       | CAP_I                              | Capitulos de Ingresos        | SUPERDI   |
|                       | CGB                                | CONSEJO DE GOBIERNO          | SUPERDI   |
|                       | CONSE                              | PROGRAMAS DE LAS CONSEJERÍAS | SUPERDI   |
|                       | PGA                                | POLÍTICAS DE GASTO           | SUPERDI   |
|                       | TI                                 | TIPOS DE INGRESO             | SUPERDI   |
|                       | T_GASTO                            | TIPOS DE GASTO               | SUPERDI   |
|                       | T_OPERAC                           | TIPO DE OPERACIONES          | SUPERDI   |
|                       |                                    |                              |           |

# Ejemplo: Agrupaciones CAP\_G Capitulo de Gastos

| Estructura de diálogo             | Entidad CP      | MJJC                                   |  |  |  |  |
|-----------------------------------|-----------------|----------------------------------------|--|--|--|--|
| 🗢 🗋 Superestructura               | Ejercicio       | 2011                                   |  |  |  |  |
| ✓ ☐ Agrupaciones ✓ ☐ Agrupación 2 | Versión         | 6                                      |  |  |  |  |
| 🗀 Agrupación 3                    | Superestructura | CAP_6                                  |  |  |  |  |
|                                   | Agrupaciones    |                                        |  |  |  |  |
|                                   | Agrupacion D    | escripción                             |  |  |  |  |
|                                   | 1 þ             | ASTOS DE PERSONAL                      |  |  |  |  |
|                                   | 2 6             | ASTOS EN BIENES CORRIENTES Y SERVICIOS |  |  |  |  |
|                                   | 3 6             | ASTOS FINANCIEROS                      |  |  |  |  |
|                                   | 4 T             | RANSFERENCIAS CORRIENTES               |  |  |  |  |
|                                   | 6 I             | NVERSIONES REALES                      |  |  |  |  |
|                                   | 7 T             | RANSFERENCIAS DE CAPITAL               |  |  |  |  |
|                                   | 8 AI            | CTIVOS FINANCIEROS                     |  |  |  |  |
|                                   | 9 P.            | ASIVOS FINANCIEROS                     |  |  |  |  |
|                                   |                 |                                        |  |  |  |  |

Barra de botones:

💅 Entradas nuevas 🗈 🖬 🕼 🕄 🕄

Pasar de modo modificar a visualizar y viceversa.

Entradas nuevas Introducir una entrada nueva.

Dopiar como una entrada ya existente marcando la línea.

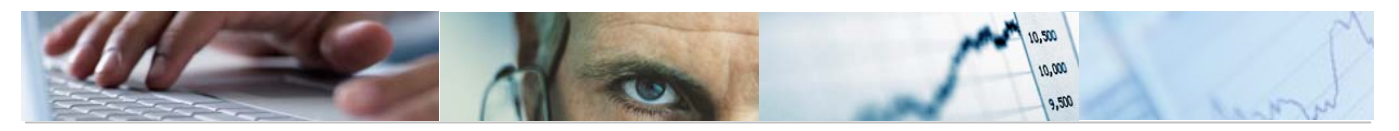

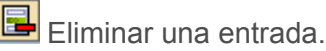

Deshacer modificación.

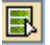

Marcar toda la tabla.

B Desmarcar.

🖪 Marcar una parte de la tabla.

Se podrá modificar la descripción de una Agrupación pinchando con el ratón en el campo descripción de la tabla.

| Agrupacion | Descripción        |
|------------|--------------------|
| 1          | GASTOS DE PERSONAL |

# 5.1.3 Copiar Superestructuras.

Con esta opción se da la posibilidad de copiar superestructuras de una Entidad CP, ejercicio, y versión a otra.

Se accede a través del menú de Presupuestos:

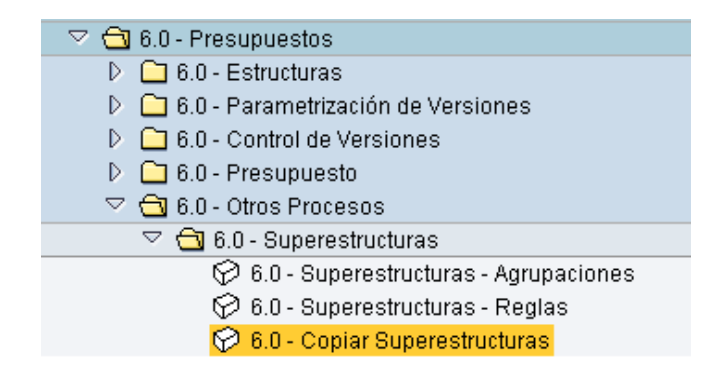

Aparecerá en primer lugar una pantalla que nos obligará a definir los datos de origen (Entidad CP, Ejercicio, Versión) y los datos de destino (Entidad CP, ejercicio y versión).

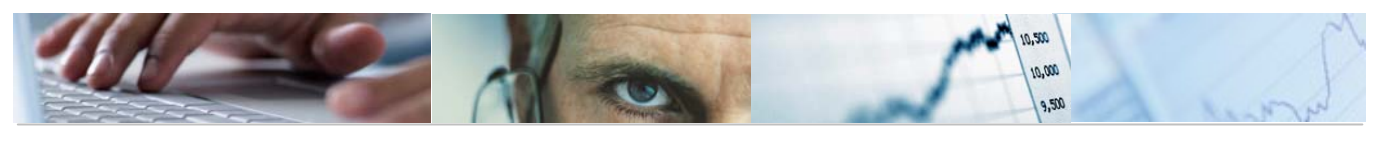

| Copiar Superestructuras | 5 |
|-------------------------|---|
| <b>b</b>                |   |
| Datos Origen            |   |
| Entidad CP              |   |
| Ejercicio               |   |
| Versión                 |   |
|                         |   |
| Datos Destino           |   |
| Entidad CP Destino      |   |
| Ejercicio Destino       |   |
| Versión Destino         |   |

Para ejecutar la copia, una vez introducidos los campos de origen y destino, pulsaremos el botón de ejecutar.

Aparecerá una pantalla informativa de borrado de los datos de destino:

| Se borraran los datos del destino,¿Desea |  |
|------------------------------------------|--|
|                                          |  |
| Sí No 🔀 Cancelar                         |  |

Copiados correctamente nos aparece el siguiente mensaje 🖉 Datos Guardados Correctamente

# **5.2** Consolidación de Entidades.

# 5.2.1 Reglas de Consolidación.

Mediante este proceso se permiten consolidar datos entre Entidades distintas o en la misma, para ello, introduciremos las reglas de equivalencia.

Se accede a través del menú de Presupuestos:

| 🗢 🔂 6.0 - Presupuestos                   |
|------------------------------------------|
| 👂 🧀 6.0 - Estructuras                    |
| 👂 🧰 6.0 - Parametrización de Versiones   |
| 👂 🛄 6.0 - Control de Versiones           |
| 👂 🛄 6.0 - Presupuesto                    |
| 🗢 🔂 6.0 - Otros Procesos                 |
| 👂 🧰 6.0 - Superestructuras               |
| 🗢 🔁 6.0 - Consolidación Entidades        |
| 🍄 6.0 - Reglas de Consolidación          |
| 🔗 6.0 - Copiar Reglas de Consolidación   |
| 😥 6.0 - Consulta Consolidación Entidades |
|                                          |

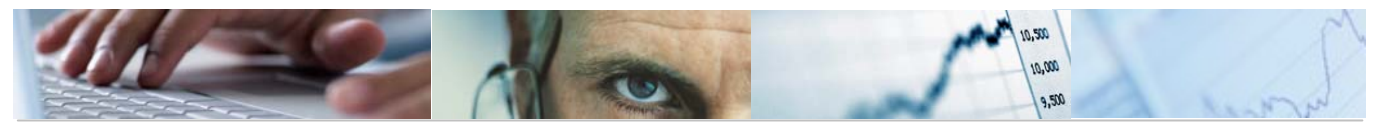

Nos mostrará la siguiente pantalla:

| Reglas de Consolidac    | ión |
|-------------------------|-----|
| •                       |     |
|                         |     |
| Parametros de Selección |     |
| Ejercicio               |     |
| Entidad CP Origen       |     |
| Entidad CP Destino      |     |
|                         |     |

Una vez introducidos los datos de ejercicio, Entidad Origen y Entidad Destino (recordamos que el origen y el destino pueden ser las mismas), aparece la pantalla donde introduciremos las Reglas; también tendremos que seleccionar en esta pantalla que parametrizaciones vamos a copiar.

| Re | Reglas de Consolidación |      |               |           |           |       |              |  |   |  |  |
|----|-------------------------|------|---------------|-----------|-----------|-------|--------------|--|---|--|--|
|    |                         |      |               |           |           |       |              |  |   |  |  |
|    |                         |      |               |           |           |       |              |  |   |  |  |
|    |                         | 3 3  |               |           |           | 豆間間   |              |  |   |  |  |
|    |                         | 1/20 | 10/Gastos     |           |           |       |              |  |   |  |  |
|    | Regio                   | Cont | Centre dester | Euncional | Económico | Fondo | Elemento PEP |  |   |  |  |
|    | 1                       | 10   | 15020000      | 611A      | 41040     | *     | *            |  |   |  |  |
|    | 1                       | 20   | 15020000      | 011A      | 71040     | +     | +            |  |   |  |  |
|    | 1                       | 20   | 15020000      | 611A      | 71040     | -     | n            |  |   |  |  |
|    | 1                       | 30   | 15080000      | 751E      | 42102     | *     | *            |  |   |  |  |
|    | 1                       | 40   | 15080000      | 751E      | 72102     | *     | *            |  |   |  |  |
|    | 1                       | 50   | 19020000      | 321A      | 41060     | *     | *            |  |   |  |  |
|    | 1                       | 60   | 19020000      | 321A      | 71060     | *     | *            |  |   |  |  |
|    | 1                       | 70   | 11020000      | 112A      | 41050     | *     | *            |  |   |  |  |
|    | 1                       | 80   | 11020000      | 112A      | 71050     | *     | *            |  | ▼ |  |  |
|    |                         |      |               |           |           |       |              |  |   |  |  |

| OOAA/2010/Ingresos |      |               |           |       |              |  |  |  |  |  |  |  |
|--------------------|------|---------------|-----------|-------|--------------|--|--|--|--|--|--|--|
| Regla              | Cont | Centro gestor | Económica | Fondo | Elemento PEP |  |  |  |  |  |  |  |
| 1                  | 10   | 65010000      | 40000     | *     | *            |  |  |  |  |  |  |  |
| 1                  | 20   | 65010000      | 70000     | *     | *            |  |  |  |  |  |  |  |
| 1                  | 25   | 65010000      | 40009     | *     | *            |  |  |  |  |  |  |  |
| 1                  | 30   | 55010000      | 40000     | *     | *            |  |  |  |  |  |  |  |
| 1                  | 40   | 55010000      | 70000     | *     | *            |  |  |  |  |  |  |  |
| 1                  | 50   | 57010000      | 40000     | *     | *            |  |  |  |  |  |  |  |
| 1                  | 60   | 57010000      | 70000     | *     | *            |  |  |  |  |  |  |  |
| 1                  | 70   | 70010000      | 40000     | *     | *            |  |  |  |  |  |  |  |

Barra de botones:

entradas.

🐰 📋 🛱 🖻 🐼 Cortar / Copiar texto / Insertar / Deshacer la ultima modificación

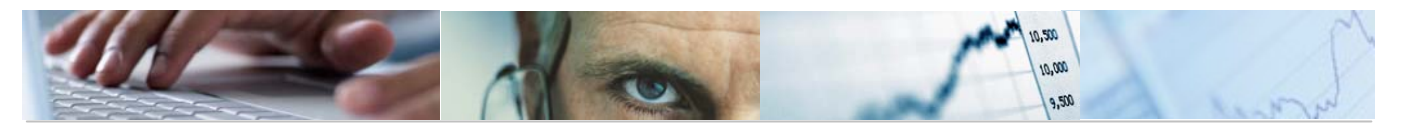

Añadir líneas / Insertar líneas / Borrar líneas / Duplicar líneas.

entradas/ Filtrar datos.

# 

disposición de las columnas e incluso ocultar alguna.

Permite generar gráficos de barras, en una nueva ventana, sobre los datos seleccionados.

Se podrán modificar las reglas marcando el campo regla de la tabla:

#### Reglas de Consolidación

|   | JCCM/2010/Gastos |      |               |           |           |       |              |  |  |  |  |  |  |  |
|---|------------------|------|---------------|-----------|-----------|-------|--------------|--|--|--|--|--|--|--|
| B | Regla            | Cont | Centro gestor | Funcional | Económica | Fondo | Elemento PEP |  |  |  |  |  |  |  |
|   | 1                | 10   | 15020000      | 611A      | 41040     | *     | *            |  |  |  |  |  |  |  |
|   | 1                | 20   | 15020000      | 611A      | 71040     | *     | *            |  |  |  |  |  |  |  |
|   | 1                | 30   | 15080000      | 751E      | 42102     | *     | *            |  |  |  |  |  |  |  |
|   | 1                | 40   | 15080000      | 751E      | 72102     | *     | *            |  |  |  |  |  |  |  |
|   | 2                | 50   | 19020000      | 321A      | 41060     | *     | *            |  |  |  |  |  |  |  |
|   | 2                | 60   | 19020000      | 321A      | 71060     | *     | *            |  |  |  |  |  |  |  |
|   | 3                | 70   | 11020000      | 112A      | 41050     | *     | *            |  |  |  |  |  |  |  |
|   | 3                | 80   | 11020000      | 112A      | 71050     | *     | *            |  |  |  |  |  |  |  |
|   |                  |      |               |           |           |       |              |  |  |  |  |  |  |  |

|    |       |      | •             |           |       |              |
|----|-------|------|---------------|-----------|-------|--------------|
| ЪF | Regla | Cont | Centro gestor | Económica | Fondo | Elemento PEP |
|    | 1     | 10   | 65010000      | 40000     | *     | *            |
| Т  | 1     | 20   | 65010000      | 70000     | *     | *            |
|    | 1     | 25   | 65010000      | 40009     | *     | *            |
|    | 1     | 30   | 55010000      | 40000     | *     | *            |
|    | 1     | 40   | 55010000      | 70000     | *     | *            |
|    | 2     | 50   | 57010000      | 40000     | *     | *            |
|    | 2     | 60   | 57010000      | 70000     | *     | *            |
|    | 3     | 70   | 70010000      | 40000     | *     | *            |

Finaliza con el mensaje informativo siguiente:

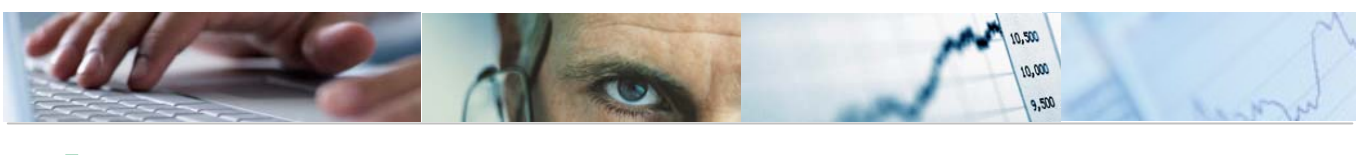

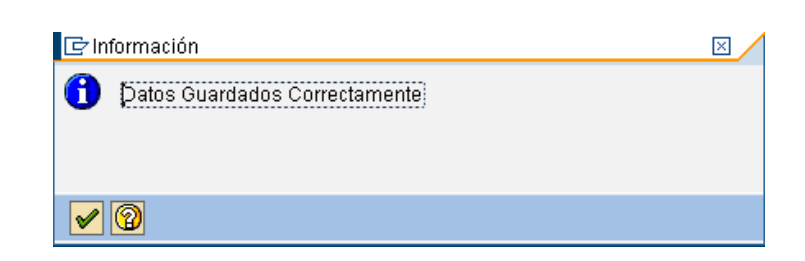

# 5.2.2 Copiar Reglas de Consolidación.

Se accede a través del menú de Presupuestos:

| ación  |
|--------|
| idades |
|        |

Tenemos la posibilidad de poder copiar Reglas de un ejercicio a otro, para ello, introduciremos los ejercicios de origen y destino en la pantalla siguiente:

| Copia Reglas de Co         | onsolidación |
|----------------------------|--------------|
| •                          |              |
| Datos Origen<br>Ejercicio  |              |
| Datos Destino<br>Ejercicio | M            |

Una vez realizada la copia finalizará con el siguiente mensaje:

| 🗁 in     | formación                               | $\times$ |
|----------|-----------------------------------------|----------|
| 0        | Los datos se han copiado correctamente. |          |
|          |                                         |          |
| <b>~</b> | 0                                       |          |

Pulsando el botón nos mostrará lo datos copiados:

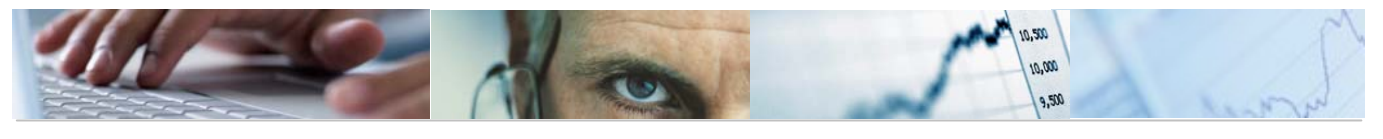

#### Copia Reglas de Consolidación

| Copia | a Regl      | as de        | e (    | Consoli | dació  | n          |   |          |                          |      |      |      |
|-------|-------------|--------------|--------|---------|--------|------------|---|----------|--------------------------|------|------|------|
| Se ha | an com      | niado        | 10     | ns sia  | iente  | s datos:   |   |          |                          |      |      |      |
| 2010  | JCCM        | IVCM         | G      | 00008   | 00010  | 21020000   | * | * 6      | 7118 7118 41020          |      | 0.00 | 0.00 |
| 2010  | JCCM.       | IVCM         | Ι      | 00008   | 00010  | 50010000   | * | * I      | 40000                    | 0.00 | 0.00 |      |
| 2010  | JCCM.       | IVCM         | 6      | 00008   | 00020  | 21020000   | * | * 6      | 7118 7118 71020          |      | 0.00 | 0.00 |
| 2010  | JCCM.       | IVCM.        | Ι      | 00008   | 00020  | 50010000   | * | * I      | 70000                    | 0.00 | 0.00 |      |
| 2010  | JCCM.       | 00AA         | G      | 00001   | 00070  | 11020000   | * | * 6      | 112A 112A 41050          |      | 0.00 | 0.00 |
| 2010  | JCCM.       | 00AA         | Ι      | 00001   | 00070  | 70010000   | * | * I      | 40000                    | 0.00 | 0.00 |      |
| 2010  | JCCM.       | 0088         | 6      | 00001   | 00080  | 11020000   | * | * 6      | 1128 1128 71050          |      | 0.00 | 0.00 |
| 2010  | JCCM.       | 00AA         | Ι      | 00001   | 00080  | 70010000   | * | * I      | 70000                    | 0.00 | 0.00 |      |
| 2010  | <b>JCCM</b> | 00AA         | G      | 00002   | 00100  | 11020000   | * | * 6      | 1128 1128 41012          |      | 0.00 | 0.00 |
| 2010  | JCCM.       | 00AA         | Ι      | 00002   | 00100  | 71010000   | * | * I      | 40000                    | 0.00 | 0.00 |      |
| 2010  | JCCM        | 00AA         | G      | 00002   | 00105  | 11020000   | * | * 6      | 1128 1128 71012          |      | 0.00 | 0.00 |
| 2010  | JCCM        | OOAA         | I      | 00002   | 00105  | 71010000   | * | * I      | 70000                    | 0.00 | 0.00 |      |
| 2010  | JCCM        | 0088         | G      | 00003   | 00010  | 15020000   | * | * 6      | 6118 6118 41040          |      | 0.00 | 0.00 |
| 2010  | JCCM        | 0088         | I      | 00003   | 00010  | 65010000   | * | * I      | 40000                    | 0.00 | 0.00 |      |
| 2010  | JCCM        | 0088         | G      | 00003   | 00020  | 15020000   | * | * 6      | 6118 6118 71040          |      | 0.00 | 0.00 |
| 2010  | JCCM        | OOAA         | I      | 00003   | 00020  | 65010000   | * | * I      | 70000                    | 0.00 | 0.00 |      |
| 2010  | JCCM        | 00AA         | G      | 00004   | 00030  | 15080000   | * | * 6      | 751E 751E 42102          |      | 0.00 | 0.00 |
| 2010  | JCCM        | 00AA         | I      | 00004   | 00030  | 55010000   | * | * T      | 40000                    | 0.00 | 0.00 |      |
| 2010  | JCCM        | 0088         | G      | 00004   | 00040  | 15080000   | * | * 6      | 751E 751E 72102          |      | 0.00 | 0.00 |
| 2010  | JCCM.       | 00AA         | ī      | 00004   | 00040  | 55010000   | * | * T      | 70000                    | 0 00 | 0.00 | 0.00 |
| 2010  | MOOL        | 00AA         | Ĝ.     | 00005   | 00090  | 18070000   | * | * 6      | 4226 4226 41070          | 2.00 | 0 00 | 0.00 |
| 2010  | MOOL        | 00AA         | ĭ      | 00005   | 00000  | 75010000   | * | * T      | 40000                    | 0 00 | 0.00 | 0.00 |
| 2010  | JCCM        | 00AA         | Ĝ.     | 00005   | 000005 | 18070000   | * | * 6      | 4220 4220 71070          | 5.00 | 0.00 | 0.00 |
| 2010  | JCCM        | 00AA         | Ť.     | 00005   | 00005  | 75010000   | * | * T      | 70000                    | 0.00 | 0.00 | 0.00 |
| 2010  | ICCM.       | 0044         | Ĝ.     | 00000   | 00050  | 19020000   | * | * 6      | 3214 3214 41060          | 5.00 | 0.00 | 0.00 |
| 2010  | ICCM.       | 0014         | T.     | 00000   | 00050  | 57010000   | * | * T      | 40000                    | 0.00 | 0.00 | 0.00 |
| 2010  | ICCM.       | 0044         | Ĝ.     | 00000   | 00050  | 19929999   | * | * 6      | 3214 3214 71060          | 5.00 | 0.00 | 0.00 |
| 2010  | LCCM        | 0000         | T      | 00000   | 00060  | 57010000   | * | * T      | 70000                    | 0 00 | 0.00 | 0.00 |
| 2010  | JCCM        | 0000         | â      | 000007  | 00110  | 20020000   | * | * 6      | 70000 7010 41012         | 0.00 | 0.00 | 0 00 |
| 2010  | JCCM        | 0000         | 1      | 00007   | 00110  | 52010000   | * | к т      | 40000                    | 0 00 | 0.00 | 0.00 |
| 2010  | JCCM        | 0044         | 1<br>C | 00007   | 00110  | 20020000   | * | * 0      | 40000<br>7010 7010 74040 | 0.00 | 0.00 | 0.00 |
| 2010  | JCCM        | 0044         | 0<br>T | 00007   | 00115  | E2010000   | * | с<br>* т | 7218 7218 71013          | 0.00 | 0.00 | 0.00 |
| 2010  | JCCM        | 0048         | 1      | 00007   | 00115  | 3703010000 | * | * 0      | 20000                    | 0.00 | 0.00 | 0.00 |
| 2010  | JCCM        | OOAA         | 0      | 00009   | 00120  | 27020000   |   | • •      | 40000                    | 0.00 | 0.00 | 0.00 |
| 2010  | JOCH        | OUAA<br>OOAA | 1      | 00009   | 00120  | 03010000   |   |          | 40000                    | 0.00 | 0.00 | 0.00 |
| 2010  | JUCH        | OOAA         | 6      | 00009   | 00125  | 27020000   |   | - 6      | 3118 3118 71011          | 0.00 | 0.00 | 0.00 |
| 2010  | JUUM        | 0088         | 1      | 00009   | 00125  | 03010000   |   | ~ I      | 70000                    | 0.00 | 0.00 |      |

# 5.2.3 Consulta Consolidación de Entidades.

Se accede a través del menú de Presupuestos:

Introduciremos los datos para la Entidad CP Origen, ejercicio y Versión. También da la opción de que se muestren agrupadas las reglas de consolidación:

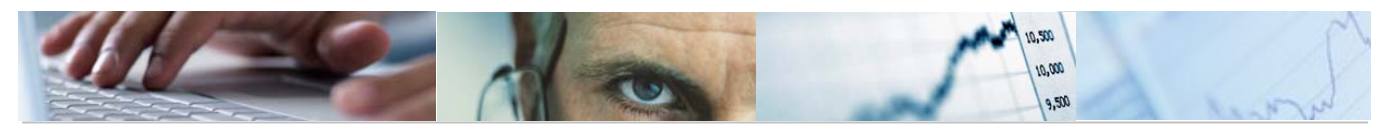

| Consulta Consolidació          | n de Entidades |
|--------------------------------|----------------|
| <b>b</b>                       |                |
|                                |                |
| Satos de Selección             |                |
| Entidad CP Origen              |                |
| Ejercicio                      |                |
| Versión                        |                |
| 🗌 Agrupar Reglas Consolidación |                |

Para ejecutar la consulta pulsaremos el botón 🕒.

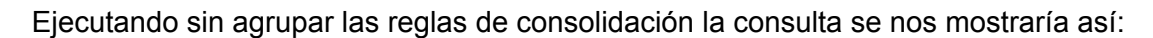

| Consulta Consolidación de Entidades                                                                                             |           |              |       |                                                   |                  |  |  |  |  |
|----------------------------------------------------------------------------------------------------|-----------|--------------|-------|---------------------------------------------------|------------------|--|--|--|--|
|                                                                                                    |           |              |       |                                                   |                  |  |  |  |  |
|                                                                                                    |           |              |       |                                                   |                  |  |  |  |  |
| Entidad CP Origen       JCCM J.C. Castilla-La Mancha         Ejercicio       2009         Versión       006 Presupuesto Inicial |           |              |       |                                                   |                  |  |  |  |  |
| Reg                                                                                                    | Ce.gestor | Pos.pres.    | Fondo | Descripción partida presupuestaria                | Importe mon.EnCP |  |  |  |  |
| 8 Partidas de Gastos                                                                                                    | 21020000  | G/711A/41020 |       | Al Inst de la Vid y el Vino de Castilla-La Mancha | 1.539.830,00     |  |  |  |  |
| 8                                                                                                    | 21020000  | G/711A/71020 |       | Al Inst de la Vid y el Vino de Castilla-La Mancha | 1.757.680,00     |  |  |  |  |
| 1                                                                                                    | 11020000  | G/112A/41050 |       | Al Instituto de la Mujer de CLM                   | 24.942.200,00    |  |  |  |  |
| 1                                                                                                    | 11020000  | G/112A/71050 |       | Al Instituto de la Mujer de CLM                   | 513.000,00       |  |  |  |  |
| 2                                                                                                    | 11020000  | G/112A/41012 |       | Al Instituto de la Juventud de Castilla-La Mancha | 12.042.010,00    |  |  |  |  |
| 2                                                                                                    | 11020000  | G/112A/71012 |       | Al Instituto de la Juventud de Castilla-La Mancha | 5.395.820,00     |  |  |  |  |
| 3                                                                                                    | 15020000  | G/611A/41040 |       | Al Instituto de Estadística de CLM                | 1.589.160,00     |  |  |  |  |
| 3                                                                                                    | 15020000  | G/611A/71040 |       | Al Instituto de Estadística de CLM                | 813.270,00       |  |  |  |  |
| 4                                                                                                    | 15080000  | G/751E/42102 |       | Al Instituto de Promoción Exterior de CLM         | 7.057.190,00     |  |  |  |  |
| 4                                                                                                    | 15080000  | G/751E/72102 |       | Al Instituto de Promoción Exterior de CLM         | 461.370,00       |  |  |  |  |
| 5                                                                                                    | 18070000  | G/422C/41070 |       | A la Agencia de Calidad Universitaria             | 257.970,00       |  |  |  |  |
| 5                                                                                                    | 18070000  | G/422C/71070 |       | A la Agencia de Calidad Universitaria             | 80.000,00        |  |  |  |  |
| 6                                                                                                    | 19020000  | G/321A/41060 |       | Al Servicio Público de Empleo Castilla-La Mancha  | 90.378.500,00    |  |  |  |  |
| 6                                                                                                    | 19020000  | G/321A/71060 |       | Al Servicio Público de Empleo Castilla-La Mancha  | 6.873.310,00     |  |  |  |  |
| 7                                                                                                    | 20020000  | G/721A/41013 |       | A Espacios Naturales Castilla-La Mancha           | 3.262.770,00     |  |  |  |  |
| 7                                                                                                    | 20020000  | G/721A/71013 |       | A Espacios Naturales Castilla-La Mancha           | 10.908.390,00    |  |  |  |  |
| 9                                                                                                    | 27020000  | G/311A/41011 |       | Al Instituto de Consumo                           | 8.676.840,00     |  |  |  |  |
| 9                                                                                                    | 27020000  | G/311A/71011 |       | Al Instituto de Consumo                           | 1.155.880,00     |  |  |  |  |
| 10                                                                                                    | 27090000  | G/412E/41010 |       | Al Servicio de Salud de Castilla-La Mancha        | 2.134.261.200,00 |  |  |  |  |
| 10                                                                                                    | 27090000  | G/412E/71010 |       | Al Servicio de Salud de Castilla-La Mancha        | 251.960.540,00   |  |  |  |  |
| Partidas de Gastos 🕮                                                                                                    | 5         |              |       |                                                   | 2.563.926.930,00 |  |  |  |  |
| 8 <mark>Partidas de Ingresos</mark>                                                                                             | 50010000  | 1/40000      |       | De la Junta de Comunidades de Castilla-La Mancha  | 1.539.830,00-    |  |  |  |  |
| 8                                                                                                    | 50010000  | 1/70000      |       | De la Junta de Comunidades de Castilla-La Mancha  | 1.757.680,00-    |  |  |  |  |
| 1                                                                                                    | 70010000  | 1/40000      |       | De la Junta de Comunidades de Castilla-La Mancha  | 24.942.200,00-   |  |  |  |  |
| 1                                                                                                    | 70010000  | 1/70000      |       | De la Junta de Comunidades de Castilla-La Mancha  | 513.000,00-      |  |  |  |  |
|                                                                                                    |           |              |       |                                                   |                  |  |  |  |  |

Ejecutando agrupando las reglas de consolidación la consulta se nos mostraría así:

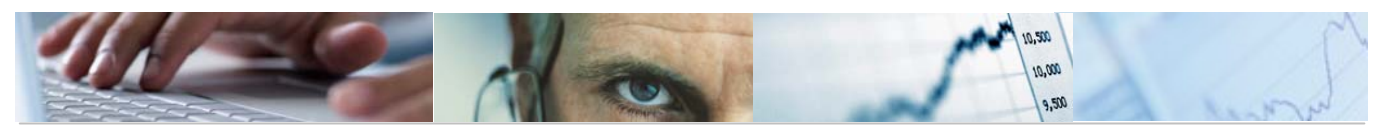

#### Consulta Consolidación de Entidades

| ⊕ B                            |      |
|--------------------------------|------|
| Satos de Selección             |      |
| Entidad CP Origen              | JCCM |
| Ejercicio                      | 2009 |
| Versión                        | 6    |
| 🗹 Agrupar Reglas Consolidación | ]    |

|   | Entida<br>Ejercio<br>Versió | d CP Origen JCCM J.C.<br>Sio 2009<br>N 006 Presu | Castilla-La<br>puesto Inici | Mancha<br>al |       |                                                   |      |                |
|---|-----------------------------|--------------------------------------------------|-----------------------------|--------------|-------|---------------------------------------------------|------|----------------|
| 1 | Regla                       | *                                                | Ce.gestor                   | Pos.pres.    | Fondo | Descripción partida presupuestaria                | ₂ Im | porte mon.EnCP |
|   | 1                           | Partidas de Gastos                               | 11020000                    | G/112A/41050 |       | Al Instituto de la Mujer de CLM                   |      | 24.942.200,00  |
|   |                             |                                                  | 11020000                    | G/112A/71050 |       | Al Instituto de la Mujer de CLM                   |      | 513.000,00     |
|   |                             | Partidas de Gastos 🛛 🚨                           | 1                           |              |       |                                                   | •    | 25.455.200,00  |
|   |                             | Partidas de Ingresos                             | 70010000                    | 1/40000      |       | De la Junta de Comunidades de Castilla-La Mancha  |      | 24.942.200,00- |
|   |                             |                                                  | 70010000                    | 1/70000      |       | De la Junta de Comunidades de Castilla-La Mancha  |      | 513.000,00-    |
|   |                             | Partidas de Ingresos 🕰                           | 1                           |              |       |                                                   | •    | 25.455.200,00- |
| п | 1                           |                                                  |                             |              |       |                                                   | ••   | 0,00           |
|   | 2                           | Partidas de Gastos                               | 11020000                    | G/112A/41012 |       | Al Instituto de la Juventud de Castilla-La Mancha |      | 12.042.010,00  |
|   |                             |                                                  | 11020000                    | G/112A/71012 |       | Al Instituto de la Juventud de Castilla-La Mancha |      | 5.395.820,00   |
|   |                             | Partidas de Gastos 🛛 🚨                           | 1                           |              |       |                                                   | •    | 17.437.830,00  |
|   |                             | Partidas de Ingresos                             | 71010000                    | 1/40000      |       | De la Junta de Comunidades de Castilla-La Mancha  |      | 12.042.010,00- |
|   |                             |                                                  | 71010000                    | 1/70000      |       | De la Junta de Comunidades de Castilla-La Mancha  |      | 5.395.820,00-  |
|   |                             | Partidas de Ingresos 🕰                           | 1                           |              |       |                                                   | •    | 17.437.830,00- |
| п | 2                           |                                                  |                             |              |       |                                                   | ••   | 0,00           |
|   | 3                           | Partidas de Gastos                               | 15020000                    | G/611A/41040 |       | Al Instituto de Estadística de CLM                |      | 1.589.160,00   |
|   |                             |                                                  | 15020000                    | G/611A/71040 |       | Al Instituto de Estadística de CLM                |      | 813.270,00     |
|   |                             | Partidas de Gastos 🛛 🚇                           | 1                           |              |       |                                                   | -    | 2.402.430,00   |
|   |                             | Partidas de Ingresos                             | 65010000                    | 1/40000      |       | De la Junta de Comunidades de Castilla-La Mancha  |      | 1.589.160,00-  |
|   |                             |                                                  | 65010000                    | 1/70000      |       | De la Junta de Comunidades de Castilla-La Mancha  |      | 813.270,00-    |
|   |                             | Partidas de Ingresos 🕰                           | 1                           |              |       |                                                   | •    | 2.402.430,00-  |
| п | <mark>,</mark> 3            |                                                  |                             |              |       |                                                   | ••   | 0,00           |
|   | 4                           | Partidas de Gastos                               | 15080000                    | G/751E/42102 |       | Al Instituto de Promoción Exterior de CLM         |      | 7.057.190,00   |
|   |                             |                                                  | 15080000                    | G/751E/72102 |       | Al Instituto de Promoción Exterior de CLM         |      | 461.370,00     |
|   |                             | Partidas de Gastos 🛛 🚇                           | 1                           |              |       |                                                   | •    | 7.518.560,00   |
|   |                             | Partidas de Ingresos                             | 55010000                    | 1/40000      |       | De la Junta de Comunidades de Castilla-La Mancha  |      | 7.057.190,00-  |
|   |                             |                                                  | FEGIOROA                    | 1170000      |       |                                                   |      | 101 070 00     |

# **5.3** Memorias.

A través de esta funcionalidad, se realiza la introducción de las distintas Memorias que se incluyen en la Elaboración del Presupuesto, como pueden ser: las Memorias de las Secciones, Objetivos, Actividades e Indicadores por Programa.

# 5.3.1 Tipos de Indicador.

Se accede a través del Menú de Presupuestos.

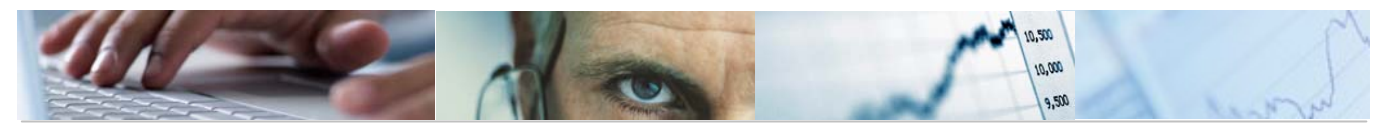

| 🗢 🔂 6.0 - Presupuestos      |
|-----------------------------|
| 👂 🗀 Estructuras             |
| 👂 🗀 Control de Versiones    |
| D 🗀 Presupuesto             |
| 🗢 🔂 Otros Procesos          |
| 👂 🗀 Superestructuras        |
| 👂 🧀 Cambios de Clave        |
| 👂 🗀 Consolidación Entidades |
| 🗢 🔂 6.0 - Memorias          |
| 🔗 Tipos de Indicador        |
| 🔗 Unidades de Medida        |
| 🔗 Parametrizar Memorias     |
| 💬 Actualizar Memorias       |
| 💬 Imprimir Memorias         |

Image: Solution of the second second sec

La barra de botones:

🌮 Entradas nuevas 🗈 🖬 🕼 🕄 🕄

Pasar a modo visualizar / modificar.

Entradas nuevas Introducir líneas nuevas.

Copiar como una entrada ya existente marcando la línea.

Eliminar la línea seleccionada.

Deshacer modificación.

🖪 🖪 🖪 Marcar toda la tabla/ marcar sólo un bloque / desmarcar todo.

Se podrá modificar la descripción del indicador pinchando con el botón en el campo descripción de la tabla.

OB INDICADOR DE OBJETIVO

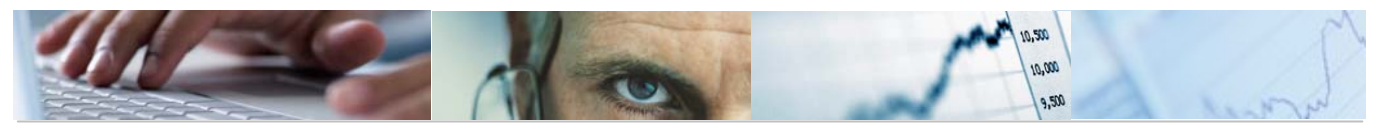

Se finalizarán correctamente las modificaciones y entradas nuevas el con mensaje 🥝 Los datos han sido grabados

#### 5.3.2 Unidades de Medida.

Se accede a través del Menú de Presupuestos.

| 🗢 🔂 6.0 - Presupuestos      |
|-----------------------------|
| 🖻 🗀 Estructuras             |
| 👂 🗀 Control de Versiones    |
| D 🗀 Presupuesto             |
| 🗢 🔂 Otros Procesos          |
| 👂 🗀 Superestructuras        |
| 👂 🧀 Cambios de Clave        |
| 👂 🗀 Consolidación Entidades |
| 🗢 🔂 6.0 - Memorias          |
| 🔗 Tipos de Indicador        |
| 🔗 Unidades de Medida        |
| 🔗 Parametrizar Memorias     |
| 🔗 Actualizar Memorias       |
| 🔗 Imprimir Memorias         |
|                             |

#### Modificar vista Unidad de Medida: Resumen 🧐 Entradas nuevas 📑 尾 🔊 民 🖳

| Unidad de Medida |              |   |
|------------------|--------------|---|
| Unidad de medida | Descripción  |   |
| EUROS7KM         | EUROS POR KM | ▲ |
|                  |              | * |
|                  |              |   |
|                  |              |   |
|                  |              |   |
|                  |              |   |

La barra de botones:

🎾 Entradas nuevas 👔 🖬 🕼 🖪 🖪

Pasar a modo visualizar / modificar.

Entradas nuevas Introducir líneas nuevas.

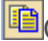

Copiar como una entrada ya existente marcando la línea.

Eliminar la línea seleccionada.

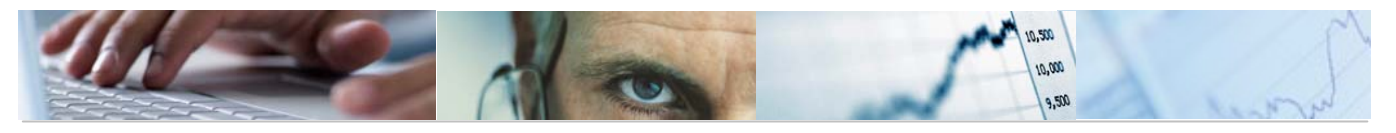

Deshacer modificación.

E E Marcar toda la tabla/ marcar sólo un bloque / desmarcar todo.

Se podrá modificar la descripción de la medida pinchando con el botón en el campo descripción de la tabla.

EUROS 7KM EUROS POR KM

Para poder utilizarlas, previamente habrán de estar dadas de alta.

Se finalizarán correctamente las modificaciones y entradas nuevas con el mensaie CLos datos han sido grabados

Cuando se eliminen entradas finalizará con el mensaje 🎯 Cantidad de entradas borradas: 1.

5.3.3 Parametrizar Memorias.

Se accede a través del Menú de Presupuestos.

| ▷ 🧰 6.0 - Estructuras                  |
|----------------------------------------|
| 👂 🗀 6.0 - Parametrización de Versiones |
| 👂 🧰 6.0 - Control de Versiones         |
| 👂 🗀 6.0 - Presupuesto                  |
| 🗢 🔂 6.0 - Otros Procesos               |
| 👂 🗀 6.0 - Superestructuras             |
| 👂 🗀 6.0 - Consolidación Entidades      |
| 🗢 🔂 6.0 - Memorias                     |
| 😥 6.0 - Tipos de Indicador             |
| 😥 6.0 - Unidades de Medida             |
| 父 6.0 - Parametrizar Memorias          |
| 🔗 6.0 - Actualizar Memorias            |
| 😥 6.0 - Informes de Memorias           |

# Parametrización Memorias

| Ī | <b>b</b>                          |                                                                                                    |
|---|-----------------------------------|----------------------------------------------------------------------------------------------------|
| ĺ | Memoriae/Pachancables/Objetives/A | stividadas/Indicadaras                                                                                                    |
|   | Entidad CP                        |                                                                                                    |
|   | Ejercicio                         | 2010                                                                                                    |
|   | Version                           | Image: State State Sta |
|   | Tipo (G/I)                        |                                                                                                    |
|   |                                   |                                                                                                    |

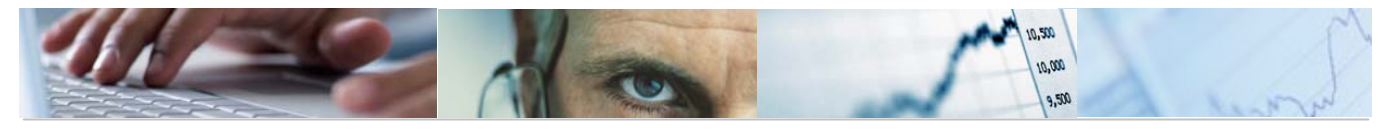

Aparecerá en primer lugar una pantalla que nos obligará a rellenar los datos básicos de la parametrización de memorias, como la versión (utilizaremos la versión 100, ya que es la única versión a la que pueden acceder todas las Consejerías) y G de gastos (ya que los ingresos no tiene memorias).

Para poder parametrizar las memorias en la versión 100, ésta habrá de estar parametrizada.

Se accede a través del menú de Presupuestos  $\rightarrow$  parametrización de versiones:

| 🗢 🔂 6.0 - Presupuestos                      |
|---------------------------------------------|
| 🕑 🧀 6.0 - Estructuras                       |
| 🗢 🔂 6.0 - Parametrización de Versiones      |
| 😥 6.0 - Actualizar Denominación             |
| 🔗 6.0 - Actualizar Estado                   |
| 🔗 6.0 - Asignar Versiones por Centro Gestor |
| 😥 6.0 - Parametrizar Versiones              |
| 😥 6.0 - Copiar Parametrizaciones            |

Antes de parametrizar las versiones habrá que fijar el estado de las versiones. En la misma opción del menú ejecutando la opción Actualizar Estado.

| 🗢 🔂 6.0 - Presupuestos                      |
|---------------------------------------------|
| ▷ 🗀 6.0 - Estructuras                       |
| 🗢 🔂 6.0 - Parametrización de Versiones      |
| 🔗 6.0 - Actualizar Denominación             |
| 😥 6.0 - Actualizar Estado                   |
| 🔗 6.0 - Asignar Versiones por Centro Gestor |
| 🔗 6.0 - Parametrizar Versiones              |
| 🗭 6.0 - Copiar Parametrizaciones            |
|                                             |

Una vez fijado el estado de la versión se podrá parametrizar la versión.

| 🗢 🔂 6.0 - Presupuestos                      |
|---------------------------------------------|
| 🕑 🧀 6.0 - Estructuras                       |
| 🗢 🔂 6.0 - Parametrización de Versiones      |
| 😥 6.0 - Actualizar Denominación             |
| 😥 6.0 - Actualizar Estado                   |
| 😥 6.0 - Asignar Versiones por Centro Gestor |
| 😥 6.0 - Parametrizar Versiones              |
| 🔗 6.0 - Copiar Parametrizaciones            |

Habrá que tener en cuenta en las Memorias que al parametrizar la versión, en la creación de Partidas Presupuestarias se deben definir qué combinaciones son válidas para formar la Partida Presupuestaria, y que para el Presupuesto de Gastos se han de incluir partidas que cumplan las reglas del grupo A y que sean a nivel de Sección.

Una vez parametrizadas las versiones, ya se pueden parametrizar las Memorias.

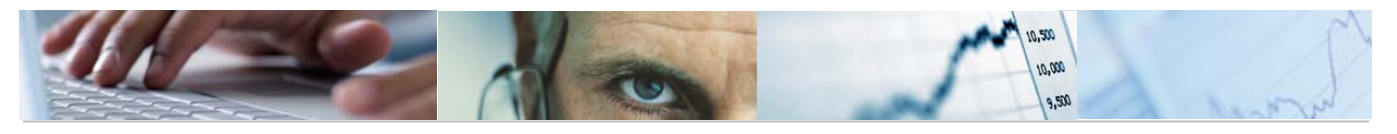

Cumplimentados los campos obligatorios de la pantalla inicial, pulsamos ejecutar y nos aparecerá la siguiente pantalla:

| Parametrización Memorias |                                               |  |  |  |  |  |  |  |  |
|--------------------------|-----------------------------------------------|--|--|--|--|--|--|--|--|
|                          |                                               |  |  |  |  |  |  |  |  |
|                          |                                               |  |  |  |  |  |  |  |  |
|                          |                                               |  |  |  |  |  |  |  |  |
| Centro Gestores          |                                               |  |  |  |  |  |  |  |  |
| 🔒 Campo                  | Memoria de la Tipo de                         |  |  |  |  |  |  |  |  |
| Sección                  |                                               |  |  |  |  |  |  |  |  |
| Organo Gestor            |                                               |  |  |  |  |  |  |  |  |
| Centro Gestor            |                                               |  |  |  |  |  |  |  |  |
|                          |                                               |  |  |  |  |  |  |  |  |
|                          |                                               |  |  |  |  |  |  |  |  |
|                          |                                               |  |  |  |  |  |  |  |  |
| S 6 5 🔊                  | 1 7 M K 7 I ZI %I   2 # I B I H   11          |  |  |  |  |  |  |  |  |
| Funcional                |                                               |  |  |  |  |  |  |  |  |
| 🔒 Campo                  | Objetivos                                     |  |  |  |  |  |  |  |  |
| G. Función               |                                               |  |  |  |  |  |  |  |  |
| Función                  |                                               |  |  |  |  |  |  |  |  |
| Subfunción               |                                               |  |  |  |  |  |  |  |  |
| Programa                 |                                               |  |  |  |  |  |  |  |  |
|                          |                                               |  |  |  |  |  |  |  |  |
|                          |                                               |  |  |  |  |  |  |  |  |
|                          | 1 7 16 16 7 18 21 31 1 C (2 1 C 1 H 1 1 II II |  |  |  |  |  |  |  |  |
| Económica                |                                               |  |  |  |  |  |  |  |  |
| Campo                    |                                               |  |  |  |  |  |  |  |  |
| Capítulo                 |                                               |  |  |  |  |  |  |  |  |
| Artículo                 |                                               |  |  |  |  |  |  |  |  |
| Concepto                 |                                               |  |  |  |  |  |  |  |  |
| Subconcepto              | Subconcepto                                   |  |  |  |  |  |  |  |  |

La pantalla viene estructurada en tres secciones.

Centros Gestores: memorias a nivel de sección, órgano gestor y centro gestor. No se puede seleccionar más de una Memoria de la Sección y se ha de indicar un tipo de documento para la memoria.

Funcional: objetivos a nivel de G. de función, Función, Subfunción y Programa.

Económica: por capítulo, artículo, concepto y subconcepto.

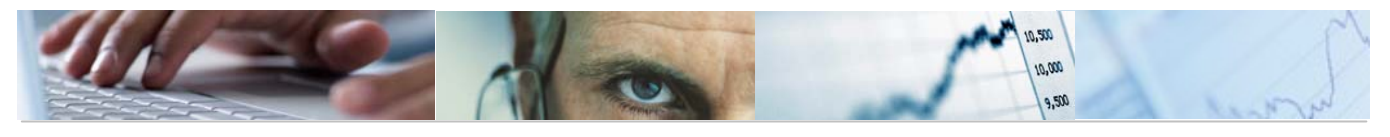

| Parametrización Memorias                                        |                 |               |                      |  |  |  |  |  |  |  |
|-----------------------------------------------------------------|-----------------|---------------|----------------------|--|--|--|--|--|--|--|
|                                                                 |                 |               |                      |  |  |  |  |  |  |  |
| 3 2 3 🐼 🕹 7 1 2 7 1 2 7 3 4 1 1 1 1 1 1 1 1 1 1 1 1 1 1 1 1 1 1 |                 |               |                      |  |  |  |  |  |  |  |
|                                                                 | Centro Gestores |               |                      |  |  |  |  |  |  |  |
| B                                                               | Campo           | Tipo de       |                      |  |  |  |  |  |  |  |
|                                                                 | Sección         | <b>v</b>      | SAPS                 |  |  |  |  |  |  |  |
|                                                                 | Órgano Gestor   |               |                      |  |  |  |  |  |  |  |
|                                                                 | Centro Gestor   |               |                      |  |  |  |  |  |  |  |
|                                                                 |                 |               |                      |  |  |  |  |  |  |  |
|                                                                 | 🔇 🗗 🛐 🔊 🖴       | 5 <b>6</b> 68 | 70 20 %0 2 0 2 0 1   |  |  |  |  |  |  |  |
|                                                                 | Funcional       |               |                      |  |  |  |  |  |  |  |
| Campo Objetivos                                                 |                 |               |                      |  |  |  |  |  |  |  |
| G. Función                                                      |                 |               |                      |  |  |  |  |  |  |  |
|                                                                 | Función         |               |                      |  |  |  |  |  |  |  |
|                                                                 | Subfunción      |               |                      |  |  |  |  |  |  |  |
|                                                                 | Programa        | <b>v</b>      |                      |  |  |  |  |  |  |  |
|                                                                 |                 |               |                      |  |  |  |  |  |  |  |
|                                                                 | 3 6 3 🔊 🖄       | 5 😽 🛗 🔛       | 70 20%0 200 20 80 80 |  |  |  |  |  |  |  |
|                                                                 | Económica       |               |                      |  |  |  |  |  |  |  |
|                                                                 | Campo           |               |                      |  |  |  |  |  |  |  |
|                                                                 | Capítulo        |               |                      |  |  |  |  |  |  |  |
|                                                                 | Artículo        |               |                      |  |  |  |  |  |  |  |
|                                                                 | Concepto        |               |                      |  |  |  |  |  |  |  |
|                                                                 | Subconcepto     |               |                      |  |  |  |  |  |  |  |

Una vez grabado correctamente debe mostrar el siguiente mensaje:

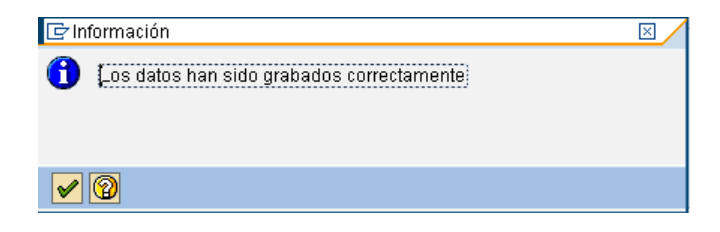

Si hay otro usuario parametrizando la versión que queramos parametrizar o hay un usuario fijando versiones, sólo permitirá la opción visualizar, mostrando el siguiente mensaje:

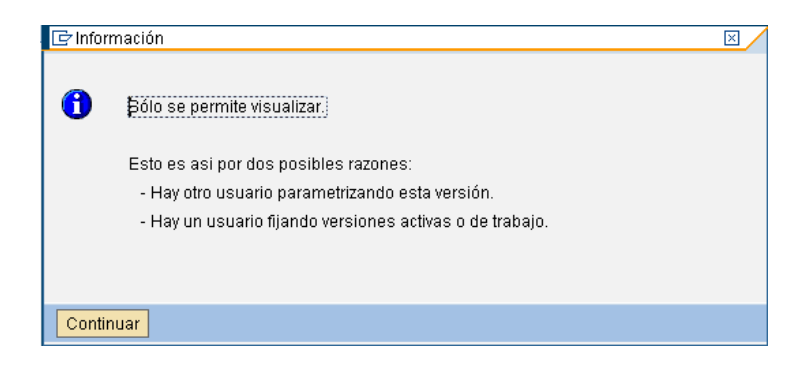

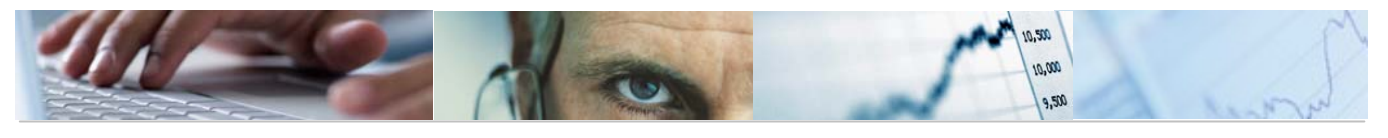

# 5.3.4 Actualizar Memorias.

Se accede a través del Menú de Presupuestos.

| 🗢 🔂 6.0 - Presupuestos      |
|-----------------------------|
| 👂 🗀 Estructuras             |
| 👂 🗀 Control de Versiones    |
| 👂 🗀 Presupuesto             |
| 🗢 🔂 Otros Procesos          |
| 👂 🗀 Superestructuras        |
| 👂 🧀 Cambios de Clave        |
| 👂 🧀 Consolidación Entidades |
| 🗢 🔂 6.0 - Memorias          |
| 🗭 Tipos de Indicador        |
| 💬 Unidades de Medida        |
| 🗇 Parametrizar Memorias     |
| 🔗 Actualizar Memorias       |
| 💬 Imprimir Memorias         |
|                             |

Aparecerá en primer lugar una pantalla en la que seleccionaremos la Sección a tratar, como la Entidad CP, Ejercicio, Versión (utilizaremos la versión 100, ya que es la única versión a la que pueden acceder todas las Consejerías), G de gastos (ya que los ingresos no tienen Memorias) y el Centro Gestor (puede utilizarse el asterisco '\*', carácter

especial, a modo de comodín).

Se tiene la opción de entrar para modificar o para visualizar Modificar & Visualizar

| Selección Centro Gestor  |  |  |  |  |
|--------------------------|--|--|--|--|
| 🖉 Modificar 🚱 Visualizar |  |  |  |  |
|                          |  |  |  |  |
| Entidad CP               |  |  |  |  |
| Ejercicio                |  |  |  |  |
| Version                  |  |  |  |  |
| G71                      |  |  |  |  |
| Centro Gestor            |  |  |  |  |
|                          |  |  |  |  |

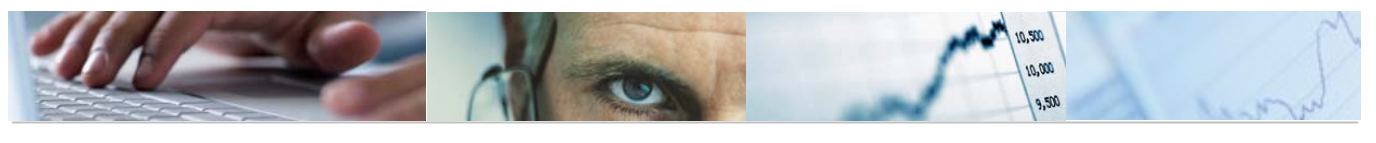

| Introducción Memorias                                                                                                    |                       |           |  |  |  |  |
|----------------------------------------------------------------------------------------------------|-----------------------|-----------|--|--|--|--|
| Refrescar                                                                                                    |                       |           |  |  |  |  |
| Datos de Selección<br>Entidad CP JCCM<br>Ejercicio 2010<br>Versión 100<br>GI G                                                                                                    |                       |           |  |  |  |  |
| 중☆ 🛗 🗵 🗋 🗖                                                                                                    |                       |           |  |  |  |  |
| Centro Gestor                                                                                                    | Memoria de la Sección | Objetivos |  |  |  |  |
| <ul> <li>Cartes de Castel</li> <li>Cartes de Castel</li> <li>Cartes de Conseur consult</li> <li>Cartes de Conseur consult</li> <li>Cartes de Conseur consult</li> <li>Cartes de Conseur consult</li> <li>Cartes de Conseur conseur conseur conseur</li> <li>Cartes de Cartes de Cartes de Cartes de Conseur conseur conseur conseur conseur conseur conseur conseur conservation de Cartes de Cartes de Ca</li></ul> |                       |           |  |  |  |  |

La barra de botones:

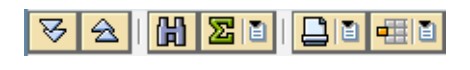

Desplegar subárbol.

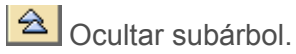

Pulsando sobre el botón 🗅 de la Memoria de la Sección podremos introducir un texto

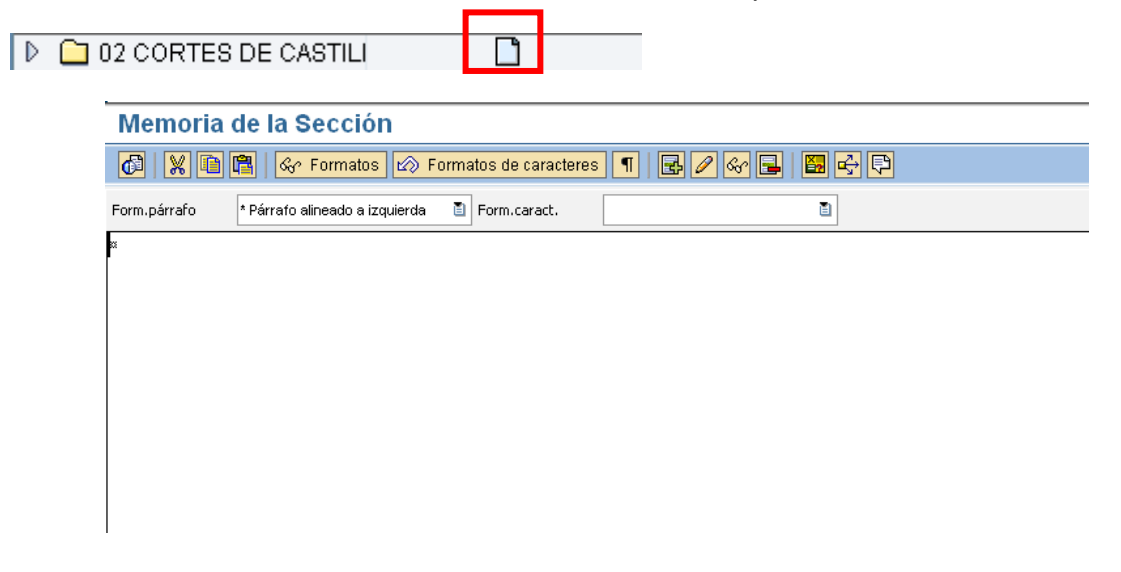

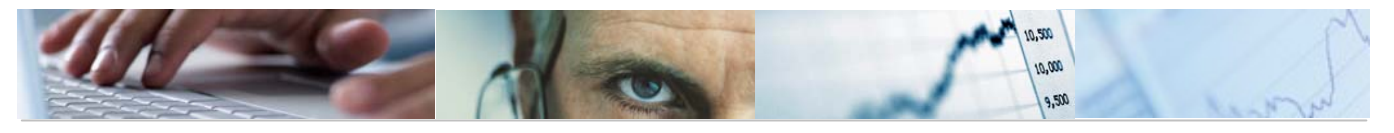

Desplegando el subárbol y con doble clic en el botón  $\Box$ , se accederá a una pantalla para introducir el texto correspondiente a los objetivos.

| Centro Gestor           | Memoria de la Sección | Objetivos |  |
|-------------------------|-----------------------|-----------|--|
| 🗢 🔂 02 CORTES DE CASTIL |                       |           |  |
| 🔁 111A ACTIVIDAD LEI    |                       |           |  |
| C 111C O.DEFENSOR       |                       |           |  |

| Objetivos               |                                                     |                              |  |  |  |  |  |
|-------------------------|-----------------------------------------------------|------------------------------|--|--|--|--|--|
|                         |                                                     |                              |  |  |  |  |  |
| Información de cabecera | /                                                   |                              |  |  |  |  |  |
| Entidad CP              | JCCM                                                | J.C. Castilla-La Mancha      |  |  |  |  |  |
| Ejercicio               | 2010                                                |                              |  |  |  |  |  |
| Versión                 | 100                                                 | VERSIÓN COMÚN                |  |  |  |  |  |
| Tipo Pos.Pr             | G                                                   |                              |  |  |  |  |  |
| Centro gestor           | 02                                                  | CORTES DE CASTILLA-LA MANCHA |  |  |  |  |  |
| Programa                | 111A                                                | ACTIVIDAD LEGISLATIVA        |  |  |  |  |  |
|                         |                                                     |                              |  |  |  |  |  |
| 3 2 2                   | 🕄 🗿 🐼 🔺 🗑 🛗 法 🏹 🗉 🖨 🖓 🗄 🔯 🗉 🌐 🚹 🚹 🚹 🖬 🖬 🖬 🖬 🖬 🖬 🖬 🖬 |                              |  |  |  |  |  |
| 🖹 Código Objetivo 🛛 🛛   | Descripción Objetivos.                              | Texto Indicadores            |  |  |  |  |  |
|                         |                                                     |                              |  |  |  |  |  |
|                         |                                                     |                              |  |  |  |  |  |
|                         |                                                     |                              |  |  |  |  |  |
|                         |                                                     |                              |  |  |  |  |  |
|                         |                                                     |                              |  |  |  |  |  |
|                         |                                                     |                              |  |  |  |  |  |
|                         |                                                     |                              |  |  |  |  |  |

Barra de botones:

| 🛃 Insertar Lineas 🛛 🔤 Borrar Lineas |  | Actividades |  |
|-------------------------------------|--|-------------|--|
|-------------------------------------|--|-------------|--|

Insertar Lineas Insertar líneas nuevas.

| Código Objetivo | Descripción Objetivos. | Texto | Indicadores |
|-----------------|------------------------|-------|-------------|
|                 |                        |       |             |

Habrá que rellenar el código de objetivo (no se podrá añadir uno ya existente en el ALV) y la descripción del objetivo.

Con doble clic en el texto se despliega la pantalla de introducción del texto largo del objetivo:

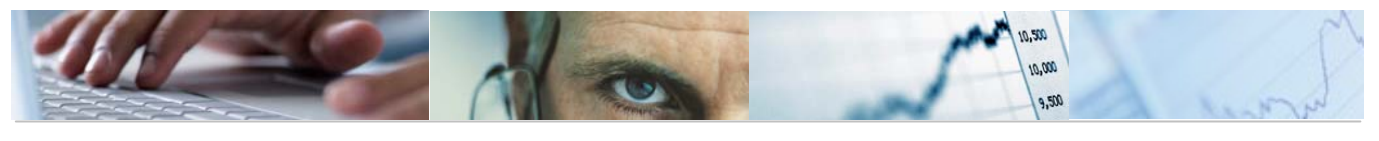

| 🖻 Texto Largo Objetivos                         | × |
|-------------------------------------------------|---|
| Texto largo                                     |   |
| Línea 1 columna 1 Línea 1 - línea 1 de 1 líneas |   |
|                                                 |   |
| ✓ ×                                             |   |

Lo mismo ocurre con doble clic en Indicadores:

| 🕝 Indicadores          |                    |                 |                |
|------------------------|--------------------|-----------------|----------------|
|                        |                    |                 |                |
| 🚯 Obj indi Descripción | T Unidad de medida | Realiz ej.anter | Previs Ej. Pre |
| 4mmm¥                  |                    |                 |                |
|                        |                    |                 |                |
|                        |                    |                 |                |
|                        |                    |                 |                |
|                        |                    |                 |                |
|                        |                    |                 |                |
|                        |                    |                 |                |
|                        |                    |                 |                |
|                        |                    |                 |                |
|                        |                    |                 |                |
|                        |                    |                 |                |
|                        |                    |                 |                |
|                        |                    |                 |                |

Aquí podremos añadir y eliminar líneas:

|   |     | 6    | 5 🗠 A 7 M 🔀 70 🗅 🖓 1 🖽 🖪 🖬 | 3 | <b>B B</b>       |                 |            |     |
|---|-----|------|----------------------------|---|------------------|-----------------|------------|-----|
| B | Obj | indi | Descripción                | T | Unidad de medida | Realiz ej.anter | Previs Ej. | Pre |
|   | 1   |      |                            |   |                  |                 |            |     |

Grabando y finalizando con el mensaje:

| 🕞 Información                  | ⊠ ∕ |  |  |  |  |  |
|--------------------------------|-----|--|--|--|--|--|
| 1 Los datos han sido grabados. |     |  |  |  |  |  |
| -                              |     |  |  |  |  |  |
|                                |     |  |  |  |  |  |
|                                |     |  |  |  |  |  |
|                                |     |  |  |  |  |  |

Borrar Lineas Borrar la línea seleccionada.

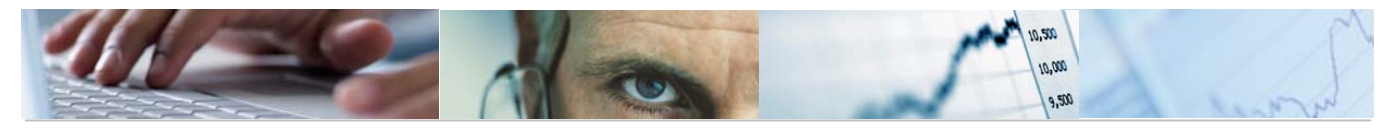

Si

 $\bigtriangledown$ 

Beleccionando por cada objetivo se podrán introducir actividades.

|         | 🕄 🛐 🐼 📇 🗑 🛗 😥 🏹 🗎 🖨 🏹 🖬 🔛 🚹 🛃 🛃 🖬                        | eas   🔂Borrar Lineas | Actividades |  |
|---------|----------------------------------------------------------|----------------------|-------------|--|
|         | Código Objetivo Descripción Objetivos.                   | Texto                | Indicadores |  |
|         | 1 Cortes                                                 | <b>B</b>             | <b>3</b>    |  |
| · · · · |                                                          |                      |             |  |
|         |                                                          |                      |             |  |
|         |                                                          |                      |             |  |
|         |                                                          |                      |             |  |
|         |                                                          |                      |             |  |
|         |                                                          |                      |             |  |
|         |                                                          |                      |             |  |
|         |                                                          | as I Insertar Lineas | ]           |  |
|         |                                                          |                      |             |  |
|         | Código Objetivo Código Actividad Descripción Actividades |                      | Texto       |  |
|         | 1                                                        |                      |             |  |

Habrá que rellenar el código de actividad (no ha de existir previamente en el ALV) y la descripción de la actividad.

Doble clic en el botón del texto y se desplegará el texto largo de objetivos:

|     |     | 🔄 Texto Largo Objetivos                                      | × | / |
|-----|-----|--------------------------------------------------------------|---|---|
|     |     | Texto largo                                                  | _ |   |
|     |     |                                                              |   |   |
|     |     |                                                              |   |   |
|     |     |                                                              |   |   |
|     |     |                                                              |   |   |
|     |     | Línea 1 columna 1                                            |   |   |
|     |     |                                                              |   |   |
|     |     | ✓ ×                                                          |   |   |
| ref | res | scamos 🛐 Refrescar nos aparecerán actualizadas las Memorias: |   |   |
| â   | 02  |                                                              |   |   |
|     |     |                                                              |   |   |

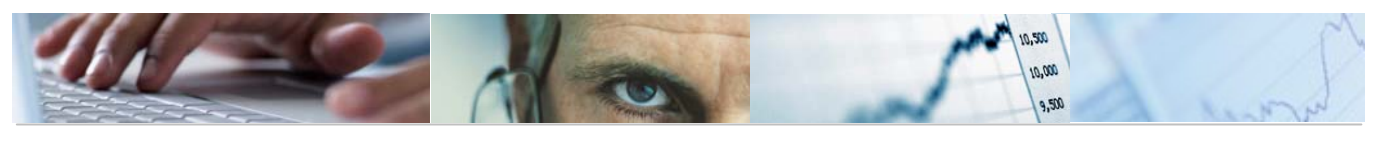

# 6. SISTEMA DE INFORMACIÓN. ELABORACIÓN DEL PRESUPUESTO.

# 6.1 Consultas.

## 6.1.1 Consulta por Fases del Presupuesto.

Se accede a través del Menú de Presupuestos.

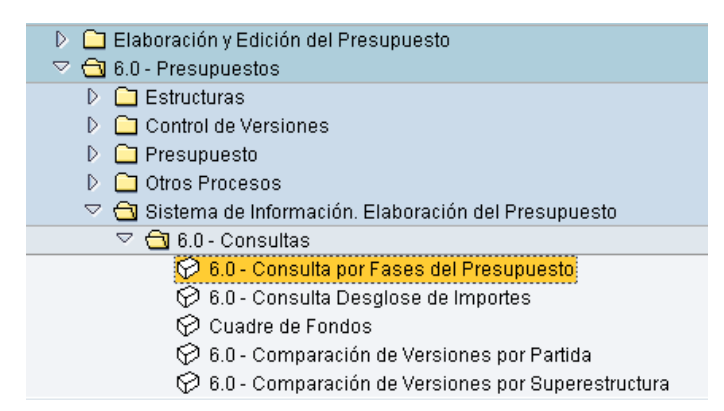

El usuario deberá rellenar la Entidad CP, Ejercicio, Versión, tipo (G/I), si el presupuesto está consolidado o no, Centro Gestor, la Clasificación 1 y 2, el Fondo y el Proyecto.

| Consulta por Fases del Presupuesto |   |    |    |  |  |  |
|------------------------------------|---|----|----|--|--|--|
| ⊕                                  |   |    |    |  |  |  |
|                                    |   |    |    |  |  |  |
| Datos de Selección                 |   |    |    |  |  |  |
| Datos Generales                    |   |    |    |  |  |  |
| Entidad CP                         |   | \$ |    |  |  |  |
| Ejercicio                          |   |    |    |  |  |  |
| Versión                            |   |    |    |  |  |  |
| Tipo (I/G)                         |   |    |    |  |  |  |
| Presupuesto Consolidado            |   |    |    |  |  |  |
|                                    |   |    |    |  |  |  |
| Datos de las Partidas              |   |    |    |  |  |  |
| Centro gestor                      | Y |    |    |  |  |  |
| Clasificación 1                    |   | a  | 4  |  |  |  |
| Clasificación 2                    |   | а  | <₽ |  |  |  |
| Fondo                              |   | а  | \$ |  |  |  |
| Proyecto                           |   | а  | <₽ |  |  |  |
|                                    |   |    |    |  |  |  |

Pulsando ejecutar nos aparecerá la siguiente pantalla con la consulta seleccionada:

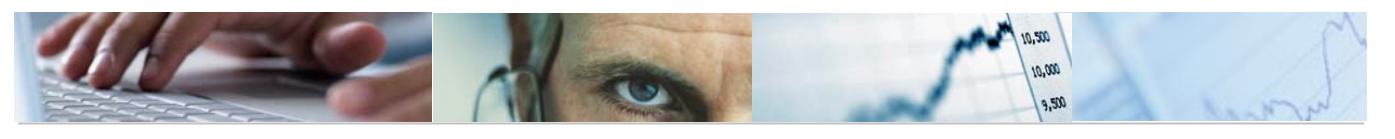

#### Consulta por Fases del Presupuesto

| CONSULTA DE IMPORTES POR EASES            |                                |            |                            |       |  |  |  |  |  |
|-------------------------------------------|--------------------------------|------------|----------------------------|-------|--|--|--|--|--|
|                                           | CONSOLIN DE INFORTES FOR FASES |            |                            |       |  |  |  |  |  |
|                                           |                                |            |                            |       |  |  |  |  |  |
| ENTIDAD: JCCM C. G                        | ESTUR: 15*                     | CLASI      | FICACIÓN 1:<br>Ficación 2: |       |  |  |  |  |  |
| TIPO 6                                    | J                              | PROVE      | CTO:                       |       |  |  |  |  |  |
| 1110                                      |                                |            |                            |       |  |  |  |  |  |
|                                           |                                |            |                            | 1     |  |  |  |  |  |
|                                           | TOTAL SELECCIÓN PARA LA V      | ERSIÓN 100 | 131.383.330,00             |       |  |  |  |  |  |
|                                           |                                |            | L                          | ,<br> |  |  |  |  |  |
| FASES                                     | IMPORTE                        | %VAR       | VERSIÓN 100 - FASE         | %VAR  |  |  |  |  |  |
|                                           |                                |            |                            |       |  |  |  |  |  |
| Presupuesto Inicial                       | 127.749.180,00                 | 0.00       | 3.634.150,00               | 2,84  |  |  |  |  |  |
| Ajustes<br>Procup - Poco/Ectimoción finol | 127 740 190 00                 | 0,00       | 2 624 150 00               | 2.04  |  |  |  |  |  |
| Yariaciones                               | 3 634 150 00                   | 2.84       | 3.034.130,00               | 2,04  |  |  |  |  |  |
| Propuesta de las Conseierías              | 131.383.330.00                 | 2,04       | 0.00                       | 0.00  |  |  |  |  |  |
| Diferencia                                | 0,00                           | 0,00       |                            |       |  |  |  |  |  |
| Anteproyecto de Ley                       | 131.383.330,00                 |            | 0,00                       | 0,00  |  |  |  |  |  |
| Diferencia                                | 0,00                           | 0,00       |                            |       |  |  |  |  |  |
| Proyecto de Ley                           | 131.383.330,00                 |            | 0,00                       | 0,00  |  |  |  |  |  |
| Diferencia                                | 0,00                           | 0,00       |                            |       |  |  |  |  |  |
| Ley de Presupuestos                       | 131.383.330,00                 |            | 0,00                       | 0,00  |  |  |  |  |  |

# 6.1.2 Consulta por Desglose de Importes

Se accede a través del Menú de Presupuestos.

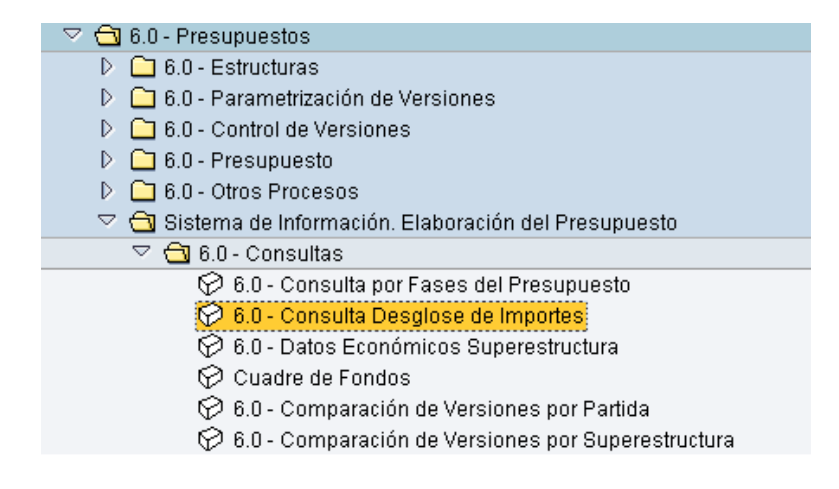

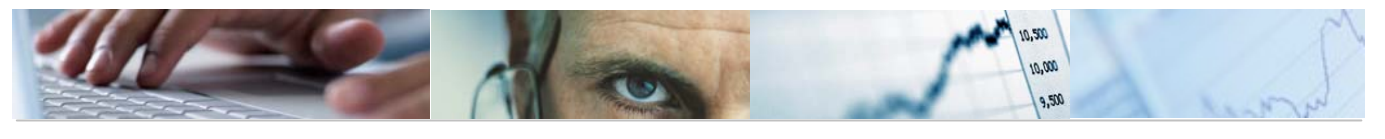

| Datos de Selección    |      |          |
|-----------------------|------|----------|
| Datos Generales       | <br> |          |
| Entidad CP            |      |          |
| Ejercicio             |      |          |
| Versión               |      |          |
| Tipo(G/I)             |      |          |
|                       |      |          |
| Datos de las Partidas |      |          |
| Centro Gestor         |      |          |
| Clasificación 1       | а    | <b></b>  |
| Clasificación 2       | а    | <b></b>  |
| Fondo                 | а    | <b></b>  |
| Proyecto              | а    | <b>₽</b> |
|                       |      |          |

El usuario deberá rellenar la Entidad CP, Ejercicio, Versión, tipo (G/I), si el presupuesto está consolidado o no, Centro Gestor, la Clasificación 1 y 2, el Fondo y el Proyecto.

Pulsando ejecutar nos aparecerá la siguiente pantalla con la consulta seleccionada:

| Consu      | Consulta desglose de Importes |              |                                      |       |          |                 |                                      |            |                                   |
|------------|-------------------------------|--------------|--------------------------------------|-------|----------|-----------------|--------------------------------------|------------|-----------------------------------|
|            | 7728                          | ) 🖑 🖪 📅      | Q, IA   ■ -= -=   II                 |       |          |                 |                                      |            |                                   |
|            |                               |              |                                      |       |          |                 |                                      |            |                                   |
| Cen.Gestor | Des.Centro Gestor             | Pos.pres.    | Descripción partida presupuestaria   | Fondo | Descrip. | Elemento PEP    | Denominación                         | Clave Desg | Descripcion                       |
| 15020000   | SECRETARÍA GENERAL            | G/126E/12000 | Sueldos del Grupo A1 y Grupo A       |       |          |                 |                                      | 01         | Carga del capítulo 1 (Fichero). 🔺 |
| 15020000   | SECRETARÍA GENERAL            | G/126E/12002 | Sueldos del Grupo C1 y Grupo C       |       |          |                 |                                      | 01         | Carga del capítulo 1 (Fichero). 💌 |
| 15020000   | SECRETARÍA GENERAL            | G/126E/12003 | Sueldos del Grupo C2 y Grupo D       |       |          |                 |                                      | 01         | Carga del capítulo 1 (Fichero).   |
| 15020000   | SECRETARÍA GENERAL            | G/126E/12008 | Antigüedad                           |       |          |                 |                                      | 01         | Carga del capítulo 1 (Fichero). 🔔 |
| 15020000   | SECRETARÍA GENERAL            | G/126E/12100 | Complemento de destino               |       |          |                 |                                      | 01         | Carga del capítulo 1 (Fichero).   |
| 15020000   | SECRETARÍA GENERAL            | G/126E/12101 | Complementos específicos             |       |          |                 |                                      | 01         | Carga del capítulo 1 (Fichero).   |
| 15020000   | SECRETARÍA GENERAL            | G/126E/16000 | Seguridad Social                     |       |          |                 |                                      | 01         | Carga del capítulo 1 (Fichero).   |
| 15020000   | SECRETARÍA GENERAL            | G/521B/60600 | Equipos para procesos de información |       |          | JCCM/1502600500 | EQUIPOS PARA PROCESOS DE INFORMACIÓN | 01         | DESCRIPCIÓN DEL DESGLO            |
| 15020000   | SECRETARÍA GENERAL            | G/521B/60902 | Aplicaciones informáticas            |       |          | JCCM/1502600500 | EQUIPOS PARA PROCESOS DE INFORMACIÓN | 01         | DESCRIPCIÓN DEL DESGLO            |
| 15020000   | SECRETARÍA GENERAL            | G/521B/60902 | Aplicaciones informáticas            |       |          | JCCM/1502600500 | EQUIPOS PARA PROCESOS DE INFORMACIÓN | 02         | DESCRIPCIÓN DEL DESGLO            |
| 15020000   | SECRETARÍA GENERAL            | G/521B/61902 | Aplicaciones informáticas            |       |          | JCCM/1502600500 | EQUIPOS PARA PROCESOS DE INFORMACIÓN | 01         | DESCRIPCIÓN DEL DESGLO            |
| 15020000   | SECRETARÍA GENERAL            | G/611A/10000 | Retribuciones básicas                |       |          |                 |                                      | 01         | Carga del capítulo 1 (Fichero).   |
| 15020000   | SECRETARÍA GENERAL            | G/611A/11000 | Retribuciones básicas                |       |          |                 |                                      | 01         | Carga del capítulo 1 (Fichero).   |
| 15020000   | SECRETARÍA GENERAL            | G/611A/11001 | Otras remuneraciones                 |       |          |                 |                                      | 01         | Carga del capítulo 1 (Fichero).   |
| 15020000   | SECRETARÍA GENERAL            | G/611A/12000 | Sueldos del Grupo A1 y Grupo A       |       |          |                 |                                      | 01         | Carga del capítulo 1 (Fichero).   |
| 15020000   | SECRETARÍA GENERAL            | G/611A/12001 | Sueldos del Grupo A2 y Grupo B       |       |          |                 |                                      | 01         | Carga del capítulo 1 (Fichero).   |
| 15020000   | SECRETARÍA GENERAL            | G/611A/12002 | Sueldos del Grupo C1 y Grupo C       |       |          |                 |                                      | 01         | Carga del capítulo 1 (Fichero).   |
| 15020000   | SECRETARÍA GENERAL            | G/611A/12003 | Sueldos del Grupo C2 y Grupo D       |       |          |                 |                                      | 01         | Carga del capítulo 1 (Fichero).   |
| 15020000   | SECRETARÍA GENERAL            | G/611A/12008 | Antigüedad                           |       |          |                 |                                      | 01         | Carga del capítulo 1 (Fichero).   |
| 15020000   | SECRETARÍA GENERAL            | G/611A/12100 | Complemento de destino               |       |          |                 |                                      | 01         | Carga del capítulo 1 (Fichero).   |
| 15020000   | SECRETARÍA GENERAL            | G/611A/12101 | Complementos específicos             |       |          |                 |                                      | 01         | Carga del capítulo 1 (Fichero).   |
| 15020000   | SECRETARÍA GENERAL            | G/611A/13003 | Sueldos del grupo IV                 |       |          |                 |                                      | 01         | Carga del capítulo 1 (Fichero).   |
| 15020000   | SECRETARÍA GENERAL            | G/611A/13004 | Sueldos del grupo V                  |       |          |                 |                                      | 01         | Carga del capítulo 1 (Fichero).   |
| 15020000   | SECRETARÍA GENERAL            | G/611A/13008 | Antigüedad                           |       |          |                 |                                      | 01         | Carga del capítulo 1 (Fichero).   |
| 15020000   | SECRETARÍA GENERAL            | G/611A/13101 | Complementos específicos             |       |          |                 |                                      | 01         | Carga del capítulo 1 (Fichero).   |
| 15020000   | SECRETARÍA GENERAL            | G/611A/16000 | Seguridad Social                     |       |          |                 |                                      | 01         | Carga del capítulo 1 (Fichero).   |
| 15020000   | SECRETARÍA GENERAL            | G/611A/16000 | Seguridad Social                     |       |          |                 |                                      | 02         | ajuste dgp cap 1 - 23092008 💻     |
| 15020000   | SECRETARÍA GENERAL            | G/611A/20200 | Edificios y otras construcciones     |       |          |                 |                                      | 01         | AJUSTE AL GASTO REAL PRE 📥        |
| 15020000   | SECRETARÍA GENERAL            | G/6114/20200 | Edificine viotrae construcciones     |       |          |                 |                                      | 02         |                                   |
|            |                               |              |                                      |       |          |                 |                                      |            |                                   |

Barra de botones:

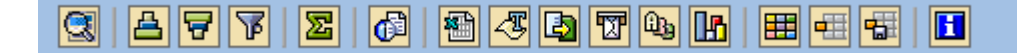

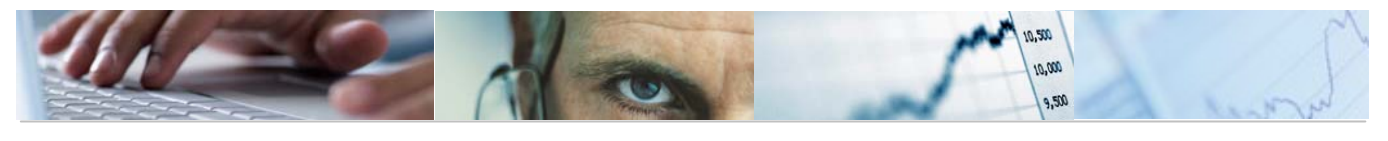

# 6.1.3 Datos Económicos de Superestructuras

Se accede a través del menú de Presupuestos:

| 🗢 🔂 6.0 - Presupuestos                                        |
|---------------------------------------------------------------|
| 👂 🧀 6.0 - Estructuras                                         |
| 👂 🗀 6.0 - Parametrización de Versiones                        |
| 👂 🗀 6.0 - Control de Versiones                                |
| 👂 🗀 6.0 - Presupuesto                                         |
| 👂 🗀 6.0 - Otros Procesos                                      |
| 🗢 🔂 6.0 - Sistema de Información. Elaboración del Presupuesto |
| 🗁 🔂 6.0 - Consultas                                           |
| 🔗 6.0 - Consulta por Fases del Presupuesto                    |
| 😥 6.0 - Consulta Desglose de Importes                         |
| 😥 6.0 - Datos Económicos Superestructura                      |
| 🔗 6.0 - Cuadre de Fondos                                      |
| 🤣 6.0 - Comparación de Versiones por Partida                  |
| 😥 6.0 - Comparación de Versiones por Superestructura          |

El usuario deberá seleccionar la Versión para importes y las selecciones específicas del informe como la Entidad CP, el ejercicio, la versión y la superestructura.

| DATOS DE SUPERESTR                                                                          | UCTURAS      |   |    |
|---------------------------------------------------------------------------------------------|--------------|---|----|
| •                                                                                           |              |   |    |
| Selecciones generales<br>Versión para Importes                                              |              |   |    |
| Selecciones específicas de informe<br>Entidad CP<br>Ejercicio<br>Versión<br>Superestructura | JCCM<br>2011 | a | \$ |
| Especificación de la salida<br>Layout                                                       |              |   |    |

Ejemplo a mostrar:

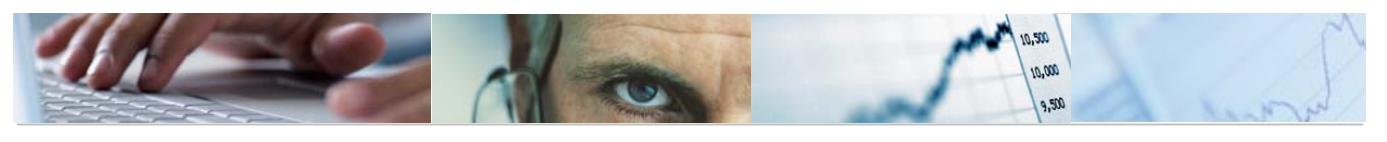

# DATOS DE SUPERESTRUCTURAS

| •                                    |      |   |    |
|--------------------------------------|------|---|----|
|                                      |      |   |    |
| Selecciones generales                |      |   |    |
| Versión para Importes                | 1    |   |    |
|                                      |      |   |    |
| Onlanding and the set of information |      |   |    |
| Selecciones especificas de informe   |      |   |    |
| Entidad CP                           | JCCM |   |    |
| Ejercicio                            | 2009 |   |    |
| Versión                              | 1    |   |    |
| Superestructura                      |      | a | \$ |
|                                      |      |   |    |
| Especificación de la salida          |      |   |    |
| Lavout                               |      |   |    |
| Layout                               |      |   |    |

Pulsando ejecutar nos mostrará los datos de superestructuras:

| 3 4 7 6 2               |       |                      |                     |                         |                                         |           |          |                     |      |                  |
|-------------------------|-------|----------------------|---------------------|-------------------------|-----------------------------------------|-----------|----------|---------------------|------|------------------|
| DATOS DE SU             | PER   | ESTR                 | UCTURAS             |                         |                                         |           |          |                     |      |                  |
| Entidad CP              | ^ Año | Versión <sup>*</sup> | Versión 🕺           | Superestructura         | Nivel 2                                 | 1 Nivel 3 | Nivel -  | 4 ≥ IMPORTE ESTIMAD | 00 E | IMPORTE VERSION  |
| J.C. Castilla-La Mancha | 2009  | 1                    | Ley de Presupuestos | Capítulos de Gastos     | ACTIVOS FINANCIEROS                     |           |          | 0,0                 | 10   | 7.815.570,00     |
|                         |       |                      |                     |                         |                                         |           | д        | . 0,0               | 0 =  | 7.815.570,00     |
|                         |       |                      |                     |                         | ACTIVOS FINANCIEROS                     | <u>n</u>  |          | 0,0                 | 0    | 7.815.570,00     |
|                         |       |                      |                     |                         | GASTOS DE PERSONAL                      |           |          | 0,0                 | 10   | 1.731.747.380,00 |
|                         |       |                      |                     |                         |                                         |           | <u>_</u> | • 0,0               | 0 =  | 1.731.747.380,00 |
|                         |       |                      |                     |                         | GASTOS DE PERSONAL                      | <u>n</u>  |          | 0,0                 | 0 •• | 1.731.747.380,00 |
|                         |       |                      |                     |                         | GASTOS EN BIENES CORRIENTES Y SERVICIOS |           |          | 0,0                 | 10   | 394.882.180,00   |
|                         |       |                      |                     |                         |                                         |           | <b>_</b> | • 0,0               | 0 •  | 394.882.180,00   |
|                         |       |                      |                     |                         | GASTOS EN BIENES CORRIENTES Y SERVICI   | <u>n</u>  |          | •• 0,0              | 0    | 394.882.180,00   |
|                         |       |                      |                     |                         | GASTOS FINANCIEROS                      |           |          | 0,0                 | 10   | 64.253.470,00    |
|                         |       |                      |                     |                         |                                         |           | <b>-</b> | • 0,0               | 0    | 64.253.470,00    |
|                         |       |                      |                     |                         | GASTOS FINANCIEROS                      | <u>n</u>  |          | 0,0                 | 0    | 64.253.470,00    |
|                         |       |                      |                     |                         | INVERSIONES REALES                      |           |          | 0,0                 | 10   | 387.400.690,00   |
|                         |       |                      |                     |                         |                                         |           | <u> </u> | - 0,0               | 0 •  | 387.400.690,00   |
|                         |       |                      |                     |                         | INVERSIONES REALES                      | <u>n</u>  |          | 0,0                 | 0    | 387.400.690,00   |
|                         |       |                      |                     |                         | PASIVOS FINANCIEROS                     |           |          | 0,0                 | 10   | 36.819.690,00    |
|                         |       |                      |                     |                         |                                         |           | <u> </u> | - 0,0               | 0 =  | 36.819.690,00    |
|                         |       |                      |                     |                         | PASIVOS FINANCIEROS                     | <u>n</u>  |          | 0,0                 | 0    | 36.819.690,00    |
|                         |       |                      |                     |                         | TRANSFERENCIAS CORRIENTES               |           |          | 0,0                 | 10   | 4.372.173.310,00 |
|                         |       |                      |                     |                         |                                         |           | <u> </u> | - 0,0               | 0 -  | 4.372.173.310,00 |
|                         |       |                      |                     |                         | TRANSFERENCIAS CORRIENTES               | <u>n</u>  |          | 0,0                 | 0    | 4.372.173.310,00 |
|                         |       |                      |                     |                         | TRANSFERENCIAS DE CAPITAL               |           |          | 0,0                 | 10   | 1.430.451.350,00 |
|                         |       |                      |                     |                         |                                         |           | <u> </u> | - 0,0               | 0    | 1.430.451.350,00 |
|                         |       |                      |                     |                         | TRANSFERENCIAS DE CAPITAL               | <u>n</u>  |          | 0,0                 | 0 •• | 1.430.451.350,00 |
|                         |       |                      |                     | Capitulos de Gastos 🛛 🚨 | 1                                       |           |          | 0,0                 |      | 8.425.543.640,00 |
|                         |       |                      |                     | Capítulos de Ingresos   | ACTIVOS FINANCIEROS                     |           |          | 0,0                 | 10   | 6.906.960,00     |
|                         |       |                      |                     |                         |                                         |           | д        | . 0.0               | 0 .  | 6.906.960.00     |

También mostrará los importes negativos:

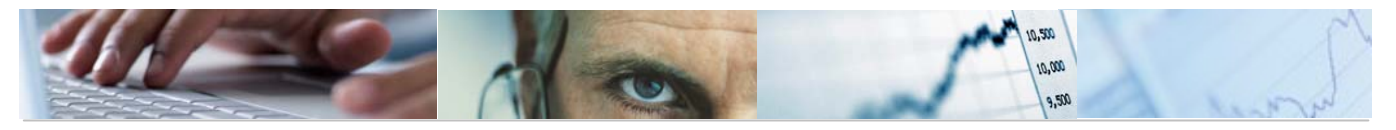

|                    |    | -,     |                |
|--------------------|----|--------|----------------|
| CULTURA Y DEPORTES |    | 0,00   | 16.472.280,00  |
|                    |    | 0,00   | 18.914.200,00  |
|                    |    | 0,00   | 18.655.330,00  |
|                    |    | 0,00   | 31.155.030,00  |
|                    |    | 0,00   | 29.952.530,00  |
|                    |    | 0,00   | 1.795.090,00-  |
|                    |    | 0,00   | 100.010,00-    |
|                    |    | 0,00   | 1.234.000,00-  |
|                    |    | 0,00 = | 112.020.270,00 |
| CULTURA Y DEPORTES | •• | 0,00   | 112.020.270,00 |

#### 6.1.4 Cuadre de Fondos.

Se accede a través del menú de Presupuestos:

| 🗢 🔂 6.0 - Presupuestos                                        |
|---------------------------------------------------------------|
| ▷ 🗀 6.0 - Estructuras                                         |
| 👂 🗀 6.0 - Parametrización de Versiones                        |
| ▷ 🗀 6.0 - Control de Versiones                                |
| ▷ 🗀 6.0 - Presupuesto                                         |
| ▷ 🗀 6.0 - Otros Procesos                                      |
| 🗢 🔂 6.0 - Sistema de Información. Elaboración del Presupuesto |
| 🗢 🔂 6.0 - Consultas                                           |
| 😥 6.0 - Consulta por Fases del Presupuesto                    |
| 🔗 6.0 - Consulta Desglose de Importes                         |
| 😥 6.0 - Datos Económicos Superestructura                      |
| 🔗 6.0 - Cuadre de Fondos                                      |
| 😥 6.0 - Comparación de Versiones por Partida                  |
| 😥 6.0 - Comparación de Versiones por Superestructura          |

El usuario deberá seleccionar la Entidad CP, ejercicio, versión y fondo. Si los fondos son con vinculación, con partidas asignadas o todos los casos; los controles adicionales de control de cuadre, financiación afectada o todos los casos; y si los fondos a tratar son Gastos – Ingresos sin cuadrar o todos los casos.

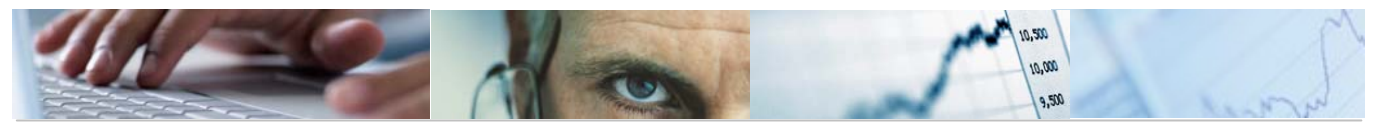

| Cuadre de Fondos                                                      |                                                                  |
|-----------------------------------------------------------------------|------------------------------------------------------------------|
| <b>⊕</b>                                                              |                                                                  |
| Selección General<br>Entidad C.P.<br>Ejercicio<br>Versión<br>Fondo    |                                                                  |
| Propiedades de los Fondos<br>Con Vinculación<br>Con Partidas Asignada | <ul> <li>✓ Todos los casos</li> <li>✓ Todos los casos</li> </ul> |
| Controles Adicionales Control de Cuadre Financiación Afectada         | <ul> <li>✓ Todos los casos</li> <li>✓ Todos los casos</li> </ul> |
| Fondos a tratar<br>O Gastos-Ingresos sin cuadrar                      |                                                                  |

Una vez rellenos todos los datos pulsaremos ejecutar 🚱.

- Ejemplo de todos los casos en Gastos – Ingresos sin cuadrar:

#### Cuadre de Fondos

| Fondo                                                                      | Descripción                              | Control F.A. | C.Cuadre | V.G/I    | gastos - Ingresos |   |  |  |  |
|----------------------------------------------------------------------------|------------------------------------------|--------------|----------|----------|-------------------|---|--|--|--|
| 0000000020                                                                 | Ayudas viviendas. Adquisición y rehab.   | SI           | SI       | NO TIENE | 21.197.400,00     |   |  |  |  |
| 0000000125                                                                 | Campos de ensayo agronómicos             | SI           | SI       | RC/DR    | 30.000,00         | - |  |  |  |
| 0000000230                                                                 | Agrupación de productores agrarios       | SI           | SI       | RC/DR    | 40.000,00         |   |  |  |  |
| 0000000233                                                                 | Programas operativos frutas y hortalizas | SI           | SI       | NO TIENE | 3.000.000,00      |   |  |  |  |
| 0000000247                                                                 | Restitución producc de almidón y fécula  | SI           | SI       | NO TIENE | 1.000,00          |   |  |  |  |
| 0000000248                                                                 | Mejora calidad de la carne               | SI           | SI       | RC/DR    | 310.000,00        |   |  |  |  |
| 0000000250                                                                 | Leche escolar                            | SI           | SI       | NO TIENE | 120.000,00        |   |  |  |  |
| 0000000254                                                                 | Concentración paarcelaria privada        | SI           | SI       | NO TIENE | 984.000,00        |   |  |  |  |
| 0000000290                                                                 | Ayudas al sector vitivinicola            | SI           | SI       | NO TIENE | 33.600.000,00     |   |  |  |  |
| 0000000310                                                                 | Forrajes desecados                       | SI           | SI       | NO TIENE | 5.500.000,00      |   |  |  |  |
| 0000000319                                                                 | Intervención del alcohol                 | SI           | SI       | RC/DR    | 50.000,00         |   |  |  |  |
| 0000000321                                                                 | Reestructuración del sector azucarero    | SI           | SI       | NO TIENE | 1.967.590,00      |   |  |  |  |
| 0000000391                                                                 | Aumento VA product agrarios-Industrias   | SI           | SI       | NO TIENE | 63.000.000,00     |   |  |  |  |
| 0000000392                                                                 | Almacenamiento de productos cárnicos     | SI           | SI       | NO TIENE | 50.000,00         |   |  |  |  |
| 0000000392 Almacenamiento de productos cárnicos SI SI NO TIENE 50.000,00 💽 |                                          |              |          |          |                   |   |  |  |  |

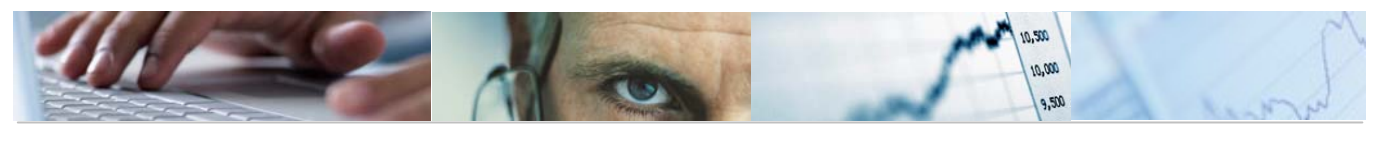

- Ejemplo de todos los casos en los fondos a tratar:

#### Cuadre de Fondos

| 3 A 7 M K 7 1 2 3 % 1 B ( 1 B 1 H H |                                          |              |          |          |                     |   |   |
|-------------------------------------|------------------------------------------|--------------|----------|----------|---------------------|---|---|
| Fondo                               | Descripción                              | Control F.A. | C.Cuadre | V.G/I    | ∞ Gastos - Ingresos |   |   |
| 0000000010                          | Oficinas de gestión e información de viv | SI           | SI       | RC/DR    | 0,00                |   | • |
| 0000000012                          | Primer plan integral de empleo de C-LM   | SI           | SI       | 0/DR     | 0,00                | [ | Ŧ |
| 0000000020                          | Ayudas viviendas. Adquisición y rehab.   | SI           | SI       | NO TIENE | 21.197.400,00       |   | - |
| 0000000030                          | Integración laboral del minusválido      | SI           | SI       | NO TIENE | 0,00                |   |   |
| 0000000040                          | Promoción del empleo autónomo (arts, 47  | SI           | SI       | NO TIENE | 0,00                |   |   |
| 0000000041                          | Aval-autoempleo                          | SI           | SI       | RC/DR    | 0,00                |   |   |
| 0000000050                          | Rentas de subsistencia                   | SI           | 81       | NO TIENE | 0,00                |   |   |
| 0000000060                          | Formación profesional ocupacional        | SI           | SI       | RC/DR    | 0,00                |   |   |
| 0000000069                          | Plan Extraordinario Formación e inserció | SI           | SI       | RC/DR    | 0,00                |   |   |
| 0000000070                          | Jubilación anticipada                    | SI           | SI       | D/DR     | 0,00                |   |   |
| 0000000080                          | Planes sociales                          | SI           | SI       | RC/DR    | 0,00                |   |   |
| 0000000090                          | Iniciativas comunitarias                 | 81           | SI       | D/DR     | 0,00                |   |   |
| 0000000100                          | Subvenciones inversión capital fijo coop | SI           | SI       | RC/DR    | 0,00                | Ī | • |
| 0000000110                          | Transferencias del MINER                 | SI           | SI       | RC/DR    | 0,00                |   | - |

| 3 8 5 | 7 🛗 🔀     | 70 20 7   |              |   |                                       |
|-------|-----------|-----------|--------------|---|---------------------------------------|
| Fondo | Ce.gestor | Pos.pres. | Denominación | E | Presupuesto Inicial 🖻 Pre. Definitivo |

Barra de botones:

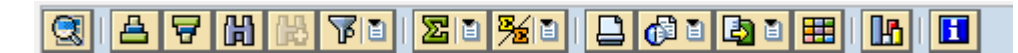

Detalle del Fondo.

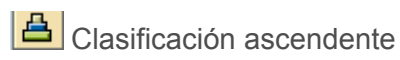

Clasificación descendente.

Buscar.

Filtrar datos.

Permite calcular totales en las columnas seleccionadas.

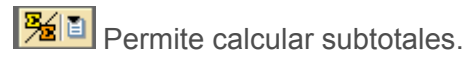

Imprimir.

Calcular vistas.

Exportar a otros formatos.

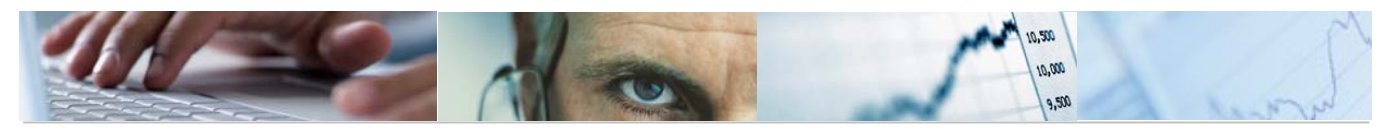

Modificar la disposición de las columnas e incluso ocultar alguna.

Permite generar gráficos de barras, en una nueva ventana, sobre los datos seleccionados.

6.1.5 Comparación de Versiones por Partida.

Se accede a través del menú de Presupuestos:

| 🗢 🔂 6.0 - Presupuestos                                        |
|---------------------------------------------------------------|
| 🕑 🧰 6.0 - Estructuras                                         |
| 👂 🧰 6.0 - Parametrización de Versiones                        |
| D G.0 - Control de Versiones                                  |
| 🕑 🧰 6.0 - Presupuesto                                         |
| 6.0 - Otros Procesos                                          |
| 🗢 🔁 6.0 - Sistema de Información. Elaboración del Presupuesto |
| 🗢 🔂 6.0 - Consultas                                           |
| 😥 6.0 - Consulta por Fases del Presupuesto                    |
| 😥 6.0 - Consulta Desglose de Importes                         |
| 😥 6.0 - Datos Económicos Superestructura                      |
| 😥 6.0 - Cuadre de Fondos                                      |
| 😥 6.0 - Comparación de Versiones por Partida                  |
| 🔗 6.0 - Comparación de Versiones por Superestructura          |
|                                                               |

El usuario deberá seleccionar los datos generales (Entidad CP, Tipo G/I, si el presupuesto está consolidado o no lo está), datos de las versiones a comparar (ejercicio A, versión A, ejercicio B, versión B) y los datos de las partidas (centro gestor, clasificaciones 1 y 2, fondo y proyecto), y si muestra sólo proyectos.

| Comparación de Versiones por Partida Presupuestaria |  |
|-----------------------------------------------------|--|
|                                                     |  |
| Datos de Selección /                                |  |
| Datos Generales                                     |  |
| Entidad CP                                          |  |
| Тіро(G/I)                                           |  |
| Presupuesto Consolidado                             |  |
| Versiones a Comparar                                |  |
| Ejercicio A                                         |  |
| Versión A 🗹                                         |  |
| Ejercicio B                                         |  |
| Versión B                                           |  |
| Datos de las Partidas                               |  |
| Centro gestor                                       |  |
| Clasificación 1 a 🗢                                 |  |
| Clasificación 2 a 🗢                                 |  |
| Fondo a 🗘                                           |  |
| Proyecto a                                          |  |
|                                                     |  |
| Solo Proyectos                                      |  |

Pulsando ejecutar nos mostrará la comparación de versiones por Partida Presupuestaria.

Ejemplo sin el presupuesto consolidado:

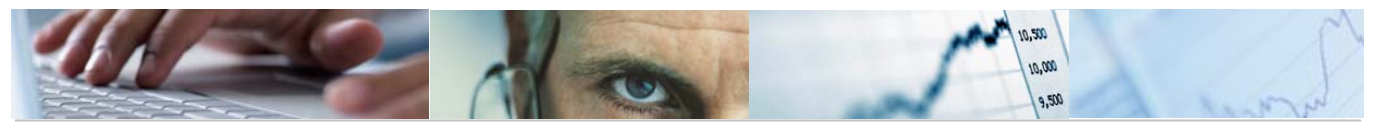

| Comparación de Versiones por Partida Presupuestaria |                                       |           |                    |            |                    |            |                                                  |          |            |
|-----------------------------------------------------|---------------------------------------|-----------|--------------------|------------|--------------------|------------|--------------------------------------------------|----------|------------|
|                                                     |                                       |           |                    |            |                    |            |                                                  |          |            |
| Sección                                             | Des. Sección                          | O. Gestor | Des. O. Gestor     | Centro Ges | Des. C. Gestor     | G. Funciór | Des. G. Función                                  | Programa | a Des. Pri |
| 15                                                  | VICEPRESIDENCIA Y ECONOMÍA Y HACIENDA | 1502      | SECRETARÍA GENERAL | 15020000   | SECRETARÍA GENERAL | 1          | SERVICIOS DE CARÁCTER GENERAL                    | 126E     | ORDEN 🔺    |
| 15                                                  | VICEPRESIDENCIA Y ECONOMÍA Y HACIENDA | 1502      | SECRETARÍA GENERAL | 15020000   | SECRETARÍA GENERAL | 1          | SERVICIOS DE CARÁCTER GENERAL                    | 126E     | ORDEN 🔻    |
| 15                                                  | VICEPRESIDENCIA Y ECONOMÍA Y HACIENDA | 1502      | SECRETARÍA GENERAL | 15020000   | SECRETARÍA GENERAL | 1          | SERVICIOS DE CARÁCTER GENERAL                    | 126E     | ORDEN      |
| 15                                                  | VICEPRESIDENCIA Y ECONOMÍA Y HACIENDA | 1502      | SECRETARÍA GENERAL | 15020000   | SECRETARÍA GENERAL | 1          | SERVICIOS DE CARÁCTER GENERAL                    | 126E     | ORDEN      |
| 15                                                  | VICEPRESIDENCIA Y ECONOMÍA Y HACIENDA | 1502      | SECRETARÍA GENERAL | 15020000   | SECRETARÍA GENERAL | 1          | SERVICIOS DE CARÁCTER GENERAL                    | 126E     | ORDEN      |
| 15                                                  | VICEPRESIDENCIA Y ECONOMÍA Y HACIENDA | 1502      | SECRETARÍA GENERAL | 15020000   | SECRETARÍA GENERAL | 1          | SERVICIOS DE CARÁCTER GENERAL                    | 126E     | ORDEN      |
| 15                                                  | VICEPRESIDENCIA Y ECONOMÍA Y HACIENDA | 1502      | SECRETARÍA GENERAL | 15020000   | SECRETARÍA GENERAL | 1          | SERVICIOS DE CARÁCTER GENERAL                    | 126E     | ORDEN      |
| 15                                                  | VICEPRESIDENCIA Y ECONOMÍA Y HACIENDA | 1502      | SECRETARÍA GENERAL | 15020000   | SECRETARÍA GENERAL | 5          | PRODUCCIÓN BIENES PÚBLICOS DE CARÁCTER ECONÓMICO | 521B     | DESARI     |
| 15                                                  | VICEPRESIDENCIA Y ECONOMÍA Y HACIENDA | 1502      | SECRETARÍA GENERAL | 15020000   | SECRETARÍA GENERAL | 5          | PRODUCCIÓN BIENES PÚBLICOS DE CARÁCTER ECONÓMICO | 521B     | DESARI     |
| 15                                                  | VICEPRESIDENCIA Y ECONOMÍA Y HACIENDA | 1502      | SECRETARÍA GENERAL | 15020000   | SECRETARÍA GENERAL | 5          | PRODUCCIÓN BIENES PÚBLICOS DE CARÁCTER ECONÓMICO | 521B     | DESARI     |
| 15                                                  | VICEPRESIDENCIA Y ECONOMÍA Y HACIENDA | 1502      | SECRETARÍA GENERAL | 15020000   | SECRETARÍA GENERAL | 5          | PRODUCCIÓN BIENES PÚBLICOS DE CARÁCTER ECONÓMICO | 521B     | DESARI     |
| 15                                                  | VICEPRESIDENCIA Y ECONOMÍA Y HACIENDA | 1502      | SECRETARÍA GENERAL | 15020000   | SECRETARÍA GENERAL | 5          | PRODUCCIÓN BIENES PÚBLICOS DE CARÁCTER ECONÓMICO | 521B     | DESARI     |
| 15                                                  | VICEPRESIDENCIA Y ECONOMÍA Y HACIENDA | 1502      | SECRETARÍA GENERAL | 15020000   | SECRETARÍA GENERAL | 6          | REGULACIÓN ECONÓMICA DE CARÁCTER GENERAL         | 611A     | DIREC 1    |
| 15                                                  | VICEPRESIDENCIA Y ECONOMÍA Y HACIENDA | 1502      | SECRETARÍA GENERAL | 15020000   | SECRETARÍA GENERAL | 6          | REGULACIÓN ECONÓMICA DE CARÁCTER GENERAL         | 611A     | DIREC      |
| 15                                                  | VICEPRESIDENCIA Y ECONOMÍA Y HACIENDA | 1502      | SECRETARÍA GENERAL | 15020000   | SECRETARÍA GENERAL | 6          | REGULACIÓN ECONÓMICA DE CARÁCTER GENERAL         | 611A     | DIREC      |
| 15                                                  | VICEPRESIDENCIA Y ECONOMÍA Y HACIENDA | 1502      | SECRETARÍA GENERAL | 15020000   | SECRETARÍA GENERAL | 6          | REGULACIÓN ECONÓMICA DE CARÁCTER GENERAL         | 611A     | DIREC      |
| 15                                                  | VICEPRESIDENCIA Y ECONOMÍA Y HACIENDA | 1502      | SECRETARÍA GENERAL | 15020000   | SECRETARÍA GENERAL | 6          | REGULACIÓN ECONÓMICA DE CARÁCTER GENERAL         | 611A     | DIREC      |
| 15                                                  | VICEPRESIDENCIA Y ECONOMÍA Y HACIENDA | 1502      | SECRETARÍA GENERAL | 15020000   | SECRETARÍA GENERAL | 6          | REGULACIÓN ECONÓMICA DE CARÁCTER GENERAL         | 611A     | DIREC      |
| 15                                                  | VICEPRESIDENCIA Y ECONOMÍA Y HACIENDA | 1502      | SECRETARÍA GENERAL | 15020000   | SECRETARÍA GENERAL | 6          | REGULACIÓN ECONÓMICA DE CARÁCTER GENERAL         | 611A     | DIREC      |
| 15                                                  | VICEPRESIDENCIA Y ECONOMÍA Y HACIENDA | 1502      | SECRETARÍA GENERAL | 15020000   | SECRETARÍA GENERAL | 6          | REGULACIÓN ECONÓMICA DE CARÁCTER GENERAL         | 611A     | DIREC      |
| 15                                                  | VICEPRESIDENCIA Y ECONOMÍA Y HACIENDA | 1502      | SECRETARÍA GENERAL | 15020000   | SECRETARÍA GENERAL | 6          | REGULACIÓN ECONÓMICA DE CARÁCTER GENERAL         | 611A     | DIREC      |
| 15                                                  | VICEPRESIDENCIA Y ECONOMÍA Y HACIENDA | 1502      | SECRETARÍA GENERAL | 15020000   | SECRETARÍA GENERAL | 6          | REGULACIÓN ECONÓMICA DE CARÁCTER GENERAL         | 611A     | DIREC      |
| 15                                                  | VICEPRESIDENCIA Y ECONOMÍA Y HACIENDA | 1502      | SECRETARÍA GENERAL | 15020000   | SECRETARÍA GENERAL | 6          | REGULACIÓN ECONÓMICA DE CARÁCTER GENERAL         | 611A     | DIREC      |
| 15                                                  | VICEPRESIDENCIA Y ECONOMÍA Y HACIENDA | 1502      | SECRETARÍA GENERAL | 15020000   | SECRETARÍA GENERAL | 6          | REGULACIÓN ECONÓMICA DE CARÁCTER GENERAL         | 611A     | DIREC      |
| 15                                                  | VICEPRESIDENCIA Y ECONOMÍA Y HACIENDA | 1502      | SECRETARÍA GENERAL | 15020000   | SECRETARÍA GENERAL | 6          | REGULACIÓN ECONÓMICA DE CARÁCTER GENERAL         | 611A     | DIREC      |
| 15                                                  | VICEPRESIDENCIA Y ECONOMÍA Y HACIENDA | 1502      | SECRETARÍA GENERAL | 15020000   | SECRETARÍA GENERAL | 6          | REGULACIÓN ECONÓMICA DE CARÁCTER GENERAL         | 611A     | DIREC      |
| 15                                                  | VICEPRESIDENCIA Y ECONOMÍA Y HACIENDA | 1502      | SECRETARÍA GENERAL | 15020000   | SECRETARÍA GENERAL | 6          | REGULACIÓN ECONÓMICA DE CARÁCTER GENERAL         | 611A     | DIREC      |
| 15                                                  | VICEPRESIDENCIA Y ECONOMÍA Y HACIENDA | 1502      | SECRETARÍA GENERAL | 15020000   | SECRETARÍA GENERAL | 6          | REGULACIÓN ECONÓMICA DE CARÁCTER GENERAL         | 611A     | DIREC      |
| 15                                                  | VICEPRESIDENCIA V ECONOMÍA V HACIENDA | 1502      | RECRETARÍA GENERAL | 15020000   | SECRETARÍA GENERAL | R          | REGULACIÓN ECONÓMICA DE CARÁCTER GENERAL         | 6114     | DIREC 1    |
|                                                     |                                       |           |                    |            |                    |            |                                                  |          |            |

Ejemplo de presupuesto consolidado y sólo proyectos:

| CIAFVIZ CIECTON HEEFI                                                                     |                                                             |                 |  |  |  |  |  |  |  |  |
|-------------------------------------------------------------------------------------------|-------------------------------------------------------------|-----------------|--|--|--|--|--|--|--|--|
| Sección Des. Sección O. Gestor Des. O. Gestor Centro Ges Des. C. Gestor                   | G. Función Des. G. Función Progra                           | ama Des. Progra |  |  |  |  |  |  |  |  |
| 15 VICEPRESIDENCIA Y ECONOMÍA Y HACIENDA 1502 SECRETARÍA GENERAL 15020000 SECRETARÍA GENI | RAL 5 PRODUCCIÓN BIENES PÚBLICOS DE CARÁCTER ECONÓMICO 521B | DESARROL        |  |  |  |  |  |  |  |  |
| 15 VICEPRESIDENCIA Y ECONOMÍA Y HACIENDA 1502 SECRETARÍA GENERAL 15020000 SECRETARÍA GEN  | RAL 5 PRODUCCIÓN BIENES PÚBLICOS DE CARÁCTER ECONÓMICO 521B | DESARROL        |  |  |  |  |  |  |  |  |
| 15 VICEPRESIDENCIA Y ECONOMÍA Y HACIENDA 1502 SECRETARÍA GENERAL 15020000 SECRETARÍA GENI | RAL 6 REGULACIÓN ECONÓMICA DE CARÁCTER GENERAL 611A         | DIREC Y S.      |  |  |  |  |  |  |  |  |
| 15 VICEPRESIDENCIA Y ECONOMÍA Y HACIENDA 1502 SECRETARÍA GENERAL 15020000 SECRETARÍA GEN  | RAL 6 REGULACIÓN ECONÓMICA DE CARÁCTER GENERAL 611A         | DIREC Y S.      |  |  |  |  |  |  |  |  |
| 15 VICEPRESIDENCIA Y ECONOMÍA Y HACIENDA 1502 SECRETARÍA GENERAL 15020000 SECRETARÍA GEN  | RAL 6 REGULACIÓN ECONÓMICA DE CARÁCTER GENERAL 611A         | DIREC Y S.      |  |  |  |  |  |  |  |  |
| 15 VICEPRESIDENCIA Y ECONOMÍA Y HACIENDA 1502 SECRETARÍA GENERAL 15020000 SECRETARÍA GEN  | RAL 6 REGULACIÓN ECONÓMICA DE CARÁCTER GENERAL 611A         | DIREC Y S.      |  |  |  |  |  |  |  |  |
| 15 VICEPRESIDENCIA Y ECONOMÍA Y HACIENDA 1502 SECRETARÍA GENERAL 15020000 SECRETARÍA GENI | RAL 6 REGULACIÓN ECONÓMICA DE CARÁCTER GENERAL 611A         | DIREC Y S.      |  |  |  |  |  |  |  |  |

Barra de botones:

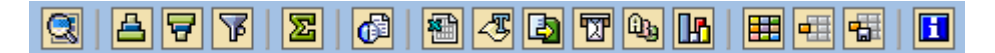

Detalle de las versiones.

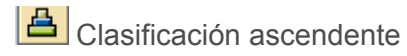

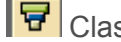

Clasificación descendente.

Filtrar datos.

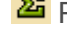

Permite calcular totales en las columnas seleccionadas.

Calcular vistas.

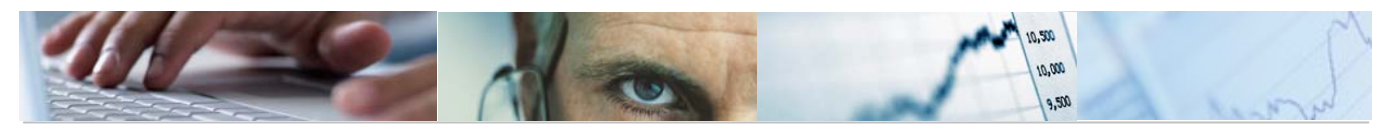

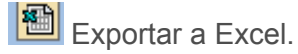

Tratamiento de textos.

Permite generar gráficos de barras, en una nueva ventana, sobre los datos seleccionados.

Modificar la disposición de las columnas e incluso ocultar alguna.

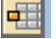

💷 Seleccionar disposición de las columnas.

😼 Grabar disposición de las columnas.

Comparación de Versiones por Superestructura. 6.1.6

Se accede a través del menú de Presupuestos:

| 🗢 🔂 6.0 - Presupuestos                                        |
|---------------------------------------------------------------|
| ▷ 🧰 6.0 - Estructuras                                         |
| 🕑 🧰 6.0 - Parametrización de Versiones                        |
| ▷ 🗀 6.0 - Control de Versiones                                |
| ▷ 🗀 6.0 - Presupuesto                                         |
| ▷ 🗀 6.0 - Otros Procesos                                      |
| 🗢 🔂 6.0 - Sistema de Información. Elaboración del Presupuesto |
| 🗢 🔂 6.0 - Consultas                                           |
| 😥 6.0 - Consulta por Fases del Presupuesto                    |
| 💬 6.0 - Consulta Desglose de Importes                         |
| 😥 6.0 - Datos Económicos Superestructura                      |
| 😥 6.0 - Cuadre de Fondos                                      |
| 😥 6.0 - Comparación de Versiones por Partida                  |
| 😥 6.0 - Comparación de Versiones por Superestructura          |
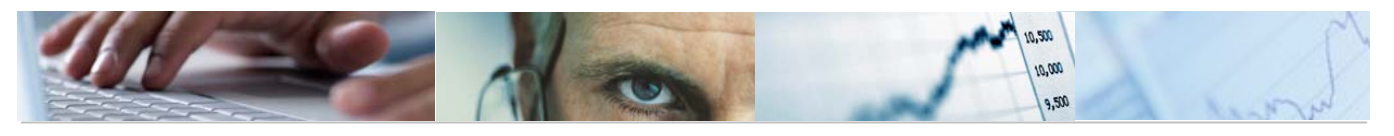

| omparación de versi      | ones por su | perestructuras |
|--------------------------|-------------|----------------|
| >                        |             |                |
| -                        |             |                |
| atos de Selección        |             |                |
| Datos Generales          |             |                |
| Entidad CP               |             |                |
|                          |             |                |
| Presupuesto Consolidado  |             |                |
| Datos Superestructuras 🦯 |             |                |
| Ejercicio                | ſ⊻ _        |                |
| Versión                  | R           |                |
| Superestructura          |             |                |
|                          |             |                |
| Versiones a Comparar     |             |                |
| Ejercicio A              |             |                |
| Versión A                | R           |                |
| Ejercicio A              |             |                |
| Versión B                |             |                |
|                          |             |                |
| Datos de las Partidas    |             |                |
| Centro gestor            | r           |                |
| Clasificación 1          |             | a 🗳            |
| Clasificación 2          |             | a              |
| Fondo                    |             | a 🗢            |
| Provecto                 |             | a 🗘            |

El usuario deberá seleccionar los datos generales (Entidad CP, Tipo G/I, si el presupuesto está consolidado o no lo está), datos de las superestructuras (ejercicio, versión, superestructura), Versiones a comparar y los datos de las partidas (centro gestor, clasificaciones 1 y 2, fondo y proyecto).

Pulsando ejecutar nos mostrará la comparación de versiones de superestructuras:

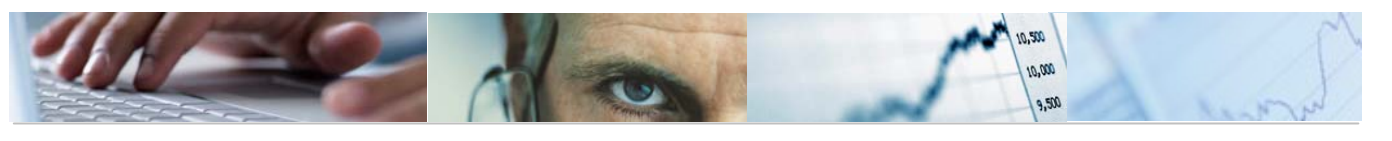

# Comparación de versiones por superestructuras

| Superestru | Des. Superestructura Agrupaciór | Des. Agrupación               | Sección | Des. Sección                          | O. Gesto | r Des. O. Gestor                      | Cer   |
|------------|---------------------------------|-------------------------------|---------|---------------------------------------|----------|---------------------------------------|-------|
| PGA        | POLÍTICAS DE GASTO 001          | SERVICIOS DE CARÁCTER GENERAL | 15      | VICEPRESIDENCIA Y ECONOMÍA Y HACIEND. | 4 1502   | SECRETARÍA GENERAL                    | 150 🔺 |
| PGA        | POLÍTICAS DE GASTO 001          | SERVICIOS DE CARÁCTER GENERAL | 15      | VICEPRESIDENCIA Y ECONOMÍA Y HACIEND. | 4 1502   | SECRETARÍA GENERAL                    | 150 💌 |
| PGA        | POLÍTICAS DE GASTO 001          | SERVICIOS DE CARÁCTER GENERAL | 15      | VICEPRESIDENCIA Y ECONOMÍA Y HACIEND. | 4 1502   | SECRETARÍA GENERAL                    | 150   |
| PGA        | POLÍTICAS DE GASTO 001          | SERVICIOS DE CARÁCTER GENERAL | 15      | VICEPRESIDENCIA Y ECONOMÍA Y HACIEND. | 4 1502   | SECRETARÍA GENERAL                    | 150   |
| PGA        | POLÍTICAS DE GASTO 001          | SERVICIOS DE CARÁCTER GENERAL | 15      | VICEPRESIDENCIA Y ECONOMÍA Y HACIEND. | 4 1502   | SECRETARÍA GENERAL                    | 150   |
| PGA        | POLÍTICAS DE GASTO 001          | SERVICIOS DE CARÁCTER GENERAL | 15      | VICEPRESIDENCIA Y ECONOMÍA Y HACIEND. | 4 1502   | SECRETARÍA GENERAL                    | 150   |
| PGA        | POLÍTICAS DE GASTO 001          | SERVICIOS DE CARÁCTER GENERAL | 15      | VICEPRESIDENCIA Y ECONOMÍA Y HACIENDA | 4 1503   | DIRECCIÓN GENERAL DE ASUNTOS EUROPEOS | 150   |
| PGA        | POLÍTICAS DE GASTO 001          | SERVICIOS DE CARÁCTER GENERAL | 15      | VICEPRESIDENCIA Y ECONOMÍA Y HACIENDA | 4 1503   | DIRECCIÓN GENERAL DE ASUNTOS EUROPEOS | 150   |
| PGA        | POLÍTICAS DE GASTO 001          | SERVICIOS DE CARÁCTER GENERAL | 15      | VICEPRESIDENCIA Y ECONOMÍA Y HACIENDA | 4 1503   | DIRECCIÓN GENERAL DE ASUNTOS EUROPEOS | 150   |
| PGA        | POLÍTICAS DE GASTO 001          | SERVICIOS DE CARÁCTER GENERAL | 15      | VICEPRESIDENCIA Y ECONOMÍA Y HACIENDA | 4 1503   | DIRECCIÓN GENERAL DE ASUNTOS EUROPEOS | 150   |
| PGA        | POLÍTICAS DE GASTO 001          | SERVICIOS DE CARÁCTER GENERAL | 15      | VICEPRESIDENCIA Y ECONOMÍA Y HACIENDA | 4 1503   | DIRECCIÓN GENERAL DE ASUNTOS EUROPEOS | 150   |
| PGA        | POLÍTICAS DE GASTO 001          | SERVICIOS DE CARÁCTER GENERAL | 15      | VICEPRESIDENCIA Y ECONOMÍA Y HACIENDA | 4 1503   | DIRECCIÓN GENERAL DE ASUNTOS EUROPEOS | 150   |
| PGA        | POLÍTICAS DE GASTO 001          | SERVICIOS DE CARÁCTER GENERAL | 15      | VICEPRESIDENCIA Y ECONOMÍA Y HACIENDA | 4 1503   | DIRECCIÓN GENERAL DE ASUNTOS EUROPEOS | 150   |
| PGA        | POLÍTICAS DE GASTO 001          | SERVICIOS DE CARÁCTER GENERAL | 15      | VICEPRESIDENCIA Y ECONOMÍA Y HACIENDA | 4 1503   | DIRECCIÓN GENERAL DE ASUNTOS EUROPEOS | 150   |
| PGA        | POLÍTICAS DE GASTO 001          | SERVICIOS DE CARÁCTER GENERAL | 15      | VICEPRESIDENCIA Y ECONOMÍA Y HACIEND. | 4 1503   | DIRECCIÓN GENERAL DE ASUNTOS EUROPEOS | 150   |
| PGA        | POLÍTICAS DE GASTO 001          | SERVICIOS DE CARÁCTER GENERAL | 15      | VICEPRESIDENCIA Y ECONOMÍA Y HACIEND. | 4 1503   | DIRECCIÓN GENERAL DE ASUNTOS EUROPEOS | 150   |
| PGA        | POLÍTICAS DE GASTO 001          | SERVICIOS DE CARÁCTER GENERAL | 15      | VICEPRESIDENCIA Y ECONOMÍA Y HACIEND. | 4 1503   | DIRECCIÓN GENERAL DE ASUNTOS EUROPEOS | 150   |
| PGA        | POLÍTICAS DE GASTO 001          | SERVICIOS DE CARÁCTER GENERAL | 15      | VICEPRESIDENCIA Y ECONOMÍA Y HACIEND. | 4 1503   | DIRECCIÓN GENERAL DE ASUNTOS EUROPEOS | 150   |
| PGA        | POLÍTICAS DE GASTO 001          | SERVICIOS DE CARÁCTER GENERAL | 15      | VICEPRESIDENCIA Y ECONOMÍA Y HACIEND. | 4 1503   | DIRECCIÓN GENERAL DE ASUNTOS EUROPEOS | 150   |
| PGA        | POLÍTICAS DE GASTO 001          | SERVICIOS DE CARÁCTER GENERAL | 15      | VICEPRESIDENCIA Y ECONOMÍA Y HACIENDA | 4 1503   | DIRECCIÓN GENERAL DE ASUNTOS EUROPEOS | 150   |
| PGA        | POLÍTICAS DE GASTO 001          | SERVICIOS DE CARÁCTER GENERAL | 15      | VICEPRESIDENCIA Y ECONOMÍA Y HACIENDA | 4 1503   | DIRECCIÓN GENERAL DE ASUNTOS EUROPEOS | 150   |
| PGA        | POLÍTICAS DE GASTO 001          | SERVICIOS DE CARÁCTER GENERAL | 15      | VICEPRESIDENCIA Y ECONOMÍA Y HACIEND. | A 1503   | DIRECCIÓN GENERAL DE ASUNTOS EUROPEOS | 150   |
| PGA        | POLÍTICAS DE GASTO 001          | SERVICIOS DE CARÁCTER GENERAL | 15      | VICEPRESIDENCIA Y ECONOMÍA Y HACIEND. | A 1503   | DIRECCIÓN GENERAL DE ASUNTOS EUROPEOS | 150   |
| PGA        | POLÍTICAS DE GASTO 001          | SERVICIOS DE CARÁCTER GENERAL | 15      | VICEPRESIDENCIA Y ECONOMÍA Y HACIEND. | A 1503   | DIRECCIÓN GENERAL DE ASUNTOS EUROPEOS | 150   |
| PGA        | POLÍTICAS DE GASTO 001          | SERVICIOS DE CARÁCTER GENERAL | 15      | VICEPRESIDENCIA Y ECONOMÍA Y HACIEND. | A 1503   | DIRECCIÓN GENERAL DE ASUNTOS EUROPEOS | 150   |
| PGA        | POLÍTICAS DE GASTO 001          | SERVICIOS DE CARÁCTER GENERAL | 15      | VICEPRESIDENCIA Y ECONOMÍA Y HACIEND. | 4 1503   | DIRECCIÓN GENERAL DE ASUNTOS EUROPEOS | 150   |
| PGA        | POLÍTICAS DE GASTO 001          | SERVICIOS DE CARÁCTER GENERAL | 15      | VICEPRESIDENCIA Y ECONOMÍA Y HACIEND. | 4 1503   | DIRECCIÓN GENERAL DE ASUNTOS EUROPEOS | 150   |
| PGA        | POLÍTICAS DE GASTO 001          | SERVICIOS DE CARÁCTER GENERAL | 15      | VICEPRESIDENCIA Y ECONOMÍA Y HACIEND. | 4 1503   | DIRECCIÓN GENERAL DE ASUNTOS EUROPEOS | 150 📤 |
| PGA        | POLÍTICAS DE GASTO 001          | SERVICIOS DE CARÁCTER GENERAL | 15      | VICEPRESIDENCIA V ECONOMÍA V HACIEND  | 1503     | DIRECCIÓN GENERAL DE ASUNTOS EUROPEOS | 150 💌 |
|            |                                 |                               |         |                                       |          |                                       |       |

Barra de botones:

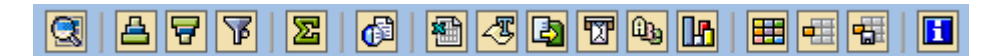

Detalle de las superestructuras.

Clasificación ascendente

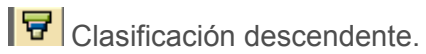

Filtrar datos.

Permite calcular totales en las columnas seleccionadas.

Ejemplo:

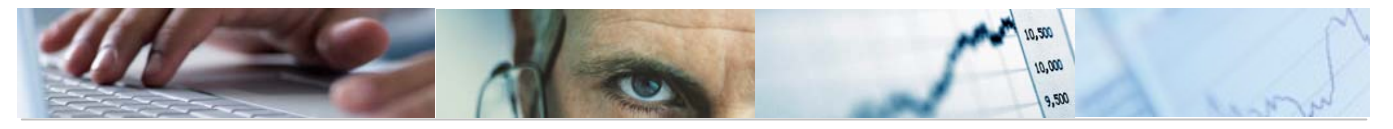

| Presupuesto V. 006 | Fondos   |
|--------------------|----------|
| 612.460,00         | 612.460  |
| 9.422.720,00       | 9.422.7  |
| 1.267.920,00       | 1.267.9  |
| 250.000,00         | 0        |
| 500.000,00         | 500.000  |
| 59.390,00          | 59.390   |
| 429.080,00         | 429.080  |
| 140.760,00         | 140.760  |
| 106.880,00         | 106.880  |
| 128.100,00         | 128.100  |
| 370.840,00         | 370.840  |
| 478.160,00         | 478.160  |
| 374.280,00         | 374.280  |
| 3.840,00           | 3.840    |
| 6.080,00           | 6.080    |
| 60.100,00          | 60.100   |
| 47.440,00          | 0        |
| 4.631.840,00       | 4.631.8  |
| 1.255.990,00       | 0        |
| 4.250.410,00       | 4.250.4  |
| 3.203.400,00       | 3.203.4  |
| 43.356.680,00      | 43.356.6 |
| 46.060,00          | 0        |
| 300.510,00         | 300.510  |
| 46.050,00          | 0        |
| 600.000,00         | 600.000  |
| 1.701.920,00       | 1.701.9  |
| 127.749.180,00     |          |

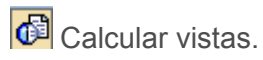

## Ejemplo:

|            |                    |            |                               | 1       |                                       |           |                                       |
|------------|--------------------|------------|-------------------------------|---------|---------------------------------------|-----------|---------------------------------------|
| Superestru | Des. Super         | Agrupación | Des. Agrupación               | Sección | Des. Sección                          | O. Gestor | Des. O. Gestor                        |
|            |                    |            |                               |         |                                       |           |                                       |
| PGA        | POLÍTICAS DE GASTO | 001        | SERVICIOS DE CARÁCTER GENERAL | 15      | VICEPRESIDENCIA Y ECONOMÍA Y HACIENDA | 1502      | SECRETARÍA GENERAL                    |
| PGA        | POLÍTICAS DE GASTO | 001        | SERVICIOS DE CARÁCTER GENERAL | 15      | VICEPRESIDENCIA Y ECONOMÍA Y HACIENDA | 1502      | SECRETARÍA GENERAL                    |
| PGA        | POLÍTICAS DE GASTO | 001        | SERVICIOS DE CARÁCTER GENERAL | 15      | VICEPRESIDENCIA Y ECONOMÍA Y HACIENDA | 1502      | SECRETARÍA GENERAL                    |
| PGA        | POLÍTICAS DE GASTO | 001        | SERVICIOS DE CARÁCTER GENERAL | 15      | VICEPRESIDENCIA Y ECONOMÍA Y HACIENDA | 1502      | SECRETARÍA GENERAL                    |
| PGA        | POLÍTICAS DE GASTO | 001        | SERVICIOS DE CARÁCTER GENERAL | 15      | VICEPRESIDENCIA Y ECONOMÍA Y HACIENDA | 1502      | SECRETARÍA GENERAL                    |
| PGA        | POLÍTICAS DE GASTO | 001        | SERVICIOS DE CARÁCTER GENERAL | 15      | VICEPRESIDENCIA Y ECONOMÍA Y HACIENDA | 1502      | SECRETARÍA GENERAL                    |
| PGA        | POLÍTICAS DE GASTO | 001        | SERVICIOS DE CARÁCTER GENERAL | 15      | VICEPRESIDENCIA Y ECONOMÍA Y HACIENDA | 1503      | DIRECCIÓN GENERAL DE ASUNTOS EUROPEOS |
| PGA        | POLÍTICAS DE GASTO | 001        | SERVICIOS DE CARÀCTER GENERAL | 15      | VICEPRESIDENCIA Y ECONOMÍA Y HACIENDA | 1503      | DIRECCIÓN GENERAL DE ASUNTOS EUROPEOS |
| PGA        | POLÍTICAS DE GASTO | 001        | SERVICIOS DE CARÁCTER GENERAL | 15      | VICEPRESIDENCIA Y ECONOMÍA Y HACIENDA | 1503      | DIRECCIÓN GENERAL DE ASUNTOS EUROPEOS |
| PGA        | POLÍTICAS DE GASTO | 001        | SERVICIOS DE CARÁCTER GENERAL | 15      | VICEPRESIDENCIA Y ECONOMÍA Y HACIENDA | 1503      | DIRECCIÓN GENERAL DE ASUNTOS EUROPEOS |
| PGA        | POLÍTICAS DE GASTO | 001        | SERVICIOS DE CARÁCTER GENERAL | 15      | VICEPRESIDENCIA Y ECONOMÍA Y HACIENDA | 1503      | DIRECCIÓN GENERAL DE ASUNTOS EUROPEOS |
| PGA        | POLÍTICAS DE GASTO | 001        | SERVICIOS DE CARÁCTER GENERAL | 15      | VICEPRESIDENCIA Y ECONOMÍA Y HACIENDA | 1503      | DIRECCIÓN GENERAL DE ASUNTOS EUROPEOS |
| PGA        | POLÍTICAS DE GASTO | 001        | SERVICIOS DE CARÁCTER GENERAL | 15      | VICEPRESIDENCIA Y ECONOMÍA Y HACIENDA | 1503      | DIRECCIÓN GENERAL DE ASUNTOS EUROPEOS |
| PGA        | POLÍTICAS DE GASTO | 001        | SERVICIOS DE CARÁCTER GENERAL | 15      | VICEPRESIDENCIA Y ECONOMÍA Y HACIENDA | 1503      | DIRECCIÓN GENERAL DE ASUNTOS EUROPEOS |
| PGA        | POLÍTICAS DE GASTO | 001        | SERVICIOS DE CARÁCTER GENERAL | 15      | VICEPRESIDENCIA Y ECONOMÍA Y HACIENDA | 1503      | DIRECCIÓN GENERAL DE ASUNTOS EUROPEOS |
| PGA        | POLÍTICAS DE GASTO | 001        | SERVICIOS DE CARÁCTER GENERAL | 15      | VICEPRESIDENCIA Y ECONOMÍA Y HACIENDA | 1503      | DIRECCIÓN GENERAL DE ASUNTOS EUROPEOS |
| PGA        | POLÍTICAS DE GASTO | 001        | SERVICIOS DE CARÁCTER GENERAL | 15      | VICEPRESIDENCIA Y ECONOMÍA Y HACIENDA | 1503      | DIRECCIÓN GENERAL DE ASUNTOS EUROPEOS |
| PGA        | POLÍTICAS DE GASTO | 001        | SERVICIOS DE CARÁCTER GENERAL | 15      | VICEPRESIDENCIA Y ECONOMÍA Y HACIENDA | 1503      | DIRECCIÓN GENERAL DE ASUNTOS EUROPEOS |
| PGA        | POLÍTICAS DE GASTO | 001        | SERVICIOS DE CARÁCTER GENERAL | 15      | VICEPRESIDENCIA Y ECONOMÍA Y HACIENDA | 1503      | DIRECCIÓN GENERAL DE ASUNTOS EUROPEOS |
| PGA        | POLÍTICAS DE GASTO | 001        | SERVICIOS DE CARÁCTER GENERAL | 15      | VICEPRESIDENCIA Y ECONOMÍA Y HACIENDA | 1503      | DIRECCIÓN GENERAL DE ASUNTOS EUROPEOS |
| PGA        | POLÍTICAS DE GASTO | 001        | SERVICIOS DE CARÁCTER GENERAL | 15      | VICEPRESIDENCIA Y ECONOMÍA Y HACIENDA | 1503      | DIRECCIÓN GENERAL DE ASUNTOS EUROPEOS |
| PGA        | POLÍTICAS DE GASTO | 001        | SERVICIOS DE CARÁCTER GENERAL | 15      | VICEPRESIDENCIA Y ECONOMÍA Y HACIENDA | 1503      | DIRECCIÓN GENERAL DE ASUNTOS EUROPEOS |
| PGA        | POLÍTICAS DE GASTO | 001        | SERVICIOS DE CARÁCTER GENERAL | 15      | VICEPRESIDENCIA Y ECONOMÍA Y HACIENDA | 1503      | DIRECCIÓN GENERAL DE ASUNTOS EUROPEOS |
| PGA        | POLÍTICAS DE GASTO | 001        | SERVICIOS DE CARÁCTER GENERAL | 15      | VICEPRESIDENCIA Y ECONOMÍA Y HACIENDA | 1503      | DIRECCIÓN GENERAL DE ASUNTOS EUROPEOS |
| PGA        | POLÍTICAS DE GASTO | 001        | SERVICIOS DE CARÁCTER GENERAL | 15      | VICEPRESIDENCIA Y ECONOMÍA Y HACIENDA | 1503      | DIRECCIÓN GENERAL DE ASUNTOS EUROPEOS |
| PGA        | POLÍTICAS DE GASTO | 001        | SERVICIOS DE CARÁCTER GENERAL | 15      | VICEPRESIDENCIA Y ECONOMÍA Y HACIENDA | 1503      | DIRECCIÓN GENERAL DE ASUNTOS EUROPEOS |
| PGA        | POLÍTICAS DE GASTO | 001        | SERVICIOS DE CARÁCTER GENERAL | 15      | VICEPRESIDENCIA Y ECONOMÍA Y HACIENDA | 1503      | DIRECCIÓN GENERAL DE ASUNTOS EUROPEOS |
| PGA        | POLÍTICAS DE GASTO | 001        | SERVICIOS DE CARÁCTER GENERAL | 15      | VICEPRESIDENCIA Y ECONOMÍA Y HACIENDA | 1503      | DIRECCIÓN GENERAL DE ASUNTOS EUROPEOS |
| PGA        | POLÍTICAS DE GASTO | 001        | SERVICIOS DE CARÁCTER GENERAL | 15      | VICEPRESIDENCIA Y ECONOMÍA Y HACIENDA | 1503      | DIRECCIÓN GENERAL DE ASUNTOS EUROPEOS |
| PGA        | POLÍTICAS DE GASTO | 001        | SERVICIOS DE CARÁCTER GENERAL | 15      | VICEPRESIDENCIA Y ECONOMÍA Y HACIENDA | 1503      | DIRECCIÓN GENERAL DE ASUNTOS EUROPEOS |
| PGA        | POLÍTICAS DE GASTO | 001        | SERVICIOS DE CARÁCTER GENERAL | 15      | VICEPRESIDENCIA Y ECONOMÍA Y HACIENDA | 1503      | DIRECCIÓN GENERAL DE ASUNTOS EUROPEOS |
| PGA        | POLÍTICAS DE GASTO | 001        | SERVICIOS DE CARÁCTER GENERAL | 15      | VICEPRESIDENCIA Y ECONOMÍA Y HACIENDA | 1503      | DIRECCIÓN GENERAL DE ASUNTOS FUROPEOS |
| PGA        | POLÍTICAS DE GASTO | 001        | SERVICIOS DE CARÁCIER GENERAL | 15      | VICEPRESIDENCIA Y ECONOMÍA Y HACIENDA | 1503      | DIRECCIÓN GENERAL DE ASUNTOS EUROPEOS |
| PGA        | POLÍTICAS DE GASTO | 001        | SERVICIOS DE CARÁCTER GENERAL | 15      | VICEPRESIDENCIA Y ECONOMÍA Y HACIENDA | 1503      | DIRECCIÓN GENERAL DE ASUNTOS EUROPEOS |
| PGA        | POLÍTICAS DE GASTO | 001        | SERVICIOS DE CARÁCIER GENERAL | 15      | VICEPRESIDENCIA Y ECONOMÍA Y HACIENDA | 1503      | DIRECCIÓN GENERAL DE ASUNTOS EUROPEOS |
| PGA        | POLÍTICAS DE GASTO | 001        | SERVICIOS DE CARÁCTER GENERAL | 15      | VICEPRESIDENCIA Y ECONOMÍA Y HACIENDA | 1503      | DIRECCIÓN GENERAL DE ASUNTOS EUROPEOS |

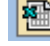

Exportar a Excel.

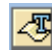

Tratamiento de textos.

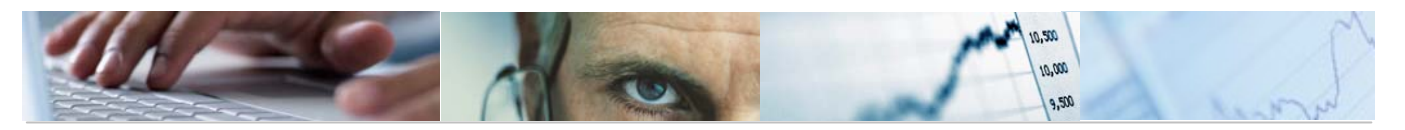

Permite generar gráficos de barras, en una nueva ventana, sobre los datos seleccionados.

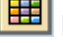

Modificar la disposición de las columnas e incluso ocultar alguna.

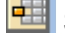

💷 Seleccionar disposición de las columnas.

🖼 Grabar disposición de las columnas.

#### 6.2 Informes de Elaboración.

- 6.2.1 Datos de Elaboración.
- 6.2.1.1 Gastos.
- 6.2.1.1.1 Comparación de Versiones por Entidad.

Se accede a través del menú de Presupuestos:

| 🗢 🔂 6.0 - Presupuestos                                          |
|-----------------------------------------------------------------|
| 🕑 🧰 6.0 - Estructuras                                           |
| 👂 🗀 6.0 - Parametrización de Versiones                          |
| 6.0 - Control de Versiones                                      |
| 🕑 🗀 6.0 - Presupuesto                                           |
| 🕑 🧰 6.0 - Otros Procesos                                        |
| 🗢 🗢 🔂 6.0 - Sistema de Información. Elaboración del Presupuesto |
| 👂 🗀 6.0 - Consultas                                             |
| 🗢 🔂 6.0 - Informes Elaboración                                  |
| 🗢 🔂 Datos Elaboración                                           |
| 🗁 🔂 Gastos                                                      |
| 🤣 6.0 - Comparación Versiones por Entidad                       |
| 🔗 6.0 - Comp. Versiones por Clas.Económica                      |
| 😥 6.0 - Comp.Vers. Finalistas por Económica                     |
| 😥 6.0 - Comp. Vers. Finalistas por Entidad                      |

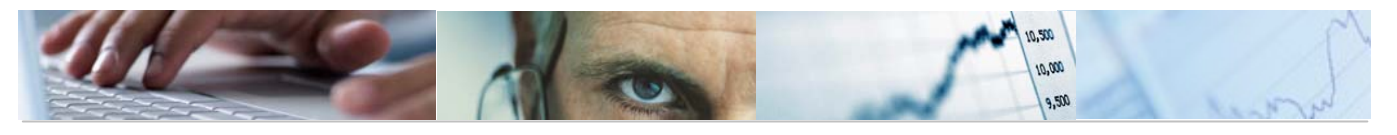

#### Comparación Versiones por Entidad: Seleccionar

| Evente de datos      |      |   |           |  |
|----------------------|------|---|-----------|--|
|                      |      |   |           |  |
| Selección de valores |      |   |           |  |
| Entidad CP           | JCCM |   |           |  |
| Ejercicio            | 2011 |   |           |  |
| Versión columna 2    | 4    |   |           |  |
| Versión columna 1    | 6    |   |           |  |
|                      |      |   |           |  |
| Selección grupos     |      |   |           |  |
| Fondo                |      | a | \$        |  |
| Sección              |      | a | \$        |  |
| Órgano Gestor        |      | a | <b>\$</b> |  |
| Centro Gestor        |      | a | <b>S</b>  |  |
| Grupo de Función     |      | a | <b>S</b>  |  |
| Programa             |      | a | \$        |  |
| Capítulo de gastos   |      | a | <b>S</b>  |  |
| Artículo             |      | a | <b>S</b>  |  |
| Concepto             |      | a | <b>\$</b> |  |
| Subconcepto          |      | a | ₽         |  |

# Visualizamos la Consulta pulsando ejecutar 🖳:

| Entidad/Económica                   |         |                                                        |                |           |              |          |                |                  |
|-------------------------------------|---------|--------------------------------------------------------|----------------|-----------|--------------|----------|----------------|------------------|
|                                     | ង<br>Co | lumna 🔣 🔸 🕨 📲 📽 🖓 🤐                                    |                |           |              |          |                |                  |
| Informes                            | ]       |                                                        |                |           |              |          |                |                  |
| Entidad/Económica                   |         | ref: Z04-PC01 PRESUPUESTOS GENER                       | ALES DE CASTIL | LA-LA MAN | CHA 2011     |          | Fecha          | 20.04.201        |
| Entidad/Funcional                   |         | Comparación de Ver                                     | siones - Clasi | ficación  | Económica    |          | Hora:<br>Pág.: | 12:50:36<br>1/ 1 |
| Sección-O.Gestor-Programa-Económica |         | PRESI                                                  | PUESTO DE GAST | os        |              |          |                |                  |
|                                     |         | Entidad: ICCM ICCM                                     |                |           |              |          |                |                  |
|                                     |         |                                                        |                |           |              |          |                |                  |
|                                     |         | Varcián 6 – Procunyacto Inicial                        |                |           |              |          |                |                  |
|                                     |         | Versión 4 Propuesta de las Consejerías                 |                |           |              |          |                |                  |
|                                     |         |                                                        |                |           |              |          |                |                  |
|                                     |         | Clasificación Económica                                | (1) Ver. 6     | %S/Total  | (2) Ver. 4   | %S/Total | Importe 2-1    | %Var 2/1         |
|                                     | 1       | ****                                                   | 9.355.733,58   | 100,00    | 9.355.733,58 | 100,00   | 0,00           | 0,00             |
|                                     | 1       | *** 1 GASTOS DE PERSONAL                               | 1.796.501,58   | 19,20     | 1.796.501,58 | 19,20    | 0,00           | 0,00             |
|                                     | 1       | ** 10 ALTOS CARGOS                                     | 5.689,17       | 0,06      | 5.689,17     | 0,06     | 0,00           | 0,00             |
|                                     | 1       | * 100 Retribuc básicas y otras remunerac altos carg    | 5.689,17       | 0,06      | 5.689,17     | 0,06     | 0,00           | 0,00             |
|                                     |         | 10000 Retribuciones básicas                            | 5.689,17       | 0,06      | 5.689,17     | 0,06     | 0,00           | 0,00             |
|                                     | 1       | ** 11 PERSONAL EVENTUAL                                | 7.660,95       | 0,08      | 7.660,95     | 0,08     | 0,00           | 0,00             |
|                                     | 1       | * 110 Retribuc básicas y otras remunerac pers event    | 7.660,95       | 0,08      | 7.660,95     | 0,08     | 0,00           | 0,00             |
|                                     |         | 11000 Retribuciones básicas                            | 3.570,28       | 0,04      | 3.570,28     | 0,04     | 0,00           | 0,00             |
|                                     |         | 11001 Otras remuneraciones                             | 4.090,67       | 0,04      | 4.090,67     | 0,04     | 0,00           | 0,00             |
|                                     | 2       | ** 12 FUNCIONARIOS (EXCEP DOCENTE Y DE INST SANITARIAS | 322.473,06     | 3,45      | 322.473,06   | 3,45     | 0,00           | 0,00             |
|                                     | 1       | <ul> <li>* 120 Retribuciones básicas</li> </ul>        | 145.662,78     | 1,56      | 145.662,78   | 1,56     | 0,00           | 0,00             |

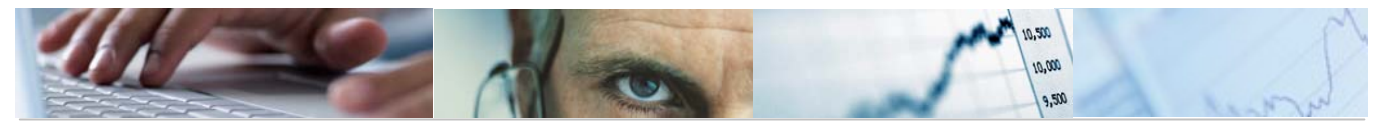

| C1as    | ificación Económica                                       | (1) Ver. 6           | %S/Total     | (2) Ver. 4           | %S/Total     | Importe 2-1  | %Var 2/1 |
|---------|-----------------------------------------------------------|----------------------|--------------|----------------------|--------------|--------------|----------|
| * * * * | *                                                         | 9.355.733,58         | 100,00       | 9.355.733,58         | 100,00       | 0,00         | 0,00     |
| * * *   | 1 GASTOS DE PERSONAL                                      | 1.796.501,58         | 19,20        | 1.796.501,58         | 19,20        | 0,00         | 0,00     |
| * *     | 10 ALTOS CARGOS                                           | 5.689,17             | 0,06         | 5.689,17             | 0,06         | 0,00         | 0,00     |
| *       | 100 Retribuc básicas y otras remunerac altos carg         | 5.689,17             | 0,06         | 5.689,17             | 0,06         | 0,00         | 0,00     |
|         | 10000 Retribuciones básicas                               | 5.689,17             | 0,06         | 5.689,17             | 0,06         | 0,00         | 0,00     |
| * *     | 11 PERSONAL EVENTUAL                                      | 7.660,95             | 0,08         | 7.660,95             | 0,08         | 0,00         | 0,00     |
| *       | 110 Retribuc básicas y otras remunerac pers event         | 7.660,95             | 0,08         | 7.660,95             | 0,08         | 0,00         | 0,00     |
|         | 11000 Retribuciones básicas<br>11001 Otras remuneraciones | 3.570,28<br>4.090,67 | 0,04<br>0,04 | 3.570,28<br>4.090,67 | 0,04<br>0,04 | 0,00<br>0,00 | 0,00     |
| * *     | 12 FUNCIONARIOS(EXCEP DOCENTE Y DE INST SANITARIAS        | 322.473,06           | 3,45         | 322.473,06           | 3,45         | 0,00         | 0,00     |
| *       | 120 Retribuciones básicas                                 | 145.662,78           | 1,56         | 145.662,78           | 1,56         | 0,00         | 0,00     |

Los informes pueden ser por Entidad / económica, Entidad /organos gestores, Entidad / Funcional, Sección – O. Gestor – programa – económica.

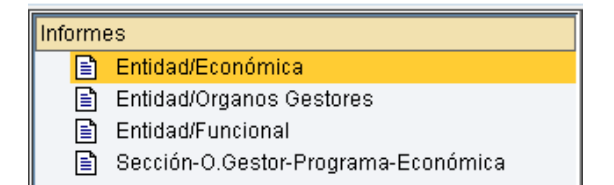

#### Entidad / económica:

| ref: Z04-PC01 PRESUPUESTOS GENE                      | RALES DE CASTIL | LA-LA MAN | CHA 2011     |          | Fecha          | : 20.04.2  |
|------------------------------------------------------|-----------------|-----------|--------------|----------|----------------|------------|
| Comparación de Ve                                    | rsiones - Clasi | ficación  | Económica    |          | Hora:<br>Pág.: | 12:50:30   |
| PRES                                                 | UPUESTO DE GAST | os        |              |          |                |            |
| Entidad: JCCM JCCM                                   |                 |           |              |          |                |            |
|                                                      |                 |           |              |          |                |            |
| Versión 6 Presupuesto Inicial                        |                 |           |              |          |                |            |
| Versión 4 Propuesta de las Consejerias               |                 |           |              |          |                |            |
|                                                      | 1               |           |              |          | en mil         | es de Euro |
| lasificación Económica                               | (1) Ver. 6      | %S/Total  | (2) Ver. 4   | %S/Total | Importe 2-1    | %Var 2/1   |
| *** *                                                | 9.355.733,58    | 100,00    | 9.355.733,58 | 100,00   | 0,00           | 0,00       |
| ** 1 GASTOS DE PERSONAL                              | 1.796.501,58    | 19,20     | 1.796.501,58 | 19,20    | 0,00           | 0,00       |
| * 10 ALTOS CARGOS                                    | 5.689,17        | 0,06      | 5.689,17     | 0,06     | 0,00           | 0,00       |
| 100 Retribuc básicas y otras remunerac altos car     | g 5.689,17      | 0,06      | 5.689,17     | 0,06     | 0,00           | 0,00       |
| 10000 Retribuciones básicas                          | 5.689,17        | 0,06      | 5.689,17     | 0,06     | 0,00           | 0,00       |
| * 11 PERSONAL EVENTUAL                               | 7.660,95        | 0,08      | 7.660,95     | 0,08     | 0,00           | 0,00       |
| 110 Retribuc básicas y otras remunerac pers even     | t 7.660,95      | 0,08      | 7.660,95     | 0,08     | 0,00           | 0,00       |
| 11000 Retribuciones básicas                          | 3.570,28        | 0,04      | 3.570,28     | 0,04     | 0,00           | 0,00       |
| 11001 Utras remuneraciones                           | 4.090,67        | 0,04      | 4.090,07     | 0,04     | 0,00           | 0,00       |
| * 12 FUNCIONARIOS (EXCEP DOCENTE Y DE INST SANITARIA | S 322.473,06    | 3,45      | 322.473,06   | 3,45     | 0,00           | 0,00       |
| 120 Retribuciones básicas                            | 145,662,78      | 1.56      | 145,662,78   | 1.56     | 0.00           | 0.00       |

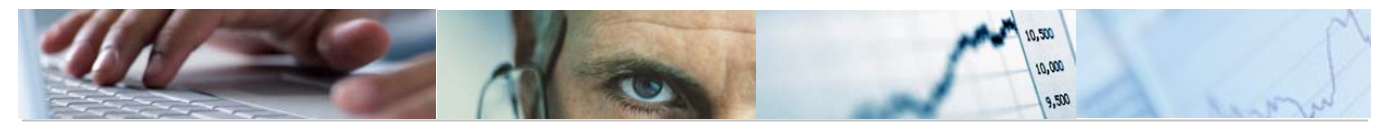

# Entidad / Órganos Gestores:

|       | ref: Z04-PC03 PRESUPUESTOS GENER<br>Comparación de                      | ALES DE CASTILI<br>Versiones - Cer | .A-LA MANG<br>ntros Gest | CHA 2011<br>Cores |          | Fecha<br>Hora:<br>Pág.: | 20.04.20<br>12:50:36<br>17 1         |
|-------|-------------------------------------------------------------------------|------------------------------------|--------------------------|-------------------|----------|-------------------------|--------------------------------------|
|       | PRESU                                                                   | PUESTO DE GASTO                    | os                       |                   |          |                         |                                      |
|       | Entidad: JCCM JCCM                                                      |                                    |                          |                   |          |                         |                                      |
|       | Versión 6 Presupuesto Inicial<br>Versión 4 Propuesta de las Consejerías |                                    |                          |                   |          |                         |                                      |
| Cer   | ntro Gestor                                                             | (1) Ver. 6                         | %S/Total                 | (2) Ver. 4        | %S/Total | en mile<br>Importe 2-1  | es de Euro:<br><mark>%Var 2/1</mark> |
| * * : | A *                                                                     | 9.355.733,58                       | 100,00                   | 9.355.733,58      | 100,00   | 0,00                    | 0,00                                 |
| * *   | 02 CORTES DE CASTILLA-LA MANCHA                                         | 13.257,00                          | 0,14                     | 13.257,00         | 0,14     | 0,00                    | 0,00                                 |
| *     | 0201 CORTES DE CASTILLA-LA MANCHA                                       | 13.257,00                          | 0,14                     | 13.257,00         | 0,14     | 0,00                    | 0,00                                 |
|       | 02010000 CORTES DE CASTILLA-LA MANCHA                                   | 13.257,00                          | 0,14                     | 13.257,00         | 0,14     | 0,00                    | 0,00                                 |
| * *   | 03 SINDICATURA DE CUENTAS                                               | 1.933,72                           | 0,02                     | 1.933,72          | 0,02     | 0,00                    | 0,00                                 |
| *     | 0301 SÍNDICO Y AUDITORES                                                | 1.933,72                           | 0,02                     | 1.933,72          | 0,02     | 0,00                    | 0,00                                 |
|       | 03010000 SINDICO Y AUDITORES                                            | 1.933,72                           | 0,02                     | 1.933,72          | 0,02     | 0,00                    | 0,00                                 |
| * *   | 04 CONSEJO CONSULTIVO                                                   | 1.607,98                           | 0,02                     | 1,607,98          | 0,02     | 0,00                    | 0,00                                 |
| *     | 8481 CONSEJO CONSULTIVO                                                 | 1.607,98                           | 0,02                     | 1.607,98          | 0,02     | 0,00                    | 0,00                                 |
|       | 0101 0000200 0000021110                                                 |                                    |                          |                   |          |                         |                                      |

Entidad / Funcional:

|   | ref: Z04-PC04 PRESUPUESTOS GENERA                                                                                                    | ALES DE CASTILI                                                                                                    | A-LA MANG                                                                                            | CHA 2011                                                                                                    |                                                                                                    | Fecha                                                       | 20.04.201                                                                                                    |
|---|----------------------------------------------------------------------------------------------------|----------------------------------------------------------------------------------------------------|----------------------------------------------------------------------------------------------------|----------------------------------------------------------------------------------------------------|----------------------------------------------------------------------------------------------------|-------------------------------------------------------------|----------------------------------------------------------------------------------------------------|
|   | Comparación de Ver:                                                                                                    | siones - Clasi                                                                                                    | ficación F                                                                                           | uncional                                                                                                    |                                                                                                    | Pág.:                                                       | 12.50.30                                                                                                    |
|   | PRESU                                                                                                    | PUESTO DE GASTI                                                                                                    | os                                                                                                   |                                                                                                    |                                                                                                    |                                                             |                                                                                                    |
| - | Entidad: JCCM JCCM                                                                                                    |                                                                                                    |                                                                                                    |                                                                                                    |                                                                                                    |                                                             |                                                                                                    |
| _ |                                                                                                    |                                                                                                    |                                                                                                    |                                                                                                    |                                                                                                    |                                                             |                                                                                                    |
|   | Versión 6 Presupuesto Inicial<br>Versión 4 Propuesta de las Conseierías                                                                                                    |                                                                                                    |                                                                                                    |                                                                                                    |                                                                                                    |                                                             |                                                                                                    |
|   |                                                                                                    |                                                                                                    |                                                                                                    |                                                                                                    |                                                                                                    |                                                             |                                                                                                    |
|   |                                                                                                    |                                                                                                    |                                                                                                    |                                                                                                    |                                                                                                    | en mile                                                     | es de Euros                                                                                                    |
|   | Clasificación Funcional                                                                                                    | (1) Ver. 6                                                                                                    | %S/Total                                                                                             | (2) Ver. 4                                                                                                    | %S/Total                                                                                                    | Importe 2-1                                                 | %Var 2/1                                                                                                    |
| 1 | ** *                                                                                                    | 9.355.733,58                                                                                                    | 100,00                                                                                               | 9.355.733,58                                                                                                    | 100,00                                                                                                    | 0,00                                                        | 0,00                                                                                                    |
|   | * 0 DEUDA PÚBLICA                                                                                                    | 107.137,55                                                                                                    | 1,15                                                                                                 | 107.137,55                                                                                                    | 1,15                                                                                                    | 0,00                                                        | 0,00                                                                                                    |
|   |                                                                                                    |                                                                                                    |                                                                                                    |                                                                                                    |                                                                                                    |                                                             |                                                                                                    |
|   | 011A DEUDA PÚBLICA                                                                                                    | 107.137,55                                                                                                    | 1,15                                                                                                 | 107.137,55                                                                                                    | 1,15                                                                                                    | 0,00                                                        | 0,00                                                                                                    |
| 1 | 011A DEUDA PÚBLICA<br>* 1 servicios de carácter general                                                                                                    | 107.137,55<br>747.987,74                                                                                                    | 1,15                                                                                                 | 107.137,55                                                                                                    | 1,15<br>8,00                                                                                                    | 0,00                                                        | 0,00                                                                                                    |
|   | 011A DEUDA PÚBLICA<br>* 1 SERVICIOS DE CARÁCTER GENERAL<br>111A ACTIVIDAD LEGISLATIVA                                                                                                    | 107.137,55<br>747.987,74<br>11.075,00                                                                                                    | 1,15<br>8,00<br>0,12                                                                                 | 107.137,55<br>747.987,74<br>11.075,00                                                                                                    | 1,15<br>8,00<br>0,12                                                                                                    | 0,00                                                        | 0,00                                                                                                    |
|   | 011A DEUDA PÚBLICA<br>* 1 SERVICIOS DE CARÀCTER GENERAL<br>111A ACTIVIDAD LEGISLATIVA<br>111B CONTROL EXTERNO DEL SECTOR PÚBLICO                                                                                                    | 107.137,55<br>747.987,74<br>11.075,00<br>1.933,72                                                                                                    | 1,15<br>8,00<br>0,12<br>0,02                                                                         | 107.137,55<br>747.987,74<br>11.075,00<br>1.933,72                                                                                                    | 1,15<br>8,00<br>0,12<br>0,02                                                                                                 | 0,00<br>0,00<br>0,00<br>0,00                                | 0,00                                                                                                    |
|   | 011A DEUDA PÚBLICA<br>* 1 SERVICIOS DE CARÀCTER GENERAL<br>111A ACTIVIDAD LEGISLATIVA<br>111B CONTROL EXTERNO DEL SECTOR PÚBLICO<br>111C OFICINA DEFENSOR DEL PUEBLO DE CASTILLA-LA MANC                                                                                                    | 107.137,55<br>747.987,74<br>11.075,00<br>1.933,72<br>2.182,00                                                                                                    | 1,15<br>8,00<br>0,12<br>0,02<br>0,02                                                                 | 107.137,55<br>747.987,74<br>11.075,00<br>1.933,72<br>2.182,00                                                                                                    | 1,15<br>8,00<br>0,12<br>0,02<br>0,02                                                                                         | 0,00<br>0,00<br>0,00<br>0,00<br>0,00<br>0,00                | 0,00<br>0,00<br>0,00<br>0,00<br>0,00                                                                                                    |
|   | 011A DEUDA PÚBLICA<br>* 1 SERVICIOS DE CARÀCTER GENERAL<br>111A ACTIVIDAD LEGISLATIVA<br>111B CONTROL EXTERNO DEL SECTOR PÚBLICO<br>111C OFICINA DEFENSOR DEL PUEBLO DE CASTILLA-LA MANC<br>112A PRESIDENCIA DE LA JUNTA DE COMUNIDADES<br>112A DESIDENCIA DE LA JUNTA DE COMUNIDADES                                                                                                    | 107.137,55<br>747.987,74<br>11.075,00<br>1.933,72<br>2.182,00<br>63.416,77                                                                                       | 1,15<br>8,00<br>0,12<br>0,02<br>0,02<br>0,68                                                         | 107.137,55<br>747.987,74<br>11.075,00<br>1.933,72<br>2.182,00<br>63.416,77                                                                                       | 1,15<br>8,00<br>0,12<br>0,02<br>0,02<br>0,68                                                                                 | 0,00<br>0,00<br>0,00<br>0,00<br>0,00<br>0,00<br>0,00        | 0,00<br>0,00<br>0,00<br>0,00<br>0,00<br>0,00                                                                                                    |
|   | 011A DEUDA PÚBLICA<br>* 1 SERVICIOS DE CARÀCTER GENERAL<br>111A ACTIVIDAD LEGISLATIVA<br>111B CONTROL EXTERNO DEL SECTOR PÚBLICO<br>111C OFICINA DEFENSOR DEL PUEBLO DE CASTILLA-LA MANC<br>112A PRESIDENCIA DE LA JUNTA DE COMUNIDADES<br>112B ALTO ASESORAMIENTO DE LA COMUNIDAD AUTÓNOMA<br>4000 DE LA COLUMENTE OCOLU                                                                                                    | 107.137,55<br>747.987,74<br>11.075,00<br>1.933,72<br>2.182,00<br>63.416,77<br>1.607,98                                                                           | 1,15<br>8,00<br>0,12<br>0,02<br>0,02<br>0,68<br>0,02                                                 | 107.137,55<br>747.987,74<br>11.075,00<br>1.933,72<br>2.182,00<br>63.416,77<br>1.607,98                                                                           | 1,15<br>8,00<br>0,12<br>0,02<br>0,02<br>0,68<br>0,02                                                                         | 0,00<br>0,00<br>0,00<br>0,00<br>0,00<br>0,00<br>0,00        | 0,00<br>0,00<br>0,00<br>0,00<br>0,00<br>0,00<br>0,00                                                                                                    |
|   | 011A DEUDA PÚBLICA<br>* 1 SERVICIOS DE CARÁCTER GENERAL<br>111A ACTIVIDAD LEGISLATIVA<br>111B CONTROL EXTERNO DEL SECTOR PÚBLICO<br>111C OFICINA DEFENSOR DEL PUEBLO DE CASTILLA-LA MANC<br>112A PRESIDENCIA DE LA JUNTA DE COMUNIDADES<br>112B ALTO ASESORAMIENTO DE LA COMUNIDAD AUTÓNOMA<br>112D ASESOR DE LA CA EN MATERIA SOCIAL, ECONÓMICA Y<br>121A DE V.C.C. ADMINICIPACIONES DÚDICOS X MUNICADA                                                                                                    | 107.137,55<br>747.987,74<br>11.075,00<br>1.933,72<br>2.182,0<br>63.416,77<br>1.607,98<br>1.237,48                                                                | 1,15<br>8,00<br>0,12<br>0,02<br>0,02<br>0,68<br>0,02<br>0,01                                         | 107.137,55<br>747.987,74<br>11.075,00<br>1.933,72<br>2.182,00<br>63.416,77<br>1.607,98<br>1.237,48                                                               | 1,15<br>8,00<br>0,12<br>0,02<br>0,02<br>0,68<br>0,02<br>0,01<br>0,02                                                         | 0,00<br>0,00<br>0,00<br>0,00<br>0,00<br>0,00<br>0,00<br>0,0 | 0,00<br>0,00<br>0,00<br>0,00<br>0,00<br>0,00<br>0,00<br>0,0                                                                                                    |
| 1 | 011A DEUDA PÚBLICA<br>1 SERVICIOS DE CARÀCTER GENERAL<br>111A ACTIVIDAD LEGISLATIVA<br>111B CONTROL EXTERNO DEL SECTOR PÚBLICO<br>111C OFICINA DEFENSOR DEL PUEBLO DE CASTILLA-LA MANC<br>112A PRESIDENCIA DE LA JUNTA DE COMUNIDADES<br>112B ALTO ASESORAMIENTO DE LA COMUNIDAD AUTÓNOMA<br>112D ASESOR DE LA CA EN MATERIA SOCIAL, ECONÓMICA Y<br>121A DIR. Y SVS 6. ADMINISTRACIONES PÚBLICAS Y JUSTI<br>121B ADMINISTRACIONE PÚBLICAS Y JUSTI                                                                                                    | 107.137,55<br>747.987,74<br>11.075,00<br>1.933,72<br>2.182,00<br>63.416,77<br>1.607,98<br>1.237,48<br>20.807,19<br>10.822,50                                     | 1,15<br>8,00<br>0,12<br>0,02<br>0,68<br>0,02<br>0,68<br>0,02<br>0,01<br>0,22<br>0,01                 | 107.137,55<br>747.987,74<br>11.075,00<br>1.933,72<br>2.182,00<br>63.416,77<br>1.607,98<br>1.237,48<br>20.807,19<br>10.822,50                                     | 1,15<br>8,00<br>0,12<br>0,02<br>0,02<br>0,68<br>0,02<br>0,68<br>0,02<br>0,01<br>0,22<br>0,01                                 | 0,00<br>0,00<br>0,00<br>0,00<br>0,00<br>0,00<br>0,00<br>0,0 | 0,00<br>0,00<br>0,00<br>0,00<br>0,00<br>0,00<br>0,00<br>0,0                                                                                                    |
| 1 | 011A DEUDA PÚBLICA<br>* 1 SERVICIOS DE CARÀCTER GENERAL<br>111A ACTIVIDAD LEGISLATIVA<br>111B CONTROL EXTERNO DEL SECTOR PÚBLICO<br>111C OFICINA DEFENSOR DEL PUEBLO DE CASTILLA-LA MANC<br>112A PRESIDENCIA DE LA JUNTA DE COMUNIDADES<br>112B ALTO ASESORAMIENTO DE LA COMUNIDAD AUTÓNOMA<br>112D ASESOR DE LA CAE MATERIA SOCIAL, ECONÓMICA Y<br>121A DIR. Y SYS G. ADMINISTRACIONES PÚBLICAS Y JUSTI<br>121B ADMINISTRACIÓN DE LA FUNCIÓN PÚBLICA<br>121C RELACIÓN Y CONDENACIÓN CON CORPORACIONES LOCAL                                                           | 107.137,55<br>747.987,74<br>11.075,00<br>1.933,72<br>2.182,00<br>63.416,77<br>1.607,98<br>1.237,48<br>20.807,19<br>10.822,60<br>624,654,31                       | 1,15<br>8,00<br>0,12<br>0,02<br>0,02<br>0,68<br>0,02<br>0,01<br>0,22<br>0,12<br>6,68                 | 107.137,55<br>747.987,74<br>11.075,00<br>1.933,72<br>2.182,00<br>63.416,77<br>1.607,98<br>1.237,48<br>20.807,19<br>10.822,60<br>524,654,31                       | 1,15<br>8,00<br>0,12<br>0,02<br>0,02<br>0,68<br>0,02<br>0,01<br>0,22<br>0,12<br>6,68                                         | 0,00<br>0,00<br>0,00<br>0,00<br>0,00<br>0,00<br>0,00<br>0,0 | 0,00<br>0,00<br>0,00<br>0,00<br>0,00<br>0,00<br>0,00<br>0,0                                                                                                    |
|   | 011A DEUDA PÚBLICA<br>* 1 SERVICIOS DE CARÁCTER GENERAL<br>111A ACTIVIDAD LEGISLATIVA<br>111B CONTROL EXTERNO DEL SECTOR PÚBLICO<br>111C OFICINA DEFENSOR DEL PUEBLO DE CASTILLA-LA MANC<br>112A PRESIDENCIA DE LA JUNTA DE COMUNIDADES<br>112B ALTO ASESORAMIENTO DE LA COMUNIDAD AUTÓNOMA<br>112D ASESOR DE LA CA EN MATERIA SOCIAL, ECONÒMICA Y<br>121A DIR. Y SVS G. ADMINISTRACIONES PÚBLICAS Y JUSTI<br>121B ADMINISTRACIÓN DE LA FUNCIÓN PÚBLICA<br>121C RELACIÓN Y CORDINACIÓN CON CORPORACIONES LOCAL<br>121D SELECCIÓN Y CORMACIÓN DE LA FUNCIÓN DE LA ADMÓN | 107.137,55<br>747.987,74<br>11.075,00<br>1.933,72<br>2.182,00<br>63.416,77<br>1.607,98<br>1.237,48<br>20.807,19<br>10.822,60<br>624,654,31<br>2.190,30           | 1,15<br>8,00<br>0,12<br>0,02<br>0,02<br>0,03<br>0,01<br>0,22<br>0,12<br>0,12<br>0,12<br>0,68<br>0,02 | 107.137,55<br>747.987,74<br>11.075,00<br>1.933,72<br>2.182,00<br>63.416,77<br>1.607,98<br>1.237,48<br>20.807,19<br>10.822,60<br>624,654,31<br>2.190,30           | 1,15<br>8,00<br>0,12<br>0,02<br>0,02<br>0,02<br>0,01<br>0,22<br>0,01<br>0,22<br>0,12<br>6,68<br>0,02<br>0,12<br>0,12<br>0,12 | 0,00<br>0,00<br>0,00<br>0,00<br>0,00<br>0,00<br>0,00<br>0,0 | 0,00<br>0,00<br>0,00 |
|   | 011A DEUDA PÚBLICA<br>1 SERVICIOS DE CARÁCTER GENERAL<br>111A ACTIVIDAD LEGISLATIVA<br>111B CONTROL EXTERNO DEL SECTOR PÚBLICO<br>111C OFICINA DEFENSOR DEL PUEBLO DE CASTILLA-LA MANC<br>112A PRESIDENCIA DE LA JUNTA DE COMUNIDADES<br>112B ALTO ASESORAMIENTO DE LA COMUNIDAD AUTÓNOMA<br>112D ASESOR DE LA CA EN MATERIA SOCIAL, ECONÒMICA Y<br>121A DIR. Y SVS 6. ADMINISTRACIONES PÚBLICAS Y JUSTI<br>121B ADMINISTRACIÓN DE LA FUNCIÓN PÚBLICA<br>121C RELACIÓN Y COORDINACIÓN CON CORPORACIONES LOCAL<br>1210 SELECCIÓN Y FORMACIÓN DEL PERSONAL DE LA ADMÓN.  | 107.137,55<br>747.987,74<br>11.075,00<br>1.933,72<br>2.182,00<br>63.416,77<br>1.607,98<br>1.237,48<br>20.807,19<br>10.822,60<br>624.654,31<br>2.190,30<br>765,70 | 1,15<br>8,00<br>0,12<br>0,02<br>0,02<br>0,02<br>0,02<br>0,02<br>0,02<br>0                            | 107.137,55<br>747.987,74<br>11.075,00<br>1.933,72<br>2.182,00<br>63.416,77<br>1.607,98<br>1.237,48<br>20.807,19<br>10.822,60<br>624,654,31<br>2.190,30<br>765,70 | 1,15<br>8,00<br>0,12<br>0,02<br>0,02<br>0,03<br>0,01<br>0,22<br>0,12<br>6,68<br>0,02<br>0,12<br>0,12<br>0,12<br>0,03<br>0,01 | 0,00<br>0,00<br>0,00<br>0,00<br>0,00<br>0,00<br>0,00<br>0,0 | 0,00<br>0,00<br>0,00<br>0,00<br>0,00<br>0,00<br>0,00<br>0,0                                                                                                    |

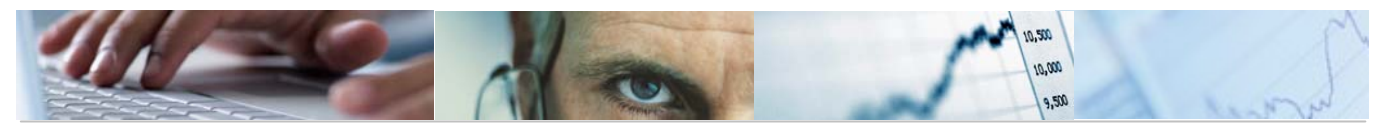

#### Sección – O. Gestor – programa – económica:

| ref: Z04-PC07                                   | PRESUPUESTOS GENERALES              | DE CASTILLA-LA MANO | CHA 2011        |                   | echa: 20.04.2                     |
|-------------------------------------------------|-------------------------------------|---------------------|-----------------|-------------------|-----------------------------------|
| Comparaci                                       | ón de Versiones por Sección, Órgano | Gestor, Programa y  | Clasificación E | Económica l       | Pág.: 1/ 1                        |
|                                                 | PRESUPUES                           | TO DE GASTOS        |                 |                   |                                   |
| Versión 6 Presupuesto<br>Versión 4 Propuesta de | Inicial<br>las Consejerías          |                     |                 |                   |                                   |
| Clasificación Económica                         |                                     | (1) Ver. 6          | (2) Ver. 4      | er<br>Importe 2-1 | n miles de Eur<br><b>%Var 2/1</b> |
| *                                               |                                     | 9.355.733,58        | 9.355.733,58    | 0,00              | 0,00                              |
| 02 CORTES DE CASTILLA-LA MAR                    | VCHA                                | 13.257,00           | 13.257,00       | 0,00              | 0,00                              |
| 0201 CORTES DE CASTILLA-LA                      | 1ANCHA                              | 13.257,00           | 13.257,00       | 0,00              | 0,00                              |
| 111A ACTIVIDAD LEGISLATIVA                      |                                     | 11.075,00           | 11.075,00       | 0,00              | 0,00                              |
| 4 TRANSFERENCIAS CORRIENTES                     |                                     | 11.025,00           | 11.025,00       | 0,00              | 0,00                              |
| 48 A FAMILIAS E INSTITUCION                     | ES SIN FIN DE LUCRO                 | 11.025,00           | 11.025,00       | 0,00              | 0,00                              |
| 48000 A familias e instituc                     | iones sin fin de lucro              | 11.025,00           | 11.025,00       | 0,00              | 0,00                              |
| 7 TRANSFERENCIAS DE CAPITAL                     |                                     | 50,00               | 50,00           | 0,00              | 0,00                              |
| 78 A FAMILIAS E INSTITUCION                     | ES SIN FIN DE LUCRO                 | 50,00               | 50,00           | 0,00              | 0,00                              |
| 78000 A familias e instituc                     | iones sin fin de lucro              | 50,00               | 50,00           | 0,00              | 0,00                              |
| 111C OFICINA DEFENSOR DEL P                     | JEBLO DE CASTILLA-LA MANCHA         | 2.182,00            | 2.182,00        | 0,00              | 0,00                              |
| 4 TRANSFERENCIAS CORRIENTES                     |                                     | 2.162,00            | 2.162,00        | 0,00              | 0,00                              |
| 48 A FAMILIAS E INSTITUCION                     | ES SIN FIN DE LUCRO                 | 2,162,00            | 2.162.00        | 0.00              | 0.00                              |

Barra de botones:

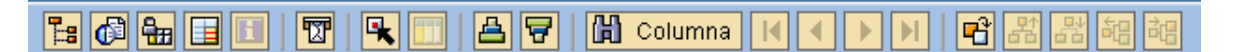

🕒 Ocultar / mostrar la barra de navegación.

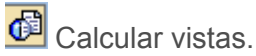

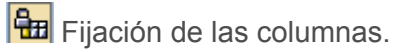

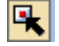

Marcar / desmarcar las marcas de bloque.

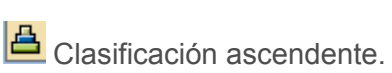

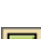

Clasificación descendente.

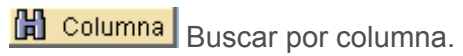

Eleccionar el informe a visualizar.

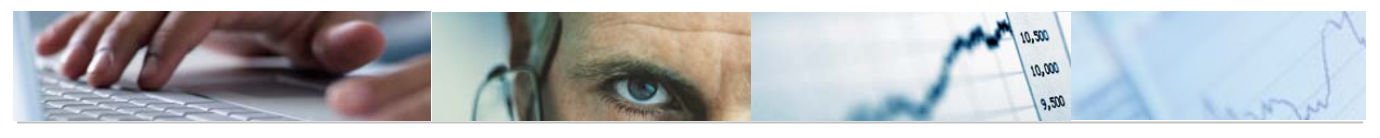

| Ľ | 🖻 Seleccionar informe 🛛 🖂           | / |
|---|-------------------------------------|---|
| Г |                                     |   |
|   | Denominación                        |   |
|   | Entidad/Económica                   |   |
|   | Entidad/Organos Gestores            |   |
|   | Entidad/Funcional                   |   |
|   | Sección-O.Gestor-Programa-Económica |   |
| - |                                     |   |
|   |                                     |   |
| • |                                     | Þ |
| [ | ✓ (1) ×                             |   |

# 6.2.1.1.2 Comparación de Versiones por Clasificación Económica.

Se accede a través del menú de Presupuestos:

| 🗢 🔂 6.0 - Presupuestos                                          |
|-----------------------------------------------------------------|
| 👂 🗀 6.0 - Estructuras                                           |
| 👂 🗀 6.0 - Parametrización de Versiones                          |
| 👂 🗀 6.0 - Control de Versiones                                  |
| 👂 🗀 6.0 - Presupuesto                                           |
| 👂 🗀 6.0 - Otros Procesos                                        |
| 🗢 🗢 🔁 6.0 - Sistema de Información. Elaboración del Presupuesto |
| 👂 🗀 6.0 - Consultas                                             |
| 🗢 🔂 6.0 - Informes Elaboración                                  |
| 🗁 🔂 Datos Elaboración                                           |
| 🗢 🔂 Gastos                                                      |
| 🔗 6.0 - Comparación Versiones por Entidad                       |
| 🔗 6.0 - Comp. Versiones por Clas.Económica                      |
| 🔗 6.0 - Comp.Vers. Finalistas por Económica                     |
| 🔗 6.0 - Comp. Vers. Finalistas por Entidad                      |

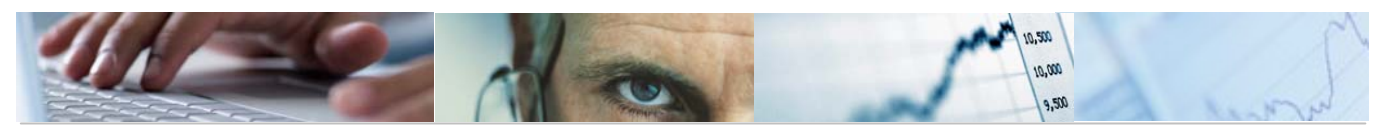

## Comp. Versiones por Clas.Económica: Seleccionar

| Euente de datos      |      |          |
|----------------------|------|----------|
|                      |      |          |
| Selección de valores |      |          |
| Entidad CP           | JCCM |          |
| Ejercicio            | 2011 |          |
| Versión columna 2    | 4    |          |
| Versión columna 1    | 6    |          |
|                      |      |          |
| Selección grupos     |      |          |
| Fondo                | а    | \$       |
| Sección              | a    | \$       |
| Órgano Gestor        | a    | \$       |
| Centro Gestor        | a    | \$       |
| Grupo de Función     | a    | \$       |
| Programa             | a    | \$       |
| Capítulo de gastos   | a    | \$       |
| Artículo             | a    | \$       |
| Concepto             | a    | \$       |
| Subconcepto          | a    | \$       |
| Subconcepto          | а    | <b>₽</b> |

Visualizamos la Consulta pulsando ejecutar 🕒:

| Sección/Económica                                                         |      |                                                                     |                                                                   |          |            |          |                |                  |
|---------------------------------------------------------------------------|------|---------------------------------------------------------------------|-------------------------------------------------------------------|----------|------------|----------|----------------|------------------|
|                                                                           | ង្រេ | lumna 🔣 🔸 🕨 🖷 📽 🏙 🍓 🝓                                               |                                                                   |          |            |          |                |                  |
| Informes                                                                  | ]    |                                                                     |                                                                   |          |            |          |                |                  |
| Sección/Económica                                                         |      | ref: Z04-PC08 PRESUPUESTOS GENE                                     | ref: Z04-PC08 PRESUPUESTOS GENERALES DE CASTILLA-LA MANCHA 2011 F |          |            |          |                |                  |
| Órgano Gestor/Programa-Económica                                          |      | H<br>Comparación de Versiones por Sección y Clasificación Económica |                                                                   |          |            |          | Hora:<br>Pág.: | 13:17:01<br>1/ 1 |
| El Grupo Función/Económica                                                |      | PRES                                                                | PRESUPUESTO DE GASTOS                                             |          |            |          |                |                  |
| Variación: S1 S1 Cen. Gest                                                |      | Sección: 02 CORTES DE CASTILLA-LA MANCHA                            |                                                                   |          |            |          |                |                  |
|                                                                           |      |                                                                     |                                                                   |          |            |          |                |                  |
| O3 SINDICATURA DE CUENTAS                                                 |      | Versión 6 Presupuesto Inicial                                       |                                                                   |          |            |          |                |                  |
| 04 CONSEJO CONSULTIVO<br>05 CONSEJO ECONÓMICO Y SOCIAL                    |      | Versión 4 Propuesta de las Consejerías                              | Versión 4 Propuesta de las Consejerías                            |          |            |          |                |                  |
| 06 DEUDA PÚBLICA 11 REFERENCIA DE LA JUNTA                                |      |                                                                     |                                                                   |          |            | en mil   | es de Euros    |                  |
| 15 VICEPRESIDENCIA Y ECONOMÍA Y HAC                                       |      | Clasificación Económica                                             | (1) Ver. 6                                                        | %S/Total | (2) Ver. 4 | %S/Total | Importe 2-1    | %Var 2/1         |
| 17 ORDENACIÓN DEL TERRITORIO Y VIVIE 18 EDUCACIÓN Y CIENCIA               | 1    | **** *                                                              | 13.257,00                                                         | 100,00   | 13.257,00  | 100,00   | 0,00           | 0,00             |
|                                                                           | 1    | *** 4 TRANSFERENCIAS CORRIENTES                                     | 13.187,00                                                         | 99,47    | 13.187,00  | 99,47    | 0,00           | 0,00             |
| 20 INDOSTRIA, ENERGIA Y MEDIO AMBIEN<br>21 AGRICULTURA Y DESARROLLO RURAL | 1    | ** 48 A FAMILIAS E INSTITUCIONES SIN FIN DE LUCRO                   | 13.187,00                                                         | 99,47    | 13.187,00  | 99,47    | 0,00           | 0,00             |
| 22 ADMINISTRACIONES PÚBLICAS Y JUST<br>24 CULTURA TURISMO Y ARTESANÍA     | 1    | * 480 A familias e instituciones sin fin de lucro                   | 13.187,00                                                         | 99,47    | 13.187,00  | 99,47    | 0,00           | 0,00             |
| 27 SALUD Y BIENESTAR SOCIAL                                               |      | 48000 A familias e instituciones sin fin de luc                     | 13.187,00                                                         | 99,47    | 13.187,00  | 99,47    | 0,00           | 0,00             |
|                                                                           | 1    | *** 7 TRANSFERENCIAS DE CAPITAL                                     | 70,00                                                             | 0,53     | 70,00      | 0,53     | 0,00           | 0,00             |
|                                                                           | 1    | ** 78 A FAMILIAS E INSTITUCIONES SIN FIN DE LUCRO                   | 70,00                                                             | 0,53     | 70,00      | 0,53     | 0,00           | 0,00             |
|                                                                           | 1    | * 780 A familias e instituciones sin fin de lucro                   | 70,00                                                             | 0,53     | 70,00      | 0,53     | 0,00           | 0,00             |
|                                                                           |      | 78000 A familias e instituciones sin fin de luc                     | 70,00                                                             | 0,53     | 70,00      | 0,53     | 0,00           | 0,00             |

Se podrán seleccionar las secciones y el tipo de informe que se quiere sacar:

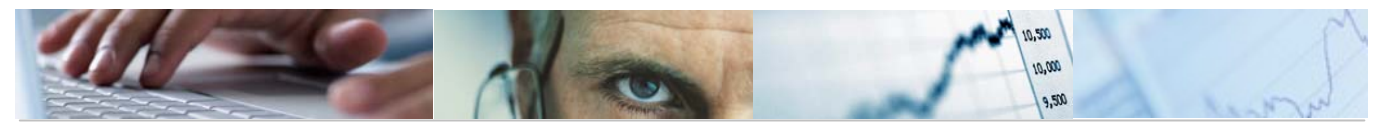

| ariación: S1 S1 Cen. Gest               |                                    |  |
|-----------------------------------------|------------------------------------|--|
| 7 🔁 * Sección                           |                                    |  |
| 02 CORTES DE CASTILLA-LA MANCHA         |                                    |  |
| 03 SINDICATURA DE CUENTAS               |                                    |  |
| 04 CONSEJO CONSULTIVO                   |                                    |  |
| 🖹 05 CONSEJO ECONÓMICO Y SOCIAL         |                                    |  |
| 06 DEUDA PÚBLICA                        |                                    |  |
| 🗈 11 PRESIDENCIA DE LA JUNTA            |                                    |  |
| 🖹 15 VICEPRESIDENCIA Y ECONOMÍA Y HACIE |                                    |  |
| 17 ORDENACIÓN DEL TERRITORIO Y VIVIEI   |                                    |  |
| 18 EDUCACIÓN Y CIENCIA                  | Informaci                          |  |
| 🖹 19 TRABAJO Y EMPLEO                   | momes                              |  |
| 🖹 20 INDUSTRIA, ENERGIA Y MEDIO AMBIENT | 📄 Sección/Económica                |  |
| 🖹 21 AGRICULTURA Y DESARROLLO RURAL     | 🖹 Órgano Gestor/Económica          |  |
| 22 ADMINISTRACIONES PÚBLICAS Y JUSTI    | 🖹 Órgano Gestor-Programa/Económica |  |
| 🖹 24 CULTURA, TURISMO Y ARTESANÍA       | Gruno Eunción/Económica            |  |
| 27 SALUD Y BIENESTAR SOCIAL             |                                    |  |

Sección / Económica:

| ref: Z04-PC08         | PRESUPUESTOS GENER/                    | ALES DE CASTILI | LA-LA MANG | CHA 2011       |          | Fecha<br>Hora: | : 20.04.201 |  |
|-----------------------|----------------------------------------|-----------------|------------|----------------|----------|----------------|-------------|--|
|                       | Comparación de Versiones p             | oor Sección y ( | Clasificad | ción Económica |          | Pág.:          | 1/ 1        |  |
| PRESUPUESTO DE GASTOS |                                        |                 |            |                |          |                |             |  |
| Sección: 02 COR       | RTES DE CASTILLA-LA MANCHA             |                 |            |                |          |                |             |  |
|                       |                                        |                 |            |                |          |                |             |  |
| Versión 6 Presu       | upuesto Inicial                        |                 |            |                |          |                |             |  |
| Version 4 Propu       | esta de las consejerlas                |                 |            |                |          |                |             |  |
|                       |                                        |                 |            |                |          | en mil         | es de Euros |  |
| Clasificación Económi | ca                                     | (1) Ver. 6      | %S/Total   | (2) Ver. 4     | %S/Total | Importe 2-1    | %Var 2/1    |  |
| **** *                |                                        | 13.257,00       | 100,00     | 13.257,00      | 100,00   | 0,00           | 0,00        |  |
| *** 4 TRANSFERENCI    | AS CORRIENTES                          | 13.187,00       | 99,47      | 13.187,00      | 99,47    | 0,00           | 0,00        |  |
| ** 48 A FAMILIAS      | E INSTITUCIONES SIN FIN DE LUCRO       | 13.187,00       | 99,47      | 13.187,00      | 99,47    | 0,00           | 0,00        |  |
| * 480 A famili        | as e instituciones sin fin de lucro    | 13.187,00       | 99,47      | 13.187,00      | 99,47    | 0,00           | 0,00        |  |
| 48000 A fam           | nilias e instituciones sin fin de lucr | 13.187,00       | 99,47      | 13.187,00      | 99,47    | 0,00           | 0,00        |  |
| *** 7 TRANSFERENCI    | AS DE CAPITAL                          | 70,00           | 0,53       | 70,00          | 0,53     | 0,00           | 0,00        |  |
| ** 78 A FAMILIAS      | E INSTITUCIONES SIN FIN DE LUCRO       | 70,00           | 0,53       | 70,00          | 0,53     | 0,00           | 0,00        |  |
| * 780 A famili        | as e instituciones sin fin de lucro    | 70,00           | 0,53       | 70,00          | 0,53     | 0,00           | 0,00        |  |
| 78000 A fam           | nilias e instituciones sin fin de lucr | 70,00           | 0,53       | 70,00          | 0,53     | 0,00           | 0,00        |  |

Órgano Gestor / Económica:

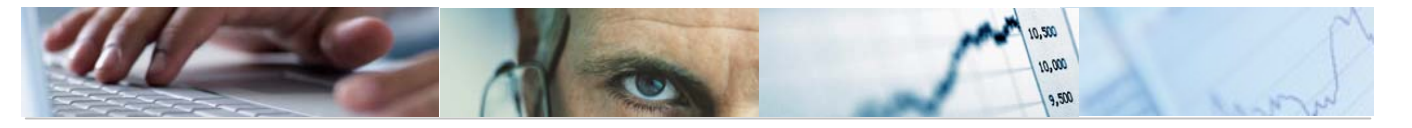

| ref: Z04-PC09                      | PRESUPUESTOS GENERA                       | PRESUPUESTOS GENERALES DE CASTILLA-LA MANCHA 2011 |           |                |          |                       |                              |
|------------------------------------|-------------------------------------------|---------------------------------------------------|-----------|----------------|----------|-----------------------|------------------------------|
|                                    | Comparación de Versiones por H            | Órgano Gestor ;                                   | y Clasifi | cación Económi | ca       | Pág.:                 | 1/ 1                         |
| PRESUPUESTO DE GASTOS              |                                           |                                                   |           |                |          |                       |                              |
| Órgano Gestor: 020                 | 1 CORTES DE CASTILLA-LA MANCHA            |                                                   |           |                |          |                       |                              |
| Versión 6 Presu<br>Versión 4 Propu | puesto Inicial<br>esta de las Consejerías |                                                   |           |                |          |                       |                              |
| Clasificación Económi              | са                                        | (1) Ver. 6                                        | %S/Total  | (2) Ver. 4     | %S/Total | en mil<br>Importe 2-1 | es de Eur<br><b>%Var 2/1</b> |
| **** *                             |                                           | 13.257,00                                         | 100,00    | 13.257,00      | 100,00   | 0,00                  | 0,00                         |
| *** 4 TRANSFERENCI                 | AS CORRIENTES                             | 13.187,00                                         | 99,47     | 13.187,00      | 99,47    | 0,00                  | 0,00                         |
| ** 48 A FAMILIAS                   | E INSTITUCIONES SIN FIN DE LUCRO          | 13.187,00                                         | 99,47     | 13.187,00      | 99,47    | 0,00                  | 0,00                         |
| * 480 A famili                     | as e instituciones sin fin de lucro       | 13.187,00                                         | 99,47     | 13.187,00      | 99,47    | 0,00                  | 0,00                         |
| 48000 A fam                        | ilias e instituciones sin fin de lucr     | 13.187,00                                         | 99,47     | 13.187,00      | 99,47    | 0,00                  | 0,00                         |
| *** 7 TRANSFERENCI                 | AS DE CAPITAL                             | 70,00                                             | 0,53      | 70,00          | 0,53     | 0,00                  | 0,00                         |
| ** 78 A FAMILIAS                   | E INSTITUCIONES SIN FIN DE LUCRO          | 70,00                                             | 0,53      | 70,00          | 0,53     | 0,00                  | 0,00                         |
| * 780 A famili                     | as e instituciones sin fin de lucro       | 70,00                                             | 0,53      | 70,00          | 0,53     | 0,00                  | 0,00                         |
| 70000 A for                        | ilico o instituciones cin fin de lucr     | 70.00                                             | 0.52      | 70.00          | 0.52     | 0.00                  | 0.00                         |

# Órgano Gestor – Programa / Económica:

| ref: Z04-PC10      | PRESUPUESTOS GENERALES DE CASTILLA-LA MANCHA 2011                              | Fecha: 20.04.2010<br>Hora: 13:17:01 |
|--------------------|--------------------------------------------------------------------------------|-------------------------------------|
|                    | Comparación de Versiones por Órgano Gestor, Programa y Clasificación Económica | Pág.: 1/ 1                          |
|                    | PRESUPUESTO DE GASTOS                                                          |                                     |
| Órgano Gestor: 020 | 11 CORTES DE CASTILLA-LA MANCHA                                                |                                     |
|                    |                                                                                |                                     |

miles de Eux

|   | Clasificación Funcional-Económica                 | (1) Ver. 6 | %S/Total | (2) Ver. 4 | %S/Total | Importe 2-1 | %Var 2/1 |
|---|---------------------------------------------------|------------|----------|------------|----------|-------------|----------|
| 5 | ***** *                                           | 13.257,00  | 100,00   | 13.257,00  | 100,00   | 0,00        | 0,00     |
| 5 | **** 111A ACTIVIDAD LEGISLATIVA                   | 11.075,00  | 83,54    | 11.075,00  | 83,54    | 0,00        | 0,00     |
| 5 | *** 4 TRANSFERENCIAS CORRIENTES                   | 11.025,00  | 83,16    | 11.025,00  | 83,16    | 0,00        | 0,00     |
| 5 | ** 48 A FAMILIAS E INSTITUCIONES SIN FIN DE LUCRO | 11.025,00  | 83,16    | 11.025,00  | 83,16    | 0,00        | 0,00     |
| 5 | * 480 A familias e instituciones sin fin de lucro | 11.025,00  | 83,16    | 11.025,00  | 83,16    | 0,00        | 0,00     |
|   | 48000 A familias e instituciones sin fin de lu    | 11.025,00  | 83,16    | 11.025,00  | 83,16    | 0,00        | 0,00     |
| 5 | *** 7 TRANSFERENCIAS DE CAPITAL                   | 50,00      | 0,38     | 50,00      | 0,38     | 0,00        | 0,00     |
| 5 | ** 78 A FAMILIAS E INSTITUCIONES SIN FIN DE LUCRO | 50,00      | 0,38     | 50,00      | 0,38     | 0,00        | 0,00     |
| 5 | * 780 A familias e instituciones sin fin de lucro | 50,00      | 0,38     | 50,00      | 0,38     | 0,00        | 0,00     |
|   | 78000 A familias e instituciones sin fin de lu    | 50,00      | 0,38     | 50,00      | 0,38     | 0,00        | 0,00     |

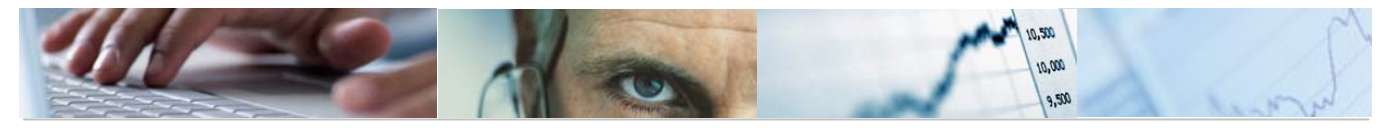

## Grupo Función / Económica:

| ref                                                                     | : Z04-PC11 PRESUPUESTOS GENER.                                    | 11 PRESUPUESTOS GENERALES DE CASTILLA-LA MANCHA 2011 |          |            |          |             |            |
|-------------------------------------------------------------------------|-------------------------------------------------------------------|------------------------------------------------------|----------|------------|----------|-------------|------------|
| Comparación de Versiones por Grupo de Función y Clasificación Económica |                                                                   |                                                      |          |            |          |             |            |
|                                                                         | PRESU                                                             | PUESTO DE GASTI                                      | os       |            |          |             |            |
| Gru                                                                     | po de Función: O DEUDA PÚBLICA                                    |                                                      |          |            |          |             |            |
|                                                                         |                                                                   |                                                      |          |            |          |             |            |
| Ver                                                                     | sión 6 Presupuesto Inicial<br>sión 4 Propuesta de las Conseierías |                                                      |          |            |          |             |            |
| YO                                                                      |                                                                   |                                                      |          |            |          |             |            |
| Clocif                                                                  | icoción Económico                                                 | (1) Von 6                                            | YC/Totol | (2) Von 4  | VC/Totol | en mil      | es de Euro |
| UTASTI                                                                  |                                                                   | (1) Vel. 0                                           | soriulai | (2) Vel. 4 | *o/Tucar | Imporce 2-1 | ∿vai 271   |
| **** *                                                                  |                                                                   | 107.137,55                                           | 100,00   | 107.137,55 | 100,00   | 0,00        | 0,00       |
| * * *                                                                   | 3 GASTOS FINANCIEROS                                              | 69.094,46                                            | 64,49    | 69.094,46  | 64,49    | 0,00        | 0,00       |
| * *                                                                     | 30 DE DEUDA PÚBLICA                                               | 28.120,00                                            | 26,25    | 28.120,00  | 26,25    | 0,00        | 0,00       |
| *                                                                       | 300 Intereses                                                     | 28.000,00                                            | 26,13    | 28.000,00  | 26,13    | 0,00        | 0,00       |
|                                                                         | 30000 Intereses                                                   | 28.000,00                                            | 26,13    | 28.000,00  | 26,13    | 0,00        | 0,00       |
| *                                                                       | 301 Gastos de emisión, modificación y cancelación                 | 120,00                                               | 0,11     | 120,00     | 0,11     | 0,00        | 0,00       |
|                                                                         | 30100 Gastos de emisión, modificación y cancelac                  | 120,00                                               | 0,11     | 120,00     | 0,11     | 0,00        | 0,00       |
| * *                                                                     | 31 DE PRÉSTAMOS EN MONEDA NACIONAL                                | 39.724,46                                            | 37,08    | 39.724,46  | 37,08    | 0,00        | 0,00       |
| *                                                                       | 310 Intereses                                                     | 39.724,46                                            | 37,08    | 39.724,46  | 37,08    | 0,00        | 0,00       |
|                                                                         | 31000 A largo plazo<br>31001 A corto plazo                        | 32.224,46                                            | 30,08    | 32.224,46  | 30,08    | 0,00        | 0,00       |

## Programa / Económica:

310 Intereses

31000 A largo plazo 31001 A corto plazo

| ref: Z04-PC12 PRESUPUESTOS GENER/                               | RALES DE CASTILLA-LA MANCHA 2011 |          |            |          |             | 20.04.20    |
|-----------------------------------------------------------------|----------------------------------|----------|------------|----------|-------------|-------------|
| Comparación de Versiones por Programa y Clasificación Económica |                                  |          |            |          |             |             |
| PRESU                                                           | PUESTO DE GASTI                  | DS -     |            |          |             |             |
| Programa: 011A DEUDA PÚBLICA                                    |                                  |          |            |          |             |             |
|                                                                 |                                  |          |            |          |             |             |
| Versión 6 Presupuesto Inicial                                   |                                  |          |            |          |             |             |
| Version 4 Propuesta de las Consejerias                          |                                  |          |            |          |             |             |
|                                                                 |                                  |          |            |          | en mil      | es de Euro: |
| Clasificación Económica                                         | (1) Ver. 6                       | %S/Total | (2) Ver. 4 | %S/Total | Importe 2-1 | %Var 2/1    |
| **** *                                                          | 107.137,55                       | 100,00   | 107.137,55 | 100,00   | 0,00        | 0,00        |
| *** 3 GASTOS FINANCIEROS                                        | 69.094,46                        | 64,49    | 69.094,46  | 64,49    | 0,00        | 0,00        |
| ** 30 DE DEUDA PÚBLICA                                          | 28.120,00                        | 26,25    | 28.120,00  | 26,25    | 0,00        | 0,00        |
| * 300 Intereses                                                 | 28.000,00                        | 26,13    | 28.000,00  | 26,13    | 0,00        | 0,00        |
| 30000 Intereses                                                 | 28.000,00                        | 26,13    | 28.000,00  | 26,13    | 0,00        | 0,00        |
| * 301 Gastos de emisión, modificación y cancelación             | 120,00                           | 0,11     | 120,00     | 0,11     | 0,00        | 0,00        |
| 30100 Gastos de emisión, modificación y cancelac                | 120,00                           | 0,11     | 120,00     | 0,11     | 0,00        | 0,00        |
|                                                                 |                                  |          |            |          |             |             |

39.724,46

32.224,46 7.500,00 37,08

30,08 7,00 39.724,46

32.224,46 7.500,00 37,08

30,08 7,00 0,00

0,00 0,00 0,00

0,00 0,00

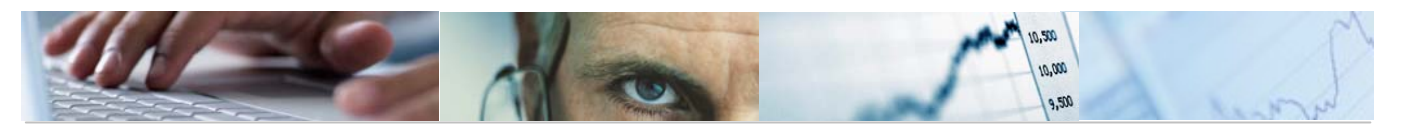

#### Barra de botones:

🔟 🖴 😽 🛗 Columna 🚺 8 8 8 8 8

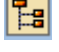

🖪 Ocultar / mostrar la barra de navegación.

🙆 Calcular vistas.

Fijación de las columnas.

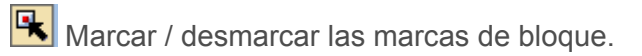

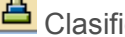

Clasificación ascendente.

- Clasificación descendente.
- Buscar por columna.

Beleccionar el informe a visualizar.

格 格 현 Variación a nivel anterior / Variación a nivel siguiente / Variación izquierda / Variación derecha.

### 6.2.1.1.3 Comparación de Versiones Finalistas por Entidad.

Se accede a través del menú de Presupuestos:

| 🗢 🔂 6.0 - Presupuestos. DGPyFC              |
|---------------------------------------------|
| 👂 🗀 6.0 - Estructuras                       |
| 👂 🗀 6.0 - Parametrización de Versiones      |
| 👂 🗀 6.0 - Control de Versiones              |
| 👂 🗀 6.0 - Presupuesto                       |
| 👂 🗀 6.0 - Otros Procesos                    |
| 🗢 🔂 6.0 - Sistema de Información            |
| 👂 🧀 6.0 - Consultas                         |
| 🗢 🔂 6.0 - Informes Elaboración              |
| 🗁 🔂 6.0 - Gastos                            |
| 🔗 6.0 - Comparación Versiones por Entidad   |
| 🔗 6.0 - Comp. Versiones por Clas.Económica  |
| 🔗 6.0 - Comp. Vers. Finalistas por Entidad  |
| 🔗 6.0 - Comp.Vers. Finalistas por Económica |

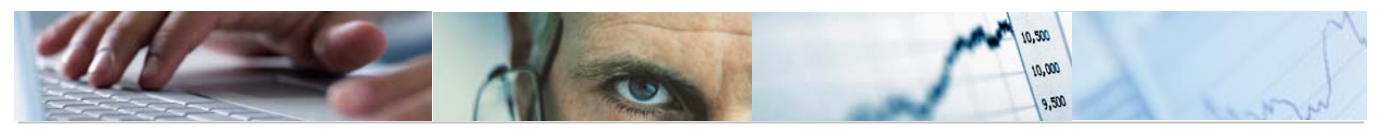

| Comp. Vers. Finalistas por Entidad: Seleccionar |      |   |  |          |  |
|-------------------------------------------------|------|---|--|----------|--|
| Fuente de datos                                 |      |   |  |          |  |
| Selección de valores                            |      |   |  |          |  |
| Entidad CP                                      | JCCM |   |  |          |  |
| Ejercicio                                       | 2011 |   |  |          |  |
| Versión columna 2                               | 4    |   |  |          |  |
| Versión columna 1                               | 6    |   |  |          |  |
|                                                 |      |   |  |          |  |
| Selección grupos                                |      |   |  |          |  |
| Sección                                         |      | а |  | <b>-</b> |  |
| Órgano Gestor                                   |      | а |  | <b>S</b> |  |
| Centro Gestor                                   |      | а |  | <b>S</b> |  |
| Grupo de Función                                |      | а |  | <b>S</b> |  |
| Programa                                        |      | а |  | <b>S</b> |  |
| Capítulo de gastos                              |      | а |  | <b>S</b> |  |
| Artículo                                        |      | а |  | <b>S</b> |  |
| Concepto                                        |      | а |  | <b>S</b> |  |
| Subconcepto                                     |      | а |  | \$       |  |

Visualizamos la Consulta pulsando ejecutar 🕒:

| Entidad/Sección                |                                        |                     |                      |
|--------------------------------|----------------------------------------|---------------------|----------------------|
|                                | olumna K 🗲 🕨 🗏 📲 🚟 🚟 🚟                 |                     |                      |
| Informes                       |                                        |                     |                      |
| Entidad/Sección                | ref: 204-PC17                          | PRESUPUEST          | OS GENERALES DE CAST |
| Entidad/Económica              | D                                      | atos Finalistas: Co | mparación de Version |
| E Organico-Funcional-Economica |                                        |                     | PRESUPUESTO DE GA    |
|                                | Entidad: JCCM JCCM                     |                     |                      |
|                                |                                        |                     |                      |
|                                | Versión 6 Presupuesto Inicial          |                     |                      |
|                                | Versión 4 Propuesta de las Consejerías |                     |                      |
|                                |                                        |                     |                      |
|                                | Centro Gestor                          | (1)F. Propios       | (2)Finalistas        |
|                                | *** *                                  | 7.419.966,55        | 1.935.767,03         |
|                                | ** 02 CORTES DE CASTILLA-LA MANCHA     | 13.257,00           | 0,00                 |
|                                | * 0201 CORTES DE CASTILLA-LA MANCHA    | 13.257,00           | 0,00                 |
|                                | 02010000 CORTES DE CASTILLA-LA MANCHA  | 13.257,00           | 0,00                 |
| E                              | ** 03 SINDICATURA DE CUENTAS           | 1.933,72            | 0,00                 |
|                                | * 0301 SÍNDICO Y AUDITORES             | 1.933,72            | 0,00                 |
|                                | 03010000 SINDICO Y AUDITORES           | 1.933,72            | 0,00                 |
|                                | ** 04 CONSEJO CONSULTIVO               | 1.607,98            | 0,00                 |
| E                              | * 0401 CONSEJO CONSULTIVO              | 1.607,98            | 0,00                 |
|                                | 04010000 CONSEJO CONSULTIVO            | 1.607,98            | 0,00                 |

Se podrán seleccionar las secciones y el tipo de informe que se quiere sacar:

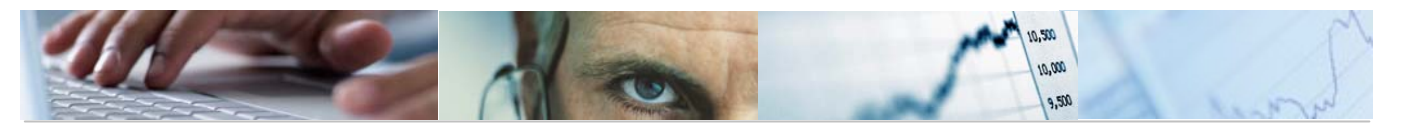

| Inform | Informes                     |  |  |  |  |
|--------|------------------------------|--|--|--|--|
|        | Entidad/Sección              |  |  |  |  |
|        | Entidad/Programas            |  |  |  |  |
|        | Entidad/Económica            |  |  |  |  |
|        | Orgánico-Funcional-Económica |  |  |  |  |
|        |                              |  |  |  |  |

#### Entidad / Sección:

|          | ref: 204-PC17 PRESUPUESTOS GENERALES DE CASTILLA-LA MANCHA 2011         |                     |                     |                    |               |          |
|----------|-------------------------------------------------------------------------|---------------------|---------------------|--------------------|---------------|----------|
|          | D                                                                       | atos Finalistas: Co | omparación de Versi | ones por Clasifica | ción Orgánica |          |
|          |                                                                         |                     | PRESUPUESTO DE      | GASTOS             |               |          |
|          | Entidad: JCCM JCCM                                                      |                     |                     |                    |               |          |
|          |                                                                         |                     |                     |                    |               |          |
|          | Versión 6 Presupuesto Inicial<br>Versión 4 Propuesta de las Conseierías |                     |                     |                    |               |          |
|          |                                                                         |                     |                     |                    |               |          |
|          | Centro Gestor                                                           | (1)F. Propios       | (2)Finalistas       | (3) Ver. 6         | (4)F. Propios | (5)Final |
| -        | *** *                                                                   | 7.419.966.55        | 1.935.767,03        | 9.355.733,58       | 7.419.966,55  | 1.935    |
| <u>5</u> | ** 02 CORTES DE CASTILLA-LA MANCHA                                      | 13.257,00           | 0,00                | 13.257,00          | 13.257,00     |          |
| <u>-</u> | * 0201 CORTES DE CASTILLA-LA MANCHA                                     | 13.257,00           | 0,00                | 13.257,00          | 13.257,00     |          |
|          | 02010000 CORTES DE CASTILLA-LA MANCHA                                   | 13.257,00           | 0,00                | 13.257,00          | 13.257,00     |          |
| <u>-</u> | ** 03 SINDICATURA DE CUENTAS                                            | 1.933,72            | 0,00                | 1.933,72           | 1.933,72      |          |
| <u>5</u> | * 0301 SÍNDICO Y AUDITORES                                              | 1.933,72            | 0,00                | 1.933,72           | 1.933,72      |          |
|          | 03010000 SINDICO Y AUDITORES                                            | 1.933,72            | 0,00                | 1.933,72           | 1.933,72      |          |
| <u>5</u> | ** 04 CONSEJO CONSULTIVO                                                | 1.607,98            | 0,00                | 1.607,98           | 1.607,98      |          |
| 2        | * 0401 CONSEJO CONSULTIVO                                               | 1.607,98            | 0,00                | 1.607,98           | 1.607,98      |          |
|          | 04010000 CONSEJO CONSULTIVO                                             | 1.607,98            | 0,00                | 1.607,98           | 1.607,98      |          |

### Entidad / Programas:

|          | ref: 204-PC18 PRESUPUESTOS GENERALES DE CASTILLA-LA MANCHA 2011                                                                                                    |                                                                                                    |                                                             |                                                                                                    |                                                                                                    |          |
|----------|----------------------------------------------------------------------------------------------------|----------------------------------------------------------------------------------------------------|-------------------------------------------------------------|----------------------------------------------------------------------------------------------------|----------------------------------------------------------------------------------------------------|----------|
|          | Da                                                                                                    | atos Finalistas: Com                                                                                                    | nparación de Versio                                         | nes por Clasificad                                                                                                    | ción Funcional                                                                                                    |          |
|          |                                                                                                    |                                                                                                    | PRESUPUESTO DE G                                            | ASTOS                                                                                                    |                                                                                                    |          |
|          | Entidad: JCCM JCCM                                                                                                    |                                                                                                    |                                                             |                                                                                                    |                                                                                                    |          |
|          | Versión 6 Presupuesto Inicial<br>Versión 4 Propuesta de las Consejerías                                                                                                    |                                                                                                    |                                                             |                                                                                                    |                                                                                                    |          |
|          | Clasificación Económica                                                                                                    | (1)F. Propios                                                                                                    | (2)Finalistas                                               | (3) Ver. 6                                                                                                    | (4)F. Propios                                                                                                    | (5)Final |
| <u>-</u> | z± ±                                                                                                    | 7.419.966,55                                                                                                    | 1.935.767,03                                                | 9.355.733,58                                                                                                    | 7.419.966,55                                                                                                    | 1.935    |
| <u>*</u> | * 0 DEUDA PÚBLICA                                                                                                    | 107.137,55                                                                                                    | 0,00                                                        | 107.137,55                                                                                                    | 107.137,55                                                                                                    |          |
|          | 011A DEUDA PÚBLICA                                                                                                    | 107.137,55                                                                                                    | 0,00                                                        | 107.137,55                                                                                                    | 107.137,55                                                                                                    |          |
| 1        | * 1 SERVICIOS DE CARÁCTER GENERAL                                                                                                    | 190.313,83                                                                                                    | 557.673,91                                                  | 747.987,74                                                                                                    | 190.313,83                                                                                                    | 557      |
|          | 111A ACTIVIDAD LEGISLATIVA<br>111B CONTROL EXTERNO DEL SECTOR PÚBLICO<br>111C OFICINA DEFENSOR DEL PUEBLO DE CASTILLA-LA MANCHA<br>112A PRESIDENCIA DE LA JUNTA DE COMUNIDADES<br>112B ALTO ASESORAMIENTO DE LA COMUNIDAD AUTÓNOMA<br>112D ASESOR DE LA CA EN MATERIA SOCIAL, ECONÓMICA Y LAB<br>121A DIR. Y SVS G. ADVINISTRACIONES PÚBLICAS Y JUSTICIA<br>121B ADMINISTRACIÓN DE LA FUNCIÓN PÚBLICAS Y JUSTICIA<br>121C RELACIÓN Y CORDINACIÓN CON CORPORACIÓNES LOCALES<br>121D SELECCIÓN Y FORMACIÓN DEL PERSONAL DE LA ADMÓN. R<br>126A DIARIO OFICIAL<br>126B SERVICIO DE PÚBLICACIONES | 11.075,00<br>1.933,72<br>2.182,00<br>63.416,77<br>1.607,98<br>1.237,48<br>20.807,19<br>10.822,60<br>66.300,90<br>869,90<br>765,70<br>3.155,53 | 0,00<br>0,00<br>0,00<br>0,00<br>0,00<br>0,00<br>0,00<br>0,0 | 11,075,00<br>1,933,72<br>2,182,00<br>63,416,77<br>1,607,98<br>1,237,48<br>20,007,19<br>10,822,60<br>624,654,31<br>2,190,30<br>765,70<br>3,156,53 | 11.075,00<br>1.933,72<br>2.182,00<br>63.416,77<br>1.607,98<br>1.237,48<br>20.807,19<br>10.822,60<br>68.300,90<br>869,80<br>765,70<br>3.156,53 | 556<br>1 |

Entidad / Económica:

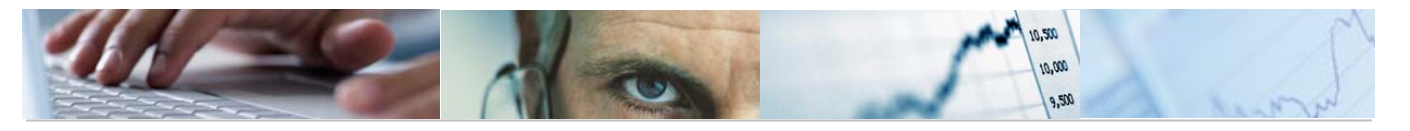

|   | nof: 704 D040                                          | PRECURIECT            |                     | CTILLA LA MANCUA S  | 0011           |          |
|---|--------------------------------------------------------|-----------------------|---------------------|---------------------|----------------|----------|
|   |                                                        |                       |                     |                     | 2011           |          |
|   |                                                        | Datos Finalistas: Com | nparación de Versio | ones por Clasificad | ción Económica |          |
|   |                                                        |                       | PRESUPUESTO DE 0    | GASTOS              |                |          |
|   | Entidad: JCCM JCCM                                     |                       |                     |                     |                |          |
|   |                                                        |                       |                     |                     |                |          |
|   | Versión 6 Presupuesto Inicial                          |                       |                     |                     |                |          |
|   | Versión 4 Propuesta de las Consejerías                 |                       |                     |                     |                |          |
|   |                                                        |                       |                     |                     |                |          |
|   | Clasificación Económica                                | (1)F. Propios         | (2)Finalistas       | (3) Ver. 6          | (4)F. Propios  | (5)Final |
| 1 | XXXX A                                                 | 7.419.966,55          | 1.935.767,03        | 9.355.733,58        | 7.419.966,55   | 1.935    |
| 1 | *** 1 GASTOS DE PERSONAL                               | 1.796.026,58          | 475,00              | 1.796.501,58        | 1.796.026,58   |          |
| Ē | ** 10 ALTOS CARGOS                                     | 5.689,17              | 0,00                | 5.689,17            | 5.689,17       |          |
| 1 | * 100 Retribuc básicas y otras remunerac altos cargos  | 5.689,17              | 0,00                | 5.689,17            | 5.689,17       |          |
|   | 10000 Retribuciones básicas                            | 5.689,17              | 0,00                | 5.689,17            | 5.689,17       |          |
| 1 | ** 11 PERSONAL EVENTUAL                                | 7.660,95              | 0,00                | 7.660,95            | 7.660,95       |          |
| ī | * 110 Retribuc básicas y otras remunerac pers eventual | 7.660,95              | 0,00                | 7.660,95            | 7.660,95       |          |
|   | 11000 Retribuciones básicas                            | 3.570,28              | 0,00                | 3.570,28            | 3.570,28       |          |
|   | 11001 Ocras remuneraciones                             | 4.090,07              | 0,00                | 4.090,07            | 4.090,07       |          |
| 1 | ** 12 FUNCIONARIOS(EXCEP DOCENTE Y DE INST SANITARIAS) | 322.473,06            | 0,00                | 322.473,06          | 322.473,06     |          |
| 1 | * 120 Retribuciones básicas                            | 145.662,78            | 0,00                | 145.662,78          | 145.662,78     |          |

# Orgánico / Funcional / Económica:

| ref: Z04-PC20                   | PRESUPUESTOS GENERALES DE CASTILLA-LA MANCHA 2011                     |  |  |
|---------------------------------|-----------------------------------------------------------------------|--|--|
|                                 | Datos Finalistas: Comparación de Versiones por Clasificación Órganica |  |  |
|                                 | PRESUPUESTO DE GASTOS                                                 |  |  |
| Entidad: JCCM JCCM              |                                                                       |  |  |
|                                 |                                                                       |  |  |
| Versión 6 - Procupuesto Inicial |                                                                       |  |  |

Versión 4 Propuesta de las Consejerías

| Orgánico-Funcional-Económica                                                                           | (1)F. Propios      | (2)Finalistas | (3) Ver. 6         | (4)F. Propios      | (5)Final |
|----------------------------------------------------------------------------------------------------|--------------------|---------------|--------------------|--------------------|----------|
| **** *                                                                                                 | 7.419.966,55       | 1.935.767,03  | 9.355.733,58       | 7,419,966,55       | 1.935    |
| *** 02 CORTES DE CASTILLA-LA MANCHA                                                                    | 13.257,00          | 0,00          | 13.257,00          | 13.257,00          |          |
| ** 0201 CORTES DE CASTILLA-LA MANCHA                                                                   | 13.257,00          | 0,00          | 13.257,00          | 13.257,00          |          |
| * 111A ACTIVIDAD LEGISLATIVA                                                                           | 11.075,00          | 0,00          | 11.075,00          | 11.075,00          |          |
| 48000 A familias e instituciones sin fin de lucro<br>78000 A familias e instituciones sin fin de lucro | 11.025,00<br>50,00 | 0,00<br>0,00  | 11.025,00<br>50,00 | 11.025,00<br>50,00 |          |
| * 111C OFICINA DEFENSOR DEL PUEBLO DE CASTILLA-LA MANCHA                                               | 2.182,00           | 0,00          | 2.182,00           | 2.182,00           |          |
| 48000 A familias e instituciones sin fin de lucro<br>78000 A familias e instituciones sin fin de lucro | 2.162,00<br>20,00  | 0,00<br>0,00  | 2.162,00<br>20,00  | 2.162,00<br>20,00  |          |
| *** 03 SINDICATURA DE CUENTAS                                                                          | 1.933,72           | 0,00          | 1,933,72           | 1.933,72           |          |
| ** 0301 SINDICO Y AUDITORES                                                                            | 1.933,72           | 0,00          | 1.933,72           | 1.933,72           |          |

Barra de botones:

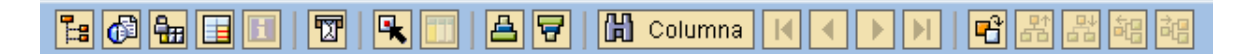

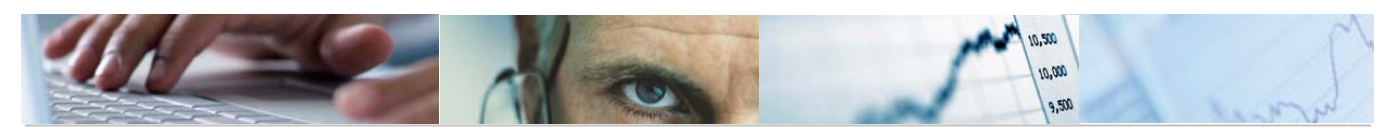

聞 Ocultar / mostrar la barra de navegación.

Calcular vistas.

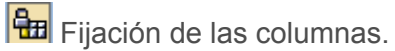

Marcar / desmarcar las marcas de bloque.

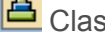

Clasificación ascendente.

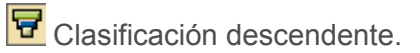

Buscar por columna.

Beleccionar el informe a visualizar.

## 6.2.1.1.4 Comparación de Versiones Finalistas por Económica.

Se accede a través del menú de Presupuestos:

| 🗢 🔂 6.0 - Presupuestos. DGPyFC              |
|---------------------------------------------|
| 👂 🗀 6.0 - Estructuras                       |
| 👂 🗀 6.0 - Parametrización de Versiones      |
| D C 6.0 - Control de Versiones              |
| 👂 🗀 6.0 - Presupuesto                       |
| 👂 🗀 6.0 - Otros Procesos                    |
| 🗢 🔂 6.0 - Sistema de Información            |
| 🕑 🧰 6.0 - Consultas                         |
| 🗢 🔂 6.0 - Informes Elaboración              |
| 🗢 🔂 6.0 - Gastos                            |
| 😥 6.0 - Comparación Versiones por Entidad   |
| 😥 6.0 - Comp. Versiones por Clas.Económica  |
| 😥 6.0 - Comp. Vers. Finalistas por Entidad  |
| 😥 6.0 - Comp.Vers. Finalistas por Económica |

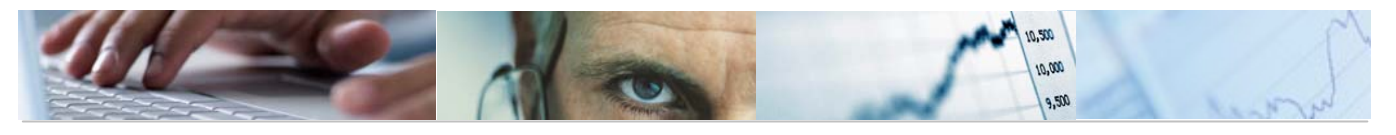

| Comp.Vers. Finalistas por Económica: Seleccionar |      |   |  |    |  |
|--------------------------------------------------|------|---|--|----|--|
| Fuente de datos                                  |      |   |  |    |  |
|                                                  |      |   |  |    |  |
| Selección de valores                             |      |   |  |    |  |
| Entidad CP                                       | JCCM |   |  |    |  |
| Ejercicio                                        | 2011 |   |  |    |  |
| Versión columna 2                                | 4    |   |  |    |  |
| Versión columna 1                                | 6    |   |  |    |  |
|                                                  |      |   |  |    |  |
| Selección grupos                                 |      |   |  |    |  |
| Sección                                          |      | а |  | \$ |  |
| Órgano Gestor                                    |      | а |  | \$ |  |
| Centro Gestor                                    |      | а |  | \$ |  |
| Grupo de Función                                 |      | а |  | \$ |  |
| Programa                                         |      | а |  | \$ |  |
| Capítulo de gastos                               |      | а |  | \$ |  |
| Artículo                                         |      | а |  | \$ |  |
| Concepto                                         |      | а |  | \$ |  |
| Subconcepto                                      |      | а |  | \$ |  |

Visualizamos la Consulta pulsando ejecutar 🕒:

| Sección/Económica                                                                                                    |    |                                                                         |                      |                       |
|----------------------------------------------------------------------------------------------------|----|-------------------------------------------------------------------------|----------------------|-----------------------|
|                                                                                                    | Co | Jumna H ◀ ▶ ▶  P  B  B  B  B                                            |                      |                       |
| Informes                                                                                                    |    |                                                                         |                      |                       |
| Sección/Económica Τραφορικά το διατροφορικό δια δια δια δια δια δια δια δια δια δια                                                                                      |    | ref: Z04-PC13                                                           | PRESUPUES            | TOS GENERALES DE CAST |
| j Órgano Gestor-Programa/Económica                                                                                                    |    | Dat                                                                     | os Finalistas: Compa | ración de Versiones p |
| Programa/Economica                                                                                                    |    |                                                                         |                      | PRESUPUESTO DE G      |
| Variación: S1 S1 Cen. Gest                                                                                                    |    | Sección: 02 CORTES DE CASTILLA-LA MANCHA                                |                      |                       |
| Cartes DE Castilla-La Mancha                                                                                                    |    |                                                                         |                      |                       |
| <ul> <li>B 03 SINDICATURA DE CUENTAS</li> <li>B 04 CONSEJO CONSULTIVO</li> <li>D 05 CONSEJO ECONÓMICO Y SOCIAL</li> </ul>                                                |    | Versión 6 Presupuesto Inicial<br>Versión 4 Propuesta de las Consejerías |                      |                       |
| <ul> <li>         ■ 06 DEUDA PUBLICA      </li> <li>         ■ 11 PRESIDENCIA DE LA JUNTA      </li> <li>         ■ 15 VICEPRESIDENCIA Y ECONOMÍA Y HAC      </li> </ul> |    | Clasificación Económica                                                 | (1)F. Propios        | (2)Finalistas         |
| 17 ORDENACIÓN DEL TERRITORIO Y VIVIE 18 EDUCACIÓN Y CIENCIA                                                                                                    | 1  | **** *                                                                  | 13.257,00            | 0,00                  |
| 19 TRABAJO Y EMPLEO                                                                                                    | 1  | *** 4 TRANSFERENCIAS CORRIENTES                                         | 13.187,00            | 0,00                  |
| 20 INDUSTRIA, ENERGIA Y MEDIO AMBIEN'<br>21 AGRICULTURA Y DESARROLLO RURAL                                                                                               | 1  | ** 48 A FAMILIAS E INSTITUCIONES SIN FIN DE LUCRO                       | 13.187,00            | 9,00                  |
| 22 ADMINISTRACIONES PÚBLICAS Y JUST<br>24 CULTURA TURISMO Y ARTESANÍA                                                                                                    | 1  | * 480 A familias e instituciones sin fin de lucro                       | 13.187,00            | 8,00                  |
| 2 27 SALUD Y BIENESTAR SOCIAL                                                                                                    |    | 48000 A familias e instituciones sin fin de lucro                       | 13.187,00            | 0,00                  |
|                                                                                                    | 1  | *** 7 TRANSFERENCIAS DE CAPITAL                                         | 70,00                | 0,00                  |
|                                                                                                    | 1  | ** 78 A FAMILIAS E INSTITUCIONES SIN FIN DE LUCRO                       | 70,00                | 0,00                  |
|                                                                                                    | 1  | * 780 A familias e instituciones sin fin de lucro                       | 70,00                | 0,00                  |
|                                                                                                    |    | 78000 A familias e instituciones sin fin de lucro                       | 70,00                | 0,00                  |

Se podrá seleccionar el tipo de informe que se quiere sacar y el Centro Gestor:

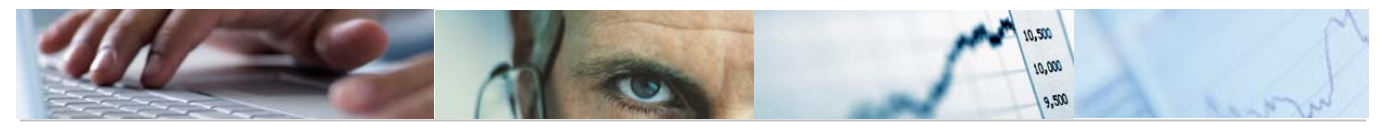

| Variacion: S1 S1 Cen. Gest             |
|----------------------------------------|
| 🗢 🔂 * Sección                          |
| 02 CORTES DE CASTILLA-LA MANCHA        |
| 03 SINDICATURA DE CUENTAS              |
| 04 CONSEJO CONSULTIVO                  |
| 🗈 05 CONSEJO ECONÓMICO Y SOCIAL        |
| 🖹 06 DEUDA PÚBLICA                     |
| 11 PRESIDENCIA DE LA JUNTA             |
| 🖹 15 VICEPRESIDENCIA Y ECONOMÍA Y HAC  |
| 🖹 17 ORDENACIÓN DEL TERRITORIO Y VIVIE |
| 🖹 18 EDUCACIÓN Y CIENCIA               |
| 🖹 19 TRABAJO Y EMPLEO                  |
| 🖹 20 INDUSTRIA, ENERGIA Y MEDIO AMBIEN |
| 🖹 21 AGRICULTURA Y DESARROLLO RURAL    |
| 22 ADMINISTRACIONES PÚBLICAS Y JUST    |
| 🖹 24 CULTURA, TURISMO Y ARTESANÍA      |
| 27 SALUD Y BIENESTAR SOCIAL            |

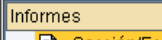

- 🖹 Sección/Económica
- Órgano Gestor/Económica
   Órgano Gestor/Económica
   Órgano Gestor-Programa/Económica
   Programa/Económica

#### Sección / Económica:

| ref: Z04-PC13                                                           | PRESUPUES            | TOS GENERALES DE CA | STILLA-LA MANCHA :  | 2011           |          |
|-------------------------------------------------------------------------|----------------------|---------------------|---------------------|----------------|----------|
| Datos                                                                   | s Finalistas: Compan | ración de Versiones | s por Sección y Cla | asif.Económica |          |
|                                                                         |                      | PRESUPUESTO DE      | GASTOS              |                |          |
| Sección: 02 CORTES DE CASTILLA-LA MANCHA                                |                      |                     |                     |                |          |
|                                                                         |                      |                     |                     |                |          |
| Versión 6 Presupuesto Inicial<br>Versión 4 Propuesto de las Concelerías |                      |                     |                     |                |          |
|                                                                         |                      |                     |                     |                |          |
| Clasificación Económica                                                 | (1)F. Propios        | (2)Finalistas       | (3) Ver. 6          | (4)F. Propios  | (5)Final |
| **** *                                                                  | 13.257,00            | 0,00                | 13.257,00           | 13.257,00      |          |
| *** 4 TRANSFERENCIAS CORRIENTES                                         | 13.187,00            | 0,00                | 13.187,00           | 13.187,00      |          |
| ** 48 A FAMILIAS E INSTITUCIONES SIN FIN DE LUCRO                       | 13.187,00            | 0,00                | 13.187,00           | 13.187,00      |          |
| * 480 A familias e instituciones sin fin de lucro                       | 13.187,00            | 0,00                | 13.187,00           | 13.187,00      |          |
| 48000 A familias e instituciones sin fin de lucro                       | 13.187,00            | 0,00                | 13.187,00           | 13.187,00      |          |
| *** 7 TRANSFERENCIAS DE CAPITAL                                         | 70,00                | 0,00                | 70,00               | 70,00          |          |
| ** 78 A FAMILIAS E INSTITUCIONES SIN FIN DE LUCRO                       | 70,00                | 0,00                | 70,00               | 70,00          |          |
| * 780 A familias e instituciones sin fin de lucro                       | 70,00                | 0,00                | 70,00               | 70,00          |          |
| 78000 A familias e instituciones sin fin de lucro                       | 70,00                | 0,00                | 70,00               | 70,00          |          |

Órgano Gestor / Económica:

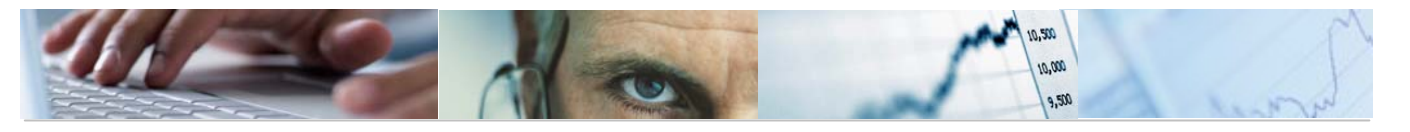

|                                                                                             | ref: Z04-PC14                                                           | PRESUPUEST    | 'OS GENERALES DE CA | ISTILLA-LA MANCHA : | 2011          |          |  |
|---------------------------------------------------------------------------------------------|-------------------------------------------------------------------------|---------------|---------------------|---------------------|---------------|----------|--|
| Datos Finalistas: Comparación de Versiones por Órgano Gestor y Clasi                        |                                                                         |               |                     |                     |               |          |  |
|                                                                                             |                                                                         |               | PRESUPUESTO DI      | GASTOS              |               |          |  |
| Sección: 02 CORTES DE CASTILLA-LA MANCHA<br>Órgano Gestor: 0201CORTES DE CASTILLA-LA MANCHA |                                                                         |               |                     |                     |               |          |  |
|                                                                                             | Versión 6 Presupuesto Inicial<br>Versión 4 Propuesta de las Consejerías |               |                     |                     |               |          |  |
|                                                                                             | Clasificación Económica                                                 | (1)F. Propios | (2)Finalistas       | (3) Ver. 6          | (4)F. Propios | (5)Final |  |
|                                                                                             | **** *                                                                  | 13.257,00     | 0,00                | 13.257,00           | 13.257,00     |          |  |
| I                                                                                           | *** 4 TRANSFERENCIAS CORRIENTES                                         | 13.187,00     | 0,00                | 13.187,00           | 13.187,00     |          |  |
|                                                                                             | ** 48 A FAMILIAS E INSTITUCIONES SIN FIN DE LUCRO                       | 13.187,00     | 0,00                | 13.187,00           | 13.187,00     |          |  |
|                                                                                             | * 480 A familias e instituciones sin fin de lucro                       | 13.187,00     | 0,00                | 13.187,00           | 13.187,00     |          |  |
|                                                                                             | 48000 A familias e instituciones sin fin de lucro                       | 13.187,00     | 0,00                | 13.187,00           | 13.187,00     |          |  |
|                                                                                             | *** 7 TRANSFERENCIAS DE CAPITAL                                         | 70,00         | 0,00                | 70,00               | 70,00         |          |  |
|                                                                                             | ** 78 A FAMILIAS E INSTITUCIONES SIN FIN DE LUCRO                       | 70,00         | 0,00                | 70,00               | 70,00         |          |  |
|                                                                                             | * 780 A familias e instituciones sin fin de lucro                       | 70,00         | 0,00                | 70,00               | 70,00         |          |  |
|                                                                                             | 78000 A familias e instituciones sin fin de lucro                       | 70,00         | 0,00                | 70,00               | 70,00         |          |  |

# Órgano Gestor – Programa / Económica:

| ref: 204-PC15                                                                                | PRESUPUEST            | TOS GENERALES DE CA | STILLA-LA MANCHA :    | 2011                  |          |
|----------------------------------------------------------------------------------------------|-----------------------|---------------------|-----------------------|-----------------------|----------|
| Datos F                                                                                      | inalistas: Comparaci  | ón de Versiones po  | or Organo Gestor, A   | Programa y Económic   | a        |
|                                                                                              |                       | PRESUPUESTO DE 0    | GASTOS                |                       |          |
| Sección: 06 DEUDA PÚBLICA<br>Órgano Gestor: 0601DEUDA PÚBLICA<br>Programa: 011ADEUDA PÚBLICA |                       |                     |                       |                       |          |
| Versión 6 Presupuesto Inicial<br>Versión 4 Propuesta de las Consejerías                      |                       |                     |                       |                       |          |
| Clasificación Económica                                                                      | (1)F. Propios         | (2)Finalistas       | (3) Ver. 6            | (4)F. Propios         | (5)Final |
| **** *                                                                                       | 107.137,55            | 0,00                | 107.137,55            | 107.137,55            |          |
| *** 3 GASTOS FINANCIEROS                                                                     | 69.094,46             | 0,00                | 69.094,46             | 69.094,46             |          |
| ** 30 DE DEUDA PÚBLICA                                                                       | 28.120,00             | 0,00                | 28.120,00             | 28.120,00             |          |
| * 300 Intereses                                                                              | 28.000,00             | 0,00                | 28.000,00             | 28.000,00             |          |
| 30000 Intereses                                                                              | 28.000,00             | 0,00                | 28.000,00             | 28.000,00             |          |
| * 301 Gastos de emisión, modificación y cancelación                                          | 120,00                | 0,00                | 120,00                | 120,00                |          |
| 30100 Gastos de emisión, modificación y cancelación                                          | 120,00                | 0,00                | 120,00                | 120,00                |          |
| ** 31 DE PRÉSTAMOS EN MONEDA NACIONAL                                                        | 39.724,46             | 0,00                | 39.724,46             | 39.724,46             |          |
| * 310 Intereses                                                                              | 39.724,46             | 0,00                | 39.724,46             | 39.724,46             |          |
| 31000 A largo plazo<br>31001 A corto plazo                                                   | 32.224,46<br>7.500,00 | 0,00                | 32.224,46<br>7.500,00 | 32.224,46<br>7.500,00 |          |

Programa / Económica:

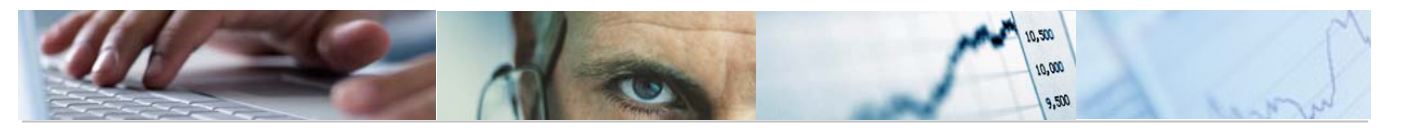

|                                                     | DDEOUDUE0             |                                                                          |                     |               |          |  |  |  |  |
|-----------------------------------------------------|-----------------------|--------------------------------------------------------------------------|---------------------|---------------|----------|--|--|--|--|
| ret: 204-ruto                                       | PRESUPUES             | TUS GENERALES DE C                                                       | ASTILLA-LA MANUHA 2 | :011          |          |  |  |  |  |
| D                                                   | atos Finalistas: Comp | tos Finalistas: Comparación de Versiones por Programa y Clasif.Económica |                     |               |          |  |  |  |  |
|                                                     |                       | PRESUPUESTO DE                                                           | GASTOS              |               |          |  |  |  |  |
| Browners, 24440FUD4, DÚDLICA                        |                       |                                                                          |                     |               |          |  |  |  |  |
| Programa, BITADEDDA POBLICA                         |                       |                                                                          |                     |               |          |  |  |  |  |
|                                                     |                       |                                                                          |                     |               |          |  |  |  |  |
| Versión 6 Presupuesto Inicial                       |                       |                                                                          |                     |               |          |  |  |  |  |
| Versión 4 Propuesta de las Consejerías              |                       |                                                                          |                     |               |          |  |  |  |  |
|                                                     |                       |                                                                          |                     |               |          |  |  |  |  |
| Clasificación Económica                             | (1)F. Propios         | (2)Finalistas                                                            | (3) Ver. 6          | (4)F. Propios | (5)Final |  |  |  |  |
|                                                     | 407 407 55            | (                                                                        | 107,107,55          | 107 107 55    | (-)      |  |  |  |  |
| **** *                                              | 107.137,55            | 0,00                                                                     | 107.137,55          | 107.137,55    |          |  |  |  |  |
| *** 3 GASTOS FINANCIEROS                            | 69.094,46             | 0,00                                                                     | 69.094,46           | 69.094,46     |          |  |  |  |  |
| ** 30 DE DEUDA PÚBLICA                              | 28.120,00             | 0,00                                                                     | 28.120,00           | 28.120,00     |          |  |  |  |  |
| * 300 Intereses                                     | 28.000,00             | 0,00                                                                     | 28.000,00           | 28.000,00     |          |  |  |  |  |
| 30000 Intereses                                     | 28.000,00             | 0,00                                                                     | 28.000,00           | 28.000,00     |          |  |  |  |  |
| * 301 Gastos de emisión, modificación y cancelación | 120.00                | 0.00                                                                     | 120.00              | 120.00        |          |  |  |  |  |
|                                                     | 400.00                | 0,00                                                                     | 400.00              | 400.00        |          |  |  |  |  |
| 30100 Gastos de emisión, modificación y cancelación | 120,00                | 0,00                                                                     | 120,00              | 120,00        |          |  |  |  |  |
| ** 31 DE PRÉSTAMOS EN MONEDA NACIONAL               | 39.724,46             | 0,00                                                                     | 39.724,46           | 39.724,46     |          |  |  |  |  |
| * 310 Intereses                                     | 39.724,46             | 0,00                                                                     | 39.724,46           | 39.724,46     |          |  |  |  |  |
| 31000 A largo plazo                                 | 32.224,46             | 0,00                                                                     | 32.224,46           | 32.224,46     |          |  |  |  |  |
| 31001 A corto plazo                                 | 7.500,00              | 0,00                                                                     | 7.500,00            | 7.500,00      |          |  |  |  |  |

Barra de botones:

| 1 🖼 🕕 1 🖽 1 🚽 1 🗶 1 🕊 1 💾 1 🖬 1 Volumna 1 🔍 1 🖓 1 🖓 1 🖧 1 🕰 1 | 13 | 6 🔒 |  | 1 😨 🖳 |  | 9 B | Columna 🚺 🖣 |  | 막 않 않 | i ing ing |
|---------------------------------------------------------------|----|-----|--|-------|--|-----|-------------|--|-------|-----------|
|---------------------------------------------------------------|----|-----|--|-------|--|-----|-------------|--|-------|-----------|

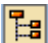

📴 Ocultar / mostrar la barra de navegación.

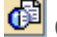

Calcular vistas.

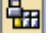

Fijación de las columnas.

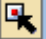

Marcar / desmarcar las marcas de bloque.

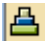

Clasificación ascendente.

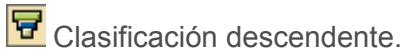

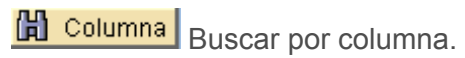

Beleccionar el informe a visualizar.

格 88 68 68 Variación a nivel anterior / Variación a nivel siguiente / Variación izquierda / Variación derecha.

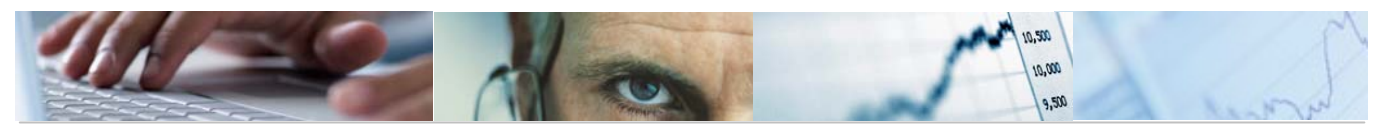

# 6.2.1.2 Ingresos.

6.2.1.2.1 Comparación de Versiones por Clasificación Económica.

Se accede a través del menú de Presupuestos:

| 🗢 🔂 6.0 - Presupuestos, DGPyFC                        |
|-------------------------------------------------------|
| D Contraction 1 - 2 - 2 - 2 - 2 - 2 - 2 - 2 - 2 - 2 - |
| 6.0 - Parametrización de Versiones                    |
| D G 6.0 - Control de Versiones                        |
| 👂 🗀 6.0 - Presupuesto                                 |
| D C 6.0 - Otros Procesos                              |
| 🗢 🔂 6.0 - Sistema de Información                      |
| D 🗀 6.0 - Consultas                                   |
| 🗢 🔂 6.0 - Informes Elaboración                        |
| 👂 🧀 6.0 - Gastos                                      |
| 🗢 🔂 6.0 - Ingresos                                    |
| 😥 6.0 - Comparación Versiones por Entidad             |
| 🧭 6.0 - Comp. Versiones por Clas.Económica            |
| 🔗 6.0 - Comp. Vers. Finalistas por Entidad            |
| 🔗 6.0 - Comp.Vers. Finalistas por Económica           |

# Comp. Versiones por Clas.Económica: Seleccionar

| Fuente de datos      |      |   |          |
|----------------------|------|---|----------|
| Selección de valores |      |   |          |
| Entidad CP           | рссм |   |          |
| Ejercicio            | 2010 |   |          |
| Versión columna 2    | 4    |   |          |
| Versión columna 1    | 6    |   |          |
|                      |      |   |          |
| Selección grupos     |      |   |          |
| Fondo                |      | а | \$       |
| Sección              |      | а | \$       |
| Órgano Gestor        |      | а | \$       |
| Centro Gestor        |      | а | \$       |
| Capítulo             |      | а | \$       |
| Artículo             |      | а | \$       |
| Concepto             |      | а | \$       |
| Subconcepto          |      | а | <b>=</b> |

Visualizamos la Consulta pulsando ejecutar 🕒:

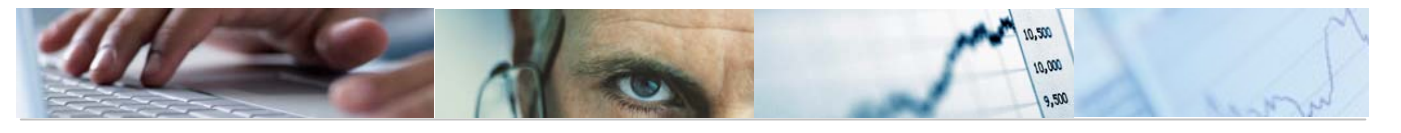

| Sección/Económica                                                                                                    |    |                                                                                                    |                                                                 |                                               |                                          |                |                                                 |                                               |
|----------------------------------------------------------------------------------------------------|----|----------------------------------------------------------------------------------------------------|-----------------------------------------------------------------|-----------------------------------------------|------------------------------------------|----------------|-------------------------------------------------|-----------------------------------------------|
|                                                                                                    | Co | lumna 🔣 🔺 🕨 📴 🏙 🏙 🍓 諸                                                                                                    |                                                                 |                                               |                                          |                |                                                 |                                               |
| Informes  Sección/Económica  Sección-O. Gestor-Económica  Organo Gestor/Económica  ''```` Variación: S1 S1 Cen. Gest  C'`````` Sección  O3 SINDICATURA DE CUENTAS  O4 CONSEJO CONSULTIVO  O5 CONSEJO ECONÓMICO Y SOCIAL  O 16 DEUDA PÚBLICA  11 PRESIDENCIA DE LA JUNTA  15 VICEPRESIDENCIA Y ECONOMÍA Y HAC  D1 4 CORDENACIÓN DEL TERETIORIO Y VIVIE |    | ref: 204-PC21 PRESUPUESTOS GENER<br>Comparación de Versiones<br>PRESU<br>Sección: 03 SINDICATURA DE CUENTAS<br>Versión 6 Presupuesto Inicial<br>Versión 4 Propuesta de las Consejerías<br>Clasificación Económica | ALES DE CASTIL<br>por Sección y<br>PUESTO DE INGR<br>(1) Ver. 6 | LA-LA MAN(<br>Clasifica<br>ESOS<br>\$\$\Total | CHA 2010<br>ción Económica<br>(2) Ver. 4 | \$\$/Total     | Fecha<br>Hora:<br>Pág.:<br>Pág.1<br>Importe 2-1 | : 28.04.201<br>14:00:54<br>1/ 1<br>s de Euros |
|                                                                                                    | -  | **** *                                                                                                    | 18,33                                                           | 100,00                                        | 9,07                                     | 100,00         | -9,26                                           | -50,52                                        |
| <ul> <li>19 TRABAJO Y EMPLEO</li> <li>20 INDUSTRIA, ENERGIA Y MEDIO AMBIEN'</li> </ul>                                                                                                    | -  | *** 8 ACTIVOS FINANCIEROS                                                                                                    | 18,33                                                           | 100,00                                        | 9,07                                     | 100,00         | -9,26                                           | -50,52                                        |
| 21 AGRICULTURA Y DESARROLLO RURAL<br>22 ADMINISTRACIONES PÚBLICAS Y JUST                                                                                                    | -  | ** 82 REINTEGRO DE PRÉSTAMOS CONCEDIDOS                                                                                                    | 18,33                                                           | 100,00                                        | 9,07                                     | 100,00         | -9,26                                           | -50,52                                        |
| 24 CULTURA, TURISMO Y ARTESANÍA<br>27 SALUD Y BIENESTAR SOCIAL                                                                                                    | -  | * 820 A corto plazo                                                                                                    | 18,33                                                           | 100,00                                        | 9,07                                     | 100,00         | -9,26                                           | -50,52                                        |
|                                                                                                    |    | 82000 A personal funcionario y no laboral<br>82001 A personal laboral                                                                                                    | 15,26<br>3,07                                                   | 83,25<br>16,75                                | 6,00<br>3,07                             | 66,15<br>33,85 | -9,26<br>0,00                                   | -60,68<br>0,00                                |

Se podrán seleccionar las secciones y el tipo de informe que se quiere sacar:

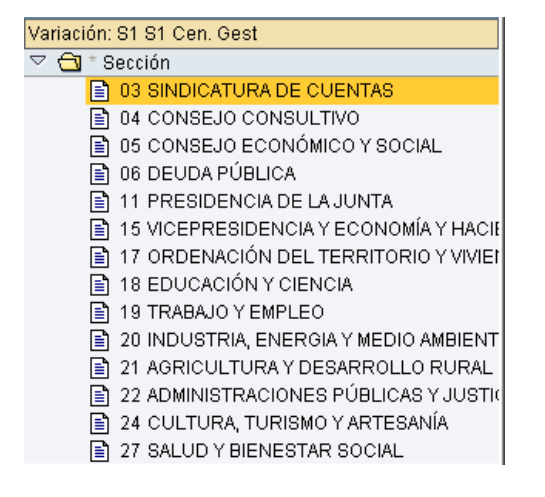

Sección / Económica:

#### Informes

🖹 Sección/Económica

- 🖹 Sección-O. Gestor-Económica
- 🖹 Organo Gestor/Económica

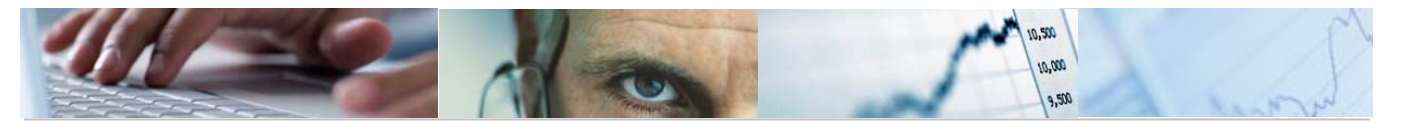

| ref: Z04-PC21                                                           | Fecha                                                                                                    | 20.04.20                                                         |                                                                  |                                                    |                                                                   |                                                                    |                                                                          |  |
|-------------------------------------------------------------------------|----------------------------------------------------------------------------------------------------|------------------------------------------------------------------|------------------------------------------------------------------|----------------------------------------------------|-------------------------------------------------------------------|--------------------------------------------------------------------|--------------------------------------------------------------------------|--|
|                                                                         | Comparación de Versiones por Sección y Clasificación Económica                                              |                                                                  |                                                                  |                                                    |                                                                   |                                                                    |                                                                          |  |
|                                                                         | PRESUPUESTO DE INGRESOS                                                                                     |                                                                  |                                                                  |                                                    |                                                                   |                                                                    |                                                                          |  |
| Sección: 03                                                             | SINDICATURA DE CUENTAS                                                                                      |                                                                  |                                                                  |                                                    |                                                                   |                                                                    |                                                                          |  |
|                                                                         |                                                                                                    |                                                                  |                                                                  |                                                    |                                                                   |                                                                    |                                                                          |  |
| Versión 6                                                               | Presupuesto Inicial                                                                                         |                                                                  |                                                                  |                                                    |                                                                   |                                                                    |                                                                          |  |
| Versión 4                                                               | Propuesta de las Consejerias                                                                                |                                                                  |                                                                  |                                                    |                                                                   |                                                                    |                                                                          |  |
|                                                                         |                                                                                                    |                                                                  |                                                                  |                                                    |                                                                   |                                                                    |                                                                          |  |
|                                                                         |                                                                                                    |                                                                  |                                                                  |                                                    |                                                                   | en mil                                                             | es de Euro                                                               |  |
| Clasificación Ec                                                        | onómica                                                                                                    | (1) Ver. 6                                                       | %S/Total                                                         | (2) Ver. 4                                         | %S/Total                                                          | en mil<br>Importe 2-1                                              | es de Euro<br><b>%Var 2/1</b>                                            |  |
| Clasificación Ec                                                        | onómica                                                                                                    | (1) Ver. 6                                                       | %S/Total<br>100,00                                               | (2) Ver. 4<br>9,07                                 | %S/Total                                                          | en mil<br>Importe 2-1<br>-9,26                                     | es de Euro<br>%Var 2/1<br>-50,52                                         |  |
| Clasificación Ec<br>**** *<br>*** 8 ACTIVOS                             | onómica<br>FINANCIEROS                                                                                      | (1) Ver. 6<br>18,33<br>18,33                                     | <b>%S/Total</b><br>100,00<br>100,00                              | (2) Ver. 4<br>9,07<br>9,07                         | <b>%S/Total</b><br>100,00<br>100,00                               | en mil<br>Importe 2-1<br>-9,26<br>-9,26                            | es de Euro<br>%Var 2/1<br>-50,52<br>-50,52                               |  |
| Clasificación Ec<br>**** 8 ACTIVOS<br>** 82 REINI                       | onómica<br>Financieros<br>Egro de préstamos concedidos                                                      | (1) Ver. 6<br>18,33<br>18,33<br>18,33                            | \$\$/Total<br>100,00<br>100,00<br>100,00                         | (2) Ver. 4<br>9,07<br>9,07<br>9,07                 | \$5/Total<br>100,00<br>100,00<br>100,00                           | en mil<br>Importe 2-1<br>-9,26<br>-9,26<br>-9,26                   | es de Euro<br>*Var 2/1<br>-50,52<br>-50,52<br>-50,52                     |  |
| Clasificación Ec<br>*** 8 ACTIVOS<br>** 82 REINI<br>* 820 A c           | onómica<br>FINANCIEROS<br>EGRO DE PRÉSTAMOS CONCEDIDOS<br>orto plazo                                        | (1) Ver. 6<br>18,33<br>18,33<br>18,33<br>18,33<br>18,33          | <pre>%S/Total 100,00 100,00 100,00 100,00 100,00</pre>           | (2) Ver. 4<br>9,07<br>9,07<br>9,07<br>9,07         | <b>%S/Total</b><br>100,00<br>100,00<br>100,00<br>100,00           | en mil<br>Importe 2-1<br>-9,26<br>-9,26<br>-9,26<br>-9,26          | es de Euro<br>*Var 2/1<br>-50,52<br>-50,52<br>-50,52<br>-50,52           |  |
| Clasificación Ec<br>**** 8 ACTIVOS<br>** 82 REIN1<br>* 820 A c<br>82000 | onómica<br>FINANCIEROS<br>EGRO DE PRÉSTAMOS CONCEDIDOS<br>orto plazo<br>A personal funcionario y no laboral | (1) Ver. 6<br>18,33<br>18,33<br>18,33<br>18,33<br>18,33<br>18,33 | <b>*S/Total</b><br>100,00<br>100,00<br>100,00<br>100,00<br>83,25 | (2) Ver. 4<br>9,07<br>9,07<br>9,07<br>9,07<br>6,00 | <b>\$5/Total</b><br>100,00<br>100,00<br>100,00<br>100,00<br>66,15 | en mil<br>Importe 2-1<br>-9,26<br>-9,26<br>-9,26<br>-9,26<br>-9,26 | es de Euro<br>*Var 2/1<br>-50,52<br>-50,52<br>-50,52<br>-50,52<br>-60,68 |  |

Sección – O. Gestor - Económica:

| ref: Z04-PC23                        | PRESUPUESTOS GENER                                         | RALES DE CASTIL | LA-LA MANG | CHA 2010     |          | Fecha<br>Hora: | : 20.04.2<br>14:00:5 |  |
|--------------------------------------|------------------------------------------------------------|-----------------|------------|--------------|----------|----------------|----------------------|--|
|                                      | Comparación de Versiones - Sección - O. Gestor - Económica |                 |            |              |          |                |                      |  |
|                                      | PRES                                                       | SUPUESTO DE ING | RESOS      |              |          |                |                      |  |
| Entidad: JCCM JCCM                   |                                                            |                 |            |              |          |                |                      |  |
|                                      |                                                            |                 |            |              |          |                |                      |  |
| Versión 6 Presupuesto Ir             | icial                                                      |                 |            |              |          |                |                      |  |
| version 4 Propuesta de i             | as consejerias                                             |                 |            |              |          |                |                      |  |
|                                      |                                                            | 1               |            |              |          | en mil         | es de Eur            |  |
| Sección/Organo Gestor/Económic       | a                                                          | (1) Ver. 6      | %S/Total   | (2) Ver. 4   | %S/Total | Importe 2-1    | %Var 2/1             |  |
| *****                                |                                                            | 9.131.451,10    | 100,00     | 9.355.731,58 | 100,00   | 224.280,48     | 2,46                 |  |
| ***** 03 SINDICATURA DE CUE          | NTAS                                                       | 18,33           | 0,00       | 9,07         | 0,00     | -9,26          | -50,52               |  |
| **** 0301 SÍNDICO Y AUDIT            | ORES                                                       | 18,33           | 0,00       | 9,07         | 0,00     | -9,26          | -50,52               |  |
| *** 8 ACTIVOS FINANCIER              | OS                                                         | 18,33           | 0,00       | 9,07         | 0,00     | -9,26          | -50,52               |  |
| ** 82 REINTEGRO DE PR                | ÉSTAMOS CONCEDIDOS                                         | 18,33           | 0,00       | 9,07         | 0,00     | -9,26          | -50,52               |  |
| * 820 A corto plazo                  |                                                            | 18,33           | 0,00       | 9,07         | 0,00     | -9,26          | -50,52               |  |
| 82000 A personal<br>82001 A personal | funcionario y no laboral<br>laboral                        | 15,26<br>3,07   | 0,00       | 6,00<br>3,07 | 0,00     | -9,26<br>0,00  | -60,68<br>0,00       |  |
| ***** 04 CONSEJO CONSULTIVO          |                                                            | 7,97            | 0,00       | 7,97         | 0,00     | 0,00           | 0,00                 |  |
| **** 0401 CONSEJO CONSULT            | IVO                                                        | 7,97            | 0,00       | 7,97         | 0,00     | 0,00           | 0,00                 |  |
|                                      |                                                            | 7.07            | 0.00       | 7.07         | 0.00     | 0.00           | 0.00                 |  |

Órgano Gestor / Económica:

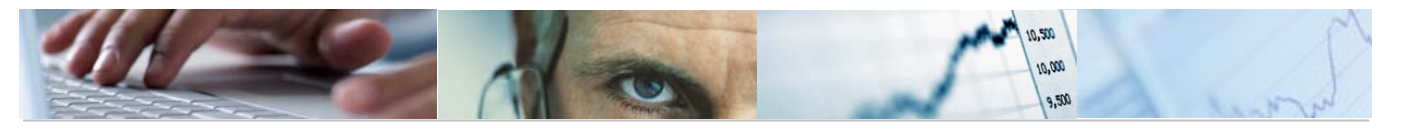

|   | ref: Z04-PC22 PRESUPUESTOS GENERALES DE CASTILLA-LA MANCHA 2010                                                                  |                                                                      |                                                         |                                            |                                                         |                                                           |                                                                        |  |
|---|----------------------------------------------------------------------------------------------------|----------------------------------------------------------------------|---------------------------------------------------------|--------------------------------------------|---------------------------------------------------------|-----------------------------------------------------------|------------------------------------------------------------------------|--|
|   | Comparación de Versiones po                                                                                                    | Comparación de Versiones por Órgano Gestor y Clasificación Económica |                                                         |                                            |                                                         |                                                           |                                                                        |  |
|   | PRES                                                                                                    |                                                                      |                                                         |                                            |                                                         |                                                           |                                                                        |  |
| - | Sección: 03 SINDICATURA DE CUENTAS<br>Órgano Gestor: 0301SINDICO Y AUDITORES                                                     |                                                                      |                                                         |                                            |                                                         |                                                           |                                                                        |  |
| - | Versión 6 Presupuesto Inicial<br>Versión 4 Propuesta de las Conseierías                                                          |                                                                      |                                                         |                                            |                                                         |                                                           |                                                                        |  |
| _ |                                                                                                    |                                                                      |                                                         |                                            |                                                         |                                                           |                                                                        |  |
| - | Clasificación Económica                                                                                                    | (1) Ver. 6                                                           | %S/Total                                                | (2) Ver. 4                                 | %S/Total                                                | en mil<br>Importe 2-1                                     | es de Euro:<br><b>%Var 2/1</b>                                         |  |
| - | Clasificación Económica                                                                                                    | (1) Ver. 6                                                           | %S/Total                                                | (2) Ver. 4<br>9,07                         | %S/Total<br>100,00                                      | en mil<br>Importe 2-1<br>-9,26                            | es de Euro:<br>%Var 2/1<br>-50,52                                      |  |
| - | Clasificación Económica<br>**** 8 ACTIVOS FINANCIEROS                                                                            | (1) Ver. 6<br>18,33<br>18,33                                         | <b>%S/Total</b><br>100,00                               | (2) Ver. 4<br>9,07<br>9,07                 | <b>%S/Total</b><br>100,00<br>100,00                     | en mil<br>Importe 2-1<br>-9,26<br>-9,26                   | es de Euro<br><b>%Var 2/1</b><br>-50,52<br>-50,52                      |  |
| - | Clasificación Económica<br>**** *<br>*** 8 ACTIVOS FINANCIEROS<br>** 82 REINTEGRO DE PRÉSTAMOS CONCEDIDOS                        | (1) Ver. 6<br>18,33<br>18,33<br>18,33                                | <b>%S/Total</b><br>100,00<br>100,00                     | (2) Ver. 4<br>9,07<br>9,07<br>9,07         | <b>%S/Total</b><br>100,00<br>100,00                     | en mil<br>Importe 2-1<br>-9,26<br>-9,26<br>-9,26          | *Var 2/1<br>*Var 2/1<br>-50,52<br>-50,52<br>-50,52                     |  |
| - | Clasificación Económica<br>**** *<br>*** 8 ACTIVOS FINANCIEROS<br>** 82 REINTEGRO DE PRÉSTAMOS CONCEDIDOS<br>* 820 A corto plazo | (1) Ver. 6<br>18,33<br>18,33<br>18,33<br>18,33                       | <b>%S/Total</b><br>100,00<br>100,00<br>100,00<br>100,00 | (2) Ver. 4<br>9,07<br>9,07<br>9,07<br>9,07 | <b>%S/Total</b><br>100,00<br>100,00<br>100,00<br>100,00 | en mil<br>Importe 2-1<br>-9,26<br>-9,26<br>-9,26<br>-9,26 | es de Euro:<br><b>*Var 2/1</b><br>-50,52<br>-50,52<br>-50,52<br>-50,52 |  |

Barra de botones:

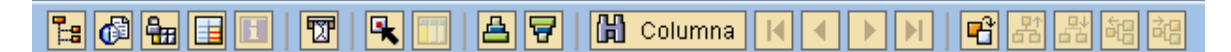

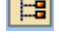

🛅 Ocultar / mostrar la barra de navegación.

🙆 Calcular vistas.

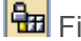

Fijación de las columnas.

Marcar / desmarcar las marcas de bloque.

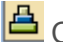

Clasificación ascendente.

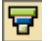

Clasificación descendente.

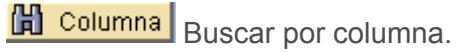

Beleccionar el informe a visualizar.

봚봚해해 Variación a nivel anterior / Variación a nivel siguiente / Variación izquierda / Variación derecha.

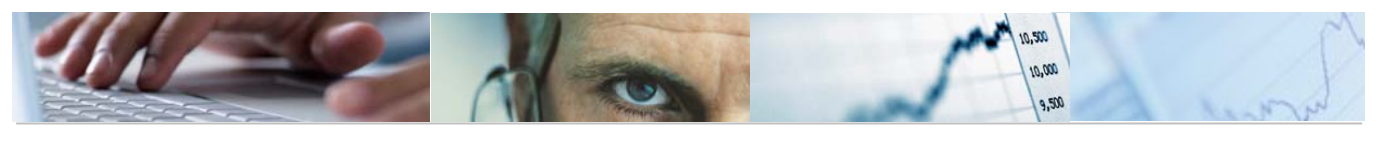

# 6.2.1.2.2 Comparación de Versiones por Entidad.

Se accede a través del menú de Presupuestos:

| 🗁 🔂 6.0 - Presupuestos, DGPyFC              |
|---------------------------------------------|
| 🗁 🗀 6.0 - Estructuras                       |
| 👂 🗀 6.0 - Parametrización de Versiones      |
| D Control de Versiones                      |
| 🗁 🗀 6.0 - Presupuesto                       |
| 🗁 🗀 6.0 - Otros Procesos                    |
| 🗢 🔂 6.0 - Sistema de Información            |
| 🕑 🧰 6.0 - Consultas                         |
| 🗢 🔂 6.0 - Informes Elaboración              |
| 🕑 🧰 6.0 - Gastos                            |
| 🗢 🔂 6.0 - Ingresos                          |
| 🔗 6.0 - Comparación Versiones por Entidad   |
| 🔗 6.0 - Comp. Versiones por Clas.Económica  |
| 🔗 6.0 - Comp. Vers. Finalistas por Entidad  |
| 🔗 6.0 - Comp.Vers. Finalistas por Económica |

#### Comparación Versiones por Entidad: Seleccionar 🕒 Fuente de datos.. Selección de valores / рссм Entidad CP Ejercicio 2010 Versión columna 2 4 Versión columna 1 6 Selección grupos / Fondo а Sección а Órgano Gestor а Centro Gestor а Capítulo а Artículo а Concepto а Subconcepto а

Visualizamos la Consulta pulsando ejecutar 🕒:

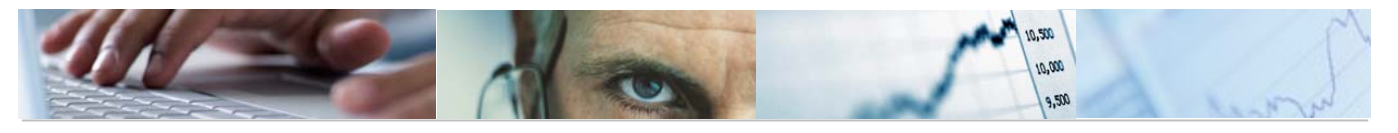

| Entidad/Económica |                      |                                                     |                |           |              |          |                |                  |
|-------------------|----------------------|-----------------------------------------------------|----------------|-----------|--------------|----------|----------------|------------------|
|                   | ង្ <mark>ព</mark> Co | Jumna K ◀ ▶ ▶                                       |                |           |              |          |                |                  |
| Informes          | ]                    |                                                     |                |           |              |          |                |                  |
| Entidad/Económica |                      | ref: Z04-PC24 PRESUPUESTOS GENER                    | ALES DE CASTIL | LA-LA MAN | CHA 2010     |          | Fecha          | 20.04.201        |
|                   |                      | Comparación de Ver                                  | siones - Clasi | ficación  | Económica    |          | Hora:<br>Pág.: | 14:06:01<br>1/ 1 |
|                   |                      | PRES                                                | UPUESTO DE ING | RESOS     |              |          |                |                  |
|                   |                      | Entidad: JCCM JCCM                                  |                |           |              |          |                |                  |
|                   |                      |                                                     |                |           |              |          |                |                  |
|                   |                      | Versión 6 Presupuesto Inicial                       |                |           |              |          |                |                  |
|                   |                      | Versión 4 Propuesta de las Consejerías              |                |           |              |          |                |                  |
|                   |                      |                                                     |                |           |              |          | en mile        | as de Euros      |
|                   |                      | Clasificación Económica                             | (1) Ver. 6     | %S/Total  | (2) Ver. 4   | %S/Total | Importe 2-1    | %Var 2/1         |
|                   | 1                    | **** *                                              | 9.131.451,10   | 100,00    | 9.355.731,58 | 100,00   | 224.280,48     | 2,46             |
|                   | 1                    | *** 1 IMPUESTOS DIRECTOS                            | 933.240,77     | 10,22     | 914.460,41   | 9,77     | -18,780,36     | -2,01            |
|                   | 1                    | ** 10 SOBRE LA RENTA                                | 835.550,07     | 9,15      | 826.720,41   | 8,84     | -8.829,66      | -1,06            |
|                   | 1                    | * 100 Impuesto sobre la Renta de las Personas Físic | 835.550,07     | 9,15      | 826.720,41   | 8,84     | -8.829,66      | -1,06            |
|                   |                      | 10000 Tramo autonómico Impuesto Renta Personas F    | 835.550,07     | 9,15      | 826.720,41   | 8,84     | -8.829,66      | -1,06            |
|                   | 1                    | ** 11 SOBRE EL CAPITAL                              | 97.690,70      | 1,07      | 87.740,00    | 0,94     | -9.950,70      | -10,19           |
|                   | 1                    | * 110 Impuesto sobre sucesiones y donaciones        | 59.450,00      | 0,65      | 86.640,00    | 0,93     | 27.190,00      | 45,74            |
|                   |                      | 11001 Impuesto sobre sucesiones                     | 50.450,00      | 0,55      | 72.160,00    | 0,77     | 21.710,00      | 43,03            |
|                   |                      | 11002 Impuesto sobre donaciones                     | 9.000,00       | 0,10      | 14.480,00    | 0,15     | 5.480,00       | 60,89            |
|                   |                      | * 111 Impuesto sobre el patrimonio                  | 38.240,70      | 0,42      | 1.100,00     | 0,01     | -37.140,70     | -97,12           |
|                   |                      | 11100 Impuesto sobre el patrimonio                  | 38.240,70      | 0,42      | 1.100,00     | 0,01     | -37.140,70     | -97,12           |

Se podrá seleccionar el tipo de informe que se quiere sacar:

| Inf | orme | es                |
|-----|------|-------------------|
|     |      | Entidad/Económica |
|     |      | Entidad/Orgánica  |

Entidad / Económica:

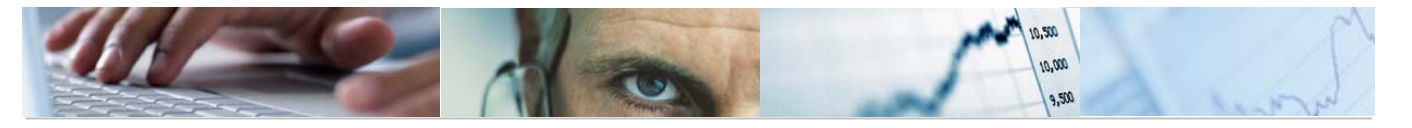

|                 | Comparación de Versiones - Clasificación Económica | nora, 14.00.01<br>Pág : 17.1 |
|-----------------|----------------------------------------------------|------------------------------|
|                 |                                                    | ray i/ i                     |
|                 | PRESUPUESTO DE INGRESOS                            |                              |
| Entidad: JCCM J | CCM                                                |                              |
|                 |                                                    |                              |

|   |                                                                    |                       |              |                        |              | en mile               | es de Euros    |
|---|--------------------------------------------------------------------|-----------------------|--------------|------------------------|--------------|-----------------------|----------------|
|   | Clasificación Económica                                            | (1) Ver. 6            | %S/Total     | (2) Ver. 4             | %S/Total     | Importe 2-1           | %Var 2/1       |
| 3 | **** *                                                             | 9.131.451,10          | 100,00       | 9.355.731,58           | 100,00       | 224.280,48            | 2,46           |
| 1 | *** 1 IMPUESTOS DIRECTOS                                           | 933.240,77            | 10,22        | 914.460,41             | 9,77         | -18,780,36            | -2,01          |
| - | ** 10 SOBRE LA RENTA                                               | 835.550,07            | 9,15         | 826.720,41             | 8,84         | -8.829,66             | -1,06          |
| - | * 100 Impuesto sobre la Renta de las Personas Físic                | 835.550,07            | 9,15         | 826.720,41             | 8,84         | -8.829,66             | -1,06          |
|   | 10000 Tramo autonómico Impuesto Renta Personas F                   | 835.550,07            | 9,15         | 826.720,41             | 8,84         | -8.829,66             | -1,06          |
| - | ** 11 SOBRE EL CAPITAL                                             | 97.690,70             | 1,07         | 87.740,00              | 0,94         | -9.950,70             | -10,19         |
| 1 | * 110 Impuesto sobre sucesiones y donaciones                       | 59.450,00             | 0,65         | 86.640,00              | 0,93         | 27.190,00             | 45,74          |
|   | 11001 Impuesto sobre sucesiones<br>11002 Impuesto sobre donaciones | 50.450,00<br>9.000,00 | 0,55<br>0,10 | 72.160,00<br>14.480,00 | 0,77<br>0,15 | 21.710,00<br>5.480,00 | 43,03<br>60,89 |
| 3 | * 111 Impuesto sobre el patrimonio                                 | 38.240,70             | 0,42         | 1.100,00               | 0,01         | - 37 . 140 , 70       | -97,12         |
|   | 11100 Impuesto sobre el patrimonio                                 | 38.240,70             | 0,42         | 1.100,00               | 0,01         | -37.140,70            | -97,12         |

# Entidad / Orgánica:

| ref: 204-PC25 | PRESUPUESTOS GENERALES DE CASTILLA-LA MANCHA 281 | 0 Fecha: 20.04.2010<br>Hora: 14:06:01 |
|---------------|--------------------------------------------------|---------------------------------------|
|               | Comparación de Versiones - Orgánica              | Pág.: 1/ 1                            |
|               | PRESUPUESTO DE INGRESOS                          |                                       |
| Entidad: JCCM | JCCM                                             |                                       |
|               |                                                  |                                       |
| Versión 6 Pr  | esupuesto Inicial                                |                                       |

|          |                                     |              |          |              |          | en mile     | es de Euro |
|----------|-------------------------------------|--------------|----------|--------------|----------|-------------|------------|
|          | Centro Gestor                       | (1) Ver. 6   | %S/Total | (2) Ver. 4   | %S/Total | Importe 2-1 | %Var 2/1   |
| 5        | *** *                               | 9.131.451,10 | 100,00   | 9.355.731,58 | 100,00   | 224.280,48  | 2,46       |
| <u>-</u> | ** 03 SINDICATURA DE CUENTAS        | 18,33        | 0,00     | 9,07         | 0,00     | -9,26       | -50,52     |
| <u>-</u> | * 0301 SİNDICO Y AUDITORES          | 18,33        | 0,00     | 9,07         | 0,00     | -9,26       | -50,52     |
|          | 03010000 SINDICO Y AUDITORES        | 18,33        | 0,00     | 9,07         | 0,00     | -9,26       | -50,52     |
| <u>-</u> | ** 04 CONSEJO CONSULTIVO            | 7,97         | 0,00     | 7,97         | 0,00     | 0,00        | 0,00       |
| <u>-</u> | * 0401 CONSEJO CONSULTIVO           | 7,97         | 0,00     | 7,97         | 0,00     | 0,00        | 0,00       |
|          | 04010000 CONSEJO CONSULTIVO         | 7,97         | 0,00     | 7,97         | 0,00     | 0,00        | 0,00       |
| <u>5</u> | ** 05 CONSEJO ECONÔMICO Y SOCIAL    | 9,02         | 0,00     | 9,02         | 0,00     | 0,00        | 0,00       |
| 2        | * 0501 CONSEJO ECONÓMICO Y SOCIAL   | 9,02         | 0,00     | 9,02         | 0,00     | 0,00        | 0,00       |
|          | 05010000 CONSEJO ECONÓMICO Y SOCIAL | 9,02         | 0,00     | 9,02         | 0,00     | 0,00        | 0,00       |

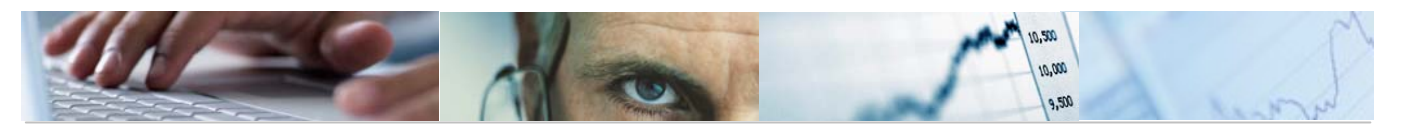

#### Barra de botones:

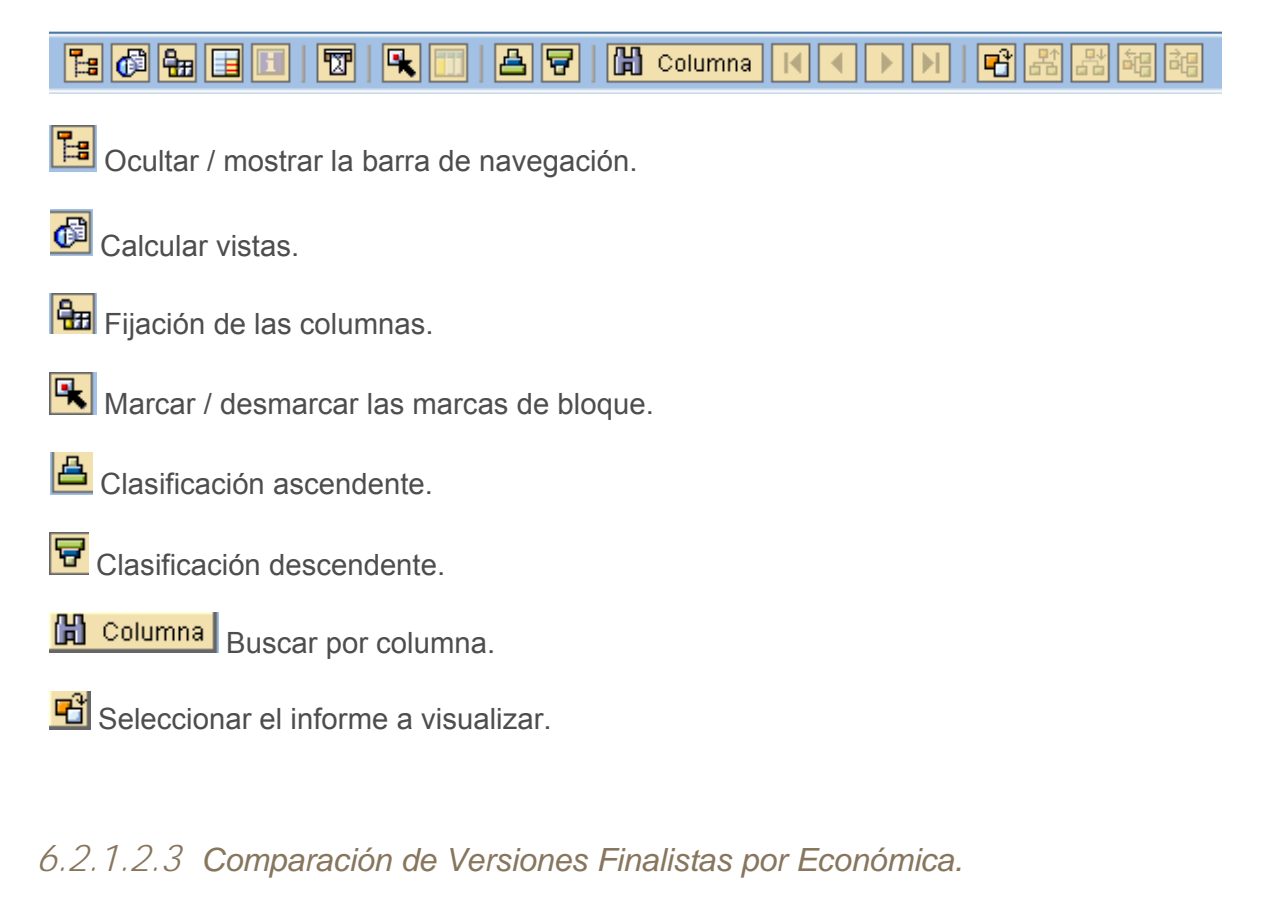

Se accede a través del menú de Presupuestos:

| 🗢 🔂 6.0 - Presupuestos                                        |
|---------------------------------------------------------------|
| D 🗀 6.0 - Estructuras                                         |
| ▷ 🗀 6.0 - Parametrización de Versiones                        |
| D G.0 - Control de Versiones                                  |
| 🕑 🧰 6.0 - Presupuesto                                         |
| 👂 🧰 6.0 - Otros Procesos                                      |
| 🗢 🔁 6.0 - Sistema de Información. Elaboración del Presupuesto |
| D 🗀 6.0 - Consultas                                           |
| 🗢 🔂 6.0 - Informes Elaboración                                |
| 🗢 🔂 Datos Elaboración                                         |
| 👂 🗀 Gastos                                                    |
| 🗢 🔂 Ingresos                                                  |
| 🔗 6.0 - Comp. Versiones por Clas.Económica                    |
| 😥 6.0 - Comparación Versiones por Entidad                     |
| 😥 6.0 - Comp.Vers. Finalistas por Económica                   |
| 😥 6.0 - Comp. Vers. Finalistas por Entidad                    |
|                                                               |

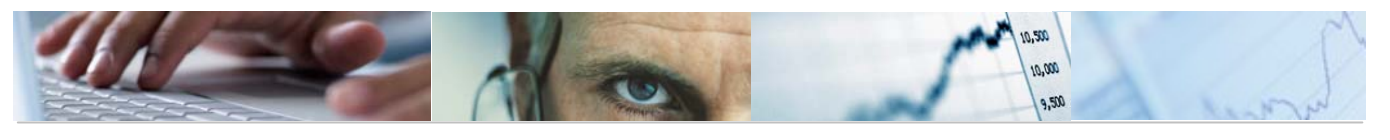

| Comp.Vers. Finalistas po | or Económica: Seleccionar |
|--------------------------|---------------------------|
| <b>Fuente de datos</b>   |                           |
| Selección de valores     |                           |
| Entidad CP               | Liccw 🕞                   |
| Ejercicio                | 2010                      |
| Versión columna 2        | 4                         |
| Versión columna 1        | 6                         |
|                          |                           |
| Selección grupos         |                           |
| Sección                  | a 🗳                       |
| Órgano Gestor            | a 🗳                       |
| Centro Gestor            | a 🗳                       |
| Capítulo                 | a 🗳                       |
| Artículo                 | a 🗳                       |
| Concepto                 | a 🖻                       |
| Subconcepto              | a 🖻                       |

Visualizamos la Consulta pulsando ejecutar 🕸:

| Sección/Económica                                                           |         |                                             |                       |                       |
|-----------------------------------------------------------------------------|---------|---------------------------------------------|-----------------------|-----------------------|
|                                                                             | i Ca    | alumna III III III III III III IIII IIII II |                       |                       |
| Variación: S1 S1 Cen. Gest                                                  |         |                                             |                       |                       |
|                                                                             |         | ref: 204-PC26                               | PRESUPUEST            | DS GENERALES DE CASTI |
| O3 SINDICATURA DE CUENTAS     O4 CONSEJO CONSULTIVO                         |         | Datos                                       | Finalistas: Comparaci | ón de Versiones por S |
| B 05 CONSEJO ECONÓMICO Y SOCIAL                                             |         |                                             |                       | DECUDUECTO DE INCRE   |
| 06 DEUDA PÚBLICA                                                            |         |                                             |                       | PRESUPUESTU DE INORE  |
| 11 PRESIDENCIA DE LA JUNTA                                                  |         | Sección: 03 SINDICATURA DE CUENTAS          |                       |                       |
| ☐ 15 VICEPRESIDENCIA LECONOMIA LAC ☐ 17 ORDENACIÓN DEL TERRITORIO Y VIVIE   |         |                                             |                       |                       |
| 18 EDUCACIÓN Y CIENCIA                                                      |         | Varcián & Dragunuesta Inicial               |                       |                       |
| 19 TRABAJO Y EMPLEO                                                         |         | Versión 4 Propuesta de las Consejerías      |                       |                       |
| 20 INDUSTRIA, ENERGIA Y MEDIO AMBIEN<br>D 21 AGRICULTURA Y DESARROLLO RURAL |         |                                             |                       |                       |
| 22 ADMINISTRACIONES PÚBLICAS Y JUST                                         |         |                                             |                       |                       |
| 24 CULTURA, TURISMO Y ARTESANÍA                                             |         | Clasificación Económica                     | (1)F. Propios         | (2)Finalistas         |
| 27 SALUD Y BIENESTAR SOCIAL                                                 | 1       | **** *                                      | 18,33                 | 0,00                  |
|                                                                             | 7       | *** 8 ACTIVOS FINANCIEROS                   | 18,33                 | 0,00                  |
|                                                                             | <u></u> | ** 82 REINTEGRO DE PRÉSTAMOS CONCEDIDOS     | 18 33                 | 0.00                  |
|                                                                             |         |                                             | 10,00                 | 0,00                  |
|                                                                             | 1       | * 820 A corto plazo                         | 18,33                 | 0,00                  |
|                                                                             |         | 82000 A personal funcionario y no laboral   | 15,26                 | 0,00                  |
|                                                                             |         | 82001 A personal laboral                    | 3,07                  | 0,00                  |
|                                                                             |         |                                             |                       |                       |

Se podrá seleccionar el tipo de Sección que se quiere sacar:

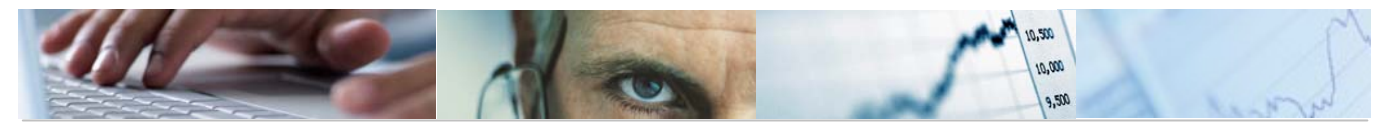

| Variación: S1 S1 Cen. Gest              |
|-----------------------------------------|
| 🗢 🔁 * Sección                           |
| 03 SINDICATURA DE CUENTAS               |
| 04 CONSEJO CONSULTIVO                   |
| 🖹 05 CONSEJO ECONÓMICO Y SOCIAL         |
| 06 DEUDA PÚBLICA                        |
| 11 PRESIDENCIA DE LA JUNTA              |
| 🖹 15 VICEPRESIDENCIA Y ECONOMÍA Y HACIL |
| 17 ORDENACIÓN DEL TERRITORIO Y VIVIEI   |
| 18 EDUCACIÓN Y CIENCIA                  |
| 🖹 19 TRABAJO Y EMPLEO                   |
| 🖹 20 INDUSTRIA, ENERGIA Y MEDIO AMBIENT |
| 21 AGRICULTURA Y DESARROLLO RURAL       |
| 22 ADMINISTRACIONES PÚBLICAS Y JUSTIC   |
| 🖹 24 CULTURA, TURISMO Y ARTESANÍA       |
| 27 SALUD Y BIENESTAR SOCIAL             |

Ejemplo: Sección 15 Vicepresidencia y Economía y Hacienda.

| ref: 204-PC26 PRESUPUESTOS GENERALES DE CASTILLA-LA MANCHA 2010 |                                                                         |                    |              |               |          |  |  |  |
|-----------------------------------------------------------------|-------------------------------------------------------------------------|--------------------|--------------|---------------|----------|--|--|--|
| Datos Fi                                                        | alistas: Comparación de Versiones por Sección y Clasificación Económica |                    |              |               |          |  |  |  |
|                                                                 |                                                                         | PRESUPUESTO DE ING | GRESOS       |               |          |  |  |  |
| Sección: 15 VICEPRESIDENCIA Y ECONOMÍA Y HACIENDA               |                                                                         |                    |              |               |          |  |  |  |
|                                                                 |                                                                         |                    |              |               |          |  |  |  |
| Versión 6 Presupuesto Inicial                                   |                                                                         |                    |              |               |          |  |  |  |
| Versión 4 Propuesta de las Consejerías                          |                                                                         |                    |              |               |          |  |  |  |
|                                                                 |                                                                         |                    |              |               |          |  |  |  |
| Clasificación Económica                                         | (1)F. Propios                                                           | (2)Finalistas      | (3) Ver. 6   | (4)F. Propios | (5)Final |  |  |  |
| **** *                                                          | 6.516.981,16                                                            | 1.837,69           | 6.518.818,85 | 5.996.873,27  | 1        |  |  |  |
| *** 1 IMPUESTOS DIRECTOS                                        | 933.240,77                                                              | 0,00               | 933.240,77   | 914.460,41    |          |  |  |  |
| ** 10 SOBRE LA RENTA                                            | 835.550,07                                                              | 0,00               | 835.550,07   | 826.720,41    |          |  |  |  |
| * 100 Impuesto sobre la Renta de las Personas Físicas           | 835.550,07                                                              | 0,00               | 835.550,07   | 826.720,41    |          |  |  |  |
| 10000 Tramo autonómico Impuesto Renta Personas Físicas          | 835.550,07                                                              | 0,00               | 835.550,07   | 826.720,41    |          |  |  |  |
| ** 11 SOBRE EL CAPITAL                                          | 97.690,70                                                               | 0,00               | 97.690,70    | 87.740,00     |          |  |  |  |
| * 110 Impuesto sobre sucesiones y donaciones                    | 59.450,00                                                               | 0,00               | 59.450,00    | 86.640,00     |          |  |  |  |
| 11001 Impuesto sobre sucesiones                                 | 50.450,00                                                               | 0,00               | 50.450,00    | 72.160,00     |          |  |  |  |
| 11002 Impuesto sobre donaciones                                 | 9.000,00                                                                | 0,00               | 9.000,00     | 14.400,00     |          |  |  |  |
| * 111 Impuesto sobre el patrimonio                              | 38.240,70                                                               | 0,00               | 38.240,70    | 1.100,00      |          |  |  |  |
| 11100 Impuesto sobre el patrimonio                              | 38.240,70                                                               | 0,00               | 38.240,70    | 1.100,00      |          |  |  |  |

Barra de botones:

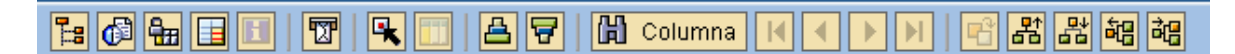

聞 Ocultar / mostrar la barra de navegación.

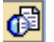

Calcular vistas.

Fijación de las columnas.

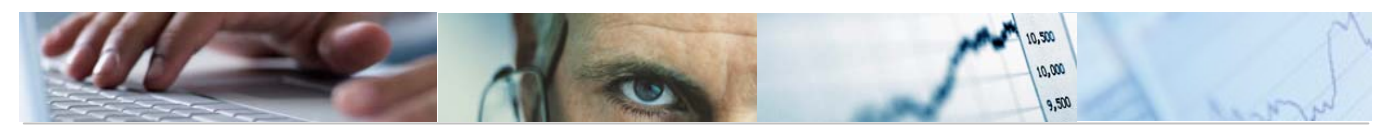

Marcar / desmarcar las marcas de bloque.

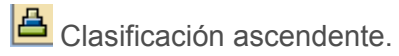

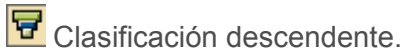

Buscar por columna.

🖻 Seleccionar el informe a visualizar.

器 記 幅 。 Variación a nivel anterior / Variación a nivel siguiente / Variación izquierda / Variación derecha.

## 6.2.1.2.4 Comparación de Versiones Finalistas por Entidad.

Se accede a través del menú de Presupuestos:

| V 🛄 6.0 - Presupuestos, DGPyFC              |
|---------------------------------------------|
| ▷ 🗀 6.0 - Estructuras                       |
| ▷ 🗀 6.0 - Parametrización de Versiones      |
| ▷ 🗀 6.0 - Control de Versiones              |
| ▷ 🗀 6.0 - Presupuesto                       |
| ▷ 🗀 6.0 - Otros Procesos                    |
| 🗢 🔂 6.0 - Sistema de Información            |
| 🕑 🧰 6.0 - Consultas                         |
| 🗁 🔂 6.0 - Informes Elaboración              |
| 🕨 🧰 6.0 - Gastos                            |
| 🗢 🔂 6.0 - Ingresos                          |
| 🔗 6.0 - Comparación Versiones por Entidad   |
| 😥 6.0 - Comp. Versiones por Clas.Económica  |
| 🤣 6.0 - Comp. Vers. Finalistas por Entidad  |
| 🔗 6.0 - Comp.Vers. Finalistas por Económica |

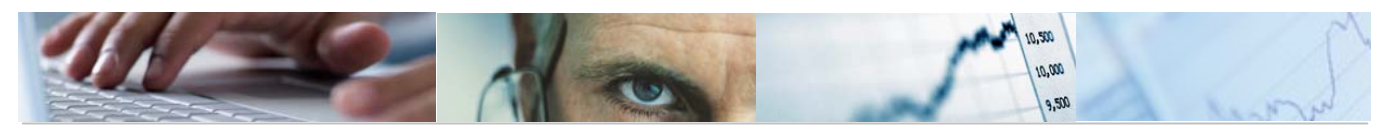

| Comp. Vers. Finalistas por Entidad: Seleccionar |                 |                        |          |  |  |  |  |  |
|-------------------------------------------------|-----------------|------------------------|----------|--|--|--|--|--|
| 🚯 👪 Parámetros de salida                        | Fuente de datos | Parámetros de extracto | Informes |  |  |  |  |  |
| Oslavsián da valence                            |                 |                        |          |  |  |  |  |  |
| Seleccion de valores                            |                 |                        |          |  |  |  |  |  |
| Entidad CP                                      | hccw 🕒          |                        |          |  |  |  |  |  |
| Ejercicio                                       | 2010            |                        |          |  |  |  |  |  |
| Versión columna 2                               | 4               |                        |          |  |  |  |  |  |
| Versión columna 1                               | 6               |                        |          |  |  |  |  |  |
|                                                 |                 |                        |          |  |  |  |  |  |
| Selección grupos                                |                 |                        |          |  |  |  |  |  |
| Sección                                         |                 | а                      | <b>-</b> |  |  |  |  |  |
| Órgano Gestor                                   |                 | а                      | <b></b>  |  |  |  |  |  |
| Centro Gestor                                   |                 | а                      | <b></b>  |  |  |  |  |  |
| Capítulo                                        |                 | а                      | <b></b>  |  |  |  |  |  |
| Artículo                                        |                 | а                      | <b>-</b> |  |  |  |  |  |
| Concepto                                        |                 | а                      | <b></b>  |  |  |  |  |  |
| Subconcepto                                     |                 | а                      | \$       |  |  |  |  |  |

Visualizamos la Consulta pulsando ejecutar 🕒:

| Entidad/Orgánica |   |                                              |              |              |  |  |  |
|------------------|---|----------------------------------------------|--------------|--------------|--|--|--|
|                  |   |                                              |              |              |  |  |  |
| Informes         |   |                                              |              |              |  |  |  |
| Entidad/Orgánica |   | ref: 284-PC27 PRESUPUESTOS GENERALES DE CAST |              |              |  |  |  |
|                  |   | Datos Finalistas: Companación de Versic      |              |              |  |  |  |
|                  |   | PRESUPUESTO                                  |              |              |  |  |  |
|                  |   | Entidad: JCCM JCCM                           |              |              |  |  |  |
|                  |   |                                              |              |              |  |  |  |
|                  |   | Versión 100 VERSIÓN COMÚN                    |              |              |  |  |  |
|                  |   | Versión 150 SECCIÓN 15 DEFINITIVA            |              |              |  |  |  |
|                  |   |                                              |              |              |  |  |  |
|                  |   | Centro Gestor (1)F. Propios (2)Finalistas    |              |              |  |  |  |
|                  | 1 | *** *                                        | 7,419,964,55 | 1.935.767,03 |  |  |  |
|                  | 1 | ** 03 SINDICATURA DE CUENTAS                 | 9,07         | 0,00         |  |  |  |
|                  | 1 | * 0301 SÍNDICO Y AUDITORES                   | 9,07         | 8,00         |  |  |  |
|                  |   | 03010000 SINDICO Y AUDITORES                 | 9,07         | 0,00         |  |  |  |
|                  | 1 | ** 04 CONSEJO CONSULTIVO                     | 7,97         | 0,00         |  |  |  |
|                  | 1 | * 0401 CONSEJO CONSULTIVO                    | 7,97         | 0,00         |  |  |  |
|                  |   | 04010000 CONSEJO CONSULTIVO                  | 7,97         | 0,00         |  |  |  |
|                  | 1 | ** 05 CONSEJO ECONÔMICO Y SOCIAL             | 9,02         | 0,00         |  |  |  |
|                  | 1 | * 0501 CONSEJO ECONÓMICO Y SOCIAL            | 9,02         | 0,00         |  |  |  |
|                  |   | 05010000 CONSEJO ECONÓMICO Y SOCIAL          | 9,02         | 0,00         |  |  |  |
|                  |   |                                              |              |              |  |  |  |

Se podrá seleccionar el tipo de Informe que se quiere sacar:

| Inform | es                |
|--------|-------------------|
|        | Entidad/Orgánica  |
|        | Entidad/Económica |

Entidad / Orgánica:

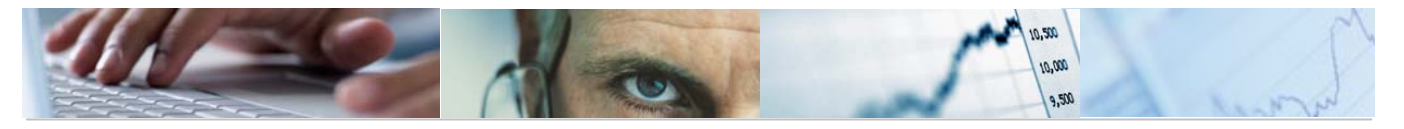

|   | ref: Z04-PC27                       | PRESUPUESTOS GENERALES DE CASTILLA-LA MANCHA 2010                     |               |              |               |          |
|---|-------------------------------------|-----------------------------------------------------------------------|---------------|--------------|---------------|----------|
|   | D                                   | Datos Finalistas: Comparación de Versiones por Clasificación Orgánica |               |              |               |          |
|   |                                     | PRESUPUESTO DE INGRESOS                                               |               |              |               |          |
|   | Entided: JCCM JCCM                  |                                                                       |               |              |               |          |
|   |                                     |                                                                       |               |              |               |          |
|   | Versión 100 VERSIÓN COMÚN           |                                                                       |               |              |               |          |
|   | VERSION 150 SECTION 15 DEFINITION   |                                                                       |               |              |               |          |
|   |                                     |                                                                       |               |              |               |          |
|   | Centro Gestor                       | (1)F. Propios                                                         | (2)F1nal1stas | (3) Ver. 100 | (4)F. Proplos | (5)F1na1 |
| 1 | *** *                               | 7.419.964,55                                                          | 1,935,767,03  | 9.355.731,58 | 4.587.408,23  | 1        |
|   | ** 03 SINDICATURA DE CUENTAS        | 9,07                                                                  | 0,00          | 9,07         | 0,00          |          |
| 1 | * 0301 SÍNDICO Y AUDITORES          | 9,07                                                                  | 0,00          | 9,07         | 0,00          |          |
|   | 03010000 SINDICO Y AUDITORES        | 9,07                                                                  | 0,00          | 9,07         | 0,00          |          |
| 1 | ** 04 CONSEJO CONSULTIVO            | 7,97                                                                  | 0,00          | 7,97         | 0,00          |          |
|   | * 0401 CONSEJO CONSULTIVO           | 7,97                                                                  | 0,00          | 7,97         | 0,00          |          |
|   | 04010000 CONSEJO CONSULTIVO         | 7,97                                                                  | 0,00          | 7,97         | 0,00          |          |
| 2 | ** 05 CONSEJO ECONÓMICO Y SOCIAL    | 9,02                                                                  | 0,00          | 9,02         | 0,00          |          |
|   | * 0501 CONSEJO ECONÓMICO Y SOCIAL   | 9,02                                                                  | 0,00          | 9,02         | 0,00          |          |
|   | 05010000 CONSEJO ECONÓMICO Y SOCIAL | 9,02                                                                  | 0,00          | 9,02         | 0,00          |          |

### Entidad / Económica:

| ref: Z04-PC28                                                      | PRESUPUESTOS GENERALES DE CASTILLA-LA MANCHA 2010                      |               |                        |                        |         |  |
|--------------------------------------------------------------------|------------------------------------------------------------------------|---------------|------------------------|------------------------|---------|--|
|                                                                    | Datos Finalistas: Comparación de Versiones por Clasificación Económica |               |                        |                        |         |  |
|                                                                    | PRESUPUESTO DE INGRESOS                                                |               |                        |                        |         |  |
| Entidad: JCCM JCCM                                                 |                                                                        |               |                        |                        |         |  |
|                                                                    |                                                                        |               |                        |                        |         |  |
| Versión 100 VERSIÓN COMÚN<br>Versión 150 SECCIÓN 15 DEFINITIVA     |                                                                        |               |                        |                        |         |  |
|                                                                    |                                                                        |               |                        |                        |         |  |
| Clasificación Económica                                            | (1)F. Propios                                                          | (2)Finalistas | (3) Ver. 100           | (4)F. Propios          | (5)Fina |  |
| **** *                                                             | 7,419,964,55                                                           | 1.935.767,03  | 9.355.731,58           | 4.587.408,23           |         |  |
| *** 1 IMPUESTOS DIRECTOS                                           | 914.460,41                                                             | 0,00          | 914.460,41             | 914.460,41             |         |  |
| ** 10 SOBRE LA RENTA                                               | 826.720,41                                                             | 0,00          | 826.720,41             | 826.720,41             |         |  |
| * 100 Impuesto sobre la Renta de las Personas Físicas              | 826.720,41                                                             | 0,00          | 826.720,41             | 826.720,41             |         |  |
| 10000 Tramo autonómico Impuesto Renta Personas Físicas             | 826.720,41                                                             | 0,00          | 826.720,41             | 826.720,41             |         |  |
| ** 11 SOBRE EL CAPITAL                                             | 87.740,00                                                              | 0,00          | 87.740,00              | 87.740,00              |         |  |
| * 110 Impuesto sobre sucesiones y donaciones                       | 86.640,00                                                              | 0,00          | 86.640,00              | 86.640,00              |         |  |
| 11001 Impuesto sobre sucesiones<br>11002 Impuesto sobre donaciones | 72.160,00                                                              | 0,00<br>0,00  | 72.160,00<br>14.480,00 | 72.160,00<br>14.480,00 |         |  |
| * 111 Impuesto sobre el patrimonio                                 | 1.100,00                                                               | 0,00          | 1.100,00               | 1.100,00               |         |  |
| 11100 Impuesto sobre el patrimonio                                 | 1,100,00                                                               | 0.00          | 1.100.00               | 1.100,00               |         |  |

Barra de botones:

🖪 Ocultar / Mostrar la barra de navegación.

Calcular vistas / Fijación de las columnas.

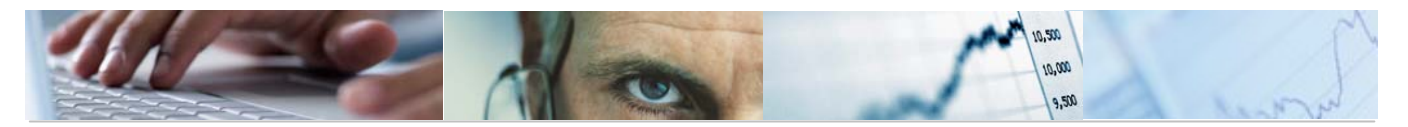

#### R

Exportar a otros formatos / Permite generar gráficos de barras en una nueva ventana sobre los datos seleccionados / Enviar informe / Marcar – desmarcar las marcas de bloque.

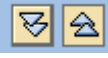

Expandir informe completamente / comprimir informe.

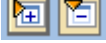

Expandir Sección / Comprimir Sección.

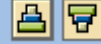

Clasificación ascendente / clasificación descendente.

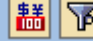

Conversión de moneda / Definir valor umbral.

Buscar por columna.

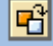

Seleccionar el informe a visualizar.

Al final el Informe nos presenta un mensaje informativo en el que nos da la opción de crear un extracto:

| 🔄 Fir | nalizar el informe           | $\times$ |
|-------|------------------------------|----------|
| Opcie | ones                         |          |
| □c    | rear extracto                |          |
|       |                              |          |
| 0     | ¿Desea finalizar el informe? |          |
|       | Sí No                        |          |

Si se marca la opción de crear extracto nos mostrará la siguiente pantalla en la que debemos definir los parámetros del extracto:
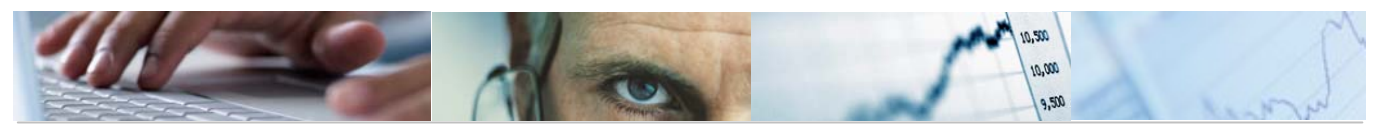

| 🖻 Entrada: Parámetros de extracto              | $\times$ |
|------------------------------------------------|----------|
| Modo                                           |          |
| O No crear ningún extracto                     |          |
| ● Crear extracto                               |          |
|                                                |          |
| Parametros de extracto                         |          |
| Descripción                                    |          |
| Fecha de caducidad                             |          |
| Caduca en 7 días                               |          |
| O Caduca el                                    |          |
| O Sin fecha caducidad                          |          |
|                                                |          |
| Prioridad                                      |          |
| Prioridad del extracto Extracto de prioridad b |          |
|                                                |          |
| V X                                            |          |

|   | ₽C(      | omp. ' | Vers. Finalistas por Entidad: Visualizar mensajes | $\boxtimes$ |
|---|----------|--------|---------------------------------------------------|-------------|
| [ | Tip      | Pos    | Texto de mensaje                                  |             |
|   |          | 000    | Los datos seleccionados se grabaron               |             |
|   | <b>1</b> | 0      | ⅔ Ҝ ◀ ▶ ೫ ₮  ऱ ╚ ݐ ╠ № @ 0 ᆾ 0 △ 0 ■ 1 🖪 »        | ▼           |

Se podrá visualizar el extracto a través del botón Fuente de datos... de la barra de botones de la pantalla inicial:

| Comp. Vers. Finalist <u>as por Entida</u> d: Seleccionar                  |                 |                        |          |  |  |  |  |
|---------------------------------------------------------------------------|-----------------|------------------------|----------|--|--|--|--|
| 🕒 👪 Parámetros de salida                                                  | Fuente de datos | Parámetros de extracto | Informes |  |  |  |  |
| E Selección: fuente de datos<br>Fuente de datos<br>O Seleccionar de nuevo |                 |                        |          |  |  |  |  |
| <ul> <li>✓ ×</li> </ul>                                                   |                 |                        |          |  |  |  |  |

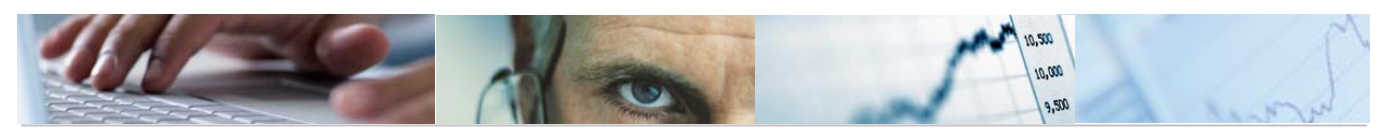

# 6.3 Informes de Ejecución.

- 6.3.1 Gastos.
- 6.3.1.1 Seguimiento de Gastos.

Se accede a través del menú de Presupuestos:

| ▷ 🛄 6.0 - Estructuras                                         |
|---------------------------------------------------------------|
| ▷ 🗀 6.0 - Parametrización de Versiones                        |
| ▷ 🗀 6.0 - Control de Versiones                                |
| ▷ 🗀 6.0 - Presupuesto                                         |
| ▷ 🗀 6.0 - Otros Procesos                                      |
| 🗢 🗁 6.0 - Sistema de Información. Elaboración del Presupuesto |
| 🕑 🧰 6.0 - Consultas                                           |
| 👂 🧀 6.0 - Informes Elaboración                                |
| 🗢 🔂 Informes Ejecución                                        |
| 🗢 🔂 Gastos                                                    |
| 🛇 Seguimiento de Gastos                                       |
| 🔗 Seguimiento de Gastos. Mensual                              |
| 👂 🗀 Ingresos                                                  |
|                                                               |

## Seguimiento de Gastos: Seleccionar

| 🕒 🔁 Fuente de datos           |      |   |           |
|-------------------------------|------|---|-----------|
| Selección de valores          |      |   |           |
| Eiercicio                     | 2010 |   |           |
| Período desde                 | 1    |   |           |
| Período hasta                 | 4    |   |           |
| Entidad CP                    | JCCM |   |           |
| SStat. Doc.(Prelim-Cont-Todo) | T    |   |           |
|                               |      |   |           |
| Selección grupos              |      |   |           |
| Fondo                         |      | a | 4         |
| Sección.                      |      | a | 4         |
| Organo gestor                 |      | a | 4         |
| Centro Gestor                 |      | a | \$        |
| Grupo de función              |      | a | 4         |
| C.funcional                   |      | a | \$        |
| Capítulo                      |      | a | \$        |
| Capítulo Artículo             |      | а | \$        |
| Capítulo Artículo Concepto    |      | а | <b>\$</b> |
| CACS                          |      | а | \$        |
|                               |      |   |           |

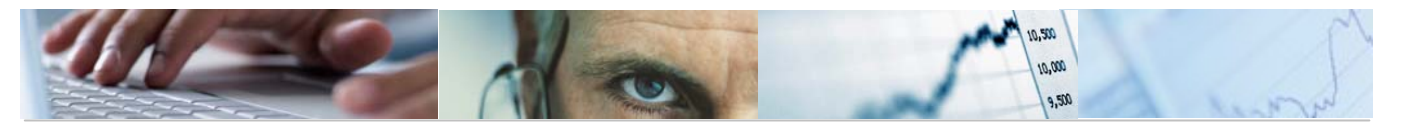

Visualizamos la Consulta habiendo seleccionado en el estatus del documento que nos muestre Todo pulsando ejecutar 🕒:

| Orgánico / Funcional / Económic                                                                                        | a  |                                                                                                    |                 |               |                 |            |
|----------------------------------------------------------------------------------------------------|----|----------------------------------------------------------------------------------------------------|-----------------|---------------|-----------------|------------|
| 1: (): 1: II - II - II - II - II                                                                                       | Co | lumna 📕 🕨 🕨 📲 🚟 🗃 🗃                                                                                                    |                 |               |                 |            |
| Informes  Clasificación Orgánica / Económica  Clasificación Orgánica  Clasificación Funcional  Clasificación Económica |    | Ref:Z04-S001     Fecha.       Seguimiento de gastos     Pag       Entidad CP     J.C. Castilla-La Mancha       Ejercicio     2010 |                 |               |                 |            |
|                                                                                                    |    | Orgánico / Funcional / Económica                                                                                                  | Credito Inicial | Modif. Cto.   | Crédito definit | Reserva de |
|                                                                                                    | 1  | ******* Total Selección                                                                                                    | 10748425610,00  | 12.889.323,18 | 10761314933,18  | 5.214.15   |
|                                                                                                    | 2  | ****** 02 CORTES DE CASTILLA-LA MANCHA                                                                                            | 13.257.000,00   |               | 13.257.000,00   |            |
|                                                                                                    | 7  | ***** 0201 CORTES DE CASTILLA-LA MANCHA                                                                                           | 13.257.000,00   |               | 13.257.000,00   |            |
|                                                                                                    | 1  | **** 111A ACTIVIDAD LEGISLATIVA                                                                                                   | 11.075.000,00   |               | 11.075.000,00   |            |
|                                                                                                    | 1  | *** 4 TRANSFERENCIAS CORRIENTES                                                                                                   | 11.025.000,00   |               | 11.025.000,00   |            |
|                                                                                                    | 2  | ** 48 A FAMILIAS E INSTITUCIONES SIN FIN DE LUCRO                                                                                 | 11.025.000,00   |               | 11.025.000,00   |            |
|                                                                                                    | 1  | * 480 A familias e instituciones sin fin de lucro                                                                                 | 11.025.000,00   |               | 11.025.000,00   |            |
|                                                                                                    |    | 48000 A familias e instit sfl                                                                                                    | 11.025.000,00   |               | 11.025.000,00   |            |
|                                                                                                    | 1  | *** 7 TRANSFERENCIAS DE CAPITAL                                                                                                   | 50.000,00       |               | 50.000,00       |            |
|                                                                                                    | 1  | ** 78 A FAMILIAS E INSTITUCIONES SIN FIN DE LUCRO                                                                                 | 50.000,00       |               | 50.000,00       |            |
|                                                                                                    | 2  | * 780 A familias e instituciones sin fin de lucro                                                                                 | 50.000,00       |               | 50.000,00       |            |
|                                                                                                    |    | 78000 A familias e instit sfl                                                                                                    | 50.000,00       |               | 50.000,00       |            |
|                                                                                                    | 2  | **** 111C OFICINA DEFENSOR DEL PUEBLO DE CASTILLA-LA MANCHA                                                                       | 2.182.000,00    |               | 2.182.000,00    |            |
|                                                                                                    | 2  | *** 4 TRANSFERENCIAS CORRIENTES                                                                                                   | 2.162.000,00    |               | 2.162.000,00    |            |

Se podrá seleccionar el tipo de Informe que se quiere sacar:

| Informes |                                  |  |  |  |  |  |
|----------|----------------------------------|--|--|--|--|--|
|          | Orgánico / Funcional / Económica |  |  |  |  |  |
|          | Clasificación Orgánica           |  |  |  |  |  |
|          | Clasificación Funcional          |  |  |  |  |  |
|          | Clasificación Económica          |  |  |  |  |  |

Orgánica / Funcional / Económica:

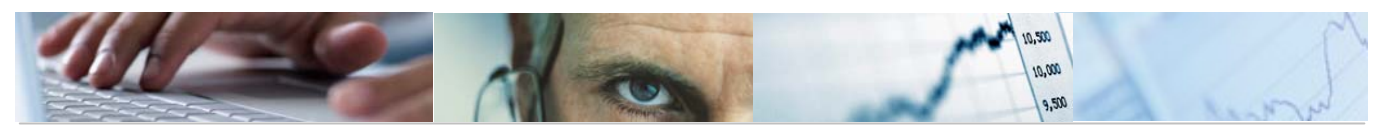

|   | Orgánico / Funcional / Económica                            | Credito Inicial | Modif. Cto.   | Crédito definit | Reserva de |
|---|-------------------------------------------------------------|-----------------|---------------|-----------------|------------|
| 1 | ******* Total Selección                                     | 10748425610,00  | 12.889.323,18 | 10761314933,18  | 5.214.15   |
| 1 | ****** 02 CORTES DE CASTILLA-LA MANCHA                      | 13.257.000,00   |               | 13.257.000,00   |            |
| 1 | ***** 0201 CORTES DE CASTILLA-LA MANCHA                     | 13.257.000,00   |               | 13.257.000,00   |            |
| 1 | **** 111A ACTIVIDAD LEGISLATIVA                             | 11.075.000,00   |               | 11.075.000,00   |            |
| 1 | *** 4 TRANSFERENCIAS CORRIENTES                             | 11.025.000,00   |               | 11.025.000,00   |            |
| 1 | ** 48 A FAMILIAS E INSTITUCIONES SIN FIN DE LUCRO           | 11.025.000,00   |               | 11.025.000,00   |            |
| 1 | * 480 A familias e instituciones sin fin de lucro           | 11.025.000,00   |               | 11.025.000,00   |            |
|   | 48000 A familias e instit sfl                               | 11.025.000,00   |               | 11.025.000,00   |            |
| 1 | *** 7 TRANSFERENCIAS DE CAPITAL                             | 50.000,00       |               | 50.000,00       |            |
| 1 | ** 78 A FAMILIAS E INSTITUCIONES SIN FIN DE LUCRO           | 50.000,00       |               | 50.000,00       |            |
| 1 | * 780 A familias e instituciones sin fin de lucro           | 50.000,00       |               | 50.000,00       |            |
|   | 78000 A familias e instit sfl                               | 50.000,00       |               | 50.000,00       |            |
| 1 | **** 111C OFICINA DEFENSOR DEL PUEBLO DE CASTILLA-LA MANCHA | 2.182.000,00    |               | 2.182.000,00    |            |
| 1 | *** 4 TRANSFERENCIAS CORRIENTES                             | 2.162.000,00    |               | 2.162.000,00    |            |

Clasificación / Orgánica:

|   | Clasificación Orgánica                | Credito Inicial | Modif. Cto.   | Crédito definit | Reserva de |
|---|---------------------------------------|-----------------|---------------|-----------------|------------|
| 5 | *** Total Selección                   | 10855563160,00  | 12.889.323,18 | 10868452483,18  | 5.214.15   |
| 5 | ** 02 CORTES DE CASTILLA-LA MANCHA    | 13.257.000,00   |               | 13.257.000,00   |            |
| - | * 0201 CORTES DE CASTILLA-LA MANCHA   | 13.257.000,00   |               | 13.257.000,00   |            |
|   | 02010000 CORTES DE CASTILLA-LA MANCHA | 13.257.000,00   |               | 13.257.000,00   |            |
| 5 | ** 03 SINDICATURA DE CUENTAS          | 1.933.720,00    |               | 1.933.720,00    |            |
| 5 | * 0301 SÍNDICO Y AUDITORES            | 1.933.720,00    |               | 1.933.720,00    |            |
|   | 03010000 SINDICO Y AUDITORES          | 1.933.720,00    |               | 1.933.720,00    |            |
| 5 | ** 04 CONSEJO CONSULTIVO              | 1.607.980,00    |               | 1.607.980,00    |            |
| 5 | * 0401 CONSEJO CONSULTIVO             | 1.607.980,00    |               | 1.607.980,00    |            |
|   | 04010000 CONSEJO CONSULTIVO           | 1.607.980,00    |               | 1.607.980,00    |            |
| 5 | ** 05 CONSEJO ECONÓMICO Y SOCIAL      | 1.237.480,00    |               | 1.237.480,00    |            |
| 5 | * 0501 CONSEJO ECONÓMICO Y SOCIAL     | 1.237.480,00    |               | 1.237.480,00    |            |
|   | 05010000 CONSEJO ECONÓMICO Y SOCIAL   | 1.237.480,00    |               | 1.237.480,00    |            |
| - | ** 06 DEUDA PÚBLICA                   | 107.137.550,00  |               | 107.137.550,00  |            |

Clasificación funcional:

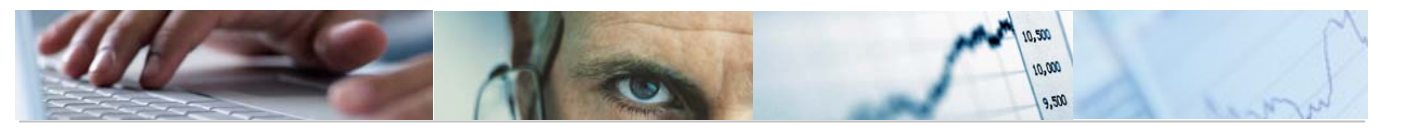

| Clasificación Funcional                                            | Credito Inicial | Modif. Cto.   | Crédito definit | Reserva de |
|--------------------------------------------------------------------|-----------------|---------------|-----------------|------------|
| ** Total Selección                                                 | 10855563160,00  | 12.889.323,18 | 10868452483,18  | 5.214.15   |
| * 0 DEUDA PÚBLICA                                                  | 107.137.550,00  |               | 107.137.550,00  |            |
| 011A DEUDA PÚBLICA                                                 | 107.137.550,00  |               | 107.137.550,00  |            |
| * 1 SERVICIOS DE CARÀCTER GENERAL                                  | 747.987.740,00  | 14.991,00     | 748.002.731,00  |            |
| 111A ACTIVIDAD LEGISLATIVA                                         | 11.075.000,00   |               | 11.075.000,00   |            |
| 111B CONTROL EXTERNO DEL SECTOR PÚBLICO                            | 1.933.720,00    |               | 1.933.720,00    |            |
| 111C OFICINA DEFENSOR DEL PUEBLO DE CASTILLA-LA MANCHA             | 2.182.000,00    |               | 2.182.000,00    |            |
| 112A PRESIDENCIA DE LA JUNTA DE COMUNIDADES                        | 63.416.770,00   |               | 63.416.770,00   |            |
| 112B ALTO ASESORAMIENTO DE LA COMUNIDAD AUTÓNOMA                   | 1.607.980,00    |               | 1.607.980,00    |            |
| 112D - ASESOR DE LA CA EN MATERIA SOCIAL, ECONÒMICA Y LAB          | 1.237.480,00    |               | 1.237.480,00    |            |
| 121A DIR. Y SVS G. ADMINISTRACIONES PUBLICAS Y JUSTICIA            | 20.807.190,00   |               | 20.807.190,00   |            |
| 121B ADMINISTRACION DE LA FUNCION PUBLICA                          | 10.822.600,00   |               | 10.822.600,00   |            |
| 121C RELACION Y COORDINACION CON CORPORACIONES LOCALES             | 624.654.310,00  |               | 624.654.310,00  |            |
| 121D SELECCION Y FORMACION DEL PERSONAL DE LA ADMON. R             | 2.190.300,00    |               | 2.190.300,00    |            |
| 12DA DIARIO UFICIAL                                                | 765.700,00      |               | 765.700,00      |            |
| 120B SERVICIO DE LOS SERVICIOS                                     | 3.150.530,00    |               | 3.150.530,00    |            |
| 1200 GALIDAD DE LUS SERVIGIOS<br>1985 ORDENACIÓN DEL NICCO         | 2.294.500,00    | 14 001 00     | 2.294.000,00    |            |
| 120E URVENAGION VEL JUEGO<br>1210 COORDINACIÓN DE ACUNTOS EUROPEOS | 022 600 00      | 14.991,00     | 340.071,00      |            |
| 140B ADMINISTRACIÓN DE JUSTICIA                                    | 679.300,00      |               | 679.300,00      |            |
| * 2 DEFENSA, PROTECCIÓN CIVIL Y SEGURIDAD CIUDADANA                | 18.858.150,00   |               | 18.858.150,00   |            |

Clasificación económica:

|          | Clasificación Económica                                                                                                    | Credito Inicial                                                                                                    | Modif. Cto.   | Crédito definit                                                                                                    | Reserva de |
|----------|----------------------------------------------------------------------------------------------------|----------------------------------------------------------------------------------------------------|---------------|----------------------------------------------------------------------------------------------------|------------|
| 1        | **** Total Selección                                                                                                    | 10855563160,00                                                                                                    | 12.889.323,18 | 10868452483,18                                                                                                    | 5.214.15   |
| 5        | *** 1 GASTOS DE PERSONAL                                                                                                    | 1796501.580,00                                                                                                    | 12.585,00     | 1796514.165,00                                                                                                    | 24         |
| 1        | ** 10 ALTOS CARGOS                                                                                                    | 5.689.170,00                                                                                                    |               | 5.689.170,00                                                                                                    |            |
| <u>1</u> | * 100 Retribuc básicas y otras remunerac altos cargos                                                                                                    | 5.689.170,00                                                                                                    |               | 5.689.170,00                                                                                                    |            |
|          | 10000 Retribuciones básicas                                                                                                    | 5.689.170,00                                                                                                    |               | 5.689.170,00                                                                                                    |            |
| 1        | ** 11 PERSONAL EVENTUAL                                                                                                    | 7.660.950,00                                                                                                    |               | 7.660.950,00                                                                                                    |            |
| 5        | * 110 Retribuc básicas y otras remunerac pers eventual                                                                                                    | 7.660.950,00                                                                                                    |               | 7.660.950,00                                                                                                    |            |
|          | 11000 Retribuciones básicas<br>11001 Otras remuneraciones                                                                                                    | 3.570.280,00<br>4.090.670,00                                                                                                    |               | 3.570.280,00<br>4.090.670,00                                                                                                    |            |
| <b>1</b> | ** 12 FUNCIONARIOS (EXCEP DOCENTE Y DE INST SANITARIAS)                                                                                                    | 322.473.060,00                                                                                                    | 12.000,00     | 322.485.060,00                                                                                                    | 12         |
| <b>1</b> | * 120 Retribuciones básicas                                                                                                    | 145.662.780,00                                                                                                    | 12.000,00     | 145.674.780,00                                                                                                    |            |
|          | 12000 Sueldos del Grupo A1 y Grupo A<br>12001 Sueldos del Grupo A2 y Grupo B<br>12002 Sueldos del Grupo C1 y Grupo C<br>12003 Sueldos del Grupo C2 y Grupo D<br>12004 Sueldos personal agrupaciones profesiona y Grupo E<br>12007 Funcionarios interinos para programas temporales<br>12008 Antigüedad<br>12009 Sustituciones | 46.528.560,00<br>31.564.310,00<br>22.820.060,00<br>19.723.480,00<br>315.430,00<br>2.594.070,00<br>19.008.920,00<br>3.107.950,00 | 12.000,00     | 46.540.560,00<br>31.564.310,00<br>22.820.060,00<br>19.723.480,00<br>315.430,00<br>2.594.070,00<br>19.008.920,00<br>3.107.950,00 |            |

Barra de botones:

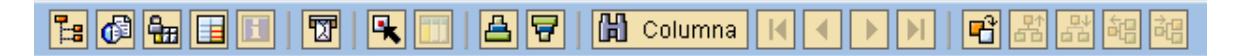

B Ocultar / mostrar la barra de navegación.

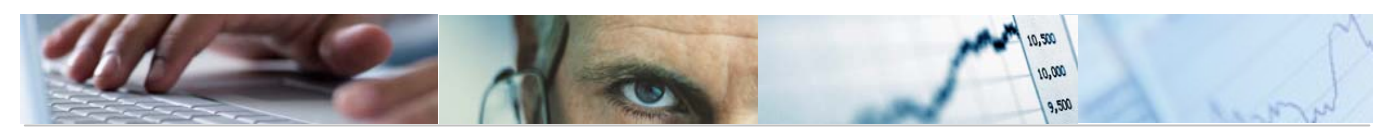

Calcular vistas.

Fijación de las columnas.

Marcar / desmarcar las marcas de bloque.

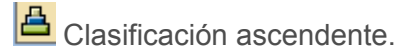

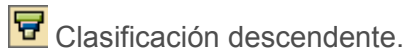

- Buscar por columna.
- Beleccionar el informe a visualizar.

### 6.3.1.2 Seguimiento de Gastos. Mensual.

Se accede a través del menú de Presupuestos:

| 🗢 🔂 6.0 - Presupuestos                                          |
|-----------------------------------------------------------------|
| 👂 🛄 6.0 - Estructuras                                           |
| 👂 🗀 6.0 - Parametrización de Versiones                          |
| D Carlo - Control de Versiones                                  |
| 👂 🗀 6.0 - Presupuesto                                           |
| 👂 🗀 6.0 - Otros Procesos                                        |
| 🗢 🗢 🔂 6.0 - Sistema de Información. Elaboración del Presupuesto |
| 👂 🛄 6.0 - Consultas                                             |
| 👂 🗀 6.0 - Informes Elaboración                                  |
| 🗢 🔂 Informes Ejecución                                          |
| 🗢 🔂 Gastos                                                      |
| 😥 Seguimiento de Gastos                                         |
| 😥 Seguimiento de Gastos. Mensual                                |
| D 🗋 Ingresos                                                    |

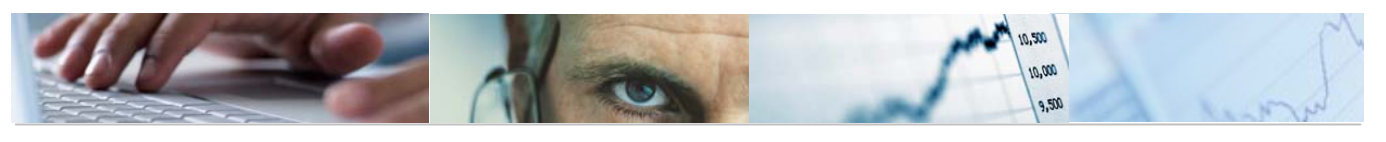

| Seguimiento de Gastos. Mensual: Seleccionar |      |          |           |  |  |  |  |
|---------------------------------------------|------|----------|-----------|--|--|--|--|
| Fuente de datos                             |      |          |           |  |  |  |  |
| Selección de valores                        | Data |          |           |  |  |  |  |
| Entidad CP<br>SStat. Doc.(Prelim-Cont-Todo) | JCCM |          |           |  |  |  |  |
| Selección grupos                            |      |          |           |  |  |  |  |
| Fondo                                       |      | a        | <b>S</b>  |  |  |  |  |
| Sección.                                    |      | <u>a</u> | <u>⇒</u>  |  |  |  |  |
| Organo gestor                               |      | <u>a</u> | <u>⇒</u>  |  |  |  |  |
| Centro Gestor                               |      | а        | <b>S</b>  |  |  |  |  |
| Grupo de función                            |      | a        | <b>\$</b> |  |  |  |  |
| C.funcional                                 |      | а        | <b>S</b>  |  |  |  |  |
| Capítulo                                    |      | а        | <b>\$</b> |  |  |  |  |
| Capítulo Artículo                           |      | а        | <b>\$</b> |  |  |  |  |
| Capítulo Artículo Concepto                  |      | а        | <b>=</b>  |  |  |  |  |
| CACS                                        |      | а        | \$        |  |  |  |  |

Por ejemplo visualizamos la consulta habiendo seleccionado en el estatus del documento que nos muestre los preliminares. Pulsamos ejecutar

| Seg. Gastos Mensual. Acumulado                                                           |                                         |                                                                               |                   |                   |                   |              |           |  |
|------------------------------------------------------------------------------------------|-----------------------------------------|-------------------------------------------------------------------------------|-------------------|-------------------|-------------------|--------------|-----------|--|
|                                                                                          | olumna 🔣 🔸 🕨 🛛 🖻                        | : 44 44 44                                                                    |                   |                   |                   |              |           |  |
| Informes           Seg. Gastos Mensual. Acumulado           Seg. Gastos Mensual. Puntual | Ref:204-S005<br>Entidad CP<br>Ejercicio | Ref:204-5005<br>Seguimiento de Gastos. Mensual<br>Acumulado<br>Ejercicio 2010 |                   |                   |                   |              |           |  |
|                                                                                          | Seguimiento de Gastos.                  | Credito Inicial                                                               | Modificaciones Ct | Crédito definitiv | Reserva de crédit | Autorización | Dispuesto |  |
|                                                                                          | FEBRERO                                 |                                                                               |                   |                   | 45,00             |              |           |  |
|                                                                                          | MARZO                                   |                                                                               | 270,00-           | 270,00-           | 10.135,00         | 495,00       |           |  |
|                                                                                          | ABRIL                                   |                                                                               | 367.270,00-       | 367.270,00-       | 1.010.297,00      | 123.456,53   | 10.701,   |  |
|                                                                                          | MAYO                                    |                                                                               | 367.270,00-       | 367.270,00-       | 1.010.297,00      | 123.456,53   | 10.701,   |  |
|                                                                                          | JUNIO                                   |                                                                               | 367.270,00-       | 367.270,00-       | 1.010.297,00      | 123.456,53   | 10.701,   |  |
|                                                                                          | JULIO                                   |                                                                               | 367.270,00-       | 367.270,00-       | 1.010.297,00      | 123.456,53   | 10.701,   |  |
|                                                                                          | AGOSTO                                  |                                                                               | 367.270,00-       | 367.270,00-       | 1.010.297,00      | 123.456,53   | 10.701,   |  |
|                                                                                          | SEPTIEMBRE                              |                                                                               | 367.270,00-       | 367.270,00-       | 1.010.297,00      | 123.456,53   | 10.701,   |  |
|                                                                                          | OCTUBRE                                 |                                                                               | 367.270,00-       | 367.270,00-       | 1.010.297,00      | 123.456,53   | 10.701,   |  |
|                                                                                          | NOVIEMBRE                               |                                                                               | 367.270,00-       | 367.270,00-       | 1.010.297,00      | 123.456,53   | 10.701,   |  |
|                                                                                          | DICIEMBRE                               |                                                                               | 367.270,00-       | 367.270,00-       | 1.010.297,00      | 123.456,53   | 10.701,   |  |

Se podrá seleccionar el tipo de Informe que se quiere sacar:

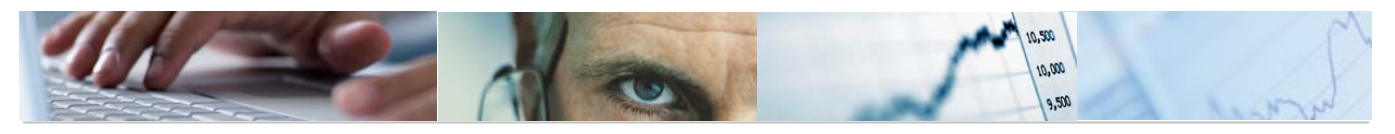

| Info | orme | 95                             |
|------|------|--------------------------------|
|      |      | Seg. Gastos Mensual. Acumulado |
|      |      | Seg. Gastos Mensual. Puntual   |

#### Seguimiento de gastos mensual acumulado:

| Seguimiento de Gastos. | Credito Inicial | Modificaciones Ct | Crédito definitiv | Reserva de crédit | Autorización | Dispuesto | Obligación | Pagado |
|------------------------|-----------------|-------------------|-------------------|-------------------|--------------|-----------|------------|--------|
| FEBRERO                |                 |                   |                   | 45,00             |              |           |            |        |
| MARZO                  |                 | 270,00-           | 270,00-           | 10.135,00         | 495,00       |           |            |        |
| ABRIL                  |                 | 367.270,00-       | 367.270,00-       | 1.010.297,00      | 123.456,53   | 10.701,53 | 34.331,53  |        |
| MAYO                   |                 | 367.270,00-       | 367.270,00-       | 1.010.297,00      | 123.456,53   | 10.701,53 | 34.331,53  |        |
| JUNIO                  |                 | 367.270,00-       | 367.270,00-       | 1.010.297,00      | 123.456,53   | 10.701,53 | 34.331,53  |        |
| JULIO                  |                 | 367.270,00-       | 367.270,00-       | 1.010.297,00      | 123.456,53   | 10.701,53 | 34.331,53  |        |
| AGOSTO                 |                 | 367.270,00-       | 367.270,00-       | 1.010.297,00      | 123.456,53   | 10.701,53 | 34.331,53  |        |
| SEPTIEMBRE             |                 | 367.270,00-       | 367.270,00-       | 1.010.297,00      | 123.456,53   | 10.701,53 | 34.331,53  |        |
| OCTUBRE                |                 | 367.270,00-       | 367.270,00-       | 1.010.297,00      | 123.456,53   | 10.701,53 | 34.331,53  |        |
| NOVIEMBRE              |                 | 367.270,00-       | 367.270,00-       | 1.010.297,00      | 123.456,53   | 10.701,53 | 34.331,53  |        |
| DICIEMBRE              |                 | 367.270,00-       | 367.270,00-       | 1.010.297,00      | 123.456,53   | 10.701,53 | 34.331,53  |        |

Seguimiento de gastos mensual puntual:

| Ref:Z04-S006 Seguimiento de Gastos. Mensual |                                                       |                   |                   |                   | Fecha/hora: 07.04.2010/14:41<br>Pag: 1/ 1 |           |            |        |
|---------------------------------------------|-------------------------------------------------------|-------------------|-------------------|-------------------|-------------------------------------------|-----------|------------|--------|
| Entidad CP<br>Ejercicio                     | J.C. Castilla-La Mancha<br>2010 SStat. Doc.(Preli : P |                   |                   |                   |                                           |           |            |        |
|                                             |                                                       |                   |                   |                   |                                           |           |            |        |
| Seguimiento de Gastos.                      | Credito Inicial                                       | Modificaciones Ct | Crédito definitiv | Reserva de crédit | Autorización                              | Dispuesto | Obligación | Pagado |
| FEBRERO                                     |                                                       |                   |                   | 45,00             |                                           |           |            |        |
| MARZO                                       |                                                       | 270,00-           | 270,00-           | 10.090,00         | 495,00                                    |           |            |        |
| ABRIL                                       |                                                       | 367.000,00-       | 367.000,00-       | 1.000.162,00      | 122.961,53                                | 10.701,53 | 34.331,53  |        |

Barra de botones:

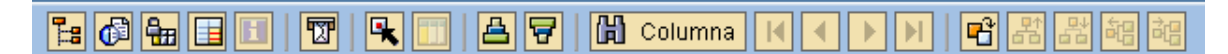

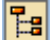

📴 Ocultar / mostrar la barra de navegación.

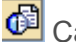

🙆 Calcular vistas.

Hijación de las columnas.

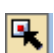

Marcar / desmarcar las marcas de bloque.

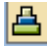

Clasificación ascendente.

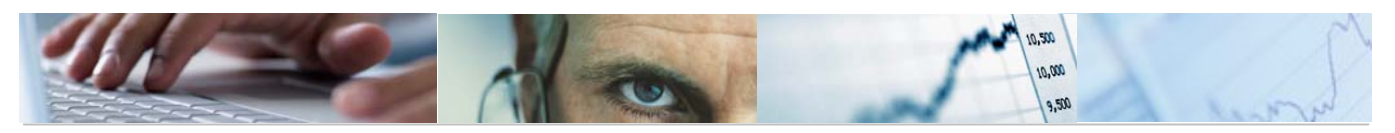

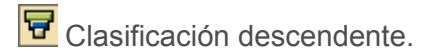

Buscar por columna.

Beleccionar el informe a visualizar.

## 6.3.2 Ingresos.

6.3.2.1 Seguimiento de Ingresos.

Se accede a través del menú de Presupuestos:

| 🗢 🔂 6.0 - Presupuestos                                          |
|-----------------------------------------------------------------|
| D 🧰 6.0 - Estructuras                                           |
| 🕑 🧰 6.0 - Parametrización de Versiones                          |
| D G.0 - Control de Versiones                                    |
| D 🗀 6.0 - Presupuesto                                           |
| ▷ 🗀 6.0 - Otros Procesos                                        |
| 🗢 🗢 🔂 6.0 - Sistema de Información. Elaboración del Presupuesto |
| 🕑 🧰 6.0 - Consultas                                             |
| 🕑 🧰 6.0 - Informes Elaboración                                  |
| 🗢 🔂 Informes Ejecución                                          |
| 👂 🧰 Gastos                                                      |
| 🗢 🔂 Ingresos                                                    |
| 😥 Seguimiento de Ingresos                                       |
| 😥 Seguimiento de Ingresos. Mensual                              |

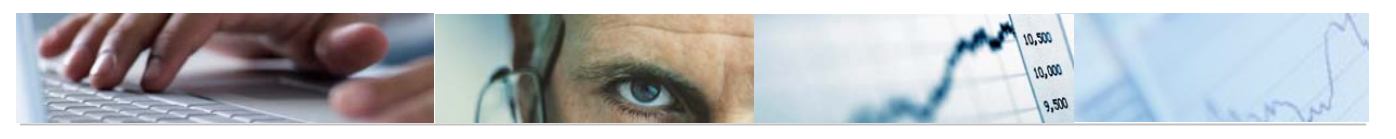

| Seguimiento de Ingresos: Seleccionar |                |                        |          |  |  |  |  |  |
|--------------------------------------|----------------|------------------------|----------|--|--|--|--|--|
| 🕒 👪 Parámetros de salida F           | uente de datos | Parámetros de extracto | Informes |  |  |  |  |  |
| Selección de valores                 |                |                        |          |  |  |  |  |  |
| Ejercicio                            | 2010           |                        |          |  |  |  |  |  |
| Período desde                        | 1              |                        |          |  |  |  |  |  |
| Período hasta                        | 4              |                        |          |  |  |  |  |  |
| Entidad CP                           | JCCM           |                        |          |  |  |  |  |  |
|                                      |                |                        |          |  |  |  |  |  |
| Selección grupos                     |                |                        |          |  |  |  |  |  |
| Fondo                                |                | а                      |          |  |  |  |  |  |
| Sección                              |                | а                      |          |  |  |  |  |  |
| Órgano Gestor                        |                | а                      |          |  |  |  |  |  |
| Centro Gestor                        |                | а                      |          |  |  |  |  |  |
| Capítulo                             |                | а                      |          |  |  |  |  |  |
| Artículo                             |                | а                      |          |  |  |  |  |  |
| Concepto                             |                | а                      | <b>₽</b> |  |  |  |  |  |
| Subconcepto                          |                | а                      | \$       |  |  |  |  |  |

Una vez completados los datos pulsamos ejecutar 🕒:

| Orgánico / Económica                                      |   |                                                                                                  |                                |                                                     |                  |
|-----------------------------------------------------------|---|--------------------------------------------------------------------------------------------------|--------------------------------|-----------------------------------------------------|------------------|
| 1: 0 1: 1 1: 0 1: 1 1: V                                  | 2 | ■ 🎦 🚔 🗑 🔠 🔛 Columna 🔣 🗲 🕨 📑 🚟 🗃 🗃                                                                | 3                              |                                                     |                  |
| Informes<br>Crgánico / Económica<br>Orgánica<br>Económica |   | Ref: Z04-S011<br>Seguimiento de Ingresos<br>Entidad CP J.C. Castilla-La Mancha<br>Ejercicio 2010 | Fecha/I<br>Fecha d<br>Fecha h: | Hora:07.04.2010/16<br>Pag: 1/<br>esde: 1<br>asta: 4 |                  |
|                                                           |   | Clasificación Organico Económica                                                                 | Prev. Inicial                  | Modificaciones                                      | Prev. Definitiva |
|                                                           | 1 | ****** Total Selección                                                                           |                                | 374,00-                                             | 374,00           |
|                                                           | 1 | ****** 15 VICEPRESIDENCIA Y ECONOMÍA Y HACIENDA                                                  |                                | 72,00-                                              | 72,00            |
|                                                           | 1 | ***** 1502 SECRETARÍA GENERAL                                                                    |                                | 72,00-                                              | 72,00            |
|                                                           | 1 | **** 15020000 SECRETARÍA GENERAL                                                                 |                                | 72,00-                                              | 72,00            |
|                                                           | 1 | *** 1 IMPUESTOS DIRECTOS                                                                         |                                | 50,00-                                              | 50,00            |
|                                                           | 1 | ** 10 SOBRE LA RENTA                                                                             |                                | 20,00-                                              | 20,00            |
|                                                           | 1 | * 100 Impuesto sobre la Renta de las Personas Físicas                                            |                                | 20,00-                                              | 20,00            |
|                                                           |   | 10000 Tramo autonómico Impuesto Renta Personas Físicas                                           |                                | 20,00-                                              | 20,00            |
|                                                           | 1 | ** 11 SOBRE EL CAPITAL                                                                           |                                | 30,00-                                              | 30,00            |
|                                                           | 1 | * 110 Impuesto sobre sucesiones y donaciones                                                     |                                | 30,00-                                              | 30,00            |
|                                                           |   | 11001 Impuesto sobre sucesiones                                                                  |                                | 30,00-                                              | 30,00            |
|                                                           | 1 | *** 2 IMPUESTOS INDIRECTOS                                                                       |                                | 11,00-                                              | 11,00            |
|                                                           | 1 | ** 20 TRANSMISIONES PATRIMONIALES Y ACTOS JURÍDICOS D.                                           |                                | 11,00-                                              | 11,00            |
|                                                           | 1 | * 200 Sobre transmisiones intervivos                                                             |                                |                                                     |                  |

Se podrá seleccionar el tipo de Informe que se quiere sacar:

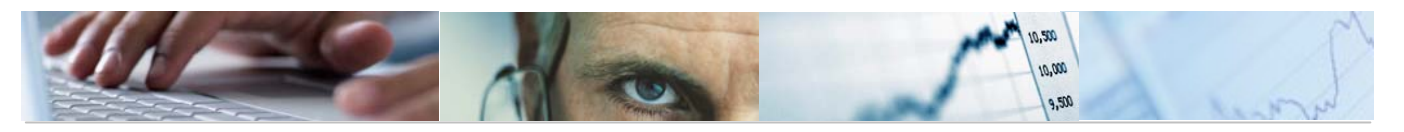

| Info | orme | es                   |  |
|------|------|----------------------|--|
|      |      | Orgánico / Económica |  |
|      |      | Orgánica             |  |
|      |      | Económica            |  |
|      |      |                      |  |

#### Orgánico / Economica:

| Clasificación Organico Económica                       | Prev. Inicial | Modificaciones | Prev. Definitiva | Dchos. Reconocidos | Recaudado  |
|--------------------------------------------------------|---------------|----------------|------------------|--------------------|------------|
| ******* Total Selección                                |               | 374,00-        | 374,00-          | 1.042.168,39-      | 20.508,30- |
| ****** 15 VICEPRESIDENCIA Y ECONOMÍA Y HACIENDA        |               | 72,00-         | 72,00-           | 1.041.674,09-      | 20.110,00- |
| ***** 1502 SECRETARÍA GENERAL                          |               | 72,00-         | 72,00-           | 1.041.674,09-      | 20.110,00- |
| **** 15020000 SECRETARÍA GENERAL                       |               | 72,00-         | 72,00-           | 70.296,00-         | 18.921,00- |
| *** 1 IMPUESTOS DIRECTOS                               |               | 50,00-         | 50,00-           |                    |            |
| ** 10 SOBRE LA RENTA                                   |               | 20,00-         | 20,00-           |                    |            |
| * 100 Impuesto sobre la Renta de las Personas Físicas  |               | 20,00-         | 20,00-           |                    |            |
| 10000 Tramo autonómico Impuesto Renta Personas Físicas |               | 20,00-         | 20,00-           |                    |            |
| ** 11 SOBRE EL CAPITAL                                 |               | 30,00-         | 30,00-           |                    |            |
| * 110 Impuesto sobre sucesiones y donaciones           |               | 30,00-         | 30,00-           |                    |            |
| 11001 Impuesto sobre sucesiones                        |               | 30,00-         | 30,00-           |                    |            |
| *** 2 IMPUESTOS INDIRECTOS                             |               | 11,00-         | 11,00-           | 69.797,00-         | 18.921,00- |
| ** 20 TRANSMISIONES PATRIMONIALES Y ACTOS JURÍDICOS D. |               | 11,00-         | 11,00-           | 69.797,00-         | 18.921,00- |
| * 200 Sobre transmisiones intervivos                   |               |                |                  | 21.287,00-         | 18.534,00- |

#### Orgánica:

| Clasificación Organico                                                                                                    | Prev. Inicial | Modificaciones   | Prev. Definitiva | Dchos. Reconocidos                     | Recaudado  |
|----------------------------------------------------------------------------------------------------|---------------|------------------|------------------|----------------------------------------|------------|
| *** Total Selección                                                                                                    |               | 374,00-          | 374,00-          | 1.042.168,39-                          | 20.508,30- |
| ** 15 VICEPRESIDENCIA Y ECONOMÍA Y HACIENDA                                                                                |               | 72,00-           | 72,00-           | 1.041.674,09-                          | 20.110,00- |
| * 1502 SECRETARÍA GENERAL                                                                                                  |               | 72,00-           | 72,00-           | 1.041.674,09-                          | 20.110,00- |
| 15020000 SECRETARÍA GENERAL<br>1502CROB SERVICIOS PROVINCIALES DE CIUDAD REAL<br>1502T000 SERVICIOS PROVINCIALES DE TOLEDO |               | 72,00-           | 72,00-           | 70.296,00-<br>967.631,09-<br>3.747,00- | 18.921,00- |
| ** 17 ORDENACIÓN DEL TERRITORIO Y VIVIENDA                                                                                 |               | 72,00-           | 72,00-           | 40,00-                                 |            |
| * 1702 SECRETARÍA GENERAL TÉCNICA                                                                                          |               | 72,00-           | 72,00-           | 40,00-                                 |            |
| 17020000 SECRETARÍA GENERAL TÉCNICA<br>1702T000 DELEGACIÓN DE TOLEDO                                                       |               | 52,00-<br>20,00- | 52,00-<br>20,00- | 40,00-                                 |            |
| ** 20 INDUSTRIA, ENERGIA Y MEDIO AMBIENTE                                                                                  |               | 230,00-          | 230,00-          |                                        |            |
| * 2002 SECRETARÍA GENERAL TÉCNICA                                                                                          |               | 230,00-          | 230,00-          |                                        |            |
| 20020000 SECRETARÍA GENERAL TÉCNICA                                                                                        |               | 230,00-          | 230,00-          |                                        |            |
| ** 21 AGRICULTURA Y DESARROLLO RURAL                                                                                       |               |                  |                  | 454,30-                                | 398,30-    |
| * 2182 SECRETARÍA GENERAL TÉCNICA                                                                                          |               |                  |                  | 454,30-                                | 398,30-    |
| 21020000 SECRETARÍA GENERAL TÉCNICA                                                                                        |               |                  |                  | 454,30-                                | 398,30-    |

Economica:

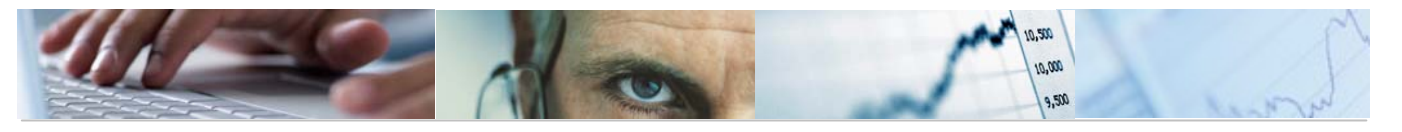

| Clasificación Económica                                                     | Prev. Inicial | Modificaciones | Prev. Definitiva | Dchos. Reconocidos        | Recaudado                |
|-----------------------------------------------------------------------------|---------------|----------------|------------------|---------------------------|--------------------------|
| **** Total Selección                                                        |               | 374,00-        | 374,00-          | 1.042.168,39-             | 20.508,30-               |
| *** 1 IMPUESTOS DIRECTOS                                                    |               | 50,00-         | 50,00-           | 2.306,32-                 |                          |
| ** 10 SOBRE LA RENTA                                                        |               | 20,00-         | 20,00-           |                           |                          |
| * 100 Impuesto sobre la Renta de las Personas Físicas                       |               | 20,00-         | 20,00-           |                           |                          |
| 10000 Tramo autonómico Impuesto Renta Personas Físicas                      |               | 20,00-         | 20,00-           |                           |                          |
| ** 11 SOBRE EL CAPITAL                                                      |               | 30,00-         | 30,00-           | 2.306,32-                 |                          |
| * 110 Impuesto sobre sucesiones y donaciones                                |               | 30,00-         | 30,00-           | 2.306,32-                 |                          |
| 11001 Impuesto sobre sucesiones<br>11002 Impuesto sobre donaciones          |               | 30,00-         | 30,00-           | 171,00-<br>2.135,32-      |                          |
| *** 2 IMPUESTOS INDIRECTOS                                                  |               | 11,00-         | 11,00-           | 1.038.868,77-             | 20.110,00-               |
| ** 20 TRANSMISIONES PATRIMONIALES Y ACTOS JURÍDICOS D.                      |               | 11,00-         | 11,00-           | 1.038.868,77-             | 20.110,00-               |
| * 200 Sobre transmisiones intervivos                                        |               |                |                  | 86.394,92-                | 19.723,00 <mark>-</mark> |
| 20001 Transmisiones patrimoniales onerosas<br>20002 Operaciones societarias |               |                |                  | 85.286,26-<br>1.108,66-   | 19.723,00-               |
| * 201 Sobre actos jurídicos documentados                                    |               | 11,00-         | 11,00-           | 952.473,85 <mark>-</mark> | 387,00-                  |

Barra de botones:

#### ▙@▙▋▋ ▙▙♡ 못ヿ ▽☆┣╹₽₽₩₮ 🗟 🛗 Columna

1:8

Ocultar / Mostrar la barra de navegación.

🕼 🏪 Calcular vistas / Fijación de las columnas.

R Exportar a otros formatos / Permite generar gráficos de barras en una nueva ventana sobre los datos seleccionados / Enviar informe / Marcar – desmarcar las marcas de bloque.

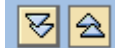

Expandir informe completamente / comprimir informe.

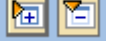

Expandir Sección / Comprimir Sección.

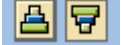

Clasificación ascendente / clasificación descendente.

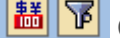

👪 🛐 Conversión de moneda / Definir valor umbral.

Buscar por columna.

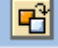

Seleccionar el informe a visualizar.

Al finalizar el informe nos presenta una mensaje informativo en el que nos da la opción de crear un extracto:

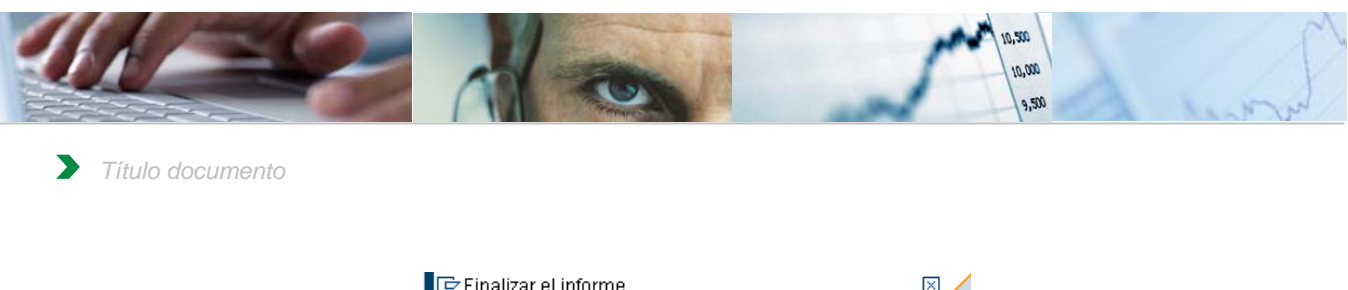

| 🔄 Fin | alizar         | el informe                    | 1                                                                                                    |                                                                              | <u> </u> |
|-------|----------------|-------------------------------|----------------------------------------------------------------------------------------------------|------------------------------------------------------------------------------|----------|
| Opcio | ones<br>rear e | dracto                        |                                                                                                    |                                                                              |          |
| 0     | ¿De            | sea finaliz                   | ar el info                                                                                                    | rme?                                                                         |          |
|       |                | Sí                            |                                                                                                    | No                                                                           |          |
|       | C Fir          | C Finalizar Opciones Crear ev | Finalizar el informe Opciones Crear extracto Crear extracto Constant de la constant de la const | Finalizar el informe  Opciones  Crear extracto  ¿Desea finalizar el info  Sí |          |

Si se marca la opción de crear extracto nos mostrará la siguiente pantalla en la que debemos definir los parámetros del extracto:

| 🔄 Entrada: Parámetros de extracto 🛛 🛛            | 4 |
|--------------------------------------------------|---|
| Modo                                             |   |
| O No crear ningún extracto                       |   |
| Crear extracto                                   |   |
| Parámetros de extracto                           |   |
| Descripción                                      |   |
| Fecha de caducidad                               |   |
| Caduca en 7 días                                 |   |
| O Caduca el                                      |   |
| O Sin fecha caducidad                            |   |
|                                                  |   |
|                                                  |   |
| Prioridad                                        |   |
| Prioridad del extracto Extracto de prioridad b 🖹 |   |
|                                                  |   |
|                                                  |   |
| 17 Saguimianto da Ingraego: Vigualizar mancajas  |   |
|                                                  |   |
| Tip Pos Texto de mensaje                         |   |
| ANN Los datos seleccionados se grabaron          |   |
|                                                  |   |
|                                                  |   |
|                                                  |   |

### 6.3.2.2 Seguimiento de Ingresos. Mensual.

Se accede a través del menú de Presupuestos:

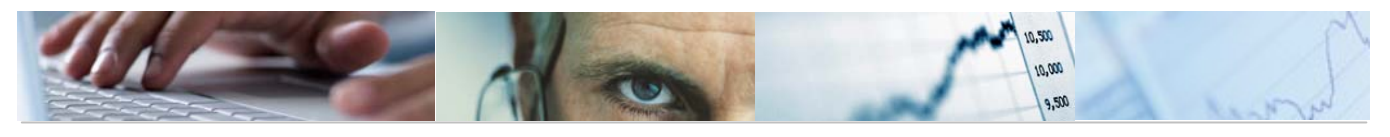

| 🗢 🔂 6.0 - Presupuestos                                        |
|---------------------------------------------------------------|
| 🕑 🧰 6.0 - Estructuras                                         |
| 👂 🗀 6.0 - Parametrización de Versiones                        |
| 6.0 - Control de Versiones                                    |
| 👂 🗀 6.0 - Presupuesto                                         |
| 👂 🧰 6.0 - Otros Procesos                                      |
| 🗢 🔁 6.0 - Sistema de Información. Elaboración del Presupuesto |
| 👂 🗀 6.0 - Consultas                                           |
| 👂 🗀 6.0 - Informes Elaboración                                |
| 🗁 🔂 Informes Ejecución                                        |
| 👂 🗀 Gastos                                                    |
| 🗢 🔂 Ingresos                                                  |
| 🔗 Seguimiento de Ingresos                                     |
| 😥 Seguimiento de Ingresos. Mensual                            |

## Seguimiento de Ingresos. Mensual: Seleccionar

| 🕒 👪 Parámetros de salida Fuer | nte de datos Parám | etros de extracto Ir | nformes   |
|-------------------------------|--------------------|----------------------|-----------|
|                               |                    |                      |           |
| Selección de valores          |                    |                      |           |
| Ejercicio                     | 2010               |                      |           |
| Entidad CP                    | JCCM               |                      |           |
|                               |                    |                      |           |
| Selección grupos              |                    |                      |           |
| Fondo                         |                    | a                    |           |
| Sección                       |                    | а                    |           |
| Órgano Gestor                 |                    | а                    | <b>\$</b> |
| Centro Gestor                 |                    | а                    | <b>-</b>  |
| Capítulo                      |                    | а                    |           |
| Artículo                      |                    | а                    | <b>-</b>  |
| Concepto                      |                    | а                    | <b>-</b>  |
| Subconcepto                   |                    | а                    | <b>-</b>  |

Una vez rellenos los datos pulsamos ejecutar 🕒:

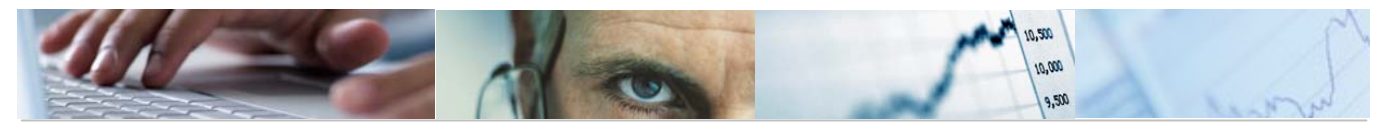

| S. I. Mensual. Acumulado S. I. Mensual. Puntual | Ref: 204-5015           | Seguimiento de<br>CP J.C.<br>2010 | e Ingresos. Acumula<br>Castilla-La Mancha | do Mensual        | Fecha/Hora: 14.04.<br>Pag: 1 / | 2010/13:42:07<br>1 |
|-------------------------------------------------|-------------------------|-----------------------------------|-------------------------------------------|-------------------|--------------------------------|--------------------|
|                                                 | Ejercit                 | 2010                              |                                           |                   |                                |                    |
|                                                 | Clasificación Económica | Prev. Inicial                     | Modificaciones                            | Prev. Definitiva  | Dchos. Reconocidos             | Recaudado          |
|                                                 | ENERO                   | 9.355.731.580,00-                 |                                           | 9.355.731.580,00- |                                |                    |
|                                                 | FEBRERO                 | 9.355.731.580,00-                 |                                           | 9.355.731.580,00- |                                |                    |
|                                                 | MARZO                   | 9.355.731.580,00-                 | 31.425,00-                                | 9.355.763.005,00- | 3.447,80-                      |                    |
|                                                 | ABRIL                   | 9.355.731.580,00-                 | 987.425,00-                               | 9.356.719.005,00- | 905.114,80-                    | 122.8              |
|                                                 | MAYO                    | 9.355.731.580,00-                 | 987.425,00-                               | 9.356.719.005.00- | 905.114,80-                    | 122.8              |
|                                                 | JUNIO                   | 9.355.731.580,00-                 | 987.425,00-                               | 9.356.719.005,00- | 905.114,80-                    | 122.8              |
|                                                 | JULIO                   | 9.355.731.580,00-                 | 987.425,00-                               | 9.356.719.005,00- | 905.114,80-                    | 122.8              |
|                                                 | AGOSTO                  | 9.355.731.580,00-                 | 987.425,00-                               | 9.356.719.005,00- | 905.114,80-                    | 122.8              |
|                                                 | SEPTIEMBRE              | 9.355.731.580,00-                 | 987.425,00-                               | 9.356.719.005.00- | 905.114,80-                    | 122.8              |
|                                                 | OCTUBRE                 | 9.355.731.580,00-                 | 987.425,00-                               | 9.356.719.005,00- | 905.114,80-                    | 122.8              |
|                                                 | NOVIEMBRE               | 9.355.731.580,00-                 | 987.425,00-                               | 9.356.719.005,00- | 905.114,80-                    | 122.8              |
|                                                 | DICIEMBRE               | 9.355.731.580,00-                 | 987.425,00-                               | 9.356.719.005,00- | 905.114,80-                    | 122.8              |

Se podrá seleccionar el tipo de Informe que se quiere sacar:

| Informes |                          |  |  |  |
|----------|--------------------------|--|--|--|
|          | S. I. Mensual. Acumulado |  |  |  |
|          | S. I. Mensual. Puntual   |  |  |  |

Seguimiento de ingresos mensual acumulado:

| Ref: Z04-S015 | Seguimie                | nto de Ingresos. Acumulado Mensual | Fecha/Hora: 14.04.2010/13:42:07<br>Pag: 1 / 1 |  |  |
|---------------|-------------------------|------------------------------------|-----------------------------------------------|--|--|
|               | Entidad CP<br>Ejercicio | J.C. Castilla-La Mancha<br>2010    |                                               |  |  |

| Clasificación Económica | Prev. Inicial     | Modificaciones | Prev. Definitiva  | Dchos. Reconocidos | Recaudado  |
|-------------------------|-------------------|----------------|-------------------|--------------------|------------|
| ENERO                   | 9.355.731.580,00- |                | 9.355.731.580,00- |                    |            |
| FEBRERO                 | 9.355.731.580,00- |                | 9.355.731.580,00- |                    |            |
| MARZO                   | 9.355.731.580,00- | 31.425,00-     | 9.355.763.005,00- | 3.447,80-          |            |
| ABRIL                   | 9.355.731.580,00- | 987.425,00-    | 9.356.719.005,00- | 905.114,80-        | 122.883,00 |
| MAYO                    | 9.355.731.580,00- | 987.425,00-    | 9.356.719.005,00- | 905.114,80-        | 122.883,00 |
| JUNIO                   | 9.355.731.580,00- | 987.425,00-    | 9.356.719.005,00- | 905.114,80-        | 122.883,00 |
| JULIO                   | 9.355.731.580,00- | 987.425,00-    | 9.356.719.005,00- | 905.114,80-        | 122.883,00 |
| AGOSTO                  | 9.355.731.580,00- | 987.425,00-    | 9.356.719.005,00- | 905.114,80-        | 122.883,00 |
| SEPTIEMBRE              | 9.355.731.580,00- | 987.425,00-    | 9.356.719.005,00- | 905.114,80-        | 122.883,00 |
| OCTUBRE                 | 9.355.731.580,00- | 987.425,00-    | 9.356.719.005,00- | 905.114,80-        | 122.883,00 |
| NOVIEMBRE               | 9.355.731.580,00- | 987.425,00-    | 9.356.719.005,00- | 905.114,80-        | 122.883,00 |
| DICIEMBRE               | 9.355.731.580,00- | 987.425,00-    | 9.356.719.005,00- | 905.114,80-        | 122.883,00 |

Seguimiento de ingresos mensual puntual:

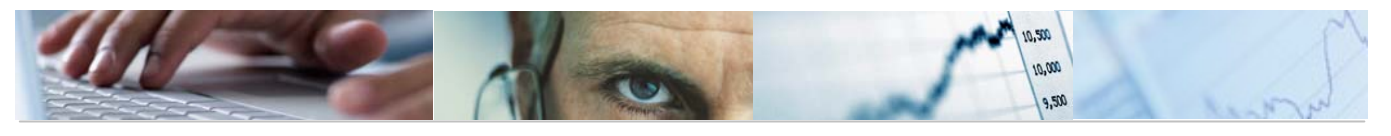

| Ref: 204-S016           | Seguimiento d     | e Ingresos. Puntual | Mensual           | Fecha/Hora: 14.04<br>Pag: 1 / | 2010/13:42:07<br>1 |
|-------------------------|-------------------|---------------------|-------------------|-------------------------------|--------------------|
| Entidad CP<br>Ejercicio | J.C.<br>2010      | Castilla-La Mancha  |                   |                               |                    |
|                         |                   |                     |                   |                               |                    |
| Clasificación Económica | Prev. Inicial     | Modificaciones      | Prev. Definitiva  | Dchos. Reconocidos            | Recaudado          |
| ENERO                   | 9.355.731.580,00- |                     | 9.355.731.580,00- |                               |                    |
| FEBRERO                 | 9.355.731.580,00- |                     | 9.355.731.580,00- |                               |                    |
| MARZO                   | 9.355.731.580,00- | 31.425,00-          | 9.355.763.005,00- | 3.447,80-                     |                    |
| ABRIL                   | 9.355.731.580,00- | 956.000,00-         | 9.356.687.580,00- | 901.667,00-                   | 122.883,00         |
| MAYO                    | 9.355.731.580,00- |                     | 9.355.731.580,00- |                               |                    |
| JUNIO                   | 9.355.731.580,00- |                     | 9.355.731.580,00- |                               |                    |
| JULIO                   | 9.355.731.580,00- |                     | 9.355.731.580,00- |                               |                    |
| AGOSTO                  | 9.355.731.580,00- |                     | 9.355.731.580,00- |                               |                    |
| SEPTIEMBRE              | 9.355.731.580,00- |                     | 9.355.731.580,00- |                               |                    |
| OCTUBRE                 | 9.355.731.580,00- |                     | 9.355.731.580,00- |                               |                    |
| NOVIEMBRE               | 9.355.731.580,00- |                     | 9.355.731.580,00- |                               |                    |
| DICIEMBRE               | 9.355.731.580,00- |                     | 9.355.731.580,00- |                               |                    |

Barra de botones:

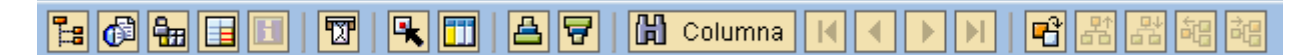

💾 Ocultar / Mostrar la barra de navegación.

📴 🏪 Calcular vistas / Fijación de las columnas.

La La Exportar a otros formatos / Permite generar gráficos de barras en una nueva ventana sobre los datos seleccionados / Enviar informe / Marcar – desmarcar las marcas de bloque.

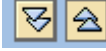

Expandir informe completamente / comprimir informe.

| IN- |
|-----|
|     |
|     |

Expandir Sección / Comprimir Sección.

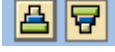

Clasificación ascendente / clasificación descendente.

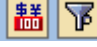

Conversión de moneda / Definir valor umbral.

Buscar por columna.

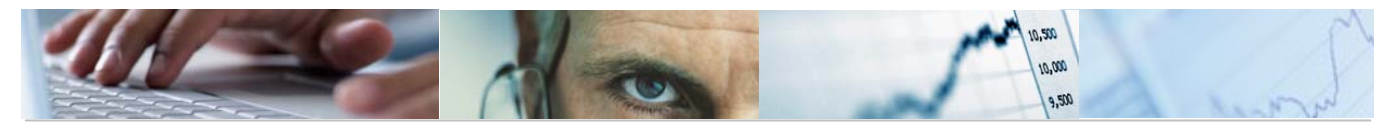

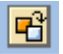

Seleccionar el informe a visualizar.